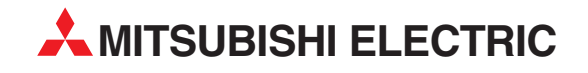

# **MELSEC System Q**

**Programmable Logic Controllers** 

**User's Manual** 

# DeviceNet Master-Slave Module QJ71DN91 GX Configurator-DN

Art. no.: 139835 01 05 2003 SSH (NA)-080143 Version F

MITSUBISHI ELECTRIC INDUSTRIAL AUTOMATION

# • SAFETY PRECAUTIONS •

(Always read these instructions before using this equipment.)

Before using this product, please read this manual and the relevant manuals introduced in this manual carefully and pay full attention to safety to handle the product correctly.

The instructions given in this manual are concerned with this product. For the safety instructions of the programmable controller system, please read the User's Manual of the CPU module to use. In this manual, the safety instructions are ranked as "DANGER" and "CAUTION".

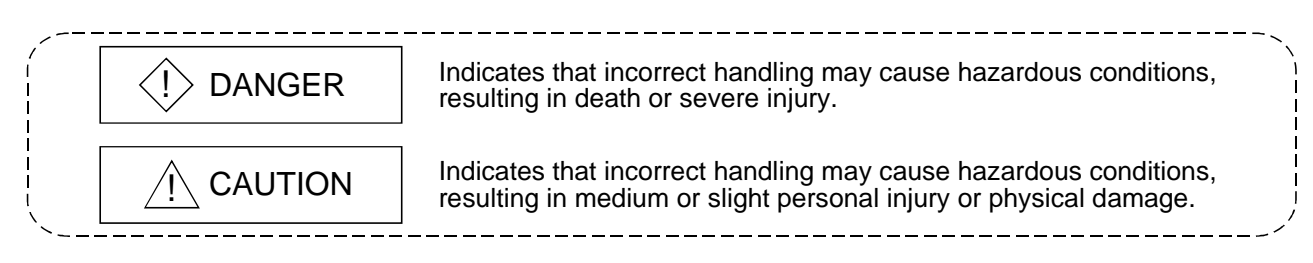

Note that the  $\triangle$ CAUTION level may lead to a serious consequence according to the circumstances. Always follow the instructions of both levels because they are important to personal safety.

Please save this manual to make it accessible when required and always forward it to the end user.

# [DESIGN PRECAUTIONS]

# 

- If a communications error occurs to a device network, the node in such a communications error will be in a state as follows:
  - (1) The master node (QJ71DN91) maintains input data which had been received from the slave node before the error occurred.
  - (2) Whether the slave node's output signal is turned off or maintained is determined by the slave node's specifications or the parameters set at the master node. When using QJ71DN91 as a slave node, the entered data from master node before the faulty node is maintained.

By referring to communications states of the slave node, arrange an interlock circuit in a sequential program and provide safety mechanism externally of the slave node in order the system to operate safely.

# 

• Do not bunch the control wires or communication cables with the main circuit or power wires, or install them close to each other.

They should be installed 300 mm (11.8 inch) or more from each other. Not doing so could result in noise that may cause malfunction.

# [INSTALLATION PRECAUTIONS]

# 

• Use the PLC in an environment that meets the general specifications contained in the CPU User's Manual to use.

Using this PLC in an environment outside the range of the general specifications may cause electric shock, fire, malfunction, and damage to or deterioration of the product.

- When installing the module, securely insert the module fixing tabs into the mounting holes of the base module while pressing the installation lever located at the bottom of the module downward. Improper installation may result in malfunction, breakdown or dropping out of the module. Securely fix the module with screws if it is subject to vibration during use.
- Tighten the screws within the range of specified torque.
  If the screws are loose, it may cause fallout, short circuits, or malfunction.
  If the screws are tightened too much, it may cause damage to the screw and /or the module, resulting in fallout, short circuits or malfunction.
- Switch all phases of the external power supply off when mounting or removing the module. Not doing so may cause electric shock or damage to the module.
- Do not directly touch the conductive area or electric components of the module. Doing so may cause malfunction or failure in the module.

# [WIRING PRECAUTIONS]

# 

 Make sure to shut off all the phases of the external power supply before starting installation or wiring. Otherwise, the personnel may be subjected to an electric shock or the product to a damage.

# 

• Be careful not to let foreign matters such as sawdust or wire chips get inside the module. These may cause fires, failure or malfunction.

 The top surface of the module is covered with protective film to prevent foreign objects such as cable offcuts from entering the module when wiring. Do not remove this film until the wiring is complete.

Before operating the system, be sure to remove the film to provide adequate heat ventilation.

- Be sure to fix cables leading from the module by placing them in the duct or clamping them. Unless the cables are placed with a duct or clamped, the module or cables could be broken by swinging or moving of the cables or unintentional pulling to cause an operation error resulting from a contact error.
- Do not pull cables by holding them with a hand for removing the cables that are connected to the module. To remove a cable having a connector, hold the connector connected to the module with a hand. To remove a cable not having a connector, loosen the screws fastening to connect the module. The cables being pulled while they are still connected to the module could break the module or cables, or cause an operation error resulting from a contact error.

# [CAUTIONS ON STARTUP AND MAINTENANCE]

# 

- Always turn off all external power supply phases before touching any terminals. Failure to do this may result in malfunction.
- Always turn of all external power supply phases before cleaning or tightening the terminal screws.

Failure to do this may result in malfunction.

- Do not disassemble or modify any module.
- This will cause failure, malfunction, injuries, or fire.
- Always turn off all external power supply phases before mounting or dismounting the module. Failure to do this may result in malfunction or damage to the module.
- Always make sure to touch the grounded metal to discharge the electricity charged in the body, etc., before touching the module.

Failure to do so may cause a failure or malfunctions of the module.

# [DISPOSAL PRECATION]

# 

• Dispose of this product as industrial waste.

#### REVISIONS

\* The manual number is given on the bottom left of the back cover.

| Print Date  | * Manual Number  | Revision                                                                                           |
|-------------|------------------|----------------------------------------------------------------------------------------------------|
| Dec., 2000  | SH (NA)-080143-A | First Printing                                                                                     |
| Jun., 2001  | SH (NA)-080143-B | Addition                                                                                           |
|             |                  | Section 2.3, 2.4                                                                                   |
|             |                  |                                                                                                    |
|             |                  | Delete                                                                                             |
|             |                  | Section 2.2.1, 2.2.2                                                                               |
|             |                  | Correction                                                                                         |
|             |                  | SAFETY PRECALITIONS About the Generic Terms and Abbreviations                                      |
|             |                  | Product Configuration. Section 2.2. 2.4, Section 6.2, 6.2.1, 6.2.2, 6.3.3,                         |
|             |                  | 6.5                                                                                                |
|             |                  |                                                                                                    |
| Feb., 2002  | SH (NA)-080143-C | Correction                                                                                         |
|             |                  | About the Generic Terms and Abbreviations, Section 2.2, Section 6.2.1,                             |
|             |                  | 6.2.2                                                                                              |
| Dec., 2002  | SH (NA)-080143-D | Addition                                                                                           |
|             |                  | Section 2.5                                                                                        |
|             |                  |                                                                                                    |
|             |                  |                                                                                                    |
|             |                  | Section 2.2, Section 3.3.2, 3.4.1, Section 6.1, 6.2.1, 6.3.2, 6.4, 6.5,                            |
| Feb., 2003  | SH (NA)-080143-E |                                                                                                    |
| 1 001, 2000 |                  |                                                                                                    |
|             |                  | SAFETY PRECAUTIONS, INTRODUCTION, CONTENTS, Section 0.2.2, Section 6.3.3. Section 6.4. Section 6.5 |
| May., 2003  | SH (NA)-080143-F | Correction                                                                                         |
|             |                  | Section 6.3.1                                                                                      |
|             |                  |                                                                                                    |
|             |                  |                                                                                                    |
|             |                  |                                                                                                    |
|             |                  |                                                                                                    |
|             |                  |                                                                                                    |
|             |                  |                                                                                                    |
|             |                  |                                                                                                    |
|             |                  |                                                                                                    |
|             |                  |                                                                                                    |
|             |                  |                                                                                                    |
|             |                  |                                                                                                    |
|             |                  |                                                                                                    |
|             |                  |                                                                                                    |
|             |                  |                                                                                                    |
|             |                  |                                                                                                    |
|             |                  |                                                                                                    |

Japanese Manual Version SH-080125-F

This manual confers no industrial property rights or any rights of any other kind, nor does it confer any patent licenses. Mitsubishi Electric Corporation cannot be held responsible for any problems involving industrial property rights which may occur as a result of using the contents noted in this manual.

#### © 2000 MITSUBISHI ELECTRIC CORPORATION

#### INTRODUCTION

Thank you for purchasing the MELSEC-Q series PLC.

Before using the equipment. please read this manual carefully to develop full familiarity with the functions and performance of the Q series PLC you have purchased, so as to ensure correct use.

#### CONTENTS

| SAFETY PRECAUTIONSA-                                            | 1 |
|-----------------------------------------------------------------|---|
| REVISIONS                                                       | 4 |
| INTRODUCTIONA-                                                  | 5 |
| CONTENTS                                                        | 5 |
| Conformation to the EMC Directive and Low Voltage InstructionA- | 8 |
| About the Generic Terms and Abbreviations                       | 8 |
| Product ConfigurationA-                                         | 9 |

1 OVERVIEW

1-1 to 1-2

2-1 to 2-6

#### **2 SYSTEM CONFIGURATION**

| 2.1 Overall Configuration                                              | 2-1         |   |
|------------------------------------------------------------------------|-------------|---|
| 2.2 Applicable Systems                                                 | <u>2-</u> 3 | 5 |
| 2.3 How to Check the Function Version, Serial No. and Software Version | <u>2-</u> 4 | ł |
| 2.4 About Use of the QJ71DN91 with the Q00J/Q00/Q01CPU2                | <u>2-</u> 5 | ; |
| 2.5 About Additional Function                                          | <u>2-</u> 6 | ; |
| 2.6 Compatible DeviceNet Products from Other Manufacturers2            | 2- 6        | ; |

#### **3 SPECIFICATIONS**

| 3.1 Performance Specifications                                         | .3- 1 |
|------------------------------------------------------------------------|-------|
| 3.1.1 Maximum transmitting distance when thick and thin cables coexist | 3- 1  |
| 3.2 Functions                                                          | 3-2   |
| 3.2.1 Master function (I/O communication function)                     | 3-2   |
| 3.2.2 Master function (Message communication function)                 | .3- 8 |
| 3.2.3 Slave function (I/O communication function)                      | 3-11  |
| 3.3 I/O Signals for the PLC CPU                                        | 3-13  |
| 3.3.1 I/O signal list                                                  | 3-13  |
| 3.3.2 Details of the I/O signals                                       | 3-14  |
| 3.4 Buffer Memory                                                      | 3-24  |
| 3.4.1 Buffer memory list                                               | 3-24  |
| 3.4.2 Buffer memory details                                            | 3-26  |
| 3.5 Communication Performance                                          | 3-50  |
| 3.5.1 Scan time                                                        | 3-50  |
| 3.5.2 Communication cycle                                              | 3-51  |
| 3.5.3 Transmission delays                                              | 3-51  |
| •                                                                      |       |

3-1 to 3-51

### 4 SETUP AND PROCEDURES BEFORE OPERATION

| g chiviloninicht                         |
|------------------------------------------|
| of Utility Package Operation             |
| erform common utility package operations |
| of operation                             |
| he intelligent function module utility   |
| Settings                                 |
|                                          |
| Sottings                                 |
| Jettin 195                               |
|                                          |
|                                          |

| 4.1 Setup and Procedures before Operation                                              |  |
|----------------------------------------------------------------------------------------|--|
| 4.1.1 When using the master function                                                   |  |
| 4.1.2 When using the slave function                                                    |  |
| 4.1.3 When using both the master function and slave function                           |  |
| 4.2 Loading and Installation                                                           |  |
| 4.2.1 Handling precautions                                                             |  |
| 4.2.2 Installation environment                                                         |  |
| 4.3 Component Names and Settings                                                       |  |
| 4.3.1 Meanings of the LED displays                                                     |  |
| 4.3.2 Node number setting switch                                                       |  |
| 4.3.3 Mode switch                                                                      |  |
| 4.4 Hardware Test                                                                      |  |
| 4.5 Connecting the Communication Cables to the QJ71DN91                                |  |
| 4.6 Communication Test                                                                 |  |
| 4.7 Instructions for Connecting the Network Power Supply                               |  |
| 4.7.1 Network power supply unit installation position                                  |  |
| 4.7.2 Calculating network power supply unit installation position and current capacity |  |

### **5 PARAMETER SETTINGS**

| .5-  | 1                                      |
|------|----------------------------------------|
| . 5- | 1                                      |
| 5-   | 2                                      |
| 5-   | 2                                      |
| 5-   | 2                                      |
| 5-   | 3                                      |
|      | 5-<br>5-<br>5-<br>5-<br>5-<br>5-<br>5- |

### 6 UTILITY PACKAGE (GX Configurator-DN)

| 6.1 Functions of the Utility Package                    | 6-          | 1  |
|---------------------------------------------------------|-------------|----|
| 6.2 Installing and Uninstalling the Utility Package     | 6-          | 2  |
| 6.2.1 User precautions                                  | 6-          | 2  |
| 6.2.2 Operating environment                             | 6-          | 4  |
| 6.3 Explanation of Utility Package Operation            | 6-          | 5  |
| 6.3.1 How to perform common utility package operations  | 6-          | 5  |
| 6.3.2 Overview of operation                             | 6-          | 8  |
| 6.3.3 Starting the intelligent function module utility6 | 3- 1        | 0  |
| 6.4 Auto Refresh Settings                               | <b>3- 1</b> | 2  |
| 6.5 Monitor/Test                                        | <b>3- 1</b> | 4  |
| 6.6 Flash ROM Settings                                  | 3-2         | 20 |

#### 4- 1 to 4- 14

5-1 to 5-6

APPENDIX

### 7 PROGRAMMING WHEN EXECUTING THE MASTER FUNCTION

| 0 0                                                                             |              |        |
|---------------------------------------------------------------------------------|--------------|--------|
| 7.2 System Configuration                                                        | 7-           | 2      |
| 7.3 Setting Parameters                                                          | 7-           | 4      |
| 7.3.1 Parameter settings using the sequence program                             | 7-           | 4      |
| 7.3.2 Creating parameters using auto configuration                              | 7-           | 6      |
| 7.3.3 Saving parameters in flash ROM                                            | 7-           | 6      |
| 7.4 I/O Communication with Slave Nodes                                          | 7-           | 7      |
| 7.5 Performing Message Communication                                            | 7-           | 8      |
| 7.5.1 Example of message communication read                                     | 7-           | 8      |
| 7.5.2 Example of message communication write                                    | 7-           | 9      |
| 7.6 Obtaining Error Information7                                                | '- 1         | 0      |
| 7.7 Allocating Transmission/Reception Data Storage Devices for Future Expansion | '- 1         | 1      |
| 7.6 Obtaining Error Information                                                 | '- 1<br>'- 1 | 0<br>1 |

#### 8 PROGRAMMING WHEN EXECUTING THE SLAVE FUNCTION

| 8.1 System Configuration                          | 8- | 1 |
|---------------------------------------------------|----|---|
| 8.2 Setting Parameters Using the Sequence Program | 8- | 2 |
| 8.3 I/O Communication with the Master Node        | 8- | 3 |
| 8.4 Obtaining Error Information                   | 8- | 4 |

#### 9 TROUBLESHOOTING

| <ul> <li>9.1 Items to Check When an Error Occurs</li> <li>9.1.1 Checking the LEDs</li> <li>9.1.2 When communication with all slave nodes cannot be performed (using the master function)</li> <li>2.1.2 When communication with all slave nodes cannot be performed (using the master function)</li> </ul> | 9-<br>9-<br>9-         | 2<br>2<br>3 |
|----------------------------------------------------------------------------------------------------|------------------------|-------------|
| <ul> <li>9.1.3 When communication with a specific slave node cannot be performed<br/>(using the master function)</li> <li>9.1.4 When communication with the master node cannot be performed (using the slave function)</li> <li>9.2 Error Codes</li> </ul>                                                 | 9-<br>9-<br>9-         | 4<br>5<br>6 |
| <ul> <li>9.2.1 Communication error codes</li></ul>                                                                                                    | 9-<br>9-<br>9-<br>9- 1 | 6<br>9      |

App- 1 to App- 7

| Appendix 1 External Dimension Diagram                                              | App-             | 1 |
|------------------------------------------------------------------------------------|------------------|---|
| Appendix 2 Differences between the QJ71DN91 and the AJ71DN91/A1SJ71DN91            | App-             | 2 |
| Appendix 3 Parameter Setting Sheet (For the Master Function)                       | Арр-             | 3 |
| Appendix 4 Parameter Setting Sheet (For the Slave Function)                        | Арр-             | 4 |
| Appendix 5 List of Communication Parameters of Slave Nodes Manufactured by Various |                  |   |
| Manufacturers                                                                      | Арр-             | 5 |
| Appendix 6 EDS File of the QJ71DN91                                                | Арр-             | 6 |
|                                                                                    |                  |   |
| INDEX Inc                                                                          | dex- 1 to Index- | 2 |

8-1 to 8-4

9- 1 to 9-12

7-1 to 7-12

#### Conformation to the EMC Directive and Low Voltage Instruction

For details on making Mitsubishi PLC conform to the EMC directive and low voltage instruction when installing it in your product, please see Chapter 3, "EMC Directive and Low Voltage Instruction" of the User's Manual (Hardware) of the PLC CPU to use.

The CE logo is printed on the rating plate on the main body of the PLC that conforms to the EMC directive and low voltage instruction.

BY making this product conform to the EMC directive and low voltage instruction, it is not necessary to make those steps individually.

#### About the Generic Terms and Abbreviations

Unless otherwise specified, this manual uses the following generic terms and abbreviations to explain QJ71DN91 DeviceNet Master Slave Module.

| Generic Term/Abbreviation | Description                                                                                                  |
|---------------------------|----------------------------------------------------------------------------------------------------|
| GX Developer              | Generic product name of the product types SWnD5C-GPPW-E, SWnD5C-GPPW-EA, SWnD5C-GPPW-EV and SWnD5C-GPPW-EVA. |
|                           | Generic term for Q00.ICPU Q00CPU Q01CPU Q02CPU Q02HCPU Q06HCPU                                               |
| QCPU (Q mode)             | Q12HCPU, Q25HCPU, Q12PHCPU, Q25PHCPU                                                                         |
| GX Configurator-DN        | Abbreviation for DeviceNet Master-Slave Module setting/Monitor Tool GX<br>Configurator-DN (SW1D5C-QDNU-E)    |
| QJ71DN91                  | Abbreviation for QJ71DN91 DeviceNet Master-Slave Module                                                      |
| Personal computer         | IBM PC/AT <sup>®</sup> or compatible computer with DOS/V.                                                    |

### Product Configuration

The following is a list of the components in this product configuration.

| Model name                             | Product name                                                     | Quantity |   |
|----------------------------------------|------------------------------------------------------------------|----------|---|
| QJ71DN91 DeviceNet master-slave module |                                                                  | 1        |   |
| QJ71DN91                               | Terminal resistor 121Ω, 1/4W                                     | 2        |   |
|                                        | Connector                                                        |          | 1 |
| SW1D5C-QDNU-E                          | GX Configurator-DN Version 1 (1-license product)                 | (CD-ROM) | 1 |
| SW1D5C-QDNU-EA                         | GX Configurator-DN Version 1 (Multiple-license product) (CD-ROM) |          | 1 |

### 1 OVERVIEW

This manual explains the specifications and name of each component of the QJ71DN91 DeviceNet master/slave module, which is used in combination with the MELSEC-Q Series PLC CPU.

Please see DeviceNet Specification Manual (Release 2.0), Volumes 1 and 2, for the specifications of DeviceNet.

DeviceNet is a registered trademark of Open DeviceNet Vendor Association, Inc.

#### POINT

Most of the DeviceNet products on the market are assumed to be compatible. However, compatibility with the products of other manufacturers is not guaranteed.

#### 1.1 Features

This section explains the features of the QJ71DN91.

- (1) The module conforms to the DeviceNet Specifications Manual (Release 2.0).
- (2) The module can function as a master node, slave node, or master/slave node of DeviceNet.

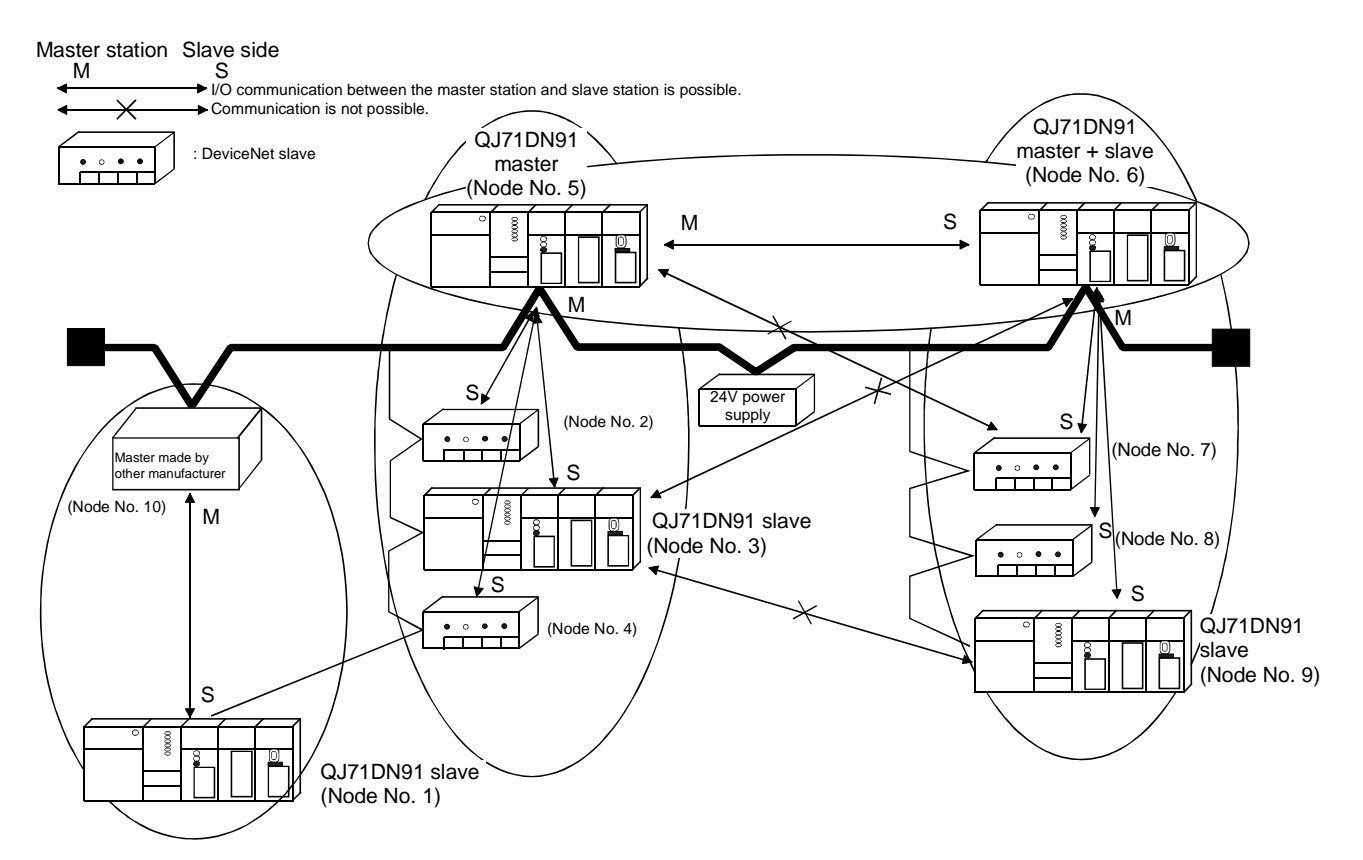

- (3) The parameters of QJ71DN91 can be set by any of the following three methods:
  - Setting the parameters using GX Configurator-DN
  - · Setting the parameters using the TO instruction of a sequence program
  - Setting the parameters using auto configuration

- (4) When the module functions as a master node of DeviceNet, I/O communication and message communication with a DeviceNet slave node are possible.
- (5) When the module functions as a master node of DeviceNet, the module can communicate with a maximum of 63 slave nodes.
- (6) Selection is available from four types of I/O communication methods when this module functions as a master node in DeviceNet. They are polling, bit strobe, change-of-state and cyclic which are defined in DeviceNet. However, only one type of communication method can be selected for each slave node.

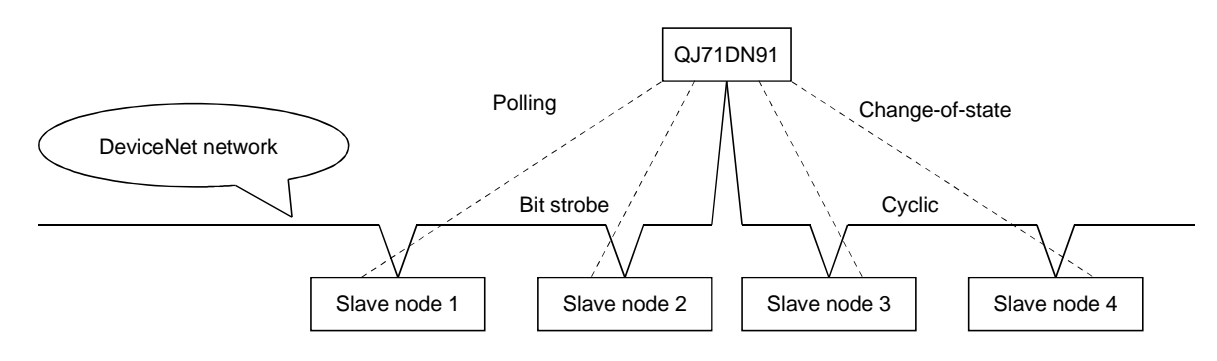

For I/O communication, see Section 3.2.1.

- (7) When the module functions as a master node of DeviceNet, an I/O communication with input of 256 words (4,096 points) and output of 256 words (4,096 points) can be performed.
- (8) When the module functions as a master node of DeviceNet, a message communication of 240 byte data can be performed at one time.
- (9) When the module functions as a slave node of DeviceNet, I/O communication with input of 64 words (1,024 points) and output of 64 words (1,024 points) can be performed.
- (10) When the module functions as a slave node of DeviceNet, I/O communication can be performed via polling.

### **2 SYSTEM CONFIGURATION**

This chapter explains the system configuration of DeviceNet.

#### 2.1 Overall Configuration

A total of 64 modules including a master node, slave nodes and a master/slave node can be connected.

Each node is connected via a tap from the trunk line or directly to the trunk line. The following shows an example of a system configuration:

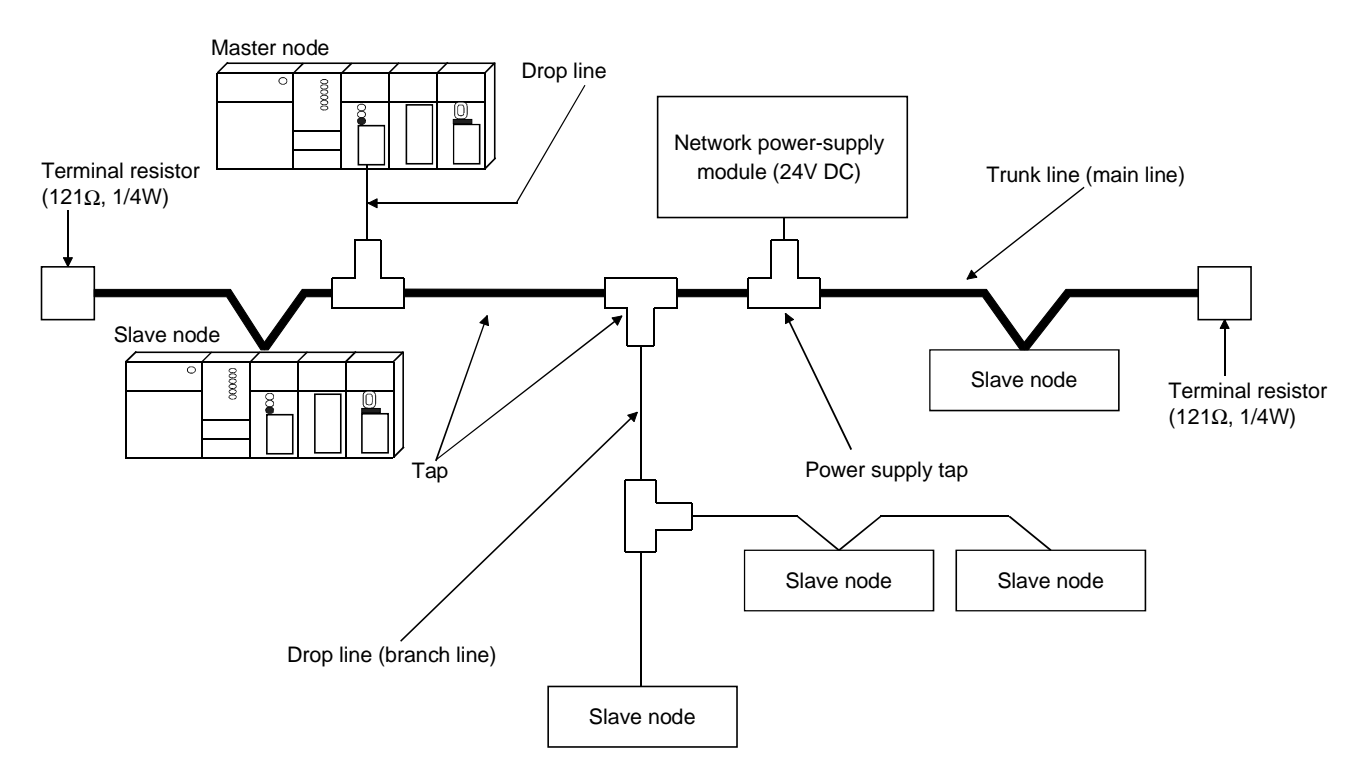

- 1) The QJ71DN91 can be used as a master node, a slave node or a master/slave node.
- 2) A combined maximum of 64 master node and slave nodes can be connected.
- 3) There is no need to connect the master node and slave nodes in the order of node number.
- 4) The network cable consists of trunk line (main line) and drop lines (branch lines).

Terminal resistors are required on both sides of the trunk line.

- 5) It is necessary to connect the network power supply in order to supply the power supply to the communication circuit in addition to the operating power supply of each node.
- 6) Use the terminal resistors included in the package, or they must be furnished by the user.

#### (1) Network specification

The following explains the network specifications of DeviceNet that uses the QJ71DN91.

- (a) Communication speed The communication speed can be selected from 125kbaud, 250kbaud, or 500kbaud using the mode switch of the QJ71DN91. The maximum cable length varies depending on the communication speed. See Section 3.1, "Performance Specifications" for details.
- (b) Supplying power to the network The following describes the method of supplying network power to each node:
  - 1) Connect a dedicated power supply tap to the trunk-line cable and install the network power-supply module.
  - 2) The power is supplied from the network power-supply module to each node via the network cable.

#### Remarks

Inquire to ODVA about the following devices required to construct a DeviceNet network.

- Network power-supply module
- Power supply tap
- Tap
- Terminal resistor
- Network cable

Contact at ODVA is as follows:

Open DeviceNet Vendor Association, Inc. Address 20423 State Road 7 - Suite 499 - Boca Raton, FL 33498 U.S.A. TEL. +1-954-340-5412 FAX. +1-954-340-5413 or +1-561-477-6621

#### 2.2 Applicable Systems

This section describes the system configuration for the QJ71DN91.

(1) Applicable module and the number of modules that can be installed The following are the CPU module in which the QJ71DN91 can be installed and the number of modules that can be installed.

| Applicable module |                                                    | Number of modules that can be installed | Remarks                                               |  |
|-------------------|----------------------------------------------------|-----------------------------------------|-------------------------------------------------------|--|
| Q00JCPU           |                                                    | Maximum 16                              |                                                       |  |
|                   | Q00CPU<br>Q01CPU                                   | Maximum 24                              | ( * <sup>1</sup> )                                    |  |
| CPU module        | Q02CPU<br>Q02HCPU<br>Q06HCPU<br>Q12HCPU<br>Q25HCPU | Maximum 64                              | Can be installed in Q mode only<br>( * <sup>1</sup> ) |  |
|                   | Q12PHCPU<br>Q25PHCPU                               | Maximum 64                              | ( * <sup>1</sup> )                                    |  |

\*1 See User's Manual (Function Explanation, Program Fundamentals) for the CPU module to use.

#### (2) Base unit in which the conversion module can be installed

The QJ71DN91 can be installed in any I/O slot (\*2) of the base unit. However, a power shortage may occur depending on the combination with other installed modules and the number of modules used, so always take into consideration the power supply capacity when installing modules.

 $\pm$  2 Limited to the range of the number of I/O points in the CPU module.

#### (3) Compatibility with a multiple PLC system

First read the QCPU (Q mode) (Function Explanation, Program Fundamentals) User's Manual if the QJ71DN91 is used with a multiple PLC system.

- (a) Compatible QJ71DN91 Use a QJ71DN91 with function version B or higher if using the module in a multiple PLC system.
- (b) Intelligent function module parameters Perform PLC write of the intelligent function module parameters to the control PLC of the QJ71DN91 only.

#### (4) Software packages supported

Correspondence between systems which use QJ71DN91s and software packages are as shown below.

The GX Developer is necessary when using a QJ71DN91.

|                       |                     | Software Version       |                        |  |  |  |
|-----------------------|---------------------|------------------------|------------------------|--|--|--|
|                       |                     | GX Developer           | GX Configurator-DN * 2 |  |  |  |
| Q00J/Q00/             | Single PLC system   | Version 7 or later     | Version 1.10L or later |  |  |  |
| Q01CPU                | Multiple PLC system | Version 8 or later     | Version 1.102 of later |  |  |  |
| Q02/Q02H/             | Single PLC system   | Version 4 or later     | Version 1.00A or later |  |  |  |
| Q06H/Q12H/<br>Q25HCPU | Multiple PLC system | Version 6 or later     | Version 1.10B or later |  |  |  |
| Q12PH/                | Single PLC system   | Version 7 10L or later |                        |  |  |  |
| Q25PHCPU              | Multiple PLC system |                        | VEISION 1.13F OF Idle  |  |  |  |

\*2 Version 1.14Q or earlier is incompatible with Each Node Communication Error Status (addresses 1C0H to 1C3H/448 to 451). Use the product of Version 1.15R or later.

#### (5) Precautions on wiring

In order to avoid the effects of noise, the DeviceNet communication cable, power cable and signal lines for the I/O module should be installed in such a way that they are sufficiently away from each other.

(6) Remote operation is not allowed from other DeviceNet node Each DeviceNet node on DeviceNet cannot read/write/monitor the sequence program or data of the PLC CPU where the QJ71DN91 is installed.

#### 2.3 How to Check the Function Version, Serial No. and Software Version

This section describes how to check the function version and serial No. of the QJ71DN91 and the GX Configurator-DN software version.

- (1) How to check the function version and serial No. of the QJ71DN91
  - (a) To check the version using the "SERIAL column of the rating plate" located on the side of the module

| MELSEC-Q                              |                    |
|---------------------------------------|--------------------|
| MITSUBISHI (PASSED)                   |                    |
|                                       |                    |
|                                       | — Function version |
| SERIAL 03052000000000-B               |                    |
| UL LISTED 80M1<br>IND.CONT.EQ. CUL CE |                    |
| MITSUBISHI ELECTRIC MADE IN JAPAN     |                    |

(b) To check the version using the GX Developer See Section 9.3 of this manual.

(2) How to check the GX Configuration-DN software version The GX Configurator-DN software version can be checked in GX Developer's

"Product information" screen. [Startup procedure] GX Developer  $\rightarrow$  "Help"  $\rightarrow$  Product information Product information X ß PLC programming software GX Developer Version 7.01B (SW7D5C-GPPW-E) COPYRIGHT(C) 2001 MITSUBISHI ELECTRIC CORPORATION ALL RIGHTS RESERVED This Product is licensed to: Name: MITSUBISHI Company: MITSUBISHI ELECTRIC CORPORATION List of version information on Add-in software Software version GX Configurator-DN Version1.10L(SW1D5C-QDNU-E) \* 4 COPYRIGHT(C) 2000 MITSUBISHI ELECTRIC CORPORATION ALL RIGHTS RESERVED  $\mathbf{T}$ Warning: This product is protected by copyright law and international treaties. Unauthorized reproduction or distribution of this program or any of it may result in severe civil and criminal penalties, and will be prosecuted to the maximum extension possible under the law.

(In the case of GX Developer Version 7)

ΟK

#### 2.4 About Use of the QJ71DN91 with the Q00J/Q00/Q01CPU

Here, use of the QJ71DN91 with the Q00J/Q00/Q01CPU is explained.

- Number of QJ71DN91 that can be installed when the Q00J/Q00/ Q01CPU is used.
   See item 2.2 concerning the number of QJ71DN91 that can be installed when the Q00J/Q00/Q01CPU is used.
- (2) Limitations when using the Q00J/Q00/Q01CPU When using Q00J/Q00/Q01CPU, use QJ71DN91 which function version is B and first 5 digits of the serial No. is 03052 or later.

### 2.5 About Additional Function

The added function is described below.

| Function                               | Serial No.           | Function Outline              | Reference Section  |
|----------------------------------------|----------------------|-------------------------------|--------------------|
| Addition of Each Node Communication    | First five digits of | Indicates whether an I/O      |                    |
| Error Status (addresses 01C0H to 01C3H | serial No. are       | communication error has       | Section 3.4.1 (10) |
| /448 to 451)                           | 04102 or later       | occurred or not in each node. |                    |

| POINT            |                                              |
|------------------|----------------------------------------------|
| Refer to Section | on 2.3 for the way to confirm the serial No. |

#### 2.6 Compatible DeviceNet Products from Other Manufacturers

It is assumed that most of the DeviceNet products on the market are compatible. However, compatibility with the products of other manufacturers is not guaranteed.

### **3 SPECIFICATIONS**

#### 3.1 Performance Specifications

This section explains the performance specifications for QJ71DN91, I/O signals for PLC CPU and specifications for buffer memory.

See the PLC CPU User's Manual to be used for the general specifications for QJ71DN91.

| Item                                        |                        |                                                    | Specifications                                    |                                         |                                                         |                |                                     |               |        |       |
|---------------------------------------------|------------------------|----------------------------------------------------|---------------------------------------------------|-----------------------------------------|---------------------------------------------------------|----------------|-------------------------------------|---------------|--------|-------|
|                                             |                        | Node type                                          |                                                   | Device net master (Group 2 only client) |                                                         |                |                                     |               |        |       |
|                                             |                        | Node numbers which can be set                      |                                                   |                                         | 0 to 63                                                 | 0 to 63        |                                     |               |        |       |
|                                             |                        | Number of connections                              | Message cor                                       | Message connection                      |                                                         |                |                                     |               |        |       |
|                                             | When<br>master         | that be<br>created                                 | I/O connectic                                     | I/O connection                          |                                                         | oit strobe, ch | ange of state                       | e, cyclic)    |        |       |
|                                             | function               |                                                    | I/O                                               | Send                                    | Max. 4096 points (512 bytes), max. 256 bytes per 1 node |                |                                     |               |        |       |
|                                             |                        | Amount of                                          | tion                                              | Receive                                 | Max. 4096 p                                             | oints (512 b   | ytes), max. 2                       | 256 bytes per | 1 node |       |
|                                             |                        | communica-                                         | Message                                           | Send                                    | Max. 240 by                                             | tes            |                                     |               |        |       |
|                                             |                        | liun uala                                          | tion                                              | Receive                                 | Max. 240 by                                             | tes            |                                     |               |        |       |
| ions                                        |                        | Node type                                          |                                                   |                                         | Device net s                                            | laves (Group   | p 2 server)                         |               |        |       |
| icati                                       |                        | Setting possi                                      | ble node num                                      | ber                                     | 0 to 63                                                 |                |                                     |               |        |       |
| ication specifi                             | When slave<br>function | Number of<br>connections<br>that can be<br>created |                                                   | מנ                                      | 1 (polling)                                             |                |                                     |               |        |       |
| nunic                                       |                        | Amount of                                          | I/O                                               | Send                                    | Max. 1024 points (128 bytes)                            |                |                                     |               |        |       |
| Comr                                        |                        | tion data                                          | tion                                              | Receive                                 | Max. 1024 points (128 bytes)                            |                |                                     |               |        |       |
| 0                                           | Communications speed   |                                                    | One speed of                                      | can be selec                            | ted from 125                                            | 5 kbps, 250 kb | ops and 500k                        | .bps.         |        |       |
|                                             |                        |                                                    |                                                   |                                         | Communic Maximum transmitting distance of trunk line    |                | Length of drop line                 |               |        |       |
|                                             | Maximum cable length * |                                                    |                                                   | ations<br>speed                         | Thick<br>Cables                                         | Thin<br>Cables | Thick and<br>thin cables<br>coexist | Maximum       | Total  |       |
|                                             |                        |                                                    |                                                   |                                         | 125 kbaud                                               | 500 m          |                                     |               |        | 156 m |
|                                             |                        |                                                    |                                                   |                                         | 250 kbaud                                               | 250 m          | 100 m                               | See 3.1.1     | 6 m    | 78 m  |
|                                             |                        |                                                    |                                                   |                                         | 500 kbaud                                               | 100 m          |                                     |               |        | 39 m  |
| Current consumption required on the network |                        |                                                    | 0.03 A                                            |                                         |                                                         |                |                                     |               |        |       |
| Number of times to write flash ROM          |                        |                                                    | Max. 100000                                       | ) times                                 |                                                         |                |                                     |               |        |       |
| No. of I/O occupied points                  |                        |                                                    | 32 points (I/O allocation: Intelligent 32 points) |                                         |                                                         |                |                                     |               |        |       |
| 5 V DC internal current consumption         |                        |                                                    | 0.17 A                                            |                                         |                                                         |                |                                     |               |        |       |
| Veight                                      |                        |                                                    | 0.11 kg                                           |                                         |                                                         |                |                                     |               |        |       |

\*: The maximum cable length complies with that in the device net specification (Release 2.0) Volumes 1 and 2.

#### 3.1.1 Maximum transmitting distance when thick and thin cables coexist

The table below lists both the maximum transmitting distance when thick and thin cables coexist.

| Communication speed | Maximum transmitting distance of trunk line when thick<br>and thin cables coexist |
|---------------------|-----------------------------------------------------------------------------------|
| 125 kbaud           | Thick cable length + 5 $	imes$ Thin Cable length $\leq$ 500 m                     |
| 250 kbaud           | Thick cable length +2.5 $	imes$ Thin cable length $\leq$ 250 m                    |
| 500 kbaud           | Thick cable length + Thin cable length $\leq$ 100 m                               |

#### 3.2 Functions

This section explains the functions of the QJ71DN91.

#### 3.2.1 Master function (I/O communication function)

The I/O communication function executes the I/O data communication with each slave node.

In the I/O communication function, the connection type can be set according to the specification of the slave node.

There are four connection types: polling, bit strobe, change-of-state, and cyclic. The connection type can be set with a parameter.

#### (1) When GX Configurator-DN is used

The following explains the I/O communication function when the GX Configurator-DN is used.

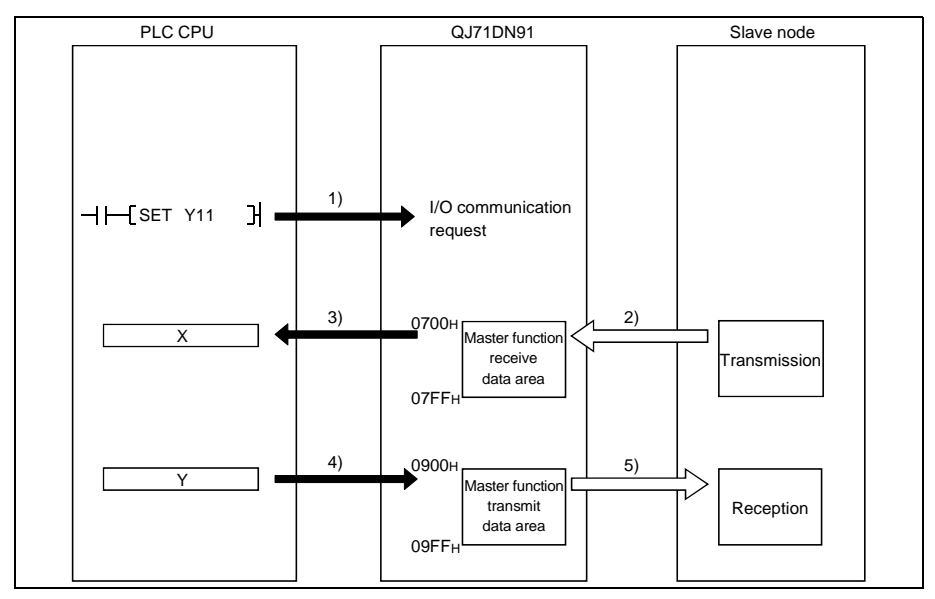

[I/O communication]

 When the I/O communication request (Y11) is set, the I/O communication with each slave node starts. It is not necessary to set Y11, however, when the auto communication start is set with a parameter.

[Reception data]

- The input status from each slave node is automatically stored in the "master function reception data" area of the buffer memory in the QJ71DN91.
- The input status stored in the "master function reception data" area of the buffer memory is loaded onto the PLC CPU by the auto refresh setting.

[Transmission data]

- 4) The ON/OFF information to be sent to the slave node is written into the "master function transmission data" area of the buffer memory by the auto refresh setting.
- 5) The ON/OFF information stored in the "master function transmission data" area is automatically sent to a slave node.

#### (2) When the sequence program is used The following explains the I/O communication function when the sequence program is used.

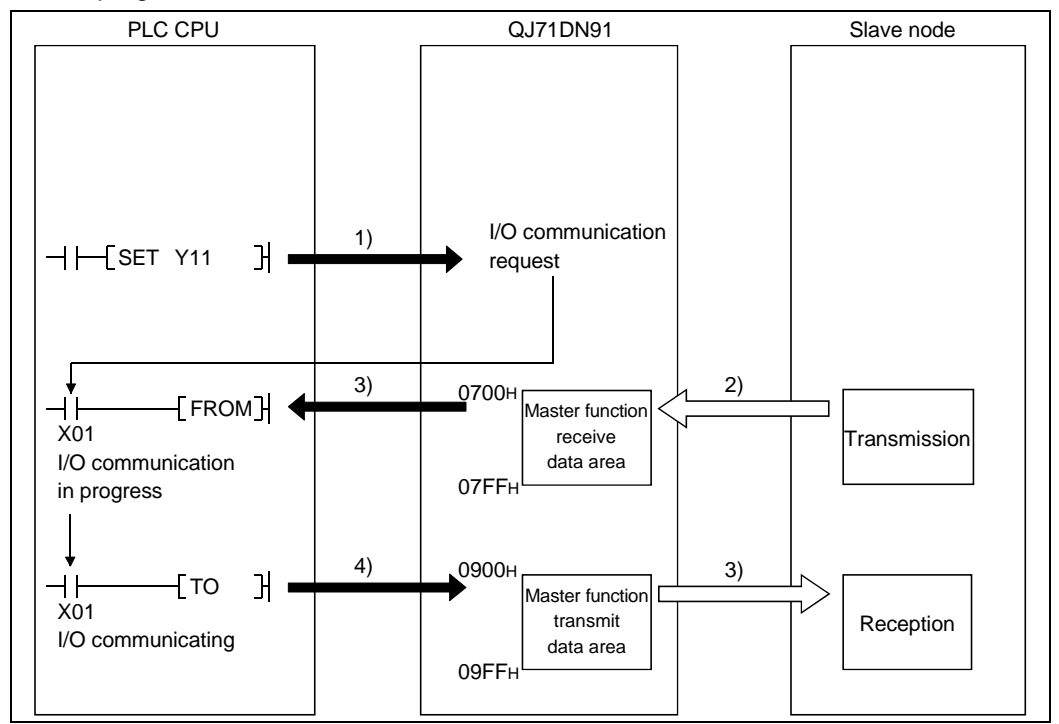

[I/O communication]

 When the I/O communication request (Y11) is set, the I/O communication with each slave node starts. It is not necessary to set Y11, however, when the auto communication start is set with a parameter.

[Reception data]

- The input status from each slave node is automatically stored in the "master function receive data" area of the buffer memory in the QJ71DN91.
- The input status stored in the "master function receive data" area of the buffer memory is loaded onto the PLC CPU by the FROM instruction of the sequence program.

[Transmission data]

- 4) The ON/OFF information to be sent to the slave node is written into the "master function transmit data" area of the buffer memory by the TO instruction of the sequence program.
- 5) The ON/OFF information stored in the "master function transmit data" area is automatically sent to the slave node.

#### (3) Overview of each connection type

The following explains an overview of each connection type used during the I/O communication.

(a) Polling

As shown in the following diagram, the communication method by which the communication with each slave node is repeated, as described from 1) to 6), is the polling communication. The connection that uses this communication is the polling connection.

- 1) The master node transmits the output data.
- 2) The slave node transmits input data by setting 1) to trigger.
- 3) The master node transmits the output data.
- 4) The slave node transmits input data by setting 3) to trigger.
- 5) The master node transmits the output data.
- 6) The slave node transmits input data by setting 5) to trigger.

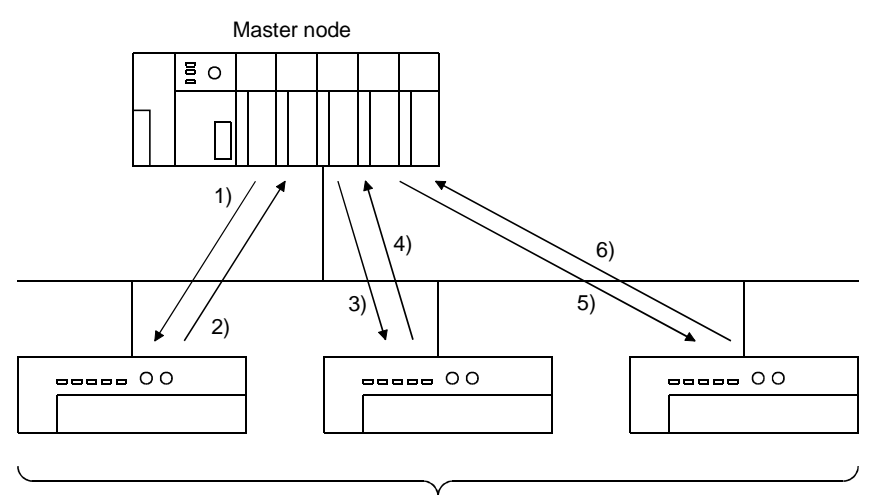

(b) Bit strobe

As shown in the following diagram, the communication method by which the communication with each slave node is repeated, as described from 1) to 4), is the bit strobe communication. The connection that uses this communication is the bit strobe connection.

- 1) Output information of a maximum of one bit is transmitted simultaneously to each slave node.
- 2) The slave node transmits the input data by setting the transmission of1) to trigger.
- The slave node transmits the input data by setting the transmission of 1) to trigger.
- 4) The slave node transmits the input data by setting the transmission of 1) to trigger.

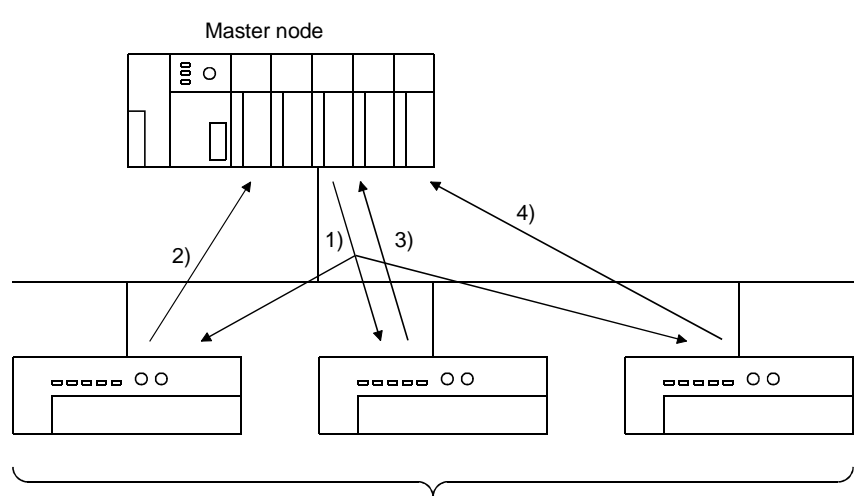

(c) Change-of-state

As shown in the following diagram, the communication method that executes the communication of [1] and [2] as the I/O data changes is the change-of-state communication, and the connection that uses this communication is the change-of-state connection.

No data transmission is performed unless the I/O data is changed.

- 1) When the output data of the master node changes, the data is sent to the slave node.
- 2) When the input data of the slave node changes, the data is sent to the master node.

There is no concept of the network scan in the change-of-state communication.

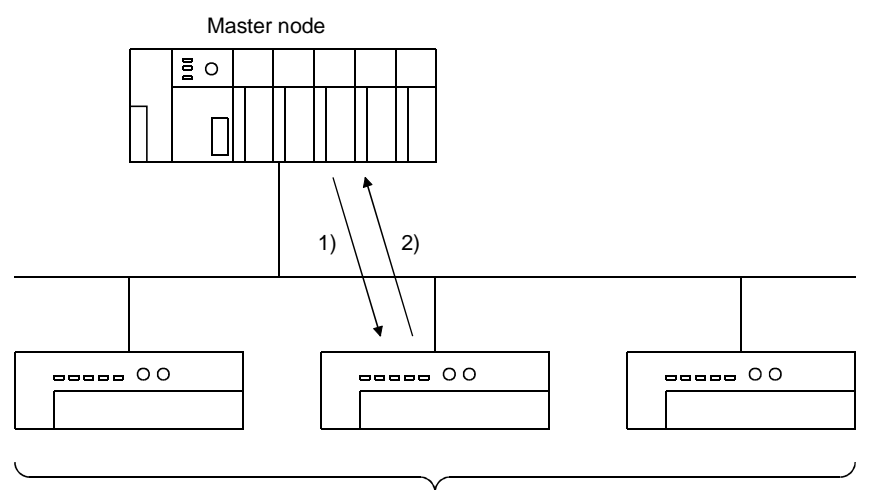

(d) Cyclic

As shown in the following diagram, the communication method that regularly repeats the communication of [1] and [2] is the cyclic communication, and the connection that uses this communication is the cyclic connection.

1) The data of the master node is sent to the slave node.

2) The data of the slave node is sent to the master node.

The cycle of the cyclic communication can be specified for each slave node.

Specify the cycle of the cyclic communication in the following parameter items:

Transmission cycle from master node: Production inhibit time

Transmission cycle from slave node: Expected packet rate

There is no concept of the network scan in the cyclic communication.

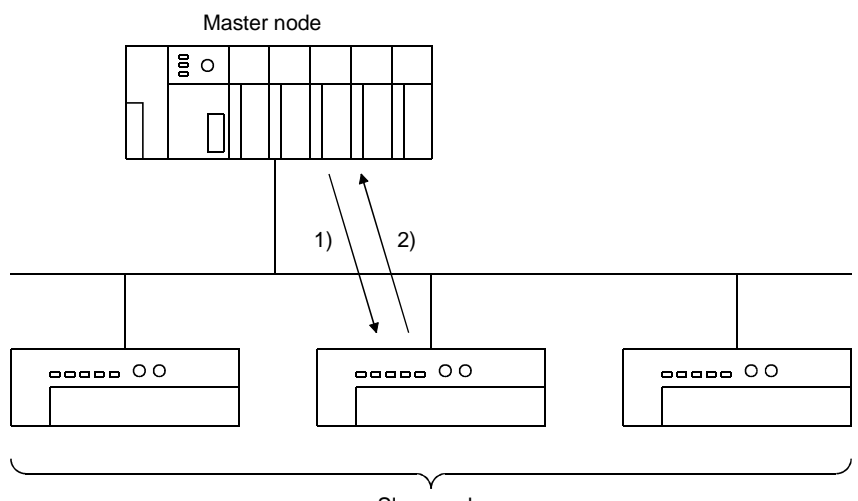

#### 3.2.2 Master function (Message communication function)

The message communication function is used to get and set the attribute data of a slave node.

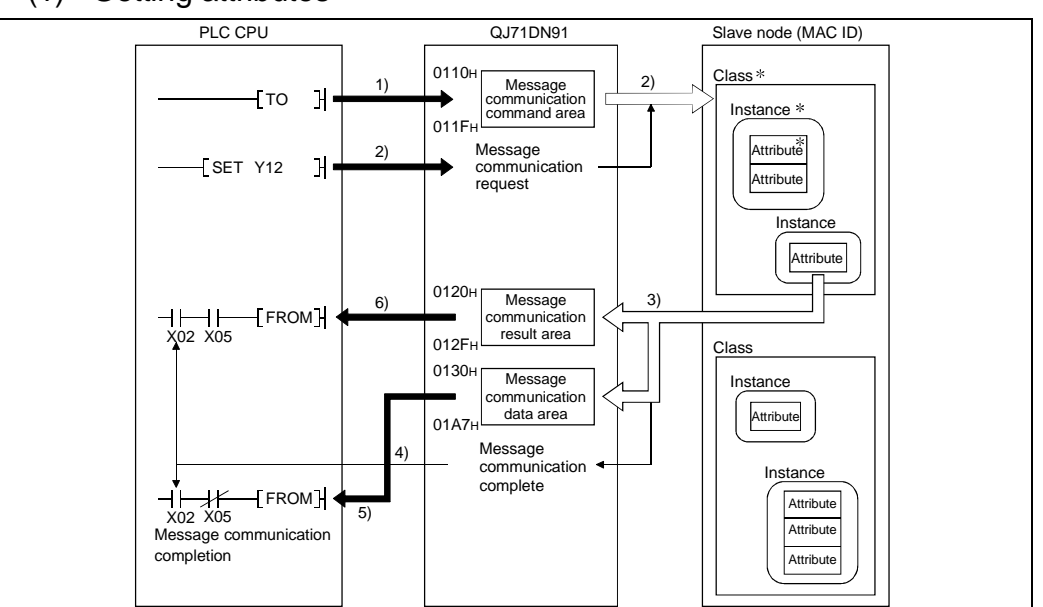

(1) Getting attributes

- \*: In DeviceNet, the area used for reading and writing via communication is specified by the numbers representing the class ID, instance ID, and attribute ID. For details, refer to the manual of each slave node.
- 1) The TO instruction of the sequence program sets to get attributes in the "message communication command" area of the buffer memory.
- 2) When the message communication request (Y12) is turned ON by the sequence program, the data, which is set in the "message communication command" area in the buffer memory, is sent to the slave node and the message communication starts.
- 3) When the QJ71DN91 receives data from the slave node, it is processed as follows:
  - The specific data of the slave node that is set in the "message communication command" area is stored in the "message communication data" area of the buffer memory.
  - The processing result of message communication is stored in the "message communication result" area of the buffer memory.
- 4) The message communication is completed when the processing result is stored in the "message communication result" area of the buffer memory, and the message communication completion (X02) is automatically turned ON.
- 5) Upon normal completion, the data in the slave node, which is stored in the "message communication data" area of the buffer memory, is loaded onto the PLC CPU by the FROM instruction of the sequence program.
- 6) If the message communication error signal (X05) is turned ON, the FROM instruction reads the contents of the "message communication result" area, and the cause of the error is verified.

- PLC CPU QJ71DN91 Slave node (MAC ID) 0110н Class Message 3) 1) - то Н communication Instance command area 011F Attribute 0130н Message 2) Attribute Гто Н communication data area 01A7⊦ 3) Message SET Y12 Н communication Class request 0120н Instance 4) Message communication Attribute result area 012F Message 5) Instance communication complete Next Attribute processing - -X02 X05 6) Attribute Message communication completion Class Instance Attribute Attribute Instance Attribute
- (2) Setting attributes

- 1) The TO instruction of the sequence program sets to set attributes in the "message communication command" area of the buffer memory.
- The TO instruction of the sequence program writes the data to be written in the "message communication data" area of the buffer memory.
- 3) When the message communication request (Y12) is turned ON, the data, which is stored in the "message communication data" area of the buffer memory, is written to the slave node in the area specified by the "message communication command."
- When the write process is finished, the message communication result is stored in the "message communication result" area of the buffer memory.
- 5) The message communication is completed when the processing result is stored in the "message communication result" area of the buffer memory, and the message communication completion (X02) is automatically turned ON.
- 6) If the message communication error signal (X05) is turned ON, the FROM instruction reads the contents of the "message communication result" area, and the cause of the error is verified.

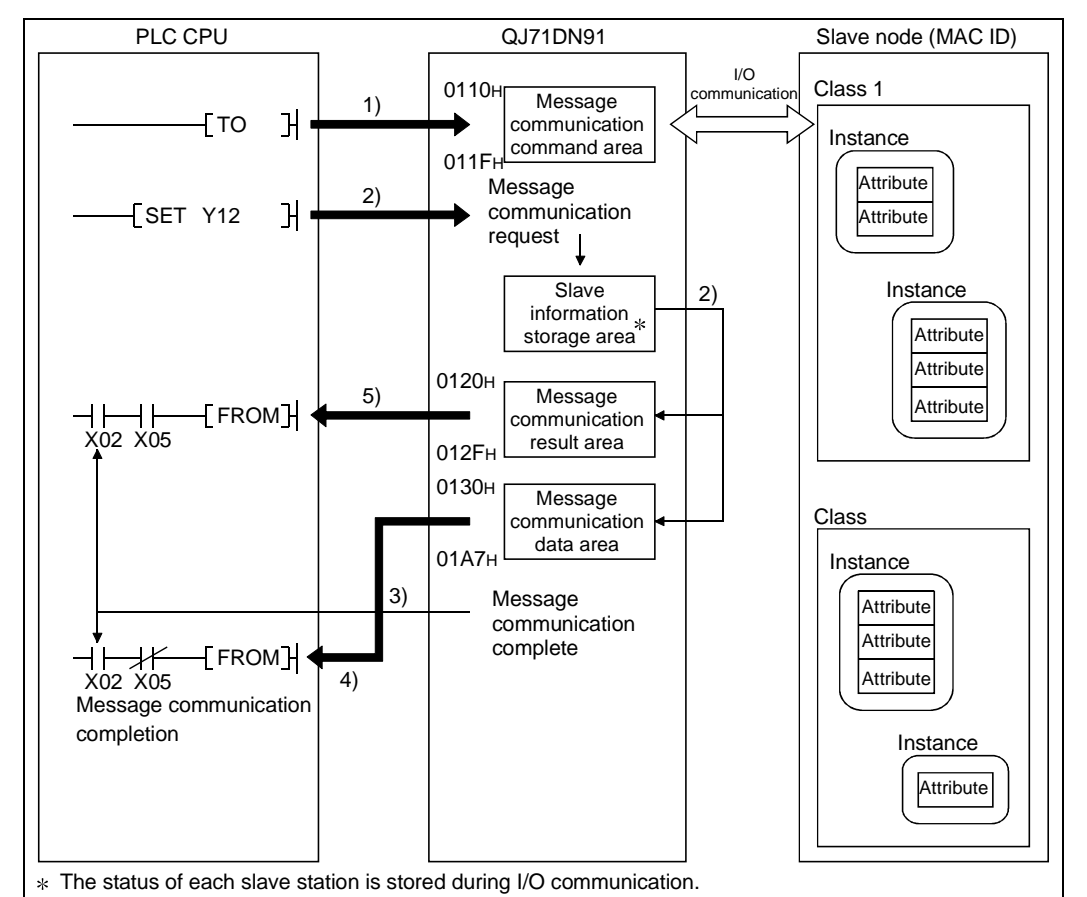

(3) Reading the communication error information

- The TO instruction of the sequence program sets to read the communication error information in the "message communication command" area of the buffer memory.
- 2) When the message communication request (Y12) is turned ON by the sequence program, the error information of the applicable slave node that has been accumulated in the QJ71DN91 is read and processed as follows:
  - The error information of the slave node that was set by the "message communication command" area is stored in the "message communication data" area of the buffer memory.
  - The processing result of the message communication is stored in the "message communication result" area of the buffer memory.
- 3) When the processing result is stored in the "message communication result" area of the buffer memory, the message communication completion (X02) is automatically turned ON.
- 4) The communication error information of the slave node, which is stored in the "message communication data" area of the buffer memory, is loaded onto the PLC CPU by the FROM instruction of the sequence program.
- 5) If the message communication error signal (X05) is turned ON, the FROM instruction reads the contents of the "message communication result" area, and the cause of the error is verified.

### 3.2.3 Slave function (I/O communication function)

The I/O communication function executes the communication of the I/O data with the master node using the polling method.

#### (1) When GX Configurator-DN is used

The following explains the I/O communication function when the GX Configurator-DN is used.

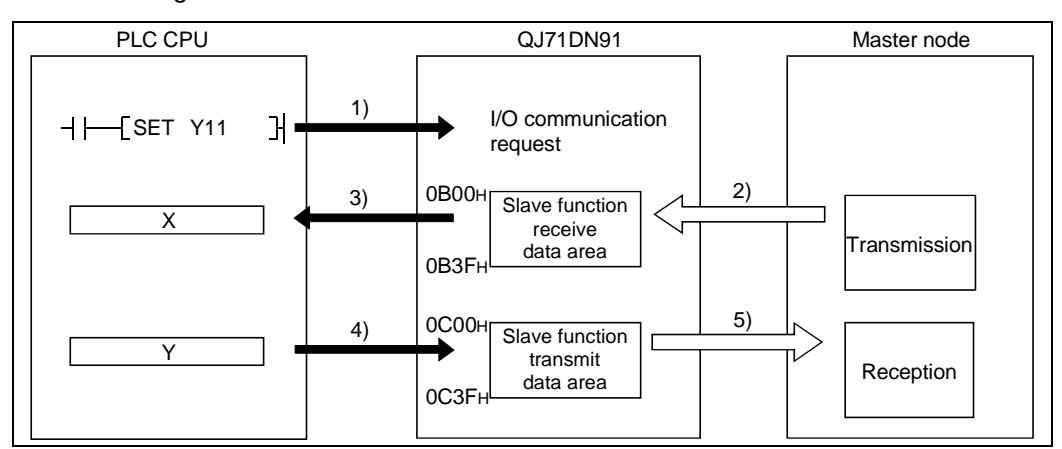

[I/O communication]

1) Communication with the master node starts when the I/O communication request (Y11) is turned ON.

[Reception data]

- Transmission data from the master node is automatically stored in the "slave function receive data" area of the buffer memory in the QJ71DN91.
- Transmission data from the mater node, which is stored in the "slave function receive data" area of the buffer memory, is loaded onto the PLC CPU by the auto refresh setting.

[Transmission data]

- 4) With the auto refresh setting, the ON/OFF information to be sent to the master node is written in the "slave function transmit data" area of the buffer memory.
- 5) The ON/OFF information, which is stored in the "slave function transmit data" area of the buffer memory, is automatically sent to the master node.

#### (2) When the sequence program is used

The following explains the I/O communication function when the sequence program is used.

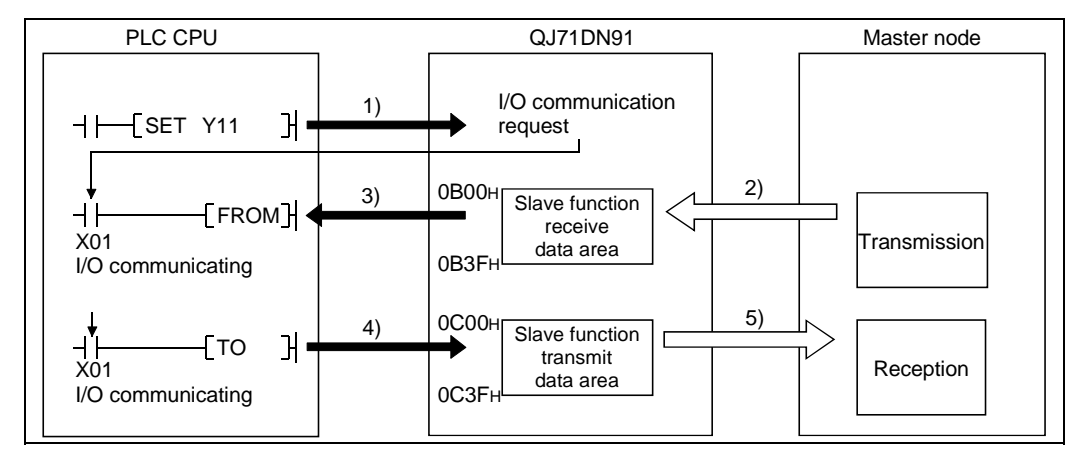

[I/O communication]

1) Communication with the master node starts when the I/O communication request (Y11) is turned ON.

[Reception data]

- Transmission data from the master node is automatically stored in the "slave function receive data" area of the buffer memory in the QJ71DN91.
- 3) The transmission data from the master node, which is stored in the "slave function receive data" area of the buffer memory, is loaded onto the PLC CPU by the FROM instruction of the sequence program.

[Transmission data]

- 4) The TO instruction of the sequence program writes the ON/OFF information to be sent to the master node in the "slave function transmit data" area of the buffer memory.
- 5) The ON/OFF information, which is stored in the "slave function transmit data" area of the buffer memory, is automatically sent to the master node.

### 3.3 I/O Signals for the PLC CPU

This section explains the input/output signals for the PLC CPU of the QJ71DN91.

#### 3.3.1 I/O signal list

The I/O signal list for the QJ71DN91 is shown in Table 3.2. The I/O numbers (X/Y) and I/O addresses described from this chapter are applicable when the QJ71DN91 is installed in slot 0 of the basic base module.

|              | QJ71DN91 $\rightarrow$ PLC CPU            | PLC CPU $\rightarrow$ QJ71DN91   |                  |               |                                            |                |          |   |
|--------------|-------------------------------------------|----------------------------------|------------------|---------------|--------------------------------------------|----------------|----------|---|
|              |                                           | Usability                        |                  |               |                                            | Usability      |          |   |
| Input number | Signal name                               | Master                           | Slave            | Output number | Signal name                                | Master         | Slave    |   |
| ¥00          | Watch dog Tim or Error                    | Tunction                         | lunction         | ¥00           |                                            | Tunction       | Tunction |   |
| X00          | Watchdog Timer Error                      |                                  |                  | ¥00           |                                            |                |          |   |
| 701          | Massage Communication                     |                                  |                  | fUI           |                                            |                |          |   |
| X02          | Completion                                | 0                                | —                | Y02           |                                            |                |          |   |
| X03          | Master Function For Error Set Signal      | 0                                | —                | Y03           |                                            |                |          |   |
| X04          | Slave Down Signal                         | 0                                | -                | Y04           |                                            |                |          |   |
| X05          | Message Communication Error<br>Signal     | 0                                | —                | Y05           |                                            |                |          |   |
| X06          | Saving Parameter To The Flash<br>ROM      | 0                                | 0                | Y06           |                                            |                |          |   |
| X07          | Save Parameter To Flash ROM<br>Completion | 0                                | 0                | Y07           |                                            |                |          |   |
| X08          | Slave Function For Error Set Signal       | —                                | 0                | Y08           | Use prohibited                             | _              | _        |   |
| X09          | Use prohibited                            | —                                |                  | Y09           |                                            |                |          |   |
| X0A          | H/W Testing                               | At the time<br>hardware          | e of the<br>test | Y0A           |                                            |                |          |   |
| X0B          | H/W Test Completion                       | At the time of the hardware test |                  | Y0B           |                                            |                |          |   |
| X0C          | H/W Test Error Detection                  | At the time of the hardware test |                  | Y0C           |                                            |                |          |   |
| X0D          |                                           |                                  |                  | Y0D           |                                            |                |          |   |
| X0E          | Use prohibited                            | _                                | _                | Y0E           |                                            |                |          |   |
| X0F          | Module Ready                              | 0                                | 0                | Y0F           |                                            |                |          |   |
| X10          |                                           |                                  |                  | Y10           |                                            |                |          |   |
| X11          |                                           |                                  |                  | Y11           | I/O Communication Request                  | 0              | 0        |   |
| X12          | Use prohibited                            | —                                | -                | Y12           | Message Communication Request              | 0              | _        |   |
| X13          |                                           |                                  |                  | Y13           | Master Function For Error Reset<br>Request | 0              | —        |   |
| X14          | Auto Configuration Executing              | 0                                | _                | Y14           | Use prohibited                             | _              | _        |   |
| X15          | Auto Configuration Completion             | 0                                | _                | Y15           | Auto Configuration Request                 | 0              | _        |   |
| X16          |                                           |                                  |                  | Y16           | Use prohibited                             | _              | -        |   |
| X17          |                                           |                                  |                  | Y17           | Save Parameter To Flash ROM<br>Request     | 0              | 0        |   |
| X18          |                                           |                                  |                  | Y18           | Slave Function For Error Reset<br>Request  |                | 0        |   |
| X19          | X19<br>X1A Use prohibited                 |                                  |                  | Y19           |                                            |                |          |   |
| X1A          |                                           |                                  | —                | Y1A           | 1                                          |                |          |   |
| X1B          | 1                                         |                                  |                  | Y1B           |                                            |                |          |   |
| X1C          | · · · · · · · · · · · · · · · · · · ·     |                                  |                  |               | Y1C                                        | Use prohibited | —        | — |
| X1D          |                                           |                                  |                  | Y1D           |                                            |                |          |   |
| X1E          |                                           |                                  |                  | Y1E           |                                            |                |          |   |
| X1F          |                                           |                                  |                  | Y1F           |                                            |                |          |   |

| Table 3.2 | I/O signal  | list |
|-----------|-------------|------|
| 10010 0.2 | " O orginar | not  |

### IMPORTANT

The use-prohibited output signals shown in Table 3.2 are accessed by the system and cannot be accessed by the user. In the event these signals are used (turned ON/OFF) by the user, normal operations cannot be guaranteed.

#### 3.3.2 Details of the I/O signals

The following describes the ON/OFF timings and conditions of the I/O signals.

(1) Watchdog Timer Error: X00

This is turned ON when an error occurs in the QJ71DN91.

OFF: Module normal

ON: Module error

| Watchdog timer error (X00) |  |
|----------------------------|--|
|----------------------------|--|

(2) I/O Communicating: X01, I/O Communication Request: Y11 (when the master function is used)

This signal is used to start the I/O communication of the master function with the parameters set by the "parameters for the master function" of the buffer memory. Use this signal while the module ready (X0F) is ON.

- (a) When the auto start is not set:
  - 1) Verify that the auto configuration request (Y15) and the save parameter to flash ROM request (Y17) are OFF.
  - 2) To start the I/O communication, use the sequence program to turn ON the I/O communication request (Y11).
  - 3) When the I/O communication request (Y11) is turned ON, the parameter check is executed. If the parameter check is successful, the I/O communication starts and the I/O Communicating (X01) is turned ON. If the parameter check fails, the master function for error set signal (X03) is turned ON and the ERR. LED is lit. Check the contents of the error with the "error information for the master function" of the buffer memory address 1B1H.
  - 4) To stop the I/O communication, use the sequence program to turn OFF the I/O communication request (Y11).
  - 5) I/O communication stops and the I/O communicating (X01) is turned OFF.

When the parameter check is successful

| Module Ready (X0F)<br>I/O Communication Request (Y11)<br>I/O Communicating (X01) | Parameter<br>check |  |
|----------------------------------------------------------------------------------|--------------------|--|
| When the parameter check fails                                                   |                    |  |
| Module Ready (X0F)<br>I/O Communication Request (Y11)                            | Parameter          |  |
| I/O Communicating                                                                |                    |  |
| Master Function For Error Set Signal                                             | J                  |  |

- (b) When the auto start is set
  - 1) The module ready (X0F) is turned ON when the power is turned ON, and the parameter check is executed automatically.
  - If the parameter check is successful, the I/O communication starts and the I/O communicating (X01) is turned ON. If the parameter check fails, the master function for error set signal (X03) is turned ON and the ERR. LED is lit. Check the contents of the error with the "master function for error information" of the buffer memory address 1B1H.

### POINT To stop the I/O communication, set Y11, then reset after 200 ms or longer.

When the parameter check is successful:

| Module Ready (X0F)        | Parameter |
|---------------------------|-----------|
| I/O Communicating (X01) — |           |

When the parameter check fails:

| Module Ready (X0F)                            | Parameter |
|-----------------------------------------------|-----------|
| I/O Communicating (X01)                       |           |
| Master Function For Error<br>Set Signal (X03) |           |

(3) I/O Communicating : X01, I/O Communication Request: Y11 (when the slave function is used) These signals are used to start the I/O communication of the slave function with the number of I/O points that is set by the "setting area of the number of slave function reception bytes" and the "setting area of the number of slave function transmission bytes" of the buffer memory.

Use these signals while the module ready (X0F) is ON.

- (a) To start the I/O communication, use the sequence program to turn ON the I/O communication request (Y11).
- (b) When the I/O communication request (Y11) is turned ON, the parameter check is executed. If the parameter check is successful, the I/O communication starts and the I/O communicating (X01) is turned ON. If the parameter check fails, the slave function for error set signal (X08) is turned ON and the ERR. LED is lit. Check the contents of the error with the "error information for the slave function" of the buffer memory address 601H.
- (c) To stop the I/O communication, use the sequence program to turn OFF the I/O communication request (Y11).
- (d) The I/O communication stops and the I/O communicating (X01) is turned OFF.

When the parameter check is successful:

| Module Ready (X0F)                                            |                    |  |
|---------------------------------------------------------------|--------------------|--|
| I/O Communication<br>Request (Y11)<br>I/O Communicating (X01) | Parameter<br>check |  |

When the parameter check fails:

| Module Ready (X0F)                           |           |
|----------------------------------------------|-----------|
| I/O Communication Request<br>(Y11)           | Parameter |
| I/O communicating (X01)                      |           |
| Slave Function For Error Set<br>Signal (X08) | ¥         |

 Message Communication Completion: X02, Message Communication Error Signal: X05, Message Communication Request: Y12

These signals are used to execute the message communication. Message communication can be executed when the "master function communication status" area of the buffer memory is "in operation (COH)" or "stop (4OH)".

#### POINT

When making message communication, set the master function parameters. If the master function parameters have not been set, a message connection is opened using message group 1.

- (a) The procedure for executing the message communication is as follows:
  - 1) Write the message communication data into the "message communication command" area of the buffer memory.
  - 2) Use the sequence program to turn ON the message communication request (Y12).
    (Set an interval of 100 ms or longer before turning ON the message communication request.)
- (b) The message communication is completed. The communication result is written into the "message communication result" area, and the message communication completion (X02) is turned ON.
- (c) Check the message communication result with the message communication error signal (X05).
- (d) After reading the communication data by the FROM instruction, use the sequence program to turn OFF the message communication request (Y12). The message communication completion (X02) and the message communication error signal (X05) are automatically turned OFF.

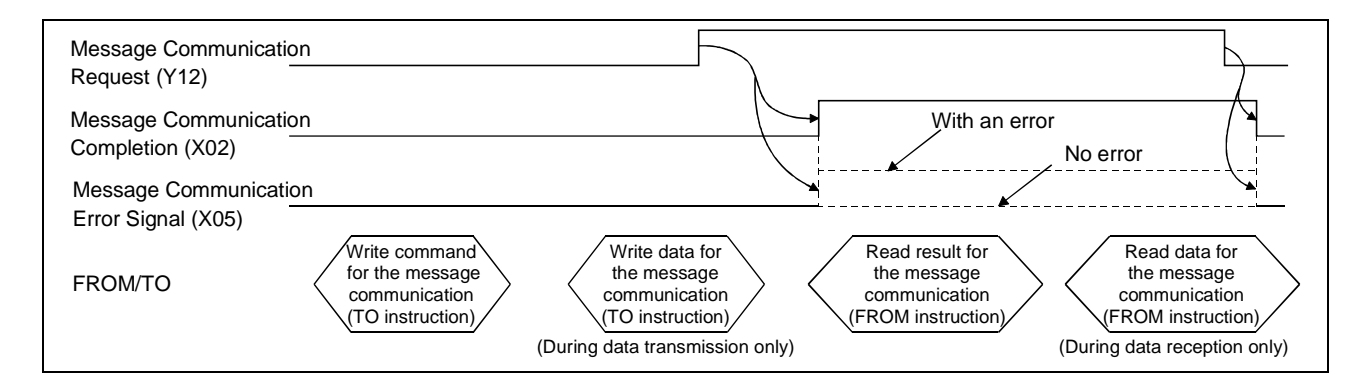

(5) Master Function For Error Set Signal: X03, Master Function For Error Reset Request: Y13

These signals are used to indicate an error while executing the master function and to reset the error code.

- (a) When an error occurs via the master function, the error information is stored in the "error information for the master function" area of the buffer memory and the master function for error set signal (X03) is turned ON. The master function for error set signal is automatically turned OFF when the error cause is removed.
- (b) After removing the error cause, use the sequence program to turn ON the master function for error reset request (Y13), and the error code of the "error-information for the master function" area is cleared.

| Master Function For Error<br>Reset Request (Y13) |                                                 |
|--------------------------------------------------|-------------------------------------------------|
| Master Function For Error<br>Set Signal (X03)    | clear                                           |
| FROM/TO                                          | Read error<br>information<br>(FROM instruction) |

#### (6) Slave Down Signal: X04

This signal indicates whether or not a slave node that is being stopped for communication exists.

(a) This signal is turned ON when at least one slave node is being stopped among the slave nodes that are set by the parameters.

OFF: Normal communication with all nodes

ON: A communication-error node exists.

The slave node that is being sopped can be checked by referring to the "each node's communication status" area in the addresses 01BCH to 01BFH of the buffer memory.

(b) X04 is automatically turned OFF when communication with the slave node that is being stopped resumes.
(7) Saving Parameter To Flash ROM: X06, Save Parameter To Flash ROM Completion: X07, Save Parameter To Flash ROM Request: Y17 (when the master function is used)

These signals are used to save the "parameters for the master function" of the buffer memory to the flash ROM in the QJ71DN91. Make a request to save parameters to the flash ROM while the I/O communicating (X01) is OFF.

- (a) Set the parameters using the following steps:
  - Write the parameters in the "parameters for the master function" area of the buffer memory.
    - 2) Set the parameter save area selection bit.
    - 3) Use the sequence program to turn ON the save parameter to flash ROM request (Y17).
- (b) When the request to save parameters to the flash ROM is accepted, and if the parameter check is successful, the parameters will be saved and the saving parameter to the flash ROM (X06) will turn ON. If the parameter check fails, the master function for error set signal (X03) will turn ON and the ERR. LED will light. Check the contents of the error in the "error information for the master function" of the buffer memory address 1B1H.
- (c) When the saving parameters to the flash ROM is completed, the save parameter to flash ROM completion (X07) signal is automatically turned ON. Communications with other slave nodes are stopped while the parameter is being set.

| By turning OFF the request to save parameters to the flash ROM, the saving |
|----------------------------------------------------------------------------|
| parameter to the flash ROM complete is automatically turned OFF.           |

### When the parameter check is successful

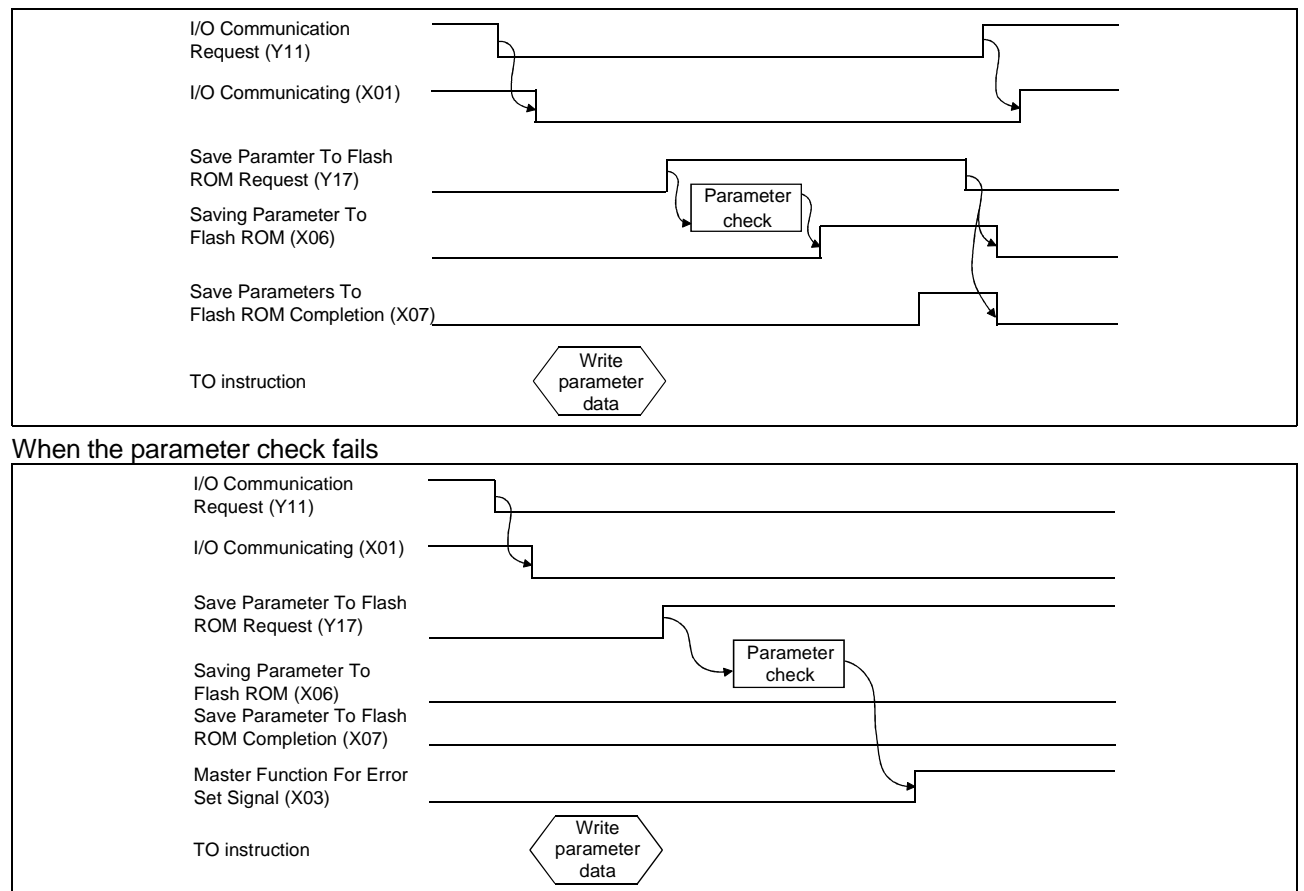

### POINT

Г

| <ul> <li>(1) Ever</li> <li>I/O</li> <li>(X0)</li> <li>after</li> <li>para</li> <li>(2) Ever</li> <li>para</li> <li>not</li> <li>turr</li> </ul> | An if the save parameter to flash ROM request (Y17) is turned ON while the communicating (X01) is ON, save parameter to flash ROM completion (Y17) is not turned ON. Turn OFF the I/O communication request (Y11), then ar confirming that the I/O communicating (X01) is OFF, turn ON the save rameter to flash ROM request (Y17) from the OFF state.<br>An if the I/O communication request (Y11) is turned ON while the save rameter to flash ROM request (Y17) is ON, the I/O communicating (X01) is turned ON. Turn OFF the save parameter to flash ROM request (Y17) is ON, the I/O communicating (X01) is turned ON. Turn OFF the save parameter to flash ROM request (Y17), then the OFF the I/O communication request (Y11) once and turn it back ON again. |
|----------------------------------------------------------------------------------------------------|----------------------------------------------------------------------------------------------------|
| (8) Sa<br>RC<br>Y1<br>The<br>function<br>to s                                                                                                   | ving Parameter To Flash ROM: X06, Save Parameter To Flash<br>OM Completion: X07, Save Parameter To Flash ROM Request:<br>7 (when the slave function is used)<br>ese signals are used when saving the "setting area for the number of slave<br>ction input points" and "setting area for the number of slave function output<br>nts" of the buffer memory to the flash ROM in the QJ71DN91. Make a request<br>save parameters to the flash ROM while the I/O communicating (X01) is OFF.                                                                                                    |
| (a)                                                                                                    | <ol> <li>Set the parameters using the following steps:         <ol> <li>Write the parameter in the "setting area of the number of slave function reception bytes" and the "setting area of the number of slave function transmission bytes" of the buffer memory.</li> <li>Set the parameter save area selection bit.</li> <li>Use the sequence program to turn ON the save parameter to flash ROM request (Y17).</li> </ol> </li> </ol>                                                                                                    |
| (b)                                                                                                    | When the request to save parameters to the flash ROM is accepted, and if<br>the number of I/O points check is successful, the number of I/O points<br>setting will be saved and the save parameter to flash ROM (X06) will turn<br>ON. If the number of I/O points check fails, the slave function for error set<br>signal (X08) is turned ON and the ERR. LED is lit. Check the contents of the<br>error in the "error information for the slave function" of the buffer memory<br>address 601H.                                                                                                    |
| (c)                                                                                                    | When the number of I/O points setting is saved in the flash ROM, the save parameter to flash ROM completion (X07) is automatically turned ON.                                                                                                    |

parameter to flash ROM completion (X07) is automatically turned ON. Communication with the master node is stopped while the number of I/O points setting is being saved.

By turning OFF the request to save parameters to the flash ROM, the saving parameters to the flash ROM complete is automatically turned OFF.

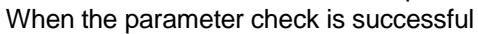

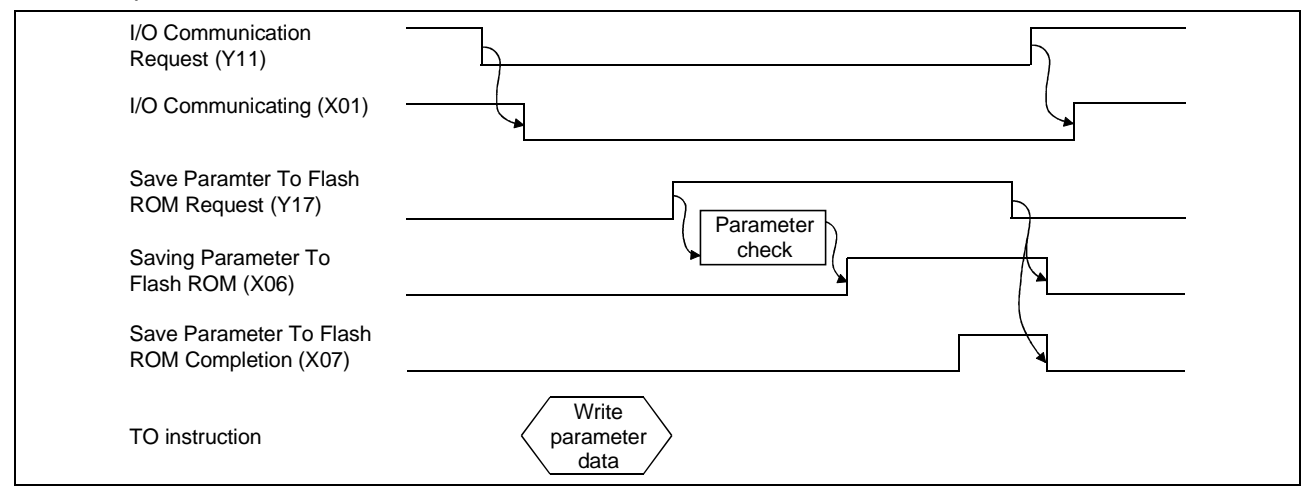

When the parameter check fails:

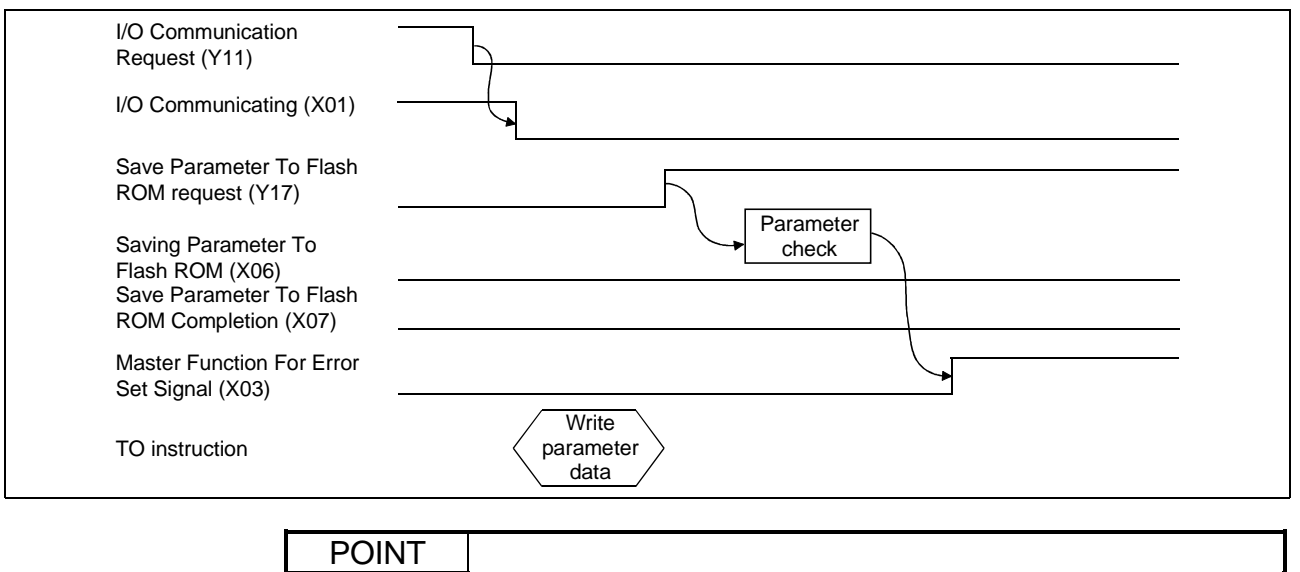

- (1) Even if the save parameter to flash ROM request (Y17) is turned ON while the I/O communicating (X01) is ON, save parameter to flash ROM completion (X07) is not turned ON. Turn OFF the I/O communication request (Y11), then after confirming that the I/O communicating (X01) is OFF, turn ON the save parameter to flash ROM request (Y17) again from the OFF state.
- (2) Even if the I/O communication request (Y11) is turned ON while the save parameter to flash ROM request (Y17) is ON, the I/O communicating (X01) is not turned ON. Turn OFF the save parameter to flash ROM request (Y17), then turn OFF the I/O communication request (Y11) once and turn it back ON again.

(9) Slave Function For Error Set Signal: X08, Slave Function For Error Reset Request: Y18

These signals notify an error occurrence during execution of the slave function and are used to reset the error code.

- (a) When an error occurs by the slave function, the error information is stored in the "error information for the slave function" area of the buffer memory, and the slave function for error set signal (X08) is turned ON. The slave function for error set signal is automatically turned OFF when the error cause is removed.
- (b) After removing the error cause, use the sequence program to turn ON the slave function for error reset request (Y18). The error code of the "error information for the slave function" area will be cleared.

| Slave Function For Error Rese<br>Request (Y18) |                                                 |       |
|------------------------------------------------|-------------------------------------------------|-------|
| Slave Function For Error Set<br>Signal (X08)   |                                                 | Clear |
| FROM instruction                               | Read error<br>information<br>(FROM instruction) |       |

(10) H/W Testing: X0A, H/W Test Completion: X0B, H/W Test Error Detection: X0C

These signals indicate the status when the QJ71DN91 is set to the hardware test mode (mode 9).

- (a) When the mode switch is set to 9 and the power is turned ON, the H/W testing (X0A) is turned ON.
- (b) When the hardware test is completed normally, the H/W test completion (X0B) signal will be turned ON. If an error occurs, the H/W test completion (X0B) signal will not be turned ON but the H/W test error detection (X0C) will be turned ON.
- (11) Module Ready: X0F

This signal indicates whether the module is ready to operate. When the module reaches ready-to-operate status, this signal is turned ON automatically.

The module ready (X0F) is turned OFF when the watchdog timer error (X00) is turned ON.

(12) Auto Configuration Executing: X14, Auto Configuration Completion: X15, Auto Configuration Request: Y15

These signals are used in order to search the slave nodes that are connected to the network and create parameters automatically. Execute the auto configuration request while the I/O communicating (X01) is OFF.

- (a) Verify that the DeviceNet device power and the network power are turned ON.
- (b) To execute the auto configuration, turn ON the auto configuration request (Y15).
- (c) The auto configuration starts and the auto configuration executing (X14) is turned ON.
- (d) When the auto configuration is completed, the auto configuration executing (X14) is turned OFF and the parameters generated by auto configuration processing is stored in the "parameters for the master function" area of the buffer memory, and the auto configuration completion (X15) is turned ON.

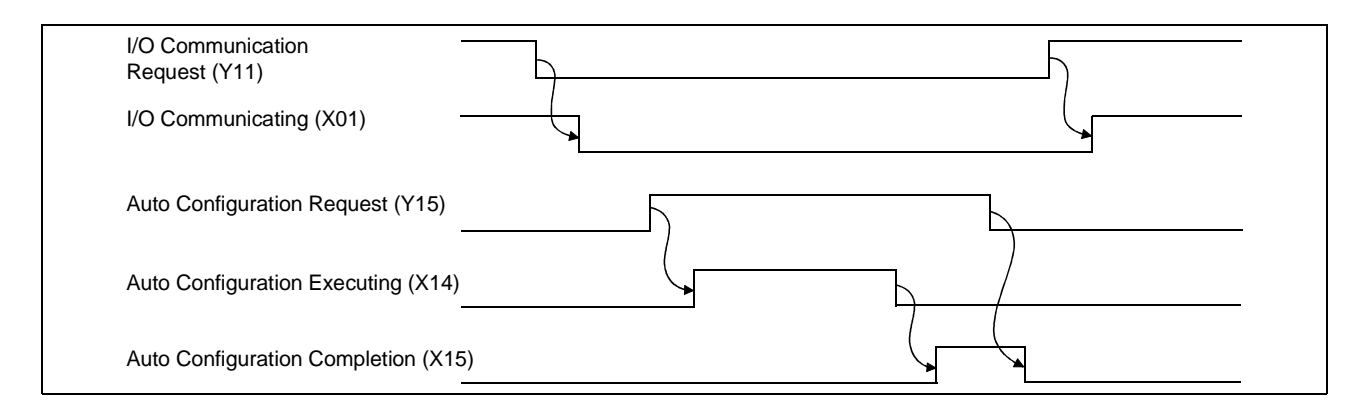

## POINT

- (1) Confirm that the I/O communication request (Y11) is turned OFF. When Y11 is turned OFF, not only the I/O communication of the master function, but also the I/O communication of the slave function stops.
- (2) The I/O communicating (X01) is not turned ON even if the I/O communication request (Y11) is turned ON while the auto configuration request (Y15) is ON. Turn OFF the auto configuration request (Y15), then turn OFF the I/O communication request (Y11) once, then turn it back ON again.
- (3) For the parameters created by auto configuration, be sure to verify that the contents are correct.

## 3.4 Buffer Memory

The buffer memory transfers data between the QJ71DN91 and the PLC CPU. The FROM and TO instructions of the PLC CPU are used to read and write the buffer memory data in the QJ71DN91. The contents of the buffer memory are reset to 0 when the power is turned OFF or when the PLC CPU is reset. However, the "parameter" area is initialized using the saved parameters if the

parameters have been saved in the flash ROM.

### 3.4.1 Buffer memory list

The buffer memory list is shown in Table 3.3.

| Address           |              |                                            |                                                                                                    | Usa                | bility            | Write from the   | Deference  |
|-------------------|--------------|--------------------------------------------|----------------------------------------------------------------------------------------------------|--------------------|-------------------|------------------|------------|
| Hexadecimal       | Decimal      | ltem                                       | Description                                                                                          | Master<br>function | Slave<br>function | PLC CPU allowed? | section    |
| 0000н to<br>010Fн | 256 to 271   | Use prohibited                             | —                                                                                                    | _                  | _                 | —                | —          |
| 0110н to<br>011Fн | 272 to 287   | Message communication command              | Stores the request data for executing the message communication.                                     | 0                  | -                 | Yes              | 3.4.2 (1)  |
| 0120н to<br>012Fн | 288 to 303   | Message communication result               | Stores the result data of the message communication.                                                 | 0                  | Ι                 | No               | 3.4.2 (2)  |
| 0130н to<br>01А7н | 304 to 423   | Message communication data                 | Stores the transmission and reception data of the message communication.                             | 0                  | _                 | Yes              | 3.4.2 (3)  |
| 01А8н to<br>01АFн | 424 to 431   | Use prohibited                             | _                                                                                                    | _                  | _                 | _                | —          |
| 01B0 <sub>H</sub> | 432          | Master Function<br>Communication Status    | Stores the communication status of the master function.                                              | 0                  | _                 | No               | 3.4.2 (4)  |
| 01B1н             | 433          | Master Function For Error<br>Information   | Higher byte: Error code<br>Lower byte: Stores the node number<br>where the error occurred.           | 0                  | _                 | No               | 3.4.2 (5)  |
| 01B2н             | 434          | Bus Error Counter                          | Stores the number of times errors are detected in the communication data.                            | 0                  | _                 | No               | 3.4.2 (6)  |
| 01ВЗн             | 435          | Bus Off Counter                            | Stores the number of communication errors.                                                           | 0                  | _                 | No               | 3.4.2 (7)  |
| 01B4нto<br>01B7н  | 436 to 439   | Each Node Configuration Status             | Indicates whether or not each slave node is set with a parameter.                                    | 0                  | Ι                 | No               | 3.4.2 (8)  |
| 01В8н to<br>01ВВн | 440 to 443   | Use prohibited                             | —                                                                                                    | _                  | _                 | _                | _          |
| 01BC⊦ to<br>01BF⊦ | 444 to 447   | Each Node<br>Communication Status          | Indicates whether or not each node is executing I/O communication.                                   | 0                  | _                 | No               | 3.4.2 (9)  |
| 01С0н to<br>01СЗн | 448 to 451   | Each Node<br>Communication Error<br>Status | Indicates whether an I/O<br>communication error has occurred or<br>not in each node.                 | 0                  | _                 | No               | 3.4.2 (10) |
| 01C4н to<br>01C7н | 452 to 455   | Each Node Obstacle<br>Status               | Indicates whether or not each node has a trouble.                                                    | 0                  | Ι                 | No               | 3.4.2 (11) |
| 01C8н to<br>01CBн | 456 to 459   | Use prohibited                             | —                                                                                                    | _                  | _                 | _                | _          |
| 01CCн to<br>01CFн | 460 to 463   | Down Node Detection<br>Disable Status      | Sets whether or not the "slave down"<br>signal (X04) reflects the down status<br>of each slave node. | 0                  | _                 | No               | 3.4.2 (12) |
| 01D0н to<br>01D3н | 464 to 467   | Use prohibited                             | —                                                                                                    | Ι                  | Ι                 |                  | -          |
| 01D4н to<br>03CFн | 468 to 975   | Parameters for the master function         | Area for setting parameters for the<br>master function by the sequence<br>program.                   | 0                  | _                 | Yes              | 3.4.2 (13) |
| 03D0н to<br>03EFн | 976 to 1007  | Use prohibited                             | _                                                                                                    | _                  | _                 | —                | —          |
| 03F0 <sub>H</sub> | 1008         | Auto configuration operation setting       | Sets up the operation of the auto configuration.                                                     | 0                  | _                 | Yes              | 3.4.2 (14) |
| 03F1н to<br>04FFн | 1009 to 1279 | Use prohibited                             | _                                                                                                    | _                  | _                 | _                | _          |
| 0500н to<br>05FBн | 1280 to 1531 | Master Function For I/O<br>Address Area    | Displays the address and size of each I/O data for the master function.                              | 0                  | —                 | No               | 3.4.2 (15) |

## Table 3.3 Buffer memory list (1/2)

| Address           |                  |                                                                       |                                                                                              | Usa                  | bility                | Write from the      | D (                  |
|-------------------|------------------|-----------------------------------------------------------------------|----------------------------------------------------------------------------------------------|----------------------|-----------------------|---------------------|----------------------|
| Hexadecimal       | Decimal          | ltem                                                                  | Description                                                                                  | Master<br>function   | Slave<br>function     | PLC CPU<br>allowed? | Reference<br>section |
| 05FCн             | 1532             | Present Link Scan Time                                                | Displays the current link scan time (module: ms).                                            | 0                    | _                     | No                  | 3.4.2 (16)           |
| 05FD⊦             | 1533             | Minimum Link Scan Time                                                | Displays the minimum link scan time (module: ms).                                            | 0                    | _                     | No                  | 3.4.2 (17)           |
| 05FEн             | 1534             | Maximum Link Scan Time                                                | Displays the maximum link scan time (module: ms).                                            | 0                    | -                     | No                  | 3.4.2 (18)           |
| 05FFн             | 1535             | Use prohibited                                                        | _                                                                                            |                      | -                     | _                   | _                    |
| 0600н             | 1536             | Slave Function<br>Communication Status                                | Stores the communication status for the slave function.                                      | _                    | 0                     | No                  | 3.4.2 (19)           |
| 0601 <sub>H</sub> | 1537             | Slave Function For Error<br>Information                               | Stores the parameter errors, etc.                                                            | _                    | 0                     | No                  | 3.4.2 (20)           |
| 0602н to<br>060Dн | 1538 to 1549     | Use prohibited                                                        | —                                                                                            | _                    | _                     | —                   | _                    |
| 060EH             | 1550             | Setting area of the number<br>of slave function reception<br>bytes    | Sets the number of reception bytes for the slave function (reception from master).           |                      | 0                     | Yes                 | 3.4.2 (21)           |
| 060F⊦             | 1551             | Setting area of the number<br>of slave function<br>transmission bytes | Sets the number of transmission<br>bytes for the slave function<br>(transmission to master). | _                    | 0                     | Yes                 | 3.4.2 (21)           |
| 0610н to<br>061Fн | 1552 to 1567     | Use prohibited                                                        | _                                                                                            | _                    | _                     | —                   | _                    |
| 0620н to<br>0624н | 1568 to 1572     | Model Name Display                                                    | "QJ71DN91" is set in ASCII code.                                                             | 0                    | 0                     | No                  | 3.4.2 (22)           |
| 0625н             | 1573             | Node number                                                           | Displays the node number currently in operation.                                             | 0                    | 0                     | No                  | 3.4.2 (23)           |
| 0626н             | 1574             | Mode Switch Number                                                    | Displays the mode switch number<br>currently in operation.                                   | 0                    | 0                     | No                  | 3.4.2 (24)           |
| 0627н to<br>062Dн | 1575 to 1581     | Use prohibited                                                        | —                                                                                            | _                    | -                     | —                   | _                    |
| 062EH             | 1582             | H/W Test Item Display<br>Area                                         | Displays the item number of the<br>hardware test being executed.                             | At the tin<br>hardwa | ne of the<br>are test | No                  | 3.4.2 (25)           |
| 062FH             | 1583             | H/W Test Result Storing<br>Area                                       | Stores the result of the hardware test.                                                      | At the tin<br>hardwa | ne of the<br>are test | No                  | 3.4.2 (26)           |
| 0630н             | 1584             | Parameter save area selection bit                                     | Selects area to save to the flash ROM by the parameter-save request (Y17).                   | 0                    | 0                     | Yes                 | 3.4.2 (27)           |
| 0631 <sub>H</sub> | 1585             | Auto communication start setting                                      | Selects whether or not to start the I/O<br>communication automatically at<br>startup.        | 0                    | 0                     | Yes                 | 3.4.2 (28)           |
| 0632н to<br>06FFн | 1586 to 1791     | Use prohibited                                                        | —                                                                                            | _                    | -                     | —                   | _                    |
| 0700н to<br>07FFн | 1792 to 2047     | Master Function Receive<br>Data                                       | Stores the data received from each slave node.                                               | 0                    |                       | No                  | 3.4.2 (29)           |
| 0800н to<br>08FFн | 2048 to 2303     | Use prohibited                                                        | _                                                                                            |                      | -                     | —                   | -                    |
| 0900н to<br>09FFн | 2304 to 2559     | Master Function Transmit<br>Data                                      | Stores the data to be sent to each slave node.                                               | 0                    | -                     | Yes                 | 3.4.2 (30)           |
| 0А00н to<br>0AFFн | 2560 to 2815     | Use prohibited                                                        | _                                                                                            | _                    | _                     | _                   | _                    |
| 0В00н to<br>0В3Fн | 2816 to 2879     | Slave Function Receive Data                                           | Stores the data received from the master node.                                               | _                    | 0                     | No                  | 3.4.2 (31)           |
| 0B40⊦ to<br>0BFF⊦ | 2880 to 3071     | Use prohibited                                                        | _                                                                                            | _                    | _                     | _                   | _                    |
| 0C00н to<br>0C3Fн | 3072 to 3135     | Slave Function Transmit<br>Data                                       | Stores the data to be sent to the master node.                                               | _                    | 0                     | Yes                 | 3.4.2 (32)           |
| 0C40н to<br>7FFFн | 3136 to<br>32767 | Use prohibited                                                        | _                                                                                            | _                    | _                     | _                   | _                    |

Table 3.3 Buffer memory list (2/2)

### 3.4.2 Buffer memory details

This section explains the details of the buffer memory.

 Message communication command (addresses 0110H to 011FH/272 to 287)

Use the TO instruction to write the message communication command.

- (a) To get the attribute data of a slave node
  - 1) Use the TO instruction to set the command data in the "message communication command" area.
  - 2) Use the sequence program to turn ON the message communication request (Y12).
  - 3) When the message communication is completed, the message communication completion (X02) is automatically turned ON.
  - 4) Verify with the message communication error signal (X05) whether or not the message communication is normally completed.
  - 5) Gotten attribute data is stored in the "message communication data" area.

The data to be set by the sequence program is listed in Table 3.4.

| Buffer memory address (hexadecimal) | ltem                                       | Description                                                                                  |
|-------------------------------------|--------------------------------------------|----------------------------------------------------------------------------------------------|
| 0110 <sub>H</sub>                   | Command number                             | 0101н=Get Attribute                                                                          |
| 0111н                               | Slave node number (slave MAC ID), class ID | Lower byte: Node number of the slave node (MAC<br>ID)<br>Higher byte: Class ID of the object |
| 0112 <sub>H</sub>                   | Instance ID                                | Instance ID of the object                                                                    |
| 0113н                               | Attribute ID                               | Lower byte: Attribute ID of the object<br>Higher byte: Always sets to 0.                     |

#### Table 3.4 Setting data for Get Attribute

- (b) To set attribute data into the slave node
  - 1) Use the TO instruction to set the command data in the "message communication command" area.
  - 2) Use the TO instruction to set the attribute data to be set in the "message communication data" area.
  - 3) Use the sequence program to turn ON the message communication request (Y12).
  - 4) The message communication completion (X02) is automatically turned ON when message communication is completed.
  - 5) Verify with the message communication error signal (X05) whether or nor the message communication is normally completed.

The data to be set by the sequence program is listed in Table 3.5.

| Buffer memory address<br>(hexadecimal) | ltem                                          | Description                                                                                           |
|----------------------------------------|-----------------------------------------------|----------------------------------------------------------------------------------------------------|
| 0110 <sup>H</sup>                      | Command number                                | 0102 <sub>H</sub> =Set Attribute                                                                      |
| 0111н                                  | Slave node number (slave<br>MAC ID), class ID | Lower byte: Node number of the slave node (MAC<br>ID)<br>Higher byte: Class ID of the object          |
| 0112н                                  | Instance ID                                   | Instance ID of the object                                                                             |
| 0113 <sub>H</sub>                      | Attribute ID                                  | Lower byte: Attribute ID of the object<br>Higher byte: Byte length of the attribute data to be<br>set |

### Table 3.5 Setting data for Set Attribute

- (c) To read the communication error information of the slave node
  - 1) Use the TO instruction to set the command data in the "message communication command" area.
  - 2) Use the sequence program to turn ON the message communication request (Y12).
  - 3) The message communication completion (X02) is automatically turned ON when the message communication is completed.
  - 4) Gotten attribute data is stored in the "message communication data" area.

The data to be set by the sequence program is listed in Table 3.6.

 Table 3.6
 Setting data for reading communication error information

| Buffer memory address<br>(hexadecimal) | Item                             | Description                                                                             |
|----------------------------------------|----------------------------------|-----------------------------------------------------------------------------------------|
| 0110н                                  | Command number                   | 0001 <sub>H</sub> =Reads Communication Error Information                                |
| 0111н                                  | Slave node number (slave MAC ID) | Lower byte: Node number of the slave node (MAC<br>ID)<br>Higher byte: Always sets to 0. |

- (d) To reset
  - 1) Use the TO instruction to set the command data in the "message communication command" area.
  - 2) Use the TO instruction to set the attribute data to be set in the "message communication data" area.
  - 3) Use the sequence program to turn ON the message communication request (Y12).
  - 4) The message communication completion (X02) is automatically turned ON when the message communication is completed.
  - 5) Verify with the message communication error signal (X05) whether the message communication is normally completed.
  - The data to be set by the sequence program is listed in Table 3.7.

#### Table 3.7 Setting data for Reset

| Buffer memory address<br>(hexadecimal) | Item                                          | Description                                                                                  |
|----------------------------------------|-----------------------------------------------|----------------------------------------------------------------------------------------------|
| 0110н                                  | Command number                                | 0201 <sub>H</sub> =Reset                                                                     |
| 0111н                                  | Slave node number (slave<br>MAC ID), class ID | Lower byte: Node number of the slave node (MAC<br>ID)<br>Higher byte: Class ID of the object |
| 0112н                                  | Instance ID                                   | Instance ID of the object                                                                    |

(e) To execute other message communication

The following shows the setting data. For details, refer to the DeviceNet Common Service of the DeviceNet Specifications Manual (Release 2.0).

| Table 3.8 | Setting data | for other message | communication |
|-----------|--------------|-------------------|---------------|
|           |              | 5                 |               |

| Buffer memory address<br>(hexadecimal) | ltem                                       | Description                                                                                                    |
|----------------------------------------|--------------------------------------------|----------------------------------------------------------------------------------------------------|
| 0110н                                  | Command number                             | FE * * H: Refer to DeviceNet Common Service for<br>* *.                                                                                                |
| 0111н                                  | Slave node number (slave MAC ID), class ID | Lower byte: Node number of the slave node (MAC<br>ID)<br>Higher byte: Class ID of the object                                                           |
| 0112н                                  | Instance ID                                | Instance ID of the object                                                                                                    |
| 0113 <sub>H</sub>                      | Attribute ID, data length                  | Lower byte: Attribute ID of the object<br>Higher byte: Byte length of the attribute data to be<br>set<br>1 to 240 (1 <sub>H</sub> to F0 <sub>H</sub> ) |

(2) Message communication result (addresses 0120н to 012Fн/288 to 303)

Once the processing by the "message communication command" is executed, the QJ71DN91 sets the processing result in the "message communication result" area and turns ON the message communication completion (X02). The processing result is retrieved by the FROM instruction of the sequence program.

The processing result is stored as shown in the following table. For details of the execution error code in the buffer memory address 0121H, see Section 9.2.2, "Execution Error Code of Message Communication."

| Buffer memory address (hexadecimal) | ltem                                          | Description                                                                                                    |
|-------------------------------------|-----------------------------------------------|----------------------------------------------------------------------------------------------------|
| 0120н                               | Command number                                | 0101⊦=Get Attribute                                                                                                    |
| 0121н                               | Execution error code                          | Normal completion: 0000⊬<br>Failed: Execution error code                                                                                         |
| 0122н                               | Slave node number (slave<br>MAC ID), class ID | Lower byte: Node number of the slave node (MAC<br>ID)<br>Higher byte: Class ID of the object                                                     |
| 0123н                               | Instance ID                                   | Instance ID of the object                                                                                                    |
| 0124н                               | Attribute ID, data length                     | Lower byte: Attribute ID of the object<br>Higher byte: Byte length of the gotten attribute data<br>1 to 240 (1 <sub>H</sub> to F0 <sub>H</sub> ) |

### Table 3.9 Result data of Get Attribute

### Table 3.10 Result data of Set Attribute

| Buffer memory address<br>(hexadecimal) | ltem                                          | Description                                                                                            |  |
|----------------------------------------|-----------------------------------------------|----------------------------------------------------------------------------------------------------|--|
| 0120н                                  | Command number                                | 0102 <sub>H</sub> =Set Attribute                                                                       |  |
| 0121н                                  | Execution error code                          | Normal completion: 0000⊬<br>Failed: Execution error code                                               |  |
| 0122н                                  | Slave node number (slave<br>MAC ID), class ID | Lower byte: Node number of the slave node (MAC<br>ID)<br>Higher byte: Class ID of the object           |  |
| 0123н                                  | Instance ID                                   | Instance ID of the object                                                                              |  |
| 0124н                                  | Attribute ID                                  | Lower byte: Attribute ID of the object<br>Higher byte: Byte length of the attribute data<br>(1 to 240) |  |

#### Table 3.11 Result data of Read Communication Error Information

| Buffer memory address<br>(hexadecimal) | ltem                 | Description                                              |  |
|----------------------------------------|----------------------|----------------------------------------------------------|--|
| 0120н                                  | Command number       | 0001 <sub>H</sub> =Reads Communication Error Information |  |
| 0121                                   | Execution arror code | Normal completion: 0000 <sub>H</sub>                     |  |
| UIZIH                                  | Execution error code | Failed: Execution error code                             |  |

### Table 3.12 Setting data for Reset

| Buffer memory address<br>(hexadecimal) | ltem                                          | Description                                                                                  |
|----------------------------------------|-----------------------------------------------|----------------------------------------------------------------------------------------------|
| 0120н                                  | Command number                                | 0201⊦=Reset                                                                                  |
| 0121н                                  | Execution error code                          | Normal end: 0000⊬<br>Failed: Execution error code                                            |
| 0122 <sub>H</sub>                      | Slave node number (slave<br>MAC ID), class ID | Lower byte: Node number of the slave node (MAC<br>ID)<br>Higher byte: Class ID of the object |
| 0123н                                  | Instance ID                                   | Instance ID of the object                                                                    |

| Buffer memory address (hexadecimal) | ltem                                          | Description                                                                                                    |  |
|-------------------------------------|-----------------------------------------------|----------------------------------------------------------------------------------------------------|--|
| 0120н                               | Command number                                | FE * * H: Refer to DeviceNet Common Service for<br>* *.                                                                                          |  |
| 0121н                               | Execution error code                          | Normal completion: 0000⊬<br>Failed: Execution error code                                                                                         |  |
| 0122н                               | Slave node number (slave<br>MAC ID), class ID | Lower byte: Node number of the slave node (MAC<br>ID)<br>Higher byte: Class ID of the object                                                     |  |
| 0123н                               | Instance ID                                   | Instance ID of the object                                                                                                    |  |
| 0124н                               | Attribute ID, data length                     | Lower byte: Attribute ID of the object<br>Higher byte: Byte length of the gotten attribute data<br>1 to 240 (1 <sub>H</sub> to F0 <sub>H</sub> ) |  |

Table 3.13 Result data for other message communications

# (3) Message communication data (addresses 0130H to 01A7H /304 to 423)

The message communication data area is used for the following application:

 (a) Getting attribute data The attribute data that was gotten via the message communication is stored as a byte string.

| <b>0130</b> н | 2nd byte | 1st byte |
|---------------|----------|----------|
|               | 4th byte | 3rd byte |
| to            | 6th byte | 5th byte |
| 10            |          |          |
|               | •        | •        |
| 01A7н         | •        | •        |

Attribute data that was gotten

(b) Setting attribute data

Set the attribute data to be set via the message communication as a byte string.

| 1     |          |          | 2 |
|-------|----------|----------|---|
| 0130н | 2nd byte | 1st byte |   |
|       | 4th byte | 3rd byte |   |
| to    | 6th byte | 5th byte |   |
| 10    |          |          | ſ |
|       | •        |          |   |
|       | •        | •        |   |
| 01A7н |          |          | J |

Attribute data to be set

### (c) Reading communication error information

The communication error information that was read is stored. The data set in each address is shown in Table 3.14.

| Table 3.14 | Setting data | for reading | communication | error information |
|------------|--------------|-------------|---------------|-------------------|
|            |              |             |               |                   |

| Buffer memory address<br>(hexadecimal) | ltem                         | Description                                                                                                    |  |
|----------------------------------------|------------------------------|----------------------------------------------------------------------------------------------------|--|
| 0130н                                  | Slave status                 | Indicates whether or not the slave node is set in the parameters, and the slave node has responded, etc. (See 1).)                                        |  |
| 0131н                                  | Use prohibited               | —                                                                                                    |  |
| 0132н                                  | Communication error          | Stores the same error code as the higher byte of the<br>buffer memory address 01B1 <sub>H</sub> .<br>See Section 9.2.1, "Communication error code."       |  |
| 0133H                                  | DeviceNet general error code | Stores a DeviceNet general error code sent from the slave node. Valid only when the communication error code is $35(0023_{H})$ . (See 2).) * <sup>1</sup> |  |
| 0134 <del>н</del>                      | Additional error code        | Stores an additional error code sent from the slave node. $*^2$                                                                                           |  |
| 0135н                                  | Heartbeat timeout count      | Stores the number of times that detected the down status of each slave node by DN91.                                                                      |  |

\* 1: Refer to the manual of each slave node for the contents and handling for the actual errors.\* 2: Refer to the manual of each slave node for the meaning of each error code.

### 1) Slave status

ON/OFF of each bit notifies the down status of the slave node, as shown in the following diagram:

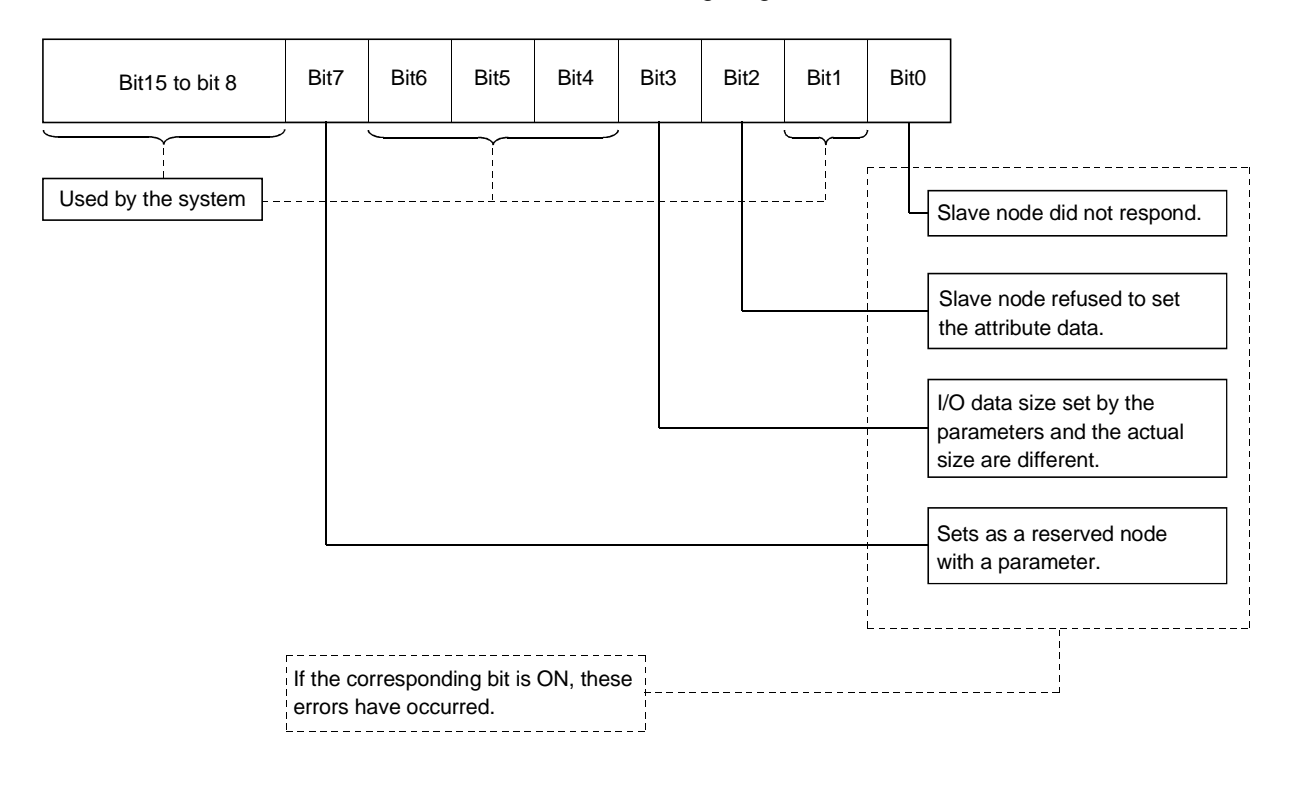

2) The DeviceNet general error code list is shown in Table 3.15.

| Error code                             |            | <b>F</b>                                                                                                    | Description                                                                                                    |  |
|----------------------------------------|------------|----------------------------------------------------------------------------------------------------|----------------------------------------------------------------------------------------------------|--|
| Hexadecimal                            | Decimal    | Error name                                                                                                    | Description                                                                                                    |  |
| 0000н to 0001н                         | 0 to 1     | Reserved                                                                                                    | Reserved by DeviceNet                                                                                                    |  |
| 0000                                   | 2          |                                                                                                    | Requested service could not be executed because there was no space in                                                                                                    |  |
| 0002H                                  | 2          | Resource unavailable                                                                                                    | the required resource.                                                                                                    |  |
| 0003 <sub>H</sub> to 0007 <sub>H</sub> | 3 to 7     | Reserved                                                                                                    | Reserved by DeviceNet                                                                                                    |  |
| 0008н                                  | 8          | Service not supported                                                                                                    | Requested service is not supported. Or, the requested service is not                                                                                                    |  |
| 0009н                                  | 9          | Invalid attribute value                                                                                                    | Requested service had an error in the attribute data                                                                                                    |  |
| 000AH                                  | 10         | Reserved                                                                                                    | Reserved by DeviceNet                                                                                                    |  |
| 000Вн                                  | 11         | Already in requested mode/state                                                                                                    | Specified object has already made a transition to the requested                                                                                                    |  |
| 000Сн                                  | 12         | Object state conflict                                                                                                    | Specified object was not in the state that could execute the requested service.                                                                                                    |  |
| 000DH                                  | 13         | Reserved                                                                                                    | Reserved by DeviceNet                                                                                                    |  |
| 000EH                                  | 14         | Attribute not settable                                                                                                    | Requested setup service specified an unchangeable attribute.                                                                                                    |  |
| 000FH                                  | 15         | Privilege violation                                                                                                    | Service requester did not have the access privilege.                                                                                                    |  |
| 0010н                                  | 16         | Device state conflict                                                                                                    | Specified device was not in the state that could execute the requested                                                                                                    |  |
| 0011                                   | 47         | Denky data tao larga                                                                                                    | Service.                                                                                                    |  |
| 0011                                   | 0          | Reply data too large                                                                                                    | Response data length exceeded the data length that can be processed.                                                                                                    |  |
| 00128                                  | 0          | Net ensuch date                                                                                                    | Reserved by Devicence                                                                                                    |  |
| 0013H                                  | 19         | Not enough data                                                                                                    | Requested service and hot provide sufficient data to execute processing.                                                                                                    |  |
| 0014H                                  | 20         |                                                                                                    | Requested service specified underlined attribute.                                                                                                    |  |
| 0015H                                  | 21         |                                                                                                    | Requested service also included invalid data.                                                                                                    |  |
| 0016н                                  | 22         | Object does not exist                                                                                                    | Requested service specified unimplemented object.                                                                                                    |  |
| 0017н                                  | 23         | Reserved                                                                                                    | Reserved by DeviceNet                                                                                                    |  |
| 0018н                                  | 24         | No stored attribute data                                                                                                    | Attribute data of this object had not been saved before this service was requested.                                                                                                    |  |
| 0019 <sub>H</sub>                      | 25         | Store operation failure                                                                                                    | Attribute data of this object was not saved due to an error that occurred<br>during the save operation.                                                                                                    |  |
| 001A <sub>H</sub> to 001E <sub>H</sub> | 26 to 30   | Reserved                                                                                                    | Reserved by DeviceNet                                                                                                    |  |
| 001F⊦                                  | 31         | Vendor specific error                                                                                                    | Vender-specific error occurred. Specific error that occurred is indicated in the "additional error code" area (0134 <sub>H</sub> ) of the error response. This error code can be used only when the error codes listed in this table and the object class definitions do not apply to the corresponding error.                                 |  |
| 0020н                                  | 32         | Invalid parameter Requested service had an error in the parameter. This code only when the parameter satisfies neither the requirement b DeviceNet specification nor the requirement defined by app specifications. |                                                                                                    |  |
| 0021н to 0027н                         | 33 to 39   | Future extensions                                                                                                    | Reserved by DeviceNet                                                                                                    |  |
| 0028н                                  | 40         | Invalid Member ID                                                                                                    | Member ID of the requested service specified the unimplemented<br>class/instance/attribute.                                                                                                    |  |
| 0029н                                  | 41         | Member not settable                                                                                                    | Requested setup service specified an unchangeable member.                                                                                                    |  |
| 002AH to 00CFH                         | 42 to 207  | Reserved                                                                                                    | Reserved by DeviceNet                                                                                                    |  |
| 00D0н to 00FFн                         | 208 to 255 | Reserved for Object Class and service errors                                                                                                    | This error code range is used to indicate errors specific to the object class. The code in this range can be used only when an error code listed in this table does not correctly explain the error that occurred. Using the "additional error code" area (0134+), the "DeviceNet general error code" area (0133+) can be explained in detail. |  |

| Table 3 15 | DeviceNet general   | error code list |
|------------|---------------------|-----------------|
| 10010-0.10 | Devicer ver general |                 |

(d) Other message communication

Refer to the DeviceNet Specifications Manual (Release 2.0), Volumes 1 and 2, for other message communication.

## (4) Master Function Communication Status (address 01B0H/432)

The higher and lower bytes indicate the following master communication status: (a) Higher byte

This byte indicates the I/O communication status of the QJ71DN91 master function. The values in Table 3.16 are stored according to the communication status.

| Table 3.16 | I/O | communication | status |
|------------|-----|---------------|--------|
|------------|-----|---------------|--------|

| Value | Name    | Operation                       |
|-------|---------|---------------------------------|
| 00н   | Offline | Being initialized               |
| 40н   | Stop    | I/O communication being stopped |
| С0н   | Operate | I/O communication in progress   |

When the power is turned ON, the status of the master function automatically changes from Offline to Stop if the auto communication start setting in the buffer memory address 0631 H is 0. The status automatically makes transitions from Offline to Operate if the setting is 1.

If a reset message is received from the DeviceNet network, the status automatically returns to Offline and makes transitions from Offline to Operate.

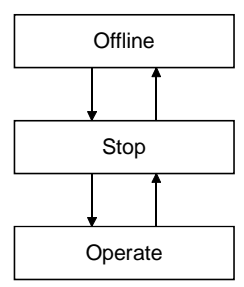

(b) Lower byte

This byte indicates the network's communication status. Each bit is turned ON/OFF as follows, according to the communication status.

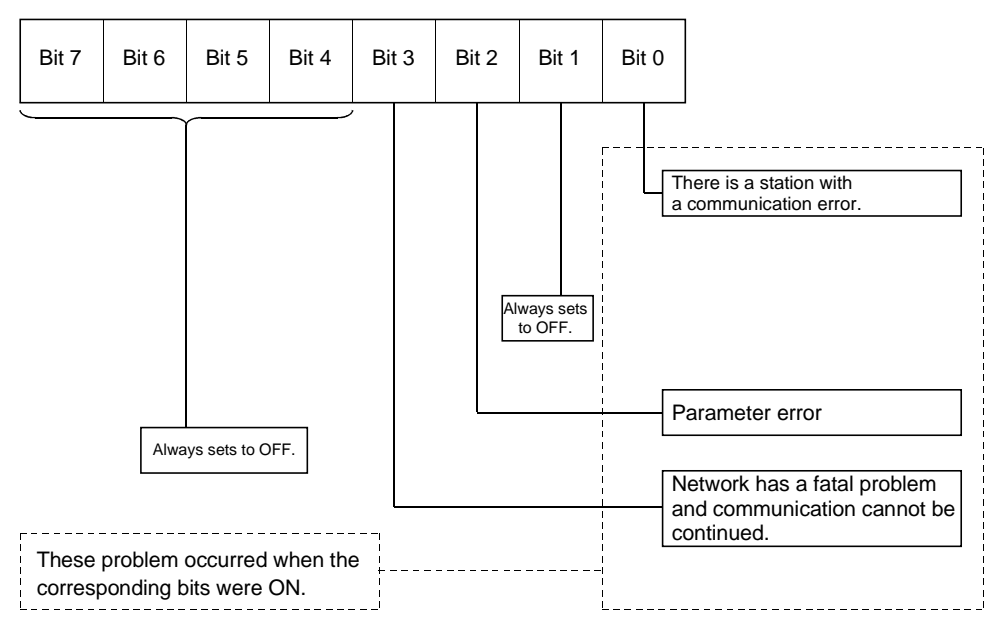

| (5) | Master Function For Error Information (address 01B1H/433) |
|-----|-----------------------------------------------------------|
|     | The communication error code that was detected is stored. |

- (a) When an error occurs, the error information is stored in the "master function for error information" area, and the master function for error set signal (X03) is turned ON.
- (b) The data in the "master function for error information " area is cleared by turning ON the master function for error reset request (Y13) by the sequence program.
- (c) The error information is divided and stored in the higher byte and lower byte for the error code and the detected node number, respectively.
  - Higher byte Stores the error code. See Section 9.2.1, "Communication error code," for details.
     Lower byte Stores the node number (MAC ID) of the node where the error occurred.

FEн, FFн (254, 255): Local node (QJ71DN91)

OH to 3FH (0 to 63): Node number (MAC ID) of the slave node where the error occurred.

### POINT

If errors occur at multiple nodes, the error of the node with the smallest node number (MAC ID) is stored.

(6) Bus Error Counter (address 01B2H/434) The number of times that the illegal frame count of the CAN chip (DeviceNet's communication chip) exceeded 96 is stored. When this value is large, it indicates that communication is unstable.

### (7) Bus Off Counter (address 01B3H/435)

The number of times that the QJ71DN91 makes a transition to the Bus-off status is stored. When this value is large, it indicates that communication is unstable.

 (8) Each Node Configuration Status (addresses 01В4н to 01В7н/436 to 439)

When I/O Communication Request (Y11) turns ON and no errors are found as a result of parameter check, the status of parameter setting for each slave node is stored.

- When the corresponding bit is ON: Parameter has already been set.
- When the corresponding bit is OFF: Parameter has not been set.

Table 3.17 lists the buffer memory address and the node number corresponding to each bit.

 Table 3.17
 Corresponding node number of each bit with each node in configuration status

| Buffer memory address | Corresponding node number of each bit |                 |  |         |         |
|-----------------------|---------------------------------------|-----------------|--|---------|---------|
| (hexadecimal)         | Bit 15                                | Bit 15 Bit 14 … |  |         | Bit 0   |
| 01B4н                 | Node 15                               | Node 14         |  | Node 1  | Node 0  |
| 01B5н                 | Node 31                               | Node 30         |  | Node 17 | Node 16 |
| 01B6н                 | Node 47                               | Node 46         |  | Node 33 | Node 32 |
| 01B7н                 | Node 63                               | Node 62         |  | Node 49 | Node 48 |

[Bit ON timing]

- (a) When I/O communication is started
  - If automatic start has not been set When I/O Communication Request (Y11) is turned ON, parameter check is made. When the parameter check succeeds, the corresponding bit of "Each Node Configuration Status" turns ON, and I/O Communicating (X01) then turns ON.
  - If automatic start has been set When power is switched ON, parameter check is made automatically. When the parameter check succeeds, the corresponding bit of "Each Node Configuration Status" turns ON, and I/O Communicating (X01) then turns ON.
- (b) When "Parameters for the master function" are saved to flash ROM When Save Parameter To Flash ROM Request (Y17) is turned ON, parameter check is made. When the parameter check succeeds, the corresponding bit of "Each Node Configuration Status" turns ON, and Saving Parameter To The Flash ROM Completion (X06) and Save Parameter To The Flash ROM (X07) then turn ON.
- [Bit OFF timing]
- (c) When I/O communication is started after disconnection of the slave node registered to the "Parameters for the master function", when I/O communication is started after removal of the registration of the slave node registered to the "Parameters for the master function" at the time of saving the "Parameters for the master function" to the flash ROM, or when the "Parameters for the master function" are saved to the flash ROM, parameter check is made. When the parameter check succeeds, the corresponding bit turns OFF in "Each Node Configuration Status" of the slave node whose registration has been removed.
- (d) When power of master station is switched from OFF to ON or PLC CPU is reset When the power of the master station is switched from OFF to ON or the PLC CPU is reset, all bits of "Each Node Configuration Status" turn OFF.
- (9) Each Node Communication Status (addresses 01BCH to 01BFH/444 to 447)

These addresses store whether I/O communication being made to each slave node is normal or not when I/O Communicating (X01) is ON. When I/O Communicating (X01) is OFF, all bits are OFF.

- When the corresponding bit is ON: Communication in progress
- When the corresponding bit is OFF: Communication is stopped.
- Table 3.18 lists the buffer memory address and node number corresponding to each bit.

| Buffer memory address |         | Corresponding node number of each bit |  |         |         |  |
|-----------------------|---------|---------------------------------------|--|---------|---------|--|
| (hexadecimal)         | Bit 15  | Bit 14                                |  | Bit 1   | Bit 0   |  |
| 01ВСн                 | Node 15 | Node 14                               |  | Node 1  | Node 0  |  |
| 01BDH                 | Node 31 | Node 30                               |  | Node 17 | Node 16 |  |
| 01BEн                 | Node 47 | Node 46                               |  | Node 33 | Node 32 |  |
| 01BFн                 | Node 63 | Node 62                               |  | Node 49 | Node 48 |  |

 Table 3.18
 Corresponding node number of each bit with each node in communication status

(10) Each Node Communication Error Status (addresses 1C0н to 1C3н/448 to 451)

These addresses store whether an I/O communication error has occurred or not for each slave node set to the "parameters for the master function" when I/O Communicating (X01) is ON.

Note that the error is not detected for the node where "Down Node Detection Disable Status (addresses 01CCH to 01CFH/460 to 463)" has been set.

- When the corresponding bit is  $\mathsf{ON}\,$  : Communication error exists.

• When the corresponding bit is OFF: Communication error does not exist. Table 3.19 indicates the buffer memory addresses and the node number corresponding to each bit.

| Buffer memory address |         | Corresponding node number of each bit |  |         |         |
|-----------------------|---------|---------------------------------------|--|---------|---------|
| (hexadecimal)         | Bit 15  | Bit 15 Bit 14 Bit 1 Bit               |  |         |         |
| 01С0н                 | Node 15 | Node 14                               |  | Node 1  | Node 0  |
| 01C1н                 | Node 31 | Node 30                               |  | Node 17 | Node 16 |
| 01 <b>С</b> 2н        | Node 47 | Node 46                               |  | Node 33 | Node 32 |
| 01C3н                 | Node 63 | Node 62                               |  | Node 49 | Node 48 |

 Table 3.19
 Corresponding Node Number of Each Bit in Each Node

 Communication Error Status

### POINT

When any of the bits in the "Each Node Communication Error Status" area turns ON, Slave Down Signal (X04) turns ON.

- (11) Each Node Obstacle Status (addresses 01C4н to 01C7н/452 to 455) These addresses store whether or not a communication problem had occurred in each slave node.
  - When the corresponding bit is ON: Problem information exists.
  - When the corresponding bit is OFF: No error information exists.
  - Use the following procedure to turn OFF the corresponding bit.
  - (a) Using the message communication area of the buffer memory, execute the readout of the communication error information of the corresponding node. (For information on the readout of communication error information, see Section 3.4.2, (1) message communication command, (2) message communication result, and (3) message communication data.)
  - (b) When the readout of communication error information is executed, the corresponding bit is automatically turned OFF. Table 3.20 lists the buffer memory address and node number corresponding to each bit.
  - Table 3.20
     Corresponding node number of each bit when each node is in obstacle status

| Buffer memory address | Corresponding node number of each bit |                         |  |         |         |
|-----------------------|---------------------------------------|-------------------------|--|---------|---------|
| (hexadecimal)         | Bit 15                                | Bit 15 Bit 14 ··· Bit 1 |  |         |         |
| 01C4н                 | Node 15                               | Node 14                 |  | Node 1  | Node 0  |
| 01C5н                 | Node 31                               | Node 30                 |  | Node 17 | Node 16 |
| 01С6н                 | Node 47                               | Node 46                 |  | Node 33 | Node 32 |
| 01 <b>С7</b> н        | Node 63                               | Node 62                 |  | Node 49 | Node 48 |

# (12) Down Node Detection Disable Status (addresses 01ССн to 01СFн/460 to 463)

These addresses set whether or not the I/O signal, "slave down signal" (X04), reflects the down status of each slave node as indicated by the "each node communication status" (addresses 01BCH to 01BFH/444 to 447).

• When the corresponding bit is ON: The slave down signal (X04) is not turned ON even if the corresponding slave node is down.

• When the corresponding bit is OFF: The slave down signal (X04) is turned ON when the corresponding slave node is down.

Table 3.21 lists the buffer memory address and node number corresponding to each bit.

| Buffer memory address |         | Corresponding node number of each bit |  |         |         |  |
|-----------------------|---------|---------------------------------------|--|---------|---------|--|
| (hexadecimal)         | Bit 15  | Bit 15 Bit 14 Bit 1 Bit 0             |  |         |         |  |
| 01ССн                 | Node 15 | Node 14                               |  | Node 1  | Node 0  |  |
| 01CDн                 | Node 31 | Node 30                               |  | Node 17 | Node 16 |  |
| 01CEн                 | Node 47 | Node 46                               |  | Node 33 | Node 32 |  |
| 01CFн                 | Node 63 | Node 62                               |  | Node 49 | Node 48 |  |

 Table 3.21
 Corresponding node number of each bit for the down node detection disable status

### POINT

For the node that is set as a reserved node by the parameter setting, turn ON the corresponding bit of the down node detection disable status. If it remains OFF, it is recognized as a down node even if it is a reserved node.

# (13) Parameters for the master function (addresses 01D4н to 03CFн/468 to 975)

These addresses are used to set parameters by the sequence program. The contents of the parameters are checked when the I/O communication request (Y11) is turned ON, and the communication starts if there is no error. Although the contents of the buffer memory are cleared when the power is turned OFF and at reset, the contents of the parameters saved in the flash ROM are stored in the parameters for the master function area if the flash ROM contains valid parameters. Turn ON the request to save parameters to the flash ROM (Y17) to save it in the flash ROM as necessary.

Table 3.22 lists the contents of parameter settings.

| Table 3.22 | Parameter setting | data | (1/2) |
|------------|-------------------|------|-------|
|------------|-------------------|------|-------|

| Buffer memory address<br>(hexadecimal) | ltem                                                | Description                                                                                                    |
|----------------------------------------|-----------------------------------------------------|----------------------------------------------------------------------------------------------------|
| 01D4н to 01D6н                         | Use prohibited                                      | _                                                                                                    |
| 01D7н                                  | Constant scan                                       | Specifies to make the link scan time constant. (setting range: 0 to 65535 ms (FFFFH)) *                                                                                                    |
| 01D8H                                  | Node number and message group of the 1st slave node | Lower byte: Node number of the 1st slave node (MAC ID)<br>00+ to 3F+ (0 to 63)<br>Higher byte: Node that supports 01+ → UCMM and uses message group 3<br>Node that supports 03+ → UCMM and uses message group 1<br>Node that does not support 04+ → UCMM (group 2 dedicated server)<br>80+ → Reserved node                                                                                                    |
| 01D9н                                  | Connection type of the 1st slave node               | Selects the connection type of I/O communication.<br>0001 <sub>H</sub> = Polling<br>0002 <sub>H</sub> = Bit strobe<br>0004 <sub>H</sub> = Change-of-state<br>0008 <sub>H</sub> = Cyclic                                                                                                    |
| 01DAH                                  | Byte module count of the 1st slave node             | Lower byte: Input byte module count<br>Higher byte: Output byte module count<br>(For a bit module, eight points are calculated as one byte module, and is set in<br>hexadecimal. Ex.: 0A <sub>H</sub> for 10 bytes)                                                                                                    |
| 01DB <sub>H</sub>                      | Word module count of the 1st slave node             | Lower byte: Input word module count<br>Higher byte: Output word module count<br>(Sets in hexadecimal.)                                                                                                    |
| 01DCH                                  | Double-word module count of the 1st slave node      | Lower byte: Input double-word module count<br>Higher byte: Output double-word module count<br>(Sets in hexadecimal.)                                                                                                    |
| 01DDH                                  | Expected packet rate of the 1st slave node          | Sets the expected packet rate of the slave node. (Setting range: 0 to 65535 ms (FFFF <sub>H</sub> )) *<br>Setting value = $0000_{H}$ (default value) $\rightarrow 200$ ms<br>Setting value $\neq 0000_{H} \rightarrow$ Setting value $-1$ is the expected packet rate (ms)<br>The setting value varies depending on the connection type. See Table 3.23 for details of setting values.                                                                                                    |
| 01DEH                                  | Watchdog timeout action of the 1st slave node       | Operation during watchdog timeout at a slave node         Setting value = 0000+: (default value)         Same as the following timeout.         Setting value = 0001+: Timeout         The connection is placed in timeout state. It will not be recovered until an operator stops the communication and then resumes it.         Setting value = 0002+: Auto Delete         The connection is automatically deleted. At this time the communication stops once, then resumes automatically. The output is cleared once.         Setting value = 0003+: Auto Reset         The communication continues while connection is maintained. The output is not cleared. |
| 01DF⊦                                  | Production inhibit time of the 1st slave node       | Sets the production inhibit time. (Setting range: 0 to 65535 ms (FFFFH)) *<br>Setting value = $0000_{H}$ : (default value) $\rightarrow 10$ ms<br>Setting value $\neq 0000_{H} \rightarrow$ Setting value $-1$ is the minimum transmission interval (ms).<br>The setting value varies depending on the connection type. See Table 3.23 for details of<br>setting values.                                                                                                    |
| 01E0н to 01E7н                         | 2nd node setting                                    | Same as the 1st node                                                                                                    |
| 01E8н to 01EFн                         | 3rd node setting                                    | Same as the 1st node                                                                                                    |
| 01F0н to 01F7н                         | 4th node setting                                    | Same as the 1st node                                                                                                    |
| 01F8н to 01FFн                         | 5th node setting                                    | Same as the 1st node                                                                                                    |
| 0200н to 0207н                         | 6th node setting                                    | Same as the 1st node                                                                                                    |
| 0208H to 020FH                         | /th node setting                                    | Same as the 1st node                                                                                                    |
| 0210H to 0217H                         | 8th node setting                                    | Same as the 1st node                                                                                                    |
| 0218H to 021FH                         | 9th node setting                                    | Same as the 1st node                                                                                                    |
| 0220H to 0227H                         | 10th hode setting                                   | Same as the 1st hode                                                                                                    |
| 0220H 10 UZZFH                         | 12th pode setting                                   | Same as the 1st node                                                                                                    |
| 0230H 10 0237H                         | 12th podo sotting                                   | Same as the 1st node                                                                                                    |
| 0230H to 023FH                         | 14th node setting                                   | Same as the 1st node                                                                                                    |

\*: When setting a value of 32768 or more, set it in hexadecimal.

| Table 3.22 | Parameter setting data | (2/2) |
|------------|------------------------|-------|
|------------|------------------------|-------|

| Buffer memory address | Itom              | Description          |
|-----------------------|-------------------|----------------------|
| (hexadecimal)         | liem              | Description          |
| 0248н to 024Fн        | 15th node setting | Same as the 1st node |
| 0250н to 0157н        | 16th node setting | Same as the 1st node |
| 0258н to 025Fн        | 17th node setting | Same as the 1st node |
| 0260н to 0267н        | 18th node setting | Same as the 1st node |
| 0268н to 026Fн        | 19th node setting | Same as the 1st node |
| 0270н to 0277н        | 20th node setting | Same as the 1st node |
| 0278н to 027Fн        | 21st node setting | Same as the 1st node |
| 0280н to 0287н        | 22nd node setting | Same as the 1st node |
| 0288н to 028Fн        | 23rd node setting | Same as the 1st node |
| 0290н to 0297н        | 24th node setting | Same as the 1st node |
| 0298н to 029Fн        | 25th node setting | Same as the 1st node |
| 02A0н to 02A7н        | 26th node setting | Same as the 1st node |
| 02A8H to 02AFH        | 27th node setting | Same as the 1st node |
| 02B0н to 02B7н        | 28th node setting | Same as the 1st node |
| 02B8н to 02BFн        | 29th node setting | Same as the 1st node |
| 02C0H to 02C7H        | 30th node setting | Same as the 1st node |
| 02C8н to 02CFн        | 31st node setting | Same as the 1st node |
| 02D0н to 02D7н        | 32nd node setting | Same as the 1st node |
| 02D8н to 02DFн        | 33rd node setting | Same as the 1st node |
| 02E0н to 02E7н        | 34th node setting | Same as the 1st node |
| 02E8н to 02EFн        | 35th node setting | Same as the 1st node |
| 02F0н to 02F7н        | 36th node setting | Same as the 1st node |
| 02F8н to 02FFн        | 37th node setting | Same as the 1st node |
| 0300н to 0307н        | 38th node setting | Same as the 1st node |
| 0308н to 030Fн        | 39th node setting | Same as the 1st node |
| 0310H to 0317H        | 40th node setting | Same as the 1st node |
| 0318н to 031Fн        | 41st node setting | Same as the 1st node |
| 0320н to 0327н        | 42nd node setting | Same as the 1st node |
| 0328H to 032FH        | 43rd node setting | Same as the 1st node |
| 0330н to 0337н        | 44th node setting | Same as the 1st node |
| 0338н to 033Fн        | 45th node setting | Same as the 1st node |
| 0340н to 0347н        | 46th node setting | Same as the 1st node |
| 0348н to 034Fн        | 47th node setting | Same as the 1st node |
| 0350н to 0357н        | 48th node setting | Same as the 1st node |
| 0358н to 035Fн        | 49th node setting | Same as the 1st node |
| 0360н to 0367н        | 50th node setting | Same as the 1st node |
| 0368H to 036FH        | 51st node setting | Same as the 1st node |
| 0370н to 0377н        | 52nd node setting | Same as the 1st node |
| 0378н to 037Fн        | 53rd node setting | Same as the 1st node |
| 0380н to 0387н        | 54th node setting | Same as the 1st node |
| 0388н to 038Fн        | 55th node setting | Same as the 1st node |
| 0390H to 0397H        | 56th node setting | Same as the 1st node |
| 0398H to 039FH        | 57th node setting | Same as the 1st node |
| 03A0H to 03A7H        | 58th node setting | Same as the 1st node |
| 03A8H to 03AFH        | 59th node setting | Same as the 1st node |
| 03B0н to 03B7н        | 60th node setting | Same as the 1st node |
| 03B8н to 03BFн        | 61st node setting | Same as the 1st node |
| 03C0н to 03C7н        | 62nd node setting | Same as the 1st node |
| 03C8H to 03CFH        | 63rd node setting | Same as the 1st node |

### POINT

- (1) Write "0" in the unnecessary parameter area when creating a parameter. Otherwise, an error may occur if the previous data remains.
- (2) Because of the limited number of writes of the flash ROM, execute the save parameter to flash ROM request (Y17) only when creating a new parameter or changing a parameter.

|                 | Expected packet rate                                                                                                    | Production inhibit time                                                                                                    |
|-----------------|----------------------------------------------------------------------------------------------------|----------------------------------------------------------------------------------------------------|
| Polling         | <ol> <li>Sets the communication watchdog timer value for the slave node. When the communication between the master node and the slave node stops for the duration represented by "value of this setting × 4," the slave node executes the operation specified by the Watchdog Timeout Action.</li> <li>When the value of the expected packet rate setting is pated.</li> </ol> | <ul> <li>(1) Minimum transmission interval of the slave node = Sets the minimum time that the slave node can prepare the transmission data. The master node transmits the polling request to the slave node at this time interval or longer.</li> <li>* 1</li> </ul> |
|                 | (2) when the value of the expected packet rate setting is not e<br>ms, the expected packet rate must be equal to or greater t                                                                                                    | han the production inhibit time.                                                                                                    |
|                 | (3) When the value of this setting = 1, i.e., when the expected<br>packet rate = 0 ms, the watchdog timer monitor function<br>is invalid.                                                                                                    | (3) When the set value = 1, i.e. when the production inhibit<br>time = 0 ms, the master node transmits the polling<br>request to the slave node at intervals of the module scan.                                                                                     |
| Bit strobe * 2  | (1) Sets the communication watchdog timer value of the<br>slave node. When the communication between the<br>master node and the slave node stops for the duration<br>represented by "value of this setting × 4," the slave<br>node executes the operation specified by the Watchdog<br>Timeout Action.                                                                         | (1) Minimum transmission interval of the slave node = Sets<br>the minimum time that the slave can prepare the<br>transmission data. The master node transmits the bit<br>strobe request to the slave node at this time interval or<br>longer. * 1                    |
|                 | (2) When the value of the expected packet rate setting is not e<br>0ms, the expected packet rate must be equal to or greater                                                                                                    | qual to 1, i.e., when the expected packet rate is not equal to than the production inhibit time.                                                                                                    |
|                 | (3) When the value of this setting = 1, i.e., when the expected<br>packet rate = 0 ms, the watchdog timer monitor function<br>is invalid.                                                                                                    | (3) When the set value = 1, i.e. when the production inhibit<br>time = 0 ms, the master node transmits the bit strobe<br>request to the slave node at intervals of the module scan.                                                                                  |
| Change-of-state | (1) Sets the communication watchdog timer value for the<br>slave node. When the communication between the<br>master node and the slave node stops for the duration<br>represented by "value of this setting × 4," the slave<br>node executes the operation specified by the Watchdog<br>Timeout Action.                                                                        | (1) Set the minimum time when the slave node can receive<br>data. The master node transmits the output data to the<br>slave node at this time interval. (The master node also<br>transmits data to the slave node when the output data<br>changes.) * 1              |
|                 | (2) When the value of the expected packet rate setting is not e<br>ms, the expected packet rate must be equal to or greater t                                                                                                    | equal to 1, i.e., when the expected packet rate is not equal to 0 than the production inhibit time.                                                                                                    |
|                 | (3) When the set value = 1, i.e. the expected packet rate = 0<br>ms, the watchdog timer monitor function is invalid.                                                                                                    | (3) When the set value = 1, i.e. when the production inhibit<br>time = 0 ms, the master node transmits data to the slave<br>node only when the output data changes.                                                                                                  |
|                 | (1) Specifies the interval of data transmissions from the slave node to the master node.                                                                                                    | <ol> <li>Specifies the interval of data transmissions from the<br/>master node to the slave node. * 1</li> </ol>                                                                                                    |
| Cyclic          | (2) When the value of the expected packet rate setting is not e<br>ms, the expected packet rate must be equal to or greater t                                                                                                    | equal to 1, i.e., when the expected packet rate is not equal to 0 han the production inhibit time.                                                                                                    |
|                 | <ul><li>(3) When the setting value = 1, i.e., the expected packet rate</li><li>= 0 ms, the setting is inhibited.</li></ul>                                                                                                    | <ul><li>(3) When the setting value = 1, i.e., the production inhibit<br/>time = 0 ms, the setting is inhibited.</li></ul>                                                                                                    |

|  | Table 3.23 | Details of the | expected packet | rate and produc | tion inhibit time |
|--|------------|----------------|-----------------|-----------------|-------------------|
|--|------------|----------------|-----------------|-----------------|-------------------|

\* 1: If the setting of the production inhibit time is shorter than the scan time of the module, the master node transmits data to the slave node at the intervals of the module scan.

st 2: The setting of the production inhibit time must be the same in all bit strobe connections.

(14) Auto configuration operation setting (address 03F0h/1008)

The auto configuration type and the maximum detection node numbers are set as follows:

- 1) Higher byte
  - Sets the auto configuration type.
  - 00н: All configuration
  - 01н: Additional configuration
  - (Default value: 00н)
- 2) Lower byte

Sets the maximum detection node number.

- 00н to 3Fн (0 to 63) (Default value: 3Fн)
- The following two auto configuration types are available:
- All configuration: Clears the "parameters for the master function" area, except for the constant scan, then searches all of the slave nodes on the network excluding the local node, from node 0 to the maximum detection node number, and stores the result in the "parameters for the master function" area.
- Additional configuration: Searches all of the slave nodes on the network, except for the local node and the slave nodes that have been already set, from node 0 to the maximum detection node number, then stores the result after the "parameters for the master function" area that has been already set. The area after the detected slave node is not cleared.

The auto configuration is performed in the following sequence. See Section 5.3, "Setting Using the Auto Configuration Function," for details.

- (a) Set the auto configuration type in the "auto configuration operation settings" area.
- (b) Set the auto configuration request (Y15) to ON.
- (c) The auto configuration result is stored in the "parameters for the master function" area.

(15) Master Function For IO Address Area (addresses 0500н to 05FBн/1280 to 1531)

The head addresses and sizes (in word module) of the "input data for the master function" area and the "output data for the master function" area, which are used by each slave node, are stored.

This area can be used to check the head address of each node.

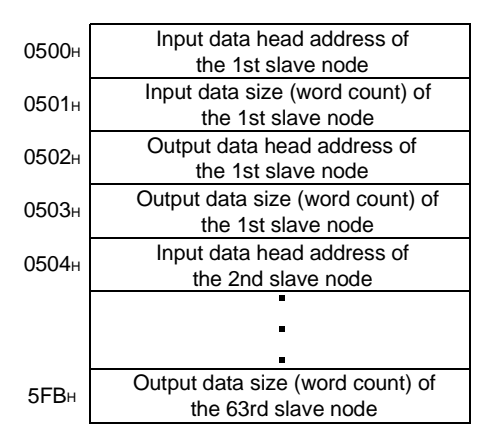

- (16) Present Link Scan Time (address 05FCH/1532) The current link scan time (module: ms) is stored.
- (17) Minimum Link Scan Time (address 05FDH/1533) The minimum link scan time after the power in turned ON (module: ms) is stored.
- (18) Maximum Link Scan Time (address 05FEH/1534) The maximum link scan time after the power in turned ON (module: ms) is stored.

(19) Slave Function Communication Status (address 0600H/1536)

These addresses indicate the I/O communication status of the QJ71DN91 slave function. The values listed in Table 3.24 are stored according to the status of communication.

| Value | Name    | Operation                                                |
|-------|---------|----------------------------------------------------------|
| 0000н | Offline | Initialization in progress, bus-off, network power OFF   |
| 0040н | Stop    | I/O communication being stopped                          |
| 0080н | Ready   | Waiting to establish the connection from the master node |
| 00С0н | Operate | I/O communication in progress                            |

Table 3.24 I/O communication status of the slave function

When the power is turned ON, the status of the slave function automatically changes from Offline to Stop if the auto communication start setting in the buffer memory address 0631H is 0. The status automatically makes transitions from Offline to Operate if the setting is 1.

If a reset message is received from the DeviceNet network, the status automatically returns to Offline, then makes transitions from Offline to Operate. However, if the connection is not assigned from the master node, the status becomes Ready and cannot make a transition to Operate.

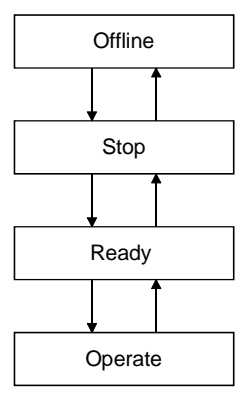

## (20) Slave Function For Error Information (address 0601H/1537)

The communication error code when the slave function is used is stored.

- (a) When an error occurs, the error information is stored in the "slave function for error information" area and the slave function for error set signal (X08) is turned ON.
- (b) The data of the " slave function for error information " area is cleared by turning ON the slave function for error reset request (Y18) by the sequence program.
- (c) See Section 9.2.1, "Communication error code," for details of the error information.
- (21) Setting area of the number of slave function reception bytes (address 060EH/1550)/setting area of the number of slave function transmission bytes (address 060FH/1551)

The I/O data reception size and the I/O data transmission size of the slave function parameters are set. This area is used to set parameters by the sequence program. The contents of the parameters are checked when the I/O communication request (Y11) is turned ON, and the communication starts if there is no error. Although the contents of the buffer memory are cleared when the power is turned OFF and at reset, the contents of the parameters saved in the flash ROM are stored in the setting area of the number of slave function reception bytes and in the setting area of the number of slave function transmission bytes, if the flash ROM contains valid parameters. Turn ON the save parameter to flash ROM request (Y17) to save in the flash ROM as necessary.

Table 3.25 lists the contents of parameter settings.

| Buffer memory<br>address<br>(hexadecimal) | ltem                                                            | Description                                                                                                    |
|-------------------------------------------|-----------------------------------------------------------------|----------------------------------------------------------------------------------------------------|
| 060EH                                     | Setting area of the number of slave function reception bytes    | Sets the I/O data reception size of parameter for slave function.<br>(Setting range: 0 to 128 bytes, default value: 8 bytes)    |
| 060Fн                                     | Setting area of the number of slave function transmission bytes | Sets the I/O data transmission size of parameter for slave function.<br>(Setting range: 0 to 128 bytes, default value: 8 bytes) |

Table 3.25 Parameter setting data for the slave function

## POINT

Because of the limited number of writes of the flash ROM, execute the save parameter to flash ROM request (Y17) only when creating a new parameter or changing a parameter.

| 0620н         | "J" | "Q" |
|---------------|-----|-----|
| <b>0621</b> H | "1" | "7" |
| 0622н         | "N" | "D" |
| 0623н         | "1" | "9" |
| 0624н         | "0" | "0" |

(22) Model Name Display (addresses 0620н to 0624н /1568 to 1572) "QJ71DN91" is stored in ASCII code.

- (23) Node Number (address 0625н/1573) The node number currently in operation is stored. 00н to 3Fн (Stores in binary code.)
- (24) Mode Switch Number (address 0626H/1574) The mode switch number currently in operation is stored.

## (25) H/W Test Item Display Area (address 062EH/1582)

The test item numbers currently in operation during the hardware test and communication test are stored.

| Test item number | Contents                | Processing                                        |
|------------------|-------------------------|---------------------------------------------------|
| 0000н            | Before test starts      | Before the hardware test starts                   |
| 0001н            | ROM check               | Testing if the ROM is normal                      |
| 0002н            | RAM check               | Testing if the RAM is normal                      |
| 0003н            | Microcomputer check     | Testing if the Microcomputer is normal            |
| 0004н            | CAN controller check    | Testing if the CAN controller is normal           |
| FFFFH            | Test completed normally | Hardware test was executed and completed normally |

### Table 3.26 Contents of the hardware test item display

| y |
|---|
|   |

| Test item number Contents |                             | Processing                                                                            |  |
|---------------------------|-----------------------------|---------------------------------------------------------------------------------------|--|
| 0000н                     | Before test starts          | Before the communication test starts                                                  |  |
| <b>0001</b> н             | Node number duplicate check | Checking if there is another node with the same node number as that of the local node |  |
| 0002н                     | Communication check         | Checking if communication with one or more nodes in the network is available          |  |
| FFFFH                     | Test completed normally     | Communication test was executed and completed normally                                |  |

### (26) H/W Test Result Storing Area (address 062FH/1583)

The results of the hardware test and communication test are stored.

| Table 3.28 Contents of hardware to | test result |
|------------------------------------|-------------|
|------------------------------------|-------------|

| Error code    | Contents                   | Error handling                                               |  |
|---------------|----------------------------|--------------------------------------------------------------|--|
| 0000н         | No error                   | Hardware test was completed normally.                        |  |
| 60ААн         | RAM error                  | This is a bandware some Denset the some second second to the |  |
| 61ААн         | ROM error                  | This is a hardware error. Report the error symptoms to the   |  |
| 62ААн         | CAN controller check error | nearest service center, dealer or branch office.             |  |
| 63ААн         | Network power supply       | Verify that power is supplied to the network.                |  |
|               | error                      |                                                              |  |
| 70ААн         |                            |                                                              |  |
| 71ААн         | Microcomputer error        | This is a hardware error. Report the error symptoms to the   |  |
| <b>72AA</b> H |                            |                                                              |  |
| 73ААн         |                            | nearest service center, dealer or branch office.             |  |
| 74ААн         |                            |                                                              |  |

| Error code     | Contents                       | Detailed contents                                                                               | Handling method                                                                                                    |
|----------------|--------------------------------|-------------------------------------------------------------------------------------------------|----------------------------------------------------------------------------------------------------|
| 0001H          | Node number<br>duplicate error | There is another node in the<br>network which has the same<br>node number as the local<br>node. | <ul> <li>Assign different node numbers to all nodes in the network.</li> </ul>                                                                                                    |
| 0002H          | Bus off error                  | A bus off occurred during the test.                                                             | <ul> <li>Set the communication speed of all nodes in<br/>the network to the same value.</li> <li>Check the overall network conditions, including<br/>if the terminal resistor is disconnected, if the<br/>length of the communication cable is correct,<br/>etc.</li> </ul>                                                   |
| 0003н          | Network power<br>supply error  | The network power supply is turned OFF.                                                         | Turn ON the network power supply.                                                                                                    |
| 0004н<br>0005н | Communication<br>error         | The data could not be sent or received correctly.                                               | <ul> <li>Connect one or more nodes in the network.</li> <li>Set the communication speed of all nodes in<br/>the network to the same value.</li> <li>Check the overall network conditions including if<br/>the terminal resistor is disconnected, if the<br/>length of the communication cable is correct,<br/>etc.</li> </ul> |
| 0006H          | No error                       | Communication test was<br>completed normally.                                                   | _                                                                                                    |

| Table 3.29 | Contents of | communication | test result |
|------------|-------------|---------------|-------------|
| 10010 0.20 |             | communication | loot rooult |

(27) Parameter save area selection bit (address 0630H/1584)

This bit selects which parameter is to be saved when the save parameter to flash ROM request (Y17) is turned ON from OFF.

To clear the parameters of the flash ROM, set 8000H.

In this case, the parameters of the buffer memory are not cleared.

The default value varies depending on the operating mode. See Table 3.30.

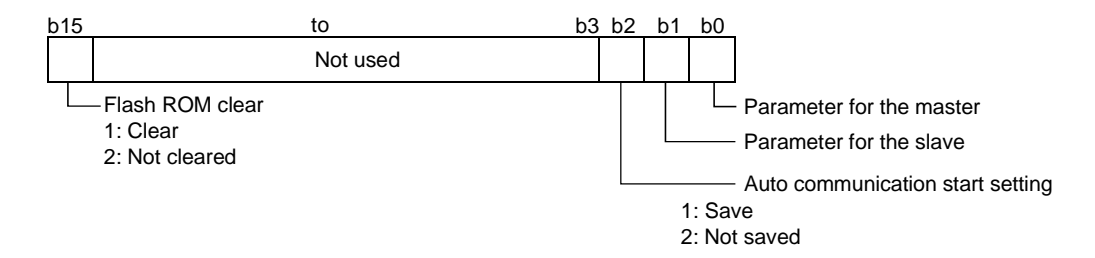

Table 3.30 Default value of the parameter save area bit

| Mode                                        | Default value |
|---------------------------------------------|---------------|
| 0 to 2 (master function only)               | 0005н         |
| 3 to 5 (slave function only)                | 0006н         |
| 6 to 8 (master function and slave function) | 0007н         |

(28) Auto communication start setting (address 0631H/1585)

This setting is used to set whether or not the I/O communication automatically starts when the power is turned ON or at reset by the parameter saved in the flash ROM.

0: I/O communication does not start automatically (default value).

- 1: I/O communication starts automatically.
- \*: The I/O communication does not start automatically when any value other than 0 or 1 is set.

(29) Master Function Receive Data (addresses 0700<sub>H</sub> to 07FF<sub>H</sub>/1792 to 2047)

The data that was received from each slave node is stored. The data assignment is shown below. The data is stored in the word boundaries of the slave nodes. Double-word data is stored in the order of lower word first and higher word next. If there is an odd number of byte input modules, one byte of empty area will be inserted for alignment at the word boundary. Bit input modules are treated in the same way as the byte input modules.

The following shows an example:

<Example>

- 1st node Number of byte input modules = 3
  - Number of word input modules = 3

Number of double-word input modules = 2

- 2nd node Number of byte input modules = 1
- 3rd node Number of byte input modules = 1

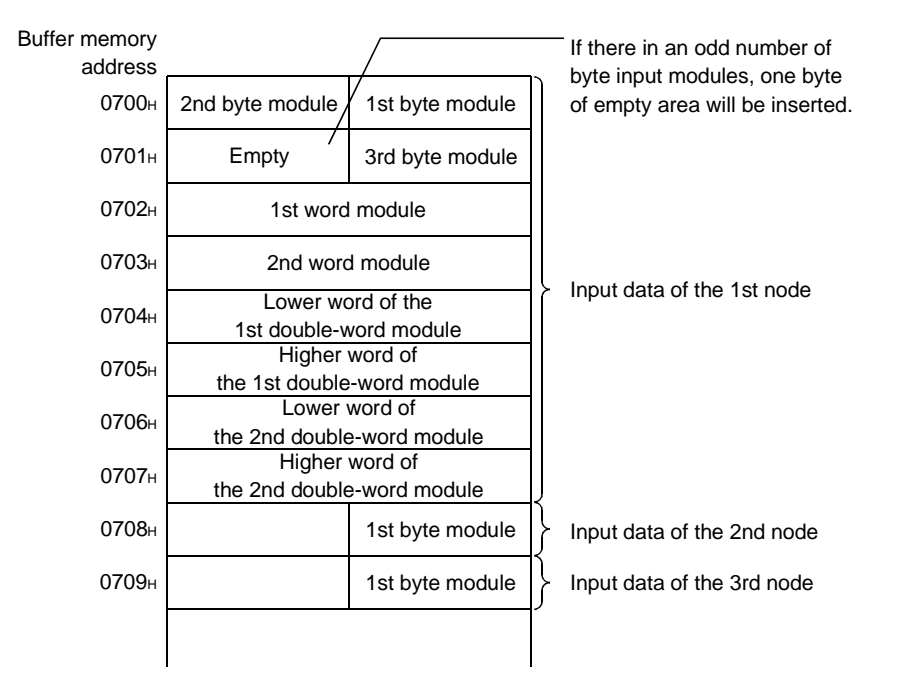

Word input module: Double-word input module: Byte input module: Numeric data represented by bit 9 to 16 Numeric data represented by bit 17 to 32 Data represented by ON/OFF, or numeric data represented by bit 1 to 8 (30) Master Function Transmit Data (addresses 0900н to 09FFн /2304 to 2559)

The data to be transmitted to each slave node is written by the TO instruction. The data assignment is shown below.

The data is stored in the word boundaries of the slave nodes. Double-word data is stored in the order of lower word first and higher word next. If there is an odd number of byte input modules, one byte of empty area will be inserted for alignment at the word boundary.

The following shows an example.

<Example>

- 1st node Number of byte output modules = 3
  - Number of word output modules = 2

Number of double-word output modules = 2

2nd node - Number of byte output modules = 1

3rd node - Number of byte output modules = 1

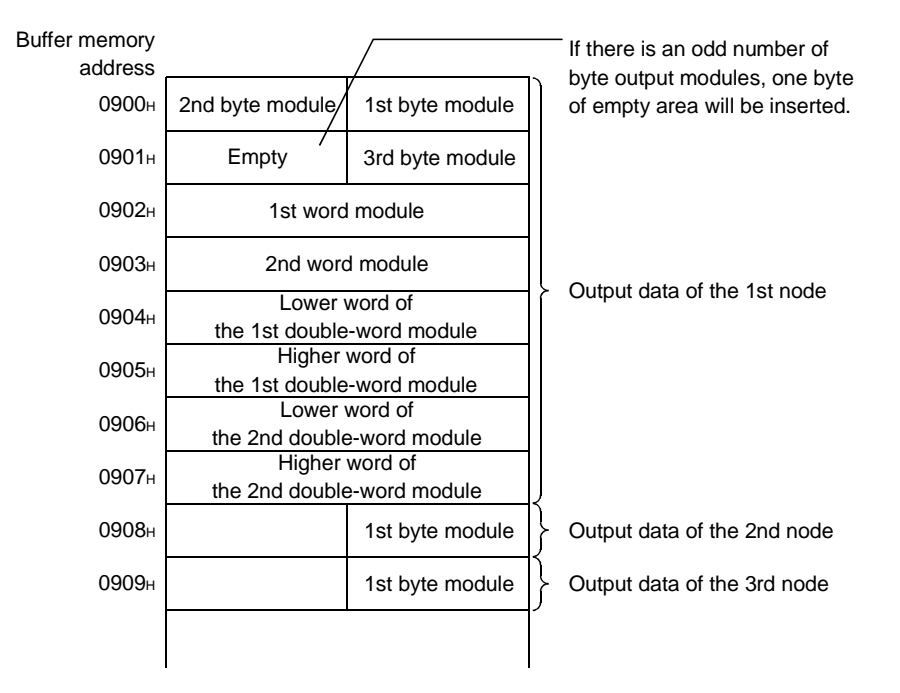

(31) Slave Function Receive Data (addresses 0В00н to 0В3Fн/2816 to 2879)

The data received from the master node is stored. The data of the size that is set by the "setting area of the number of slave function reception bytes" becomes valid.

| 0В00н | 2nd byte | 1st byte |
|-------|----------|----------|
| 0B01н | 4th byte | 3rd byte |
| 0B02н | 6th byte | 5th byte |
|       |          |          |
|       | -        |          |
|       |          | •        |

(32) Slave Function Transmit Data (addresses 0C00H to 0B3FH/3072 to 3135)

The data to be transmitted to the master node is written by the TO instruction. The I/O data of the size, which is set by the "setting area of the number of slave function transmission bytes," is sent.

| 0С00н          | 2nd byte | 1st byte |
|----------------|----------|----------|
| 0 <b>C</b> 01н | 4th byte | 3rd byte |
| 0 <b>С</b> 02н | 6th byte | 5th byte |
|                |          |          |
|                | -        | •        |

## POINT

When the QJ71DN91 is used as the master node, set an even number of byte modules. If an odd number of byte modules is set and word modules and double-word modules are set at the same time, the word data and double-word data cannot be sent and received normally.

## 3.5 Communication Performance

### 3.5.1 Scan time

The scan time represents the time to wait for responses from all nodes after the QJ71DN91 starts sending requests in the polling or bit strobe communication. The scan time can be calculated using the following expression:

Scan time LS =  $\Sigma$  (TIn + TOn + 0.097) + 0.222  $\times$  BR + 0.1 (module: ms)

- TIn: Transmission time of the reception data from the nth slave. (See the following expression for details.)
- TOn: Transmission time of the transmission data from the nth slave. (See the following expression for details.)
- $\Sigma$ : Indicates adding values in ( ) of all slave nodes (except for the reserved nodes).
- BR: Coefficient corresponding to the baud rate 500kbaud = 1, 250kbaud = 2, 125kbaud = 4
- (1) How to calculate TIn
  - 1) When the length of reception data from the nth slave is 8 bytes or less : TIn=BT + BTa  $\times$  reception data length (bytes)
  - 2) When the length of reception data from the nth slave is 9 bytes or more
    - : TIn=(BT + BTa  $\times$  8 + 0.190)  $\times$  a + {BT + BTa  $\times$  (b+1) + 0.450} whereas, a = reception data length divided by 7 (round down below decimal point)
      - b = remainder of reception data length divided by 7
- (2) How to calculate TOn
  - 1) When the length of transmission data to the nth slave is 8 bytes or less : TOn=BT + BTa  $\times$  transmission data length (bytes)
  - 2) When the length of transmission data from the nth slave is 9 bytes or more
    - : TOn=(BT + BTa  $\times$  8 + 0.130)  $\times$  c + {BT + BTa  $\times$  (d+1) + 1.000} whereas, c = transmission data length divided by 7 (round down below decimal point)
      - d = remainder of transmission data length divided by 7

|     | 125 kbaud | 250 kbaud | 500 kbaud |
|-----|-----------|-----------|-----------|
| BT  | 0.376     | 0.188     | 0.094     |
| ВТа | 0.064     | 0.032     | 0.016     |

## 3.5.2 Communication cycle

The communication cycle is the time interval between the moment a polling or a bit strobe request is sent to a slave node and the moment another request is sent to the same node. A different communication cycle can be set for each node by setting the production inhibit time parameter.

The communication cycle for each slave node can be calculated using the following expression:

Communication cycle LC = LS + production inhibit time (module: ms)

### 3.5.3 Transmission delays

### (1) Input transmission delay

The input transmission delay can be calculated using the following expressions:

|               | When the reception data is read by the<br>sequence program | When auto refresh is used |  |
|---------------|------------------------------------------------------------|---------------------------|--|
| Maximum value | LS $	imes$ 2 + Sequence scan time                          |                           |  |
| Normal value  | LS + Sequence scan time x 0.5                              |                           |  |

(module: ms)

### (2) Output transmission delay

The output transmission delay can be calculated using the following expressions:

|               | When the transmission data is sent by the sequence program | When auto refresh is used           |
|---------------|------------------------------------------------------------|-------------------------------------|
| Maximum value | LS 	imes 2                                                 | LS $	imes$ 2 + Sequence scan time   |
| Normal value  | LS                                                         | LS + Sequence scan time $	imes$ 0.5 |

(module: ms)

MELSEC-Q

## **4 SETUP AND PROCEDURES BEFORE OPERATION**

This chapter describes the procedures up to system startup using the QJ71DN91.

- 4.1 Setup and Procedures before Operation
- 4.1.1 When using the master function

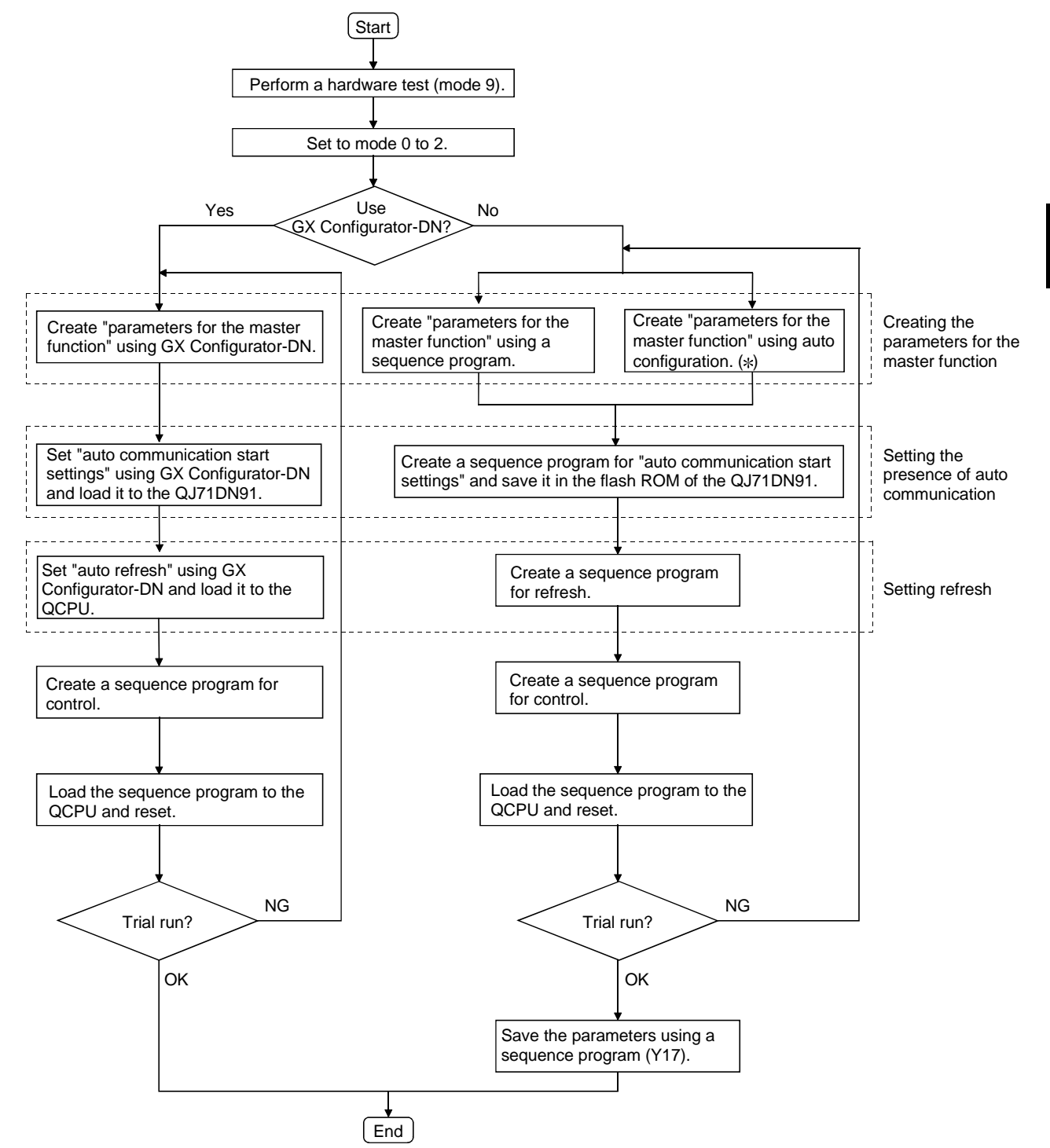

\*: It is necessary to install a DeviceNet network and turn ON the power in advance.

### 4.1.2 When using the slave function

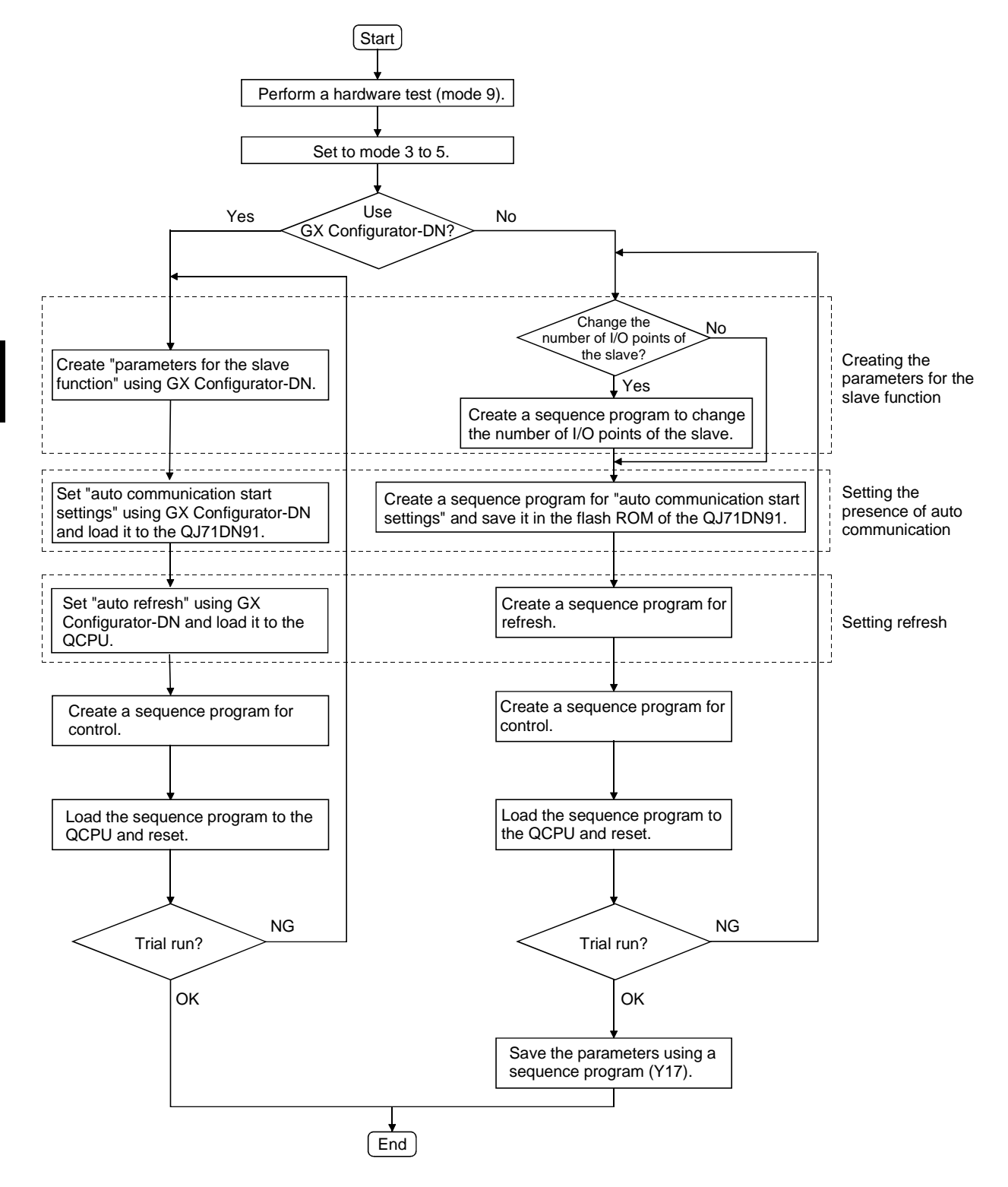

MELSEC-Q

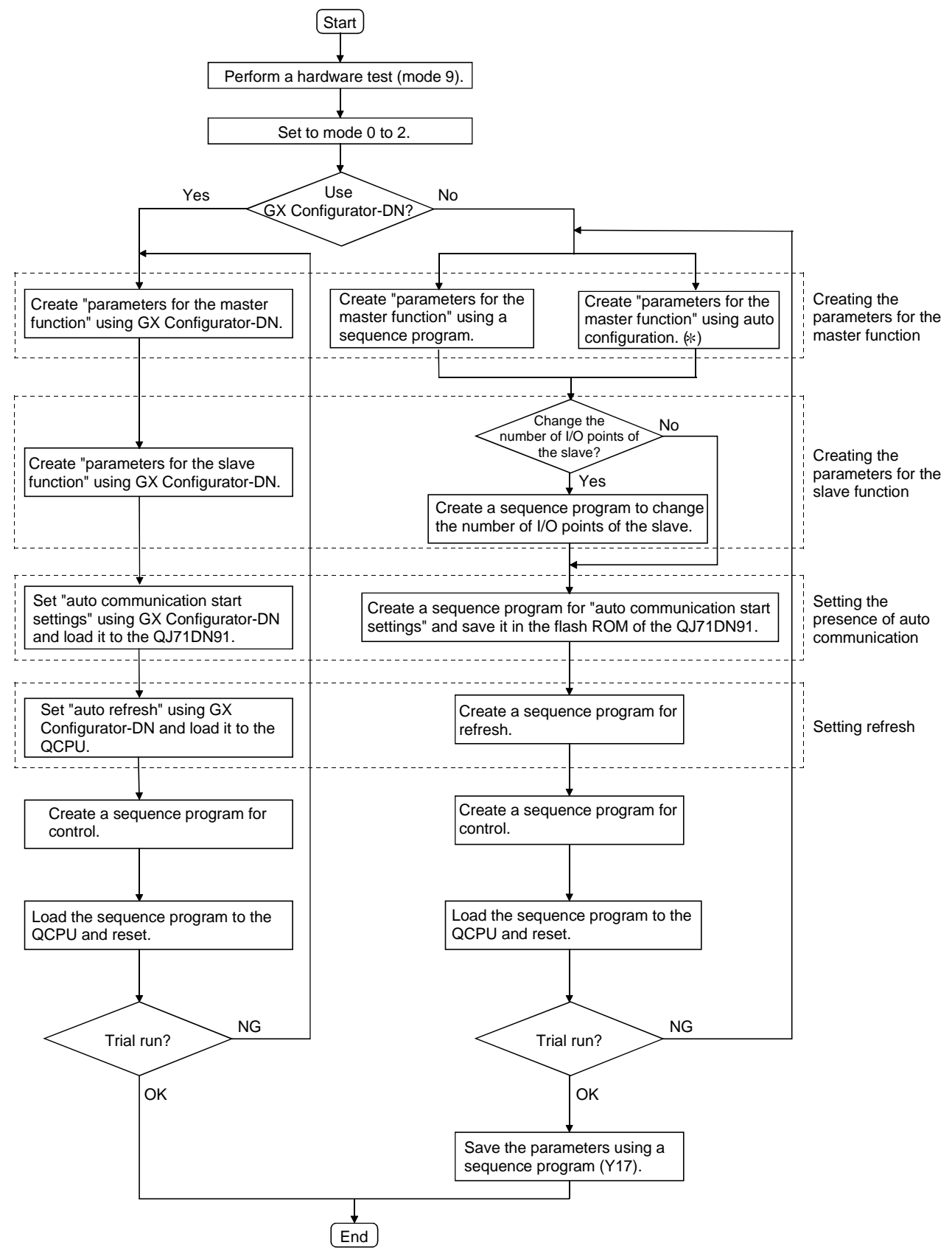

## 4.1.3 When using both the master function and slave function

\*: It is necessary to install a DeviceNet network and turn ON the power in advance.
## 4.2 Loading and Installation

The following section explains the precautions when handling the QJ71DN91 from the time they are unpacked until they are installed.

For more details on the loading and installation of the module, refer to the User's Manual for the PLC CPU used.

#### 4.2.1 Handling precautions

- (1) Do not drop the module casing or connector, or do not subject it to strong impact.
- (2) Do not remove the printed-circuit board of each module from its case. This may cause a failure in the module.
- (3) Be careful not to let foreign objects such as wire chips get inside the module. These may cause fire, breakdown or malfunction.
- (4) The top surface of the module is covered with a protective film to prevent foreign objects such as wire chips from entering the module during wiring. Do not remove this film until the wiring is complete.
   Before operating the system, be sure to remove the film to provide adequate heat ventilation.
- (5) Tighten the mounting screws using the torque within the range listed below. If the screws are not tightened securely, it may cause short-circuit, breakdown or malfunction.

| Screw location                             | Clamping torque range |
|--------------------------------------------|-----------------------|
| Module mounting screws (M3 screws)         | 36 to 48 N•cm         |
| DeviceNet connector mounting screws        | 35.3 to 48.0 N•cm     |
| DeviceNet connector wiring mounting screws | 60.8 to 82.3 N•cm     |

(6) To mount the module on the base unit, securely insert the module mounting latches into the mounting holes on the base unit. Improper installation may result in a malfunction or breakdown of the module, or may cause the module to fall off.

#### 4.2.2 Installation environment

For more details on the installation environment, refer to the User's Manual for the PLC CPU module used.

## 4.3 Component Names and Settings

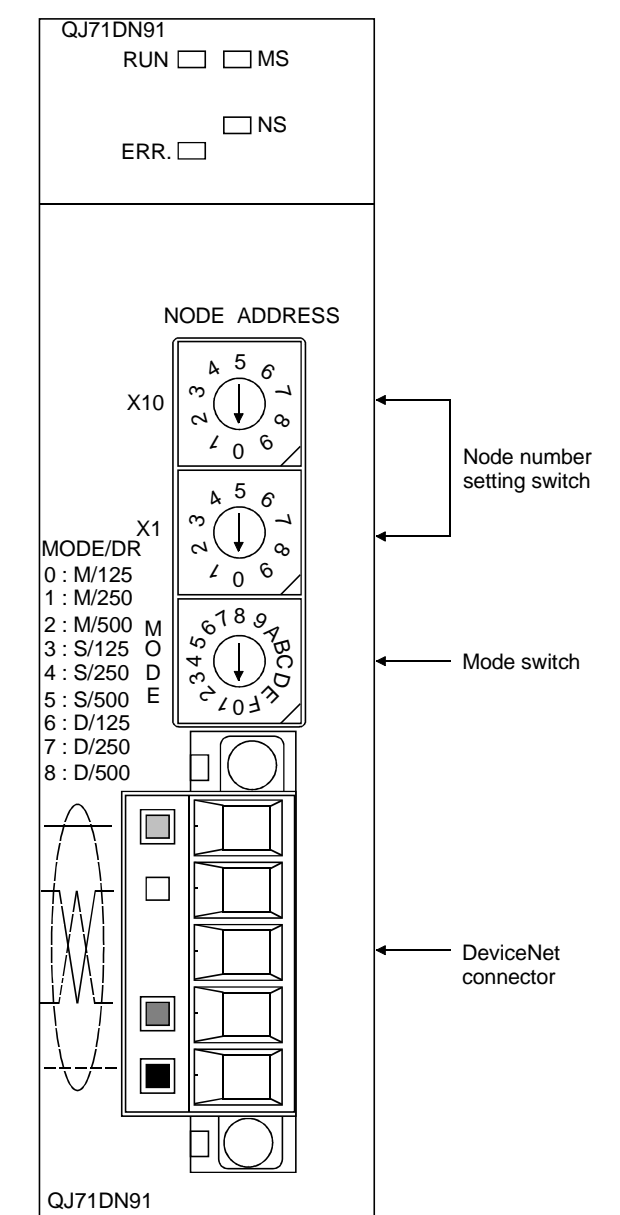

The following section describes the component names of the QJ71DN91, the meanings of the LED displays, and the setting procedure of the switches.

## 4.3.1 Meanings of the LED displays

QJ71DN91

□NS ERR. □ The following explains the names and meanings of the LEDs located on the top surface of the QJ71DN91 when the mode is set to 0 to 8.

For the meanings of the LEDs when the mode is set to 9 to C, see Section 4.4, "Hardware Test" or Section 4.6, "Communication Test".

| LED name | Color     | LED display status                                                                                                    |
|----------|-----------|----------------------------------------------------------------------------------------------------|
| RUN      | Green     | On: In normal operation                                                                                                    |
|          |           | Off: Watchdog timer error                                                                                                    |
| ERR.     | Red       | On: Node number setting error                                                                                                    |
|          |           | Flashing: The node number setting switch or mode setting switch was changed during module operation.                                                         |
| MS       | Green     | On: Communication is enabled.                                                                                                    |
|          |           | Flashing: parameter error                                                                                                    |
| NS       | Green     | On: Communication in progress                                                                                                    |
|          |           | Flashing: Waiting for communication (waiting for an I/O communication request from the PLC CPU, or waiting for communication startup of the opposite device) |
|          | Red       | On: The node number is duplicate with the node number of other node.<br>Bus off error (communication line error)                                             |
|          |           | Flashing: <for master=""> A node that does not respond exists.<br/><for slave=""> Communication with the master node is<br/>interrupted.</for></for>         |
|          | Green/red | Off: Power to the network is not being supplied.                                                                                                    |

## 4.3.2 Node number setting switch

The following explains the node number setting switch of the QJ71DN91.

| X10 |  |
|-----|--|
| X1  |  |

| Name           | Description                                                                                |
|----------------|--------------------------------------------------------------------------------------------|
| Node number    | Sets the node number of the module. (Setting at the time of shipment from the factory:     |
| setting switch | 0)                                                                                         |
|                | Since the node number is recognized when the module is powered on or reset, do not         |
|                | change the node number during module operation. If changed, the "ERR" LED will             |
|                | flash.                                                                                     |
|                | Setting range: 0 to 63 (if a number other than 0 to 63 is set, the "ERR" LED will be lit.) |
|                | st Exercise caution so that the node number does not duplicate with that of other          |
|                | node.                                                                                      |

Table 4.2 Description of the node number setting switch

#### POINT

If the module is used as both the master and slave nodes, the same node number is used for the master and slave nodes.

Although the node number can be set between 0 and 63, smaller node numbers have higher communication priority as a communication characteristic of a DeviceNet network. Thus, set the smallest node number for the master node as much as possible.

## 4.3.3 Mode switch

The following explains the mode switch of the QJ71DN91.

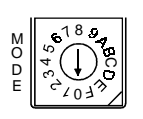

Mc

| Name        | Setting            | Function                                                                           | Description                                                                                           |  |  |  |  |  |
|-------------|--------------------|------------------------------------------------------------------------------------|----------------------------------------------------------------------------------------------------|--|--|--|--|--|
| de switch 0 |                    | Master function                                                                    | Operates as the master node, communication speed 125k baud (setting at the time of factory shipment). |  |  |  |  |  |
|             | 1                  |                                                                                    | Operates as the master node, communication speed 250k baud.                                           |  |  |  |  |  |
|             | 2                  |                                                                                    | Operates as the master node, communication speed 500k baud.                                           |  |  |  |  |  |
|             | 3                  | Slave function                                                                     | Operates as the slave node, communication speed 125k baud.                                            |  |  |  |  |  |
|             | 4                  |                                                                                    | Operates as the slave node, communication speed 250k baud.                                            |  |  |  |  |  |
|             | 5                  |                                                                                    | Operates as the slave node, communication speed 500k baud.                                            |  |  |  |  |  |
| 6           |                    | Master and slave<br>functions *                                                    | Operates as both the master node and slave node, communication speed 125k baud.                       |  |  |  |  |  |
| 7           |                    | Operates as both the master node and slave node, communication<br>speed 250k baud. |                                                                                                    |  |  |  |  |  |
|             | 8                  |                                                                                    | Operates as both the master node and slave node, communication speed 500k baud.                       |  |  |  |  |  |
| 9<br>A      | Hardware test      | Performs the ROM/RAM check and self-loop test.                                     |                                                                                                    |  |  |  |  |  |
|             | Communication test | Performs the transmission and reception test, communication speed 125k baud.       |                                                                                                    |  |  |  |  |  |
| В           |                    |                                                                                    | Performs the transmission and reception test, communication speed<br>250k baud.                       |  |  |  |  |  |
|             | С                  |                                                                                    | Performs the transmission and reception test, communication speed 500k baud.                          |  |  |  |  |  |
|             | D to F             | Use prohibited                                                                     |                                                                                                    |  |  |  |  |  |

\* Select a mode between 6 and 8 when both the master function and slave function are used.

## 4.4 Hardware Test

The hardware test checks whether or not the standalone module operates normally. It performs a ROM check, RAM check, self-loop test, etc.

Be sure to perform the hardware test before configuring a system.

For more details on the test related to DeviceNet communication, perform a test by referring to Section 4.6, "Communication Test" after wiring is complete.

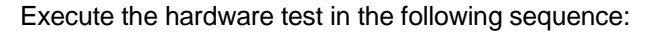

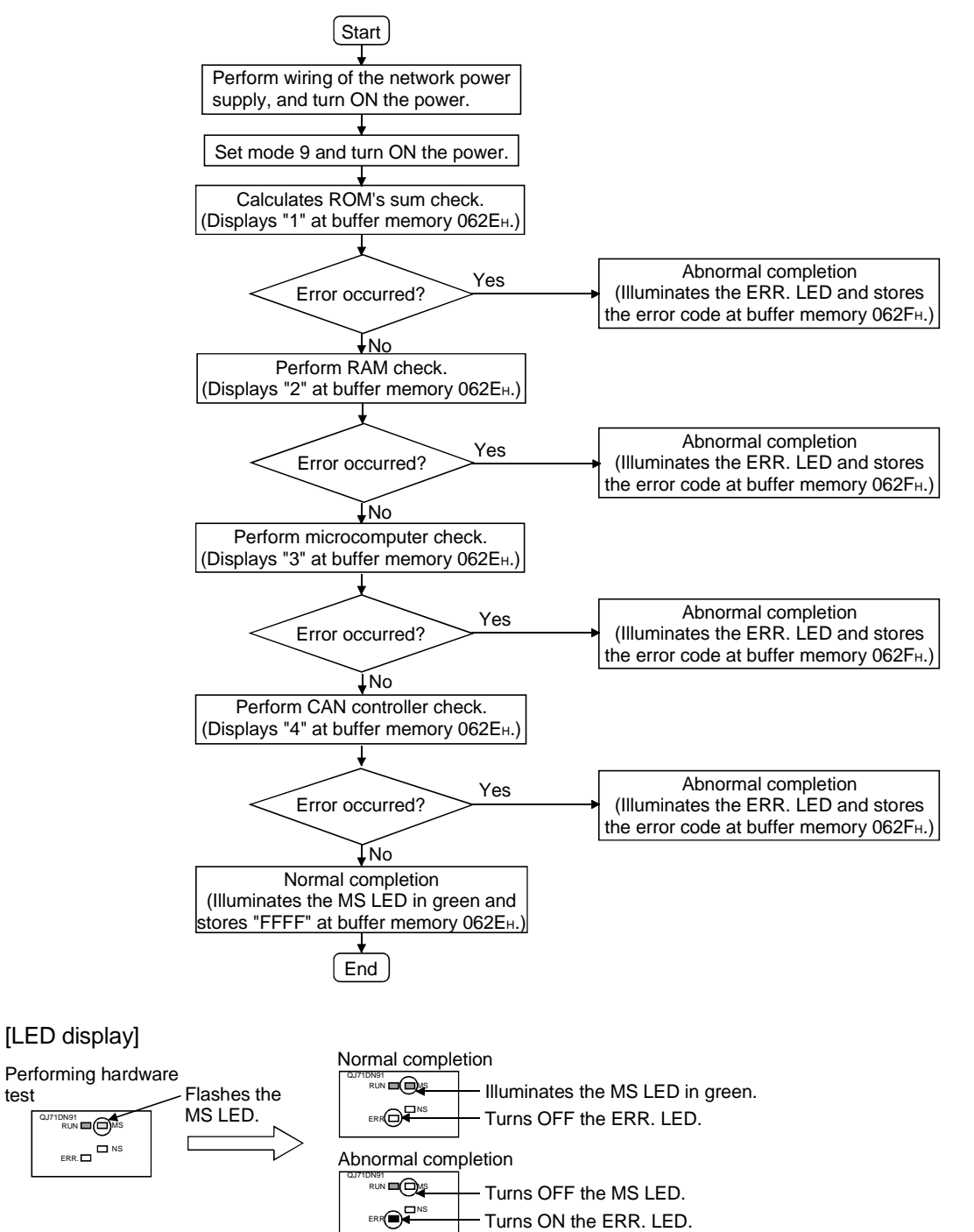

test

## 4.5 Connecting the Communication Cables to the QJ71DN91

(1) Connecting the communication cables

The following explains the connection method of the communication cables to the QJ71DN91.

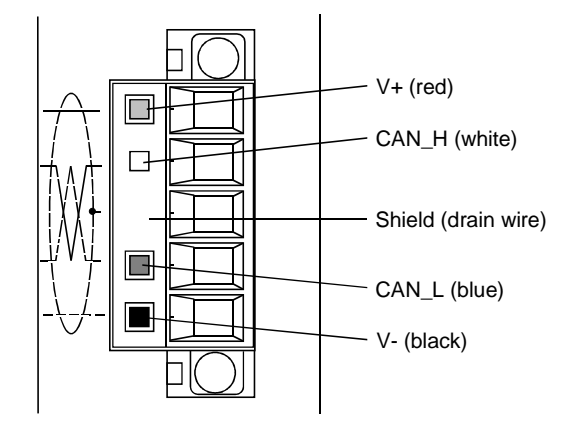

The figure above shows the QJ71DN91's DeviceNet connectors. A sticker in the corresponding cable color is pasted on each connector.

Connect the communication cables by making sure that the colors of the connector and cable match.

## (2) Grounding the network

The DeviceNet network should be grounded at a single point, near the center of the network.

Connect the cable shield (drain wire) to the ground of the power supply unit, and perform Class D grounding (Class 3 grounding).

If multiple power supply units exist in a network, ground only the power supply unit near the center of the network, and do not ground others.

Also, if multiple power supply units are used, use a power supply tap for each power supply unit.

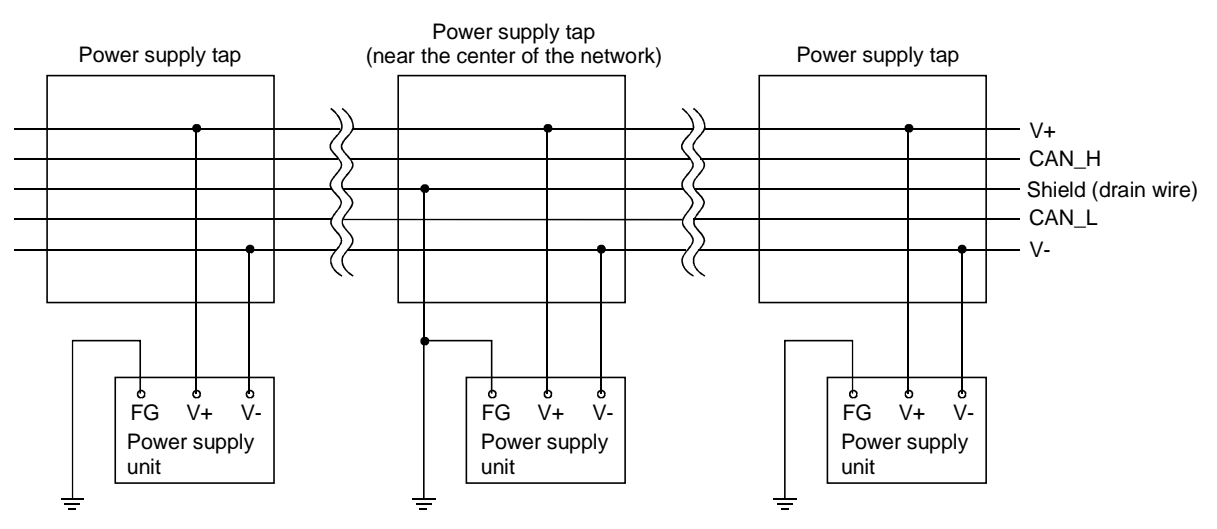

The transmission test and reception test are performed by connecting the QJ71DN91 and other DeviceNet devices with a communication cable. There is no restriction on the node number setting of the communication counterpart.

Execute the test in the following sequence:

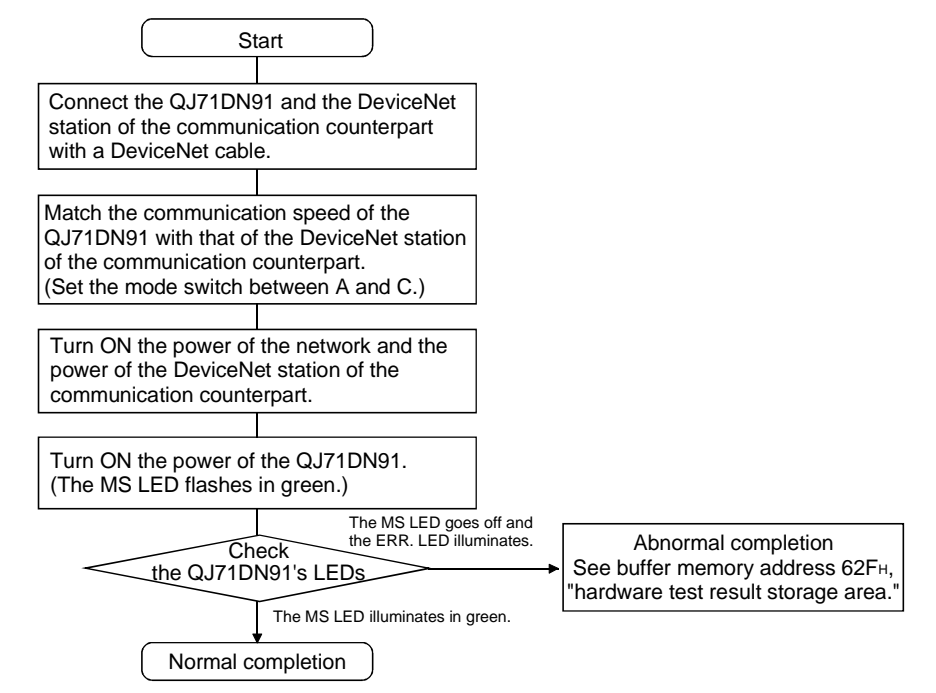

[LED display]

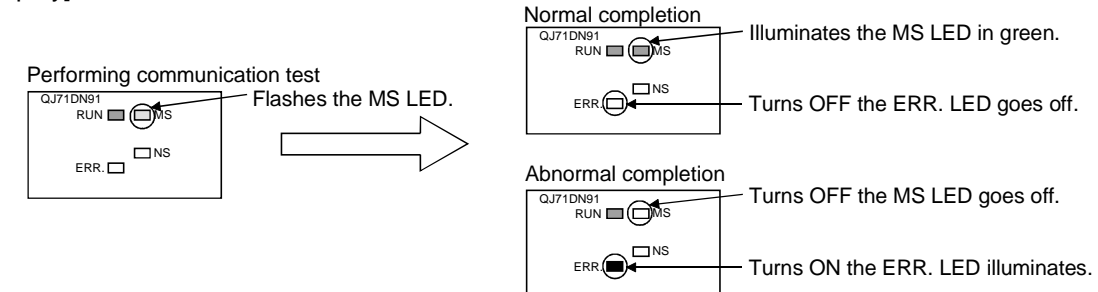

## 4.7 Instructions for Connecting the Network Power Supply

This section explains the instructions for connecting the network power supply.

## 4.7.1 Network power supply unit installation position

Follow the procedure below to determine the position to install the network power supply unit.

- 1) Calculate the current consumption of the nodes required on the network.
- 2) Measure the total length of the network.
- 3) Refer to Tables 4.4 and 4.5 to determine the maximum current capacity corresponding to the network length and type of cable used.
- 4) If the current value calculated at step 1) is less than the current value calculated at step 3), any of the network power supply unit installation positions explained in the next page can be used.
- 5) If the current value calculated at step 1) exceeds the current value calculated at step 3), refer to the next page to determine whether the network power to all nodes.
- 6) If the results from step 5) indicate that power cannot be supplied to all nodes, increase the number of network power supply units.

# Table 4.4Maximum current capacity corresponding<br/>to the network length of thick cable

| Network length (m)  | 0    | 25   | 50   | 100  | 150  | 200  | 250  | 300  | 350  | 400  | 450  | 500  |
|---------------------|------|------|------|------|------|------|------|------|------|------|------|------|
| Maximum current (A) | 8.00 | 8.00 | 5.42 | 2.93 | 2.01 | 1.53 | 1.23 | 1.03 | 0.89 | 0.78 | 0.69 | 0.63 |

# Table 4.5Maximum current capacity corresponding<br/>to the network length of thin cable

| Network length (m)  | 0    | 10   | 20   | 30   | 40   | 50   | 60   | 70   | 80   | 90   | 100  |
|---------------------|------|------|------|------|------|------|------|------|------|------|------|
| Maximum current (A) | 3.00 | 3.00 | 3.00 | 2.06 | 1.57 | 1.26 | 1.06 | 0.91 | 0.80 | 0.71 | 0.64 |

#### POINT

Use a network power supply unit with a current capacity exceeding the required total current consumption.

If the current capacity is insufficient, use of multiple power supplies is possible. However, if using multiple power supplies, a power supply tap should be used.

#### 4.7.2 Calculating network power supply unit installation position and current capacity

This section explains the calculating network power supply unit installation position and current capacity.

(1) Network power supply unit connected to an end of the network The current capacity is calculated as shown below when the network power supply unit is connected to the end of a thick-cable network with a total length of 200 m.

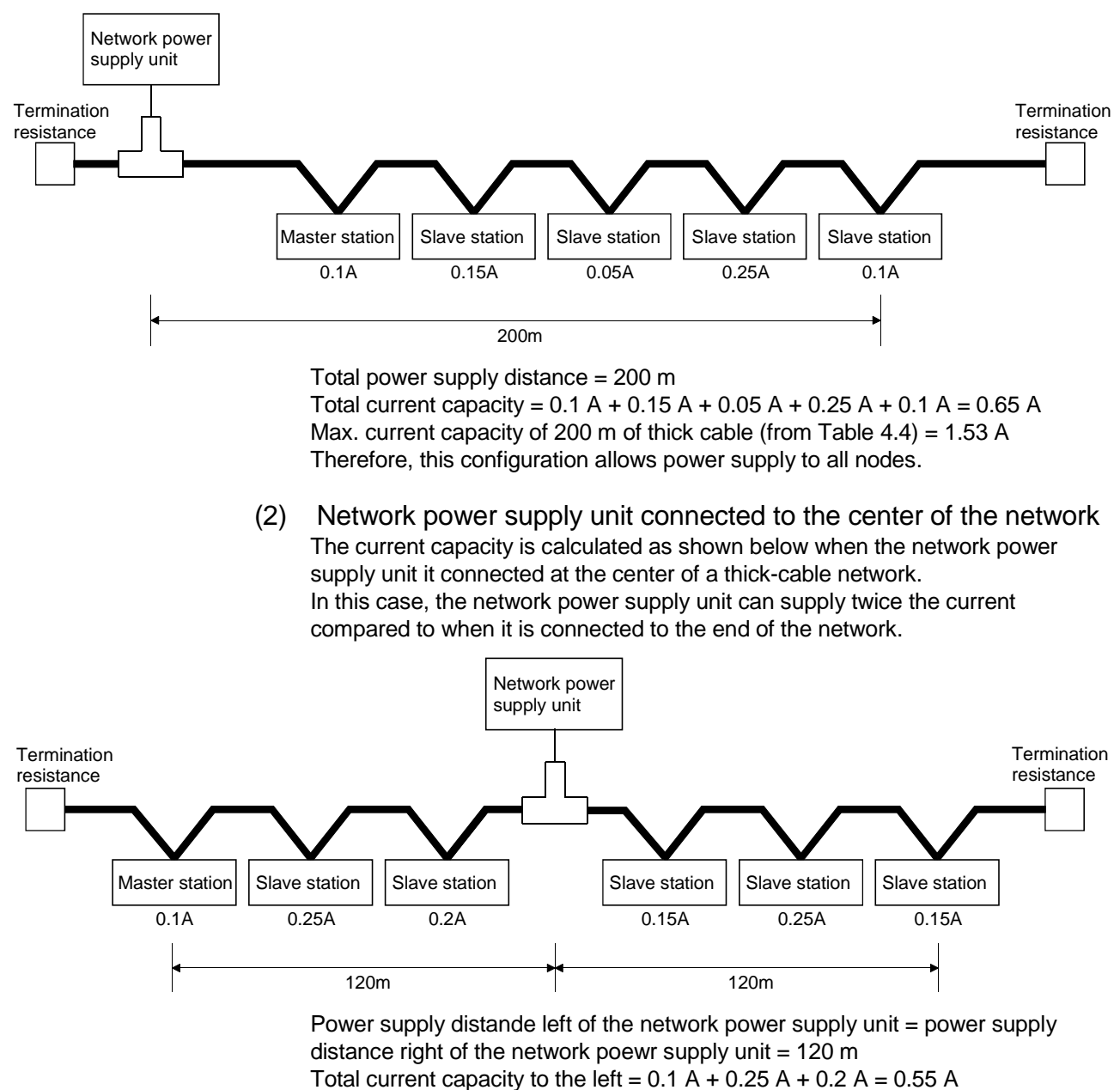

Total current capacity to the right = 0.15 A + 0.25 A + 0.15 A = 0.55 A

Max. current capacity of 120 m of thick cable (from Table 4.4) = apporox. 2.56 A (Linearly interpolated between 100 m and 150 m.)

Therefore, this configuration allows power supply to all node.

(3) Remedy for insufficient network power supply current capacity If the network power supply unit is connected to a thick-cable network, as shown below.

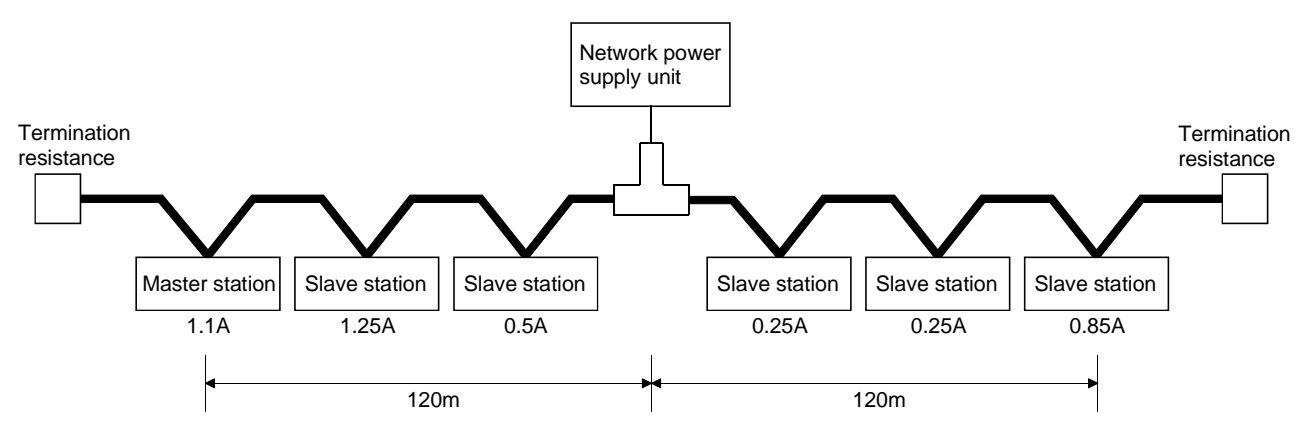

Power supply distance left of the network power supply unit = power supply distance right of the network power supply unit = 120 m Total current capacity to the left = 1.1 A + 1.25 A + 0.5 A = 2.85 ATotal current capacity to the right = 0.25 A + 0.25 A + 0.85 A = 1.35 AMax. current capacity of 120 m of thick cable (from Table 4.4) = approx. 2.56 A (Linearly interpolated between 100 m and 150 m.)

In this configuration, the current capacity to the left of the network power supply unit is insufficient.

If this type of situation occurs, move the network power supply unit in the direction of insufficient current capacity (to the left in the diagram above).

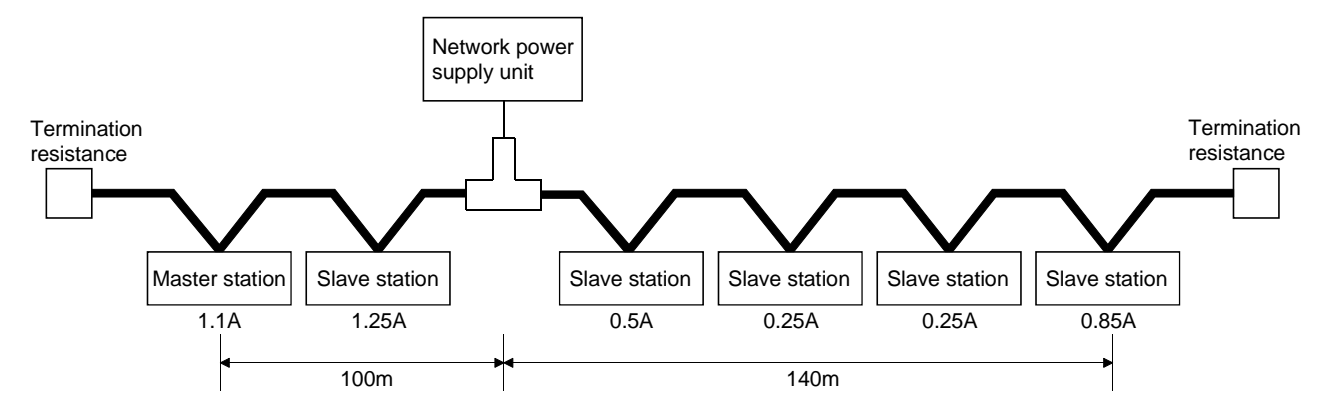

Total power supply distance left of the network power supply unit = 100 m Total power supply distance right of the network power supply unit = 140 m Total current capacity to the left = 1.1 A + 1.25 A = 2.35 ATotal current capacity to the right = 0.5 A + 0.25 A + 0.25 A + 0.85 A = 1.85 AMax. current capacity of 100 m of thick cable (from Table 4.4) = approx. 2.93 A Max. current capacity of 140 m of thick cable (from Table 4.4) = approx. 2.19 A (Linearly interpolated between 100 m and 150 m.)

As a result of shifting the network power supply unit in the direction of insufficient current capacity, it is able to supply power to all nodes.

(4) Mixed trunk line and drop line The current capacity is calculated as shown below when the network power supply unit is connected to a network with 200 m of thick-cable trunk line and 6 m of thin-cable drop line.

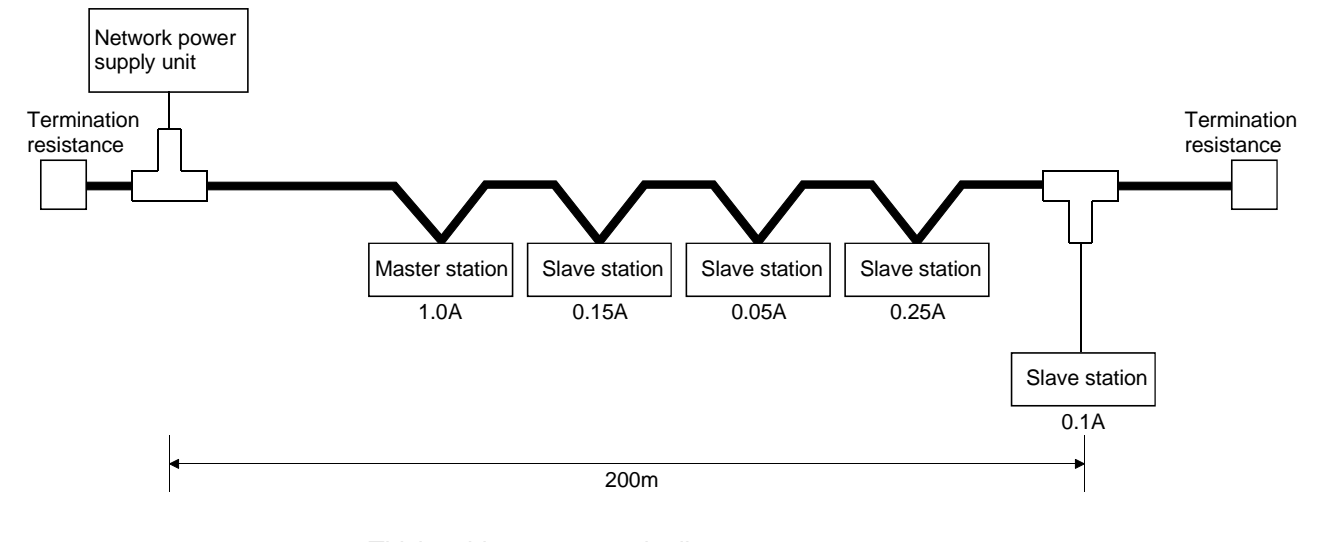

Thick-cable power supply distance = 200 m Drop line power supply distance = 6 m Total current capacity = 0.5 A + 0.15 A + 0.05 A + 0.25 A + 0.1 A = 1.05 AMax. current capacity of 200 m of thick cable (from Table 4.4) = 1.53 AMax. current capacity of 6 m of drop line (from Table 4.6) = 0.75 ATotal current of devices connected to drop line = 0.1 A

Therefore, this configuration allows power supply to all nodes.

| Table 4.6 | Maximum current capacity corresponding |
|-----------|----------------------------------------|
|           | to the drop line length                |

| Drop line length (m) | 0.30 | 0.90 | 1.50 | 2.25 | 3.00 | 4.50 | 6.00 |
|----------------------|------|------|------|------|------|------|------|
| Max. current (A)     | 3.00 | 3.00 | 3.00 | 2.00 | 1.50 | 1.00 | 0.75 |

## **5 PARAMETER SETTINGS**

This chapter explains the setting items of the parameters that are required to run the QJ71DN91.

The following three methods are available to set the parameters.

The parameters set are saved in the flash ROM inside the QJ71DN91 as needed. Once the parameters are saved in the flash ROM, it is not necessary to save them in the flash ROM until they are changed.

The parameters can be written to the flash ROM for a maximum of 100,000 times.

- Setting the parameters using the sequence program (see Sections 7.3 and 8.2)
- Setting the parameters using GX Configurator-DN (see Chapter 6)
- Setting the parameters using auto configuration (see Section 5.3)

#### 5.1 Description of Parameter Settings

The following three methods can be used to set the parameters:

- Set the parameters using the TO instruction of the sequence program.
- Set the parameters using GX Configurator-DN.
- Set the parameters using auto configuration.

## 5.1.1 Parameters for the master function

The following explains the setting items of the parameters for the master function.

- (1) Description of the parameter settings using the sequence program The parameter settings using the sequence program include the following items:
  - 1) Constant scan
  - 2) nth node number (MAC ID)
  - 3) Node number of the nth connection type of the nth slave node
  - 4) Number of byte module points of the nth slave node
  - 5) Number of word module points of the nth slave node
  - 6) Number of double-word module points of the nth slave node
  - 7) Expected packet rate of the nth slave node
  - 8) Watchdog timeout action of the nth slave node
  - 9) Production inhibit time of the nth slave node

The parameters 2) through 9) can be set for a maximum of 63 modules.

When configuring a DeviceNet network that uses a QJ71DN91 as the master node, it is necessary to set the node number (MAC ID) for the QJ71DN91 and each of the slave nodes.

The node numbers that can be used are between 0 and 63, and any nonduplicate node number can be set for the QJ71DN91 and each of the slave nodes within this node number range.

For the setting method of the node number (MAC ID) of the slave node, refer to the manual for the slave node.

For the method and details of the parameter settings using the sequence program, see Section 7.3.1, "Parameter settings using the sequence program", and Section 3.4.2 (13), "Parameters for the master function".

## 5.1.2 Parameters for the slave function

The following explains the setting items of the parameters for the slave function.

- (1) Description of the parameter settings using the sequence program The parameter settings using the sequence program include the following items:
  - 1) Setting area of the number of slave function reception bytes
  - 2) Setting area of the number of slave function transmission bytes

For the method and details of the parameter settings using the sequence program, see Section 8.2, "Parameter Settings Using the Sequence Program", and Section 3.4.2 (21), "Setting area of the number of slave function reception bytes/setting area of the number of slave function transmission bytes".

#### 5.1.3 Common parameters for the master/slave functions

The following explains the setting items of the common parameters for the master/slave functions.

- Description of the parameter settings using the sequence program The parameter settings using the sequence program include the following items:
   Auto communication start settings
  - 1) Auto communication start settings

For the method and details of the parameter settings using the sequence program, see Section 7.3.1, "Parameter settings using the sequence program", Section 8.2, "Parameter settings using the sequence program", and section 3.4.2 (28), "auto communication start setting".

#### 5.2 Setting Using the Sequence Program

For the method to set the parameters using the sequence program, see the following sections:

- Section 3.3.2 (7) and (8), "Saving parameter to the flash ROM: X06, save parameter to flash ROM completion: X07, save parameter to flash ROM request: Y17"
- Section 3.4.2 (13), "Parameters for the master function"
- Section 3.4.2 (21), "Setting area of the number of slave function reception bytes/setting area of the slave function transmission bytes"
- Section 7.3.1, "Parameter settings using the sequence program"
- Section 8.2, "Parameter Settings Using the Sequence Program"

## 5.3 Setting Using the Auto Configuration Function

•

The Auto Configuration function automatically creates parameters by detecting a slave node in a DeviceNet network, which is a supplementary function for creating parameters. The Auto Configuration function can reduce the load on the sequence program for parameter settings. When the Auto Configuration function is executed, it takes up to 60 seconds until it

completes. To save the parameters to the flash ROM, execute it by setting Y17 to ON.

- (1) Auto configuration operation settings (address 03F0H/1008) Set the auto configuration type and maximum detection node numbers as follows:
  - Higher byte Set the auto configuration type. 00н: All configuration 01н: Additional configuration (Default value: 00н)
  - Lower byte Set the maximum detection node number. 00н to 3Fн (0 to 63) (Default value: 3Fн)

The following two auto configuration types are available:

- All configuration: Searches all the slave nodes in the network having node numbers 0 to the maximum detection node number, except the local node number, and saves them in the "parameters for the master function" area. The areas after the detected slave nodes will be cleared.
- Additional configuration: Searches all the slave nodes in the network having node numbers 0 to the maximum detection node number, except the local node number and the slave nodes currently being set, and saves them in the "parameters for the master function" area. The areas after the detected save nodes will not be cleared.

The auto configuration is performed in the following sequence:

- (a) Set the auto configuration type in the "auto configuration operation settings" area.
- (b) Set the auto configuration request (Y15) to ON.
- (c) The auto configuration result is stored in the "parameters for the master function" area.

## (2) Description of auto configuration settings

Table 5.1 lists the items that are automatically detected and set with the Auto Configuration function.

To change the contents of settings, use the sequence program.

| Table 5.1  | Items set h   | / auto | configuration | (1/3) | ١ |
|------------|---------------|--------|---------------|-------|---|
| Table J. I | 1101113 301 0 | auto   | connyuration  | (1/3) | , |

| Buffer memory address | Item                            | Description                                                                        |  |
|-----------------------|---------------------------------|------------------------------------------------------------------------------------|--|
| (nexadecimal)         | No da avanda a andara a a a     |                                                                                    |  |
| 01D8H                 | Node number and message         | Lower byte: Node number of the 1st slave node (MAC ID) UH to 3FH (U to 63)         |  |
|                       | group of the 1st slave hode     | Higher byte: Node that supports $0.1H \rightarrow 0.0$ MiM and uses either message |  |
|                       |                                 | group 3, 2 or 1.                                                                   |  |
|                       |                                 | Node that supports $02_{\rm H} \rightarrow 0.0$ MM and uses message group 2.       |  |
|                       |                                 | Node that supports $0.3H \rightarrow 0.000$ and uses message group 1.              |  |
|                       |                                 | Node that does not support $04H \rightarrow 0CNNN (group 2 dedicated$              |  |
|                       |                                 | * To set a reserved node, specify it with a sequence program.                      |  |
| 01D9⊦                 | Connection type of the 1st      | Selects the connection type of I/O communication.                                  |  |
|                       | slave node                      | 0001н = Polling                                                                    |  |
|                       |                                 | 0002н = Bit strobe                                                                 |  |
|                       |                                 | 0004H = Change-of-state                                                            |  |
|                       |                                 | 0008н = Cyclic                                                                     |  |
| 01DAH                 | Byte module count of the 1st    | Lower byte: Input byte module count                                                |  |
| -                     | slave node                      | Higher byte: Output byte module count                                              |  |
|                       |                                 | (For a bit module, eight points are calculated as one byte module, and is set in   |  |
|                       |                                 | hexadecimal. Ex.: 0AH for 10 bytes)                                                |  |
| 01DBн                 | Word module count of the 1st    | Lower byte: Input word module count                                                |  |
|                       | slave node                      | Higher byte: Output word module count                                              |  |
|                       |                                 | (set in hexadecimal)                                                               |  |
| 01DCн                 | Double-word module count of     | Lower byte: Input double-word module count                                         |  |
|                       | the 1st slave node              | Higher byte: Output double-word module count                                       |  |
|                       |                                 | (set in hexadecimal)                                                               |  |
| 01DDH                 | Expected packet rate of the 1st | Sets the expected packet rate at a slave node.                                     |  |
|                       | slave node                      | Setting value = $0000$ (default value) $\rightarrow$ 500 ms                        |  |
|                       | (EXPECTED PACKET RATE)          |                                                                                    |  |
|                       |                                 | * To change the setting value, specify it with a sequence program.                 |  |
| 01DEH                 | Watchdog timeout action of the  | Operation during watchdog timeout at a slave node                                  |  |
|                       | 1st slave node                  | Setting value = 0000H timeout (default value) Connection is placed in the          |  |
|                       | (WATCHDOG TIMEOUT               | timeout state. It will not be recovered until an operator stops                    |  |
|                       | ACTION)                         | communication and then resumes it.                                                 |  |
|                       |                                 |                                                                                    |  |
|                       |                                 | * To change the setting value, specify it with a sequence program.                 |  |
| 01DFн                 | Production inhibit time of the  | Sets the production inhibit time.                                                  |  |
|                       | 1st slave node                  | Setting value = 0000 $_{\rm H}$ (default value) $\rightarrow$ 10 ms                |  |
|                       | (PRODUCTION INHIBIT             |                                                                                    |  |
|                       | TIME)                           | * To change the setting value, specify it with a sequence program.                 |  |
| 01E0н to 01E7н        | 2nd node setting                | Same as the 1st node                                                               |  |
| 01E8н to 01EFн        | 3rd node setting                | Same as the 1st node                                                               |  |
| 01F0н to 01F7н        | 4th node setting                | Same as the 1st node                                                               |  |
| 01F8н to 01FFн        | 5th node setting                | Same as the 1st node                                                               |  |
| 0200н to 0207н        | 6th node setting                | Same as the 1st node                                                               |  |
| 0208н to 020Fн        | 7th node setting                | Same as the 1st node                                                               |  |

| Buffer memory address (hexadecimal) | Item              | Description          |
|-------------------------------------|-------------------|----------------------|
| 0210н to 0217н                      | 8th node setting  | Same as the 1st node |
| 0218н to 021Fн                      | 9th node setting  | Same as the 1st node |
| 0220н to 0227н                      | 10th node setting | Same as the 1st node |
| 0228н to 022Fн                      | 11th node setting | Same as the 1st node |
| 0230н to 0237н                      | 12th node setting | Same as the 1st node |
| 0238н to 023Fн                      | 13th node setting | Same as the 1st node |
| 0240н to 0247н                      | 14th node setting | Same as the 1st node |
| 0248н to 024Fн                      | 15th node setting | Same as the 1st node |
| 0250н to 0257н                      | 16th node setting | Same as the 1st node |
| 0258н to 025Fн                      | 17th node setting | Same as the 1st node |
| 0260н to 0267н                      | 18th node setting | Same as the 1st node |
| 0268н to 026Fн                      | 19th node setting | Same as the 1st node |
| 0270н to 0277н                      | 20th node setting | Same as the 1st node |
| 0278н to 027Fн                      | 21st node setting | Same as the 1st node |
| 0280н to 0287н                      | 22nd node setting | Same as the 1st node |
| 0288н to 028Fн                      | 23rd node setting | Same as the 1st node |
| 0290н to 0297н                      | 24th node setting | Same as the 1st node |
| 0298н to 029Fн                      | 25th node setting | Same as the 1st node |
| 02А0н to 02А7н                      | 26th node setting | Same as the 1st node |
| 02А8н to 02АFн                      | 27th node setting | Same as the 1st node |
| 02B0н to 02B7н                      | 28th node setting | Same as the 1st node |
| 02B8н to 02BFн                      | 29th node setting | Same as the 1st node |
| 02C0н to 02C7н                      | 30th node setting | Same as the 1st node |
| 02C8н to 02CFн                      | 31st node setting | Same as the 1st node |
| 02D0н to 02D7н                      | 32nd node setting | Same as the 1st node |
| 02D8н to 02DFн                      | 33rd node setting | Same as the 1st node |
| 02E0н to 02E7н                      | 34th node setting | Same as the 1st node |
| 02E8н to 02EFн                      | 35th node setting | Same as the 1st node |
| 02F0н to 02F7н                      | 36th node setting | Same as the 1st node |
| 02F8н to 02FFн                      | 37th node setting | Same as the 1st node |
| 0300н to 0307н                      | 38th node setting | Same as the 1st node |
| 0308н to 030Fн                      | 39th node setting | Same as the 1st node |
| 0310н to 0317н                      | 40th node setting | Same as the 1st node |
| 0318н to 031Fн                      | 41st node setting | Same as the 1st node |
| 0320н to 0327н                      | 42nd node setting | Same as the 1st node |
| 0328н to 032Fн                      | 43rd node setting | Same as the 1st node |
| 0330н to 0337н                      | 44th node setting | Same as the 1st node |
| 0338н to 033Fн                      | 45th node setting | Same as the 1st node |
| 0340н to 0347н                      | 46th node setting | Same as the 1st node |
| 0348н to 034Fн                      | 47th node setting | Same as the 1st node |
| 0350н to 0357н                      | 48th node setting | Same as the 1st node |
| 0358н to 035Fн                      | 49th node setting | Same as the 1st node |
| 0360н to 0367н                      | 50th node setting | Same as the 1st node |
| 0368н to 036Fн                      | 51st node setting | Same as the 1st node |
| 0370н to 0377н                      | 52nd node setting | Same as the 1st node |
| 0378н to 037Fн                      | 53rd node setting | Same as the 1st node |
| 0380н to 0387н                      | 54th node setting | Same as the 1st node |

Table 5.1 Items set by auto configuration (2/3)

| Buffer memory address (hexadecimal) | ltem              | Description          |
|-------------------------------------|-------------------|----------------------|
| 0388н to 038Fн                      | 55th node setting | Same as the 1st node |
| 0390н to 0397н                      | 56th node setting | Same as the 1st node |
| 0398н to 039Fн                      | 57th node setting | Same as the 1st node |
| 03A0н to 03A7н                      | 58th node setting | Same as the 1st node |
| 03А8н to 03АFн                      | 59th node setting | Same as the 1st node |
| 03B0н to 03B7н                      | 60th node setting | Same as the 1st node |
| 03B8н to 03BFн                      | 61st node setting | Same as the 1st node |
| 03C0н to 03C7н                      | 62nd node setting | Same as the 1st node |
| 03C8н to 03CFн                      | 63rd node setting | Same as the 1st node |

# Table 5.1 Items set by auto configuration (3/3)

# 6 UTILITY PACKAGE (GX Configurator-DN)

## 6.1 Functions of the Utility Package

Table 6.1 lists the functions of the utility package (GX Configurator-DN).

| Table 6.1  | Utility package | (GX Configurator-DN | ) function list |
|------------|-----------------|---------------------|-----------------|
| 1 4010 0.1 | ound publicago  | (Or Connigatator Dr |                 |

| Function          | Description                                                                                                    |             |
|-------------------|----------------------------------------------------------------------------------------------------|-------------|
| 1 diletion        | Description                                                                                                    | section     |
| Auto refresh      | <ul> <li>(1) Sets the QJ71DN91's buffer memory that refreshes automatically.</li> <li>Master Function Communication Status</li> <li>Master Function For Error Information</li> <li>Bus Error Counter</li> <li>Bus Off Counter</li> <li>Each Node Configuration Status</li> <li>Each Node Communication Error Status</li> <li>Each Node Obstacle Status</li> <li>Each Node Detection Disable Status</li> <li>Present Link Scan Time</li> <li>Minimum Link Scan Time</li> <li>Maximum Link Scan Time</li> <li>Maximum Link Scan Time</li> <li>Slave Function Communication Status</li> <li>Slave Function For Error Information</li> <li>Master Function For IO Address Area</li> <li>Master Function Receive Data</li> <li>Slave Function Receive Data</li> <li>Slave Function Receive Data</li> <li>Slave Function Transmit Data</li> <li>Slave Function Transmit Data</li> <li>Slave Function Transmit Data</li> </ul>                                                                                                    | Section 6.4 |
|                   | automatically be read when the END instruction of the PLC CPU is executed.                                                                                                    |             |
| Monitor/test      | Monitors/tests the buffer memory and I/O signals of the QJ71DN91. In addition, auto configuration and parameter backup can be performed.         Model Name Display       Each Node Communication Status Monitor         Node Number       Each Node Communication Error Status Monitor         Mode Switch Number       Each Node Communication Error Status Monitor         Bus Error Counter       Down Node Detection Disable Status         Bus Off Counter       Master Function Communication Status         HWV Test Item Display Area       Master Function For IO Address Area Monitor         HWV Test Result Storing Area       Master Function Receive Data Monitor         Master Function For Error Information       Slave Function For Error Information         Naximum Link Scan Time       Slave Function For Error Information         Slave Function For Error Information       Flash ROM Parameter Clear         VY Monitor/Test       Parameter Area Monitor/Test         Save Parameter To Flash ROM       Each Node Configuration Status Monitor | Section 6.5 |
| Flash ROM setting | Edits the data to be set in the flash ROM offline.                                                                                                    | Section 6.6 |

## 6.2 Installing and Uninstalling the Utility Package

See "Method of installing the MELSOFT Series" attached with the utility package regarding the install and uninstall operation for the utility package.

#### 6.2.1 User precautions

The following explains the precautions on using the GX Configurator-DN.

#### (1) Important safety information

Since GX Configurator-DN is add-in software for GX Developer, read "Safety Precautions" and the basic operating procedures in GX Developer Operating Manual.

#### (2) About installation

The GX Configurator-DN is an add-in package for GX Developer Version 4 or later.

Therefore, install GX Configurator-DN into the personal computer where the GX Developer Version 4 or later product has already been installed.

(3) About display-screen errors while using the intelligent function module utility

There may be cases in which the screen will not properly display while the intelligent function module utility is being used, due to a lack of system resources. If this occurs, close the intelligent function module utility first and then GX Developer (program, comments, etc.) and other applications. Next, restart GX Developer and the intelligent function module utility.

#### (4) To start the intelligent function module utility

(a) In GX Developer, select "QCPU (Q mode)" for the PLC series and specify the project.

If something other than "QCPU (Q mode) " is selected for the PLC series, or if the project is not specified, the intelligent function module utility will not start.

(b) Multiple intelligent function module utilities can be started. However, the [Open file]/[Save file] intelligent function module's parameter operations can only be performed by a single intelligent function module utility. Other intelligent function module utilities can perform the [Monitor/test] operation only.

# (5) How to switch screens when two or more intelligent function module utilities are started

When two or more intelligent function module utility screens cannot be displayed side by side, use the task bar to change the intelligent function module utility screen so that it is displayed on top of other screens.

😹 Start 📗 🎼 MELSOFT series GX Deve... 🜌 Intelligent function Module ... 🜌 Intelligent function M...

# (6) About the number of parameters that can be set in GX Configurator-DN

The number of parameters that can be set by the GX Configurator for an intelligent function module installed in the CPU module and in a remote I/O station of the MELSECNET/H network system is limited.

| Intelligent function module    | Maximum number of parameter settings |                           |  |  |
|--------------------------------|--------------------------------------|---------------------------|--|--|
| installation object            | Initial setting                      | Automatic refresh setting |  |  |
| Q00J/Q00/Q01CPU                | 512                                  | 256                       |  |  |
| Q02/Q02H/Q06H/Q12H/Q25HCPU     | 512                                  | 256                       |  |  |
| Q12PH/Q25PHCPU                 | 512                                  | 256                       |  |  |
| MELSECNET/H remote I/O station | 512                                  | 256                       |  |  |

For example, if multiple intelligent function modules are installed in a remote I/O station, set the GX Configurator so that the number of parameter settings of all the intelligent function modules does not exceed the maximum number of parameter settings. The total number of parameter settings is calculated separately for the initial setting and for the automatic refresh setting. The number of parameter settings that can be set for one module in the GX Configurator-DN is as shown below.

| Object Module | Initial setting | Automatic refresh setting       |
|---------------|-----------------|---------------------------------|
| QJ71DN91      | 0 (Not used)    | 18 (Maximum number of settings) |

# Example) Counting the number of parameter settings in the automatic refresh setting

| A | uto refresh setting                                                     |                            |                                       |          |                       | _                  | □ ×     | 3 |          |                                                                                                    |           |
|---|-------------------------------------------------------------------------|----------------------------|---------------------------------------|----------|-----------------------|--------------------|---------|---|----------|----------------------------------------------------------------------------------------------------|-----------|
|   | Module information                                                      |                            |                                       |          |                       |                    |         |   |          |                                                                                                    |           |
|   | Module model name: QJ71DN91                                             |                            | Start I/O No                          | .: 0000  |                       |                    |         |   |          |                                                                                                    |           |
|   | Module type: Device Net Module                                          |                            |                                       |          |                       |                    |         |   |          |                                                                                                    |           |
|   | Setting item                                                            | Module side<br>Buffer size | Module side<br>Transfer<br>word count |          | Transfer<br>direction | PLC side<br>Device | <b></b> |   |          |                                                                                                    |           |
|   | Master Function Communication Status                                    | 1                          | 1                                     |          | ->                    | D50                | 11      |   |          |                                                                                                    |           |
|   | Master Function For Error Information                                   | 1                          | 1                                     |          | ->                    |                    |         |   | _        |                                                                                                    |           |
|   | Bus Error Counter                                                       | 1                          | 1                                     |          | ->                    |                    |         |   | ┣        | <ul> <li>The number of settings in this one line is</li> </ul>                                           |           |
| - | Bus Off Counter                                                         | 1                          | 1                                     |          | ->                    |                    | +       | ╈ | <i>,</i> | counted as one setting.                                                                                  |           |
|   | Each Node Configuration Status                                          | 4                          | 4                                     |          | ->                    |                    | -       |   |          | The number of settings is not counted by colun                                                           | nns.      |
|   | Each Node Communication Status,<br>Each Node Communication Error Status | 8                          | 8                                     |          | ->                    |                    | -       |   |          | Add up all the setting items in this setting scree<br>then add them to the total for the other intellige | en,<br>nt |
|   | Each Node Obstacle Status                                               | 4                          | 4                                     |          | ->                    |                    | -       |   |          | function modules to get a grand total                                                                    |           |
|   | Down Node Detection Disable Status                                      | 4                          | 4                                     |          | ->                    |                    | -       |   |          | function modules to get a grand total.                                                                   |           |
|   | Present Link Scan Time                                                  | 1                          | 1                                     |          | ->                    |                    | •       |   |          |                                                                                                    |           |
|   | Make text file                                                          |                            |                                       | End setu | p                     | Cancel             |         |   |          |                                                                                                    |           |

## 6.2.2 Operating environment

The operating environment of the personal computer where the GX Configurator-DN is used is explained.

| ltem                                             |                  | Peripheral devices                                                                                        |  |
|--------------------------------------------------|------------------|----------------------------------------------------------------------------------------------------|--|
| Installation (Add-in) destination * <sup>1</sup> |                  | Add-in to GX Developer Version 4 (English version) or later * <sup>2</sup>                                |  |
| Computer main unit                               |                  | Personal computer on which Windows <sup>®</sup> operates.                                                 |  |
|                                                  | CPU              | Refer to the following table "Used operating system and performance required for                          |  |
|                                                  | Required memory  | personal computer".                                                                                       |  |
| Hard disk                                        | For installation | 65 MB or more                                                                                             |  |
| free space                                       | For operation    | 10 MB or more                                                                                             |  |
| Display                                          |                  | 800 $	imes$ 600 dot or more resolution $^{*3}$                                                            |  |
|                                                  |                  | Microsoft <sup>®</sup> Windows <sup>®</sup> 95 Operating System (English version)                         |  |
|                                                  |                  | Microsoft <sup>®</sup> Windows <sup>®</sup> 98 Operating System (English version)                         |  |
|                                                  |                  | Microsoft <sup>®</sup> Windows <sup>®</sup> Millennium Edition Operating System (English version)         |  |
| Operating system                                 |                  | Microsoft <sup>®</sup> Windows NT <sup>®</sup> Workstation Operating System Version 4.0 (English version) |  |
|                                                  |                  | Microsoft <sup>®</sup> Windows <sup>®</sup> 2000 Professional Operating System (English version)          |  |
|                                                  |                  | Microsoft <sup>®</sup> Windows <sup>®</sup> XP Professional Operating System (English version)            |  |
|                                                  |                  | Microsoft <sup>®</sup> Windows <sup>®</sup> XP Home Edition Operating System (English version)            |  |

\*1: Install the GX Configurator-DN in GX Developer Version 4 or higher in the same language. GX Developer (English version) and GX Configurator-DN (Japanese version) cannot be used in combination, and GX Developer (Japanese version) and GX Configurator-DN (English version) cannot be used in configuration.

\*2: GX Configurator-DN cannot be used as an add-in with GX Developer Version 3 or earlier versions.

\*3: Setting fonts Size of Windows<sup>®</sup> for "Large Fonts" may cause the text to extend off screen. Therefore, choose "Small Fonts".

| 0                                          | in a succession   | Performance Required for Personal Computer |                 |  |  |
|--------------------------------------------|-------------------|--------------------------------------------|-----------------|--|--|
| Operat                                     | ing system        | CPU                                        | Required memory |  |  |
| Windows <sup>®</sup> 95                    |                   | Pentium <sup>®</sup> 133MHz or more        | 32MB or more    |  |  |
| Windows <sup>®</sup> 98                    |                   | Pentium <sup>®</sup> 133MHz or more        | 32MB or more    |  |  |
| Windows <sup>®</sup> Me                    |                   | Pentium <sup>®</sup> 150MHz or more        | 32MB or more    |  |  |
| Windows NT <sup>®</sup> Workstation 4.0    |                   | Pentium <sup>®</sup> 133MHz or more        | 32MB or more    |  |  |
| Windows <sup>®</sup> 2000 Profe            | ssional           | Pentium <sup>®</sup> 133MHz or more        | 64MB or more    |  |  |
| Windows <sup>®</sup> XP                    | "XP compatibility |                                            |                 |  |  |
| Professional mode" and "Fast User          |                   | Pentium <sup>®</sup> 300MHz or more        | 128MB or more   |  |  |
| Windows <sup>®</sup> XP Switching" are not |                   |                                            |                 |  |  |
| Home Edition supported.                    |                   | Pentium 300MHZ or more                     | 128IVIB OF MORE |  |  |

Used operating system and performance required for personal computer

## 6.3 Explanation of Utility Package Operation

## 6.3.1 How to perform common utility package operations

## (1) Available control keys

Special keys that can be used during operation of the utility package and their applications are shown in the table below.

| Name of key   | Application                                                                                                    |
|---------------|----------------------------------------------------------------------------------------------------|
| Esc           | Cancels a newly entered value when entering data in a cell.<br>Close the window.                                      |
| Tab           | Moves between controls in the window.                                                                                 |
| Ctrl          | Used in conjunction with the mouse when multiple cells are selected in the selection test.                            |
| Delete        | Deletes the character where the cursor is positioned.<br>When a cell is selected, clears all of the setting contents. |
| Back<br>Space | Deletes the character where the cursor is positioned.                                                                 |
|               | Moves the cursor.                                                                                                    |
| Page<br>up    | Moves the cursor one page up.                                                                                         |
| Page<br>Down  | Moves the cursor one page down.                                                                                       |
| Enter         | Confirms the value entered in the cell.                                                                               |

#### (2) Data to be created with the utility package

The data and files shown below that are created with the utility package are also processed using GX Developer operation. Figure 6.1 shows which operation processes which data or file.

#### <Intelligent function module parameter>

(a) This data is created with the automatic refresh setting, and stored in the intelligent function module parameter file of the project to be created using GX Developer.

| Pro | oje | ct |
|-----|-----|----|
|     |     |    |

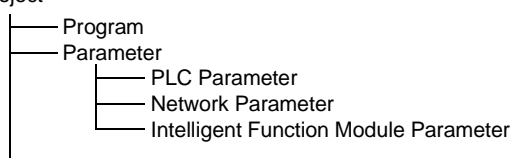

- (b) Steps 1) to 3) shown in Figure 6.1 are performed using the following operation.
  - Operating from GX Developer. [Project] → [Open existing project] / [Save project]/ [Save project as]
  - 2) Operating from the utility parameter setting module selection screen. [File]  $\rightarrow$  [Open file] / [Save file]
  - 3) Operating from GX Developer.

 $[\textsc{Online}] \rightarrow [\textsc{Read} \mbox{ from PLC}] \, / \, [\textsc{Write to PLC}] \rightarrow "Intelligent function module parameters"$ 

Or, operate from the utility parameter setting module selection screen. [Online]  $\rightarrow$  [Read from PLC] / [Write to PLC]

## <Flash ROM data>

- (a) The data set with flash ROM settings is called the flash ROM data, which can be saved in a desired directory different from the GX Developer project.
- (b) Steps 4) and 5) shown in Figure 6.1 are performed as follows:
  - 4) This step can be executed from the Flash ROM Setting screen or Monitor/Test screen.
    "Flash ROM Setting screen" → File read / File save
    "Monitor/Test screen" → File read / File save
  - 5) This step can be executed from the Monitor/Test screen of the utility. "Monitor/Test screen" → Read from module / Write to module

## <Text files>

(a) Text files can be created by performing the initial setting, auto refresh setting, or operation of <u>Make text file</u> on the Monitor/Test screen. The text files can be utilized to create user documents.

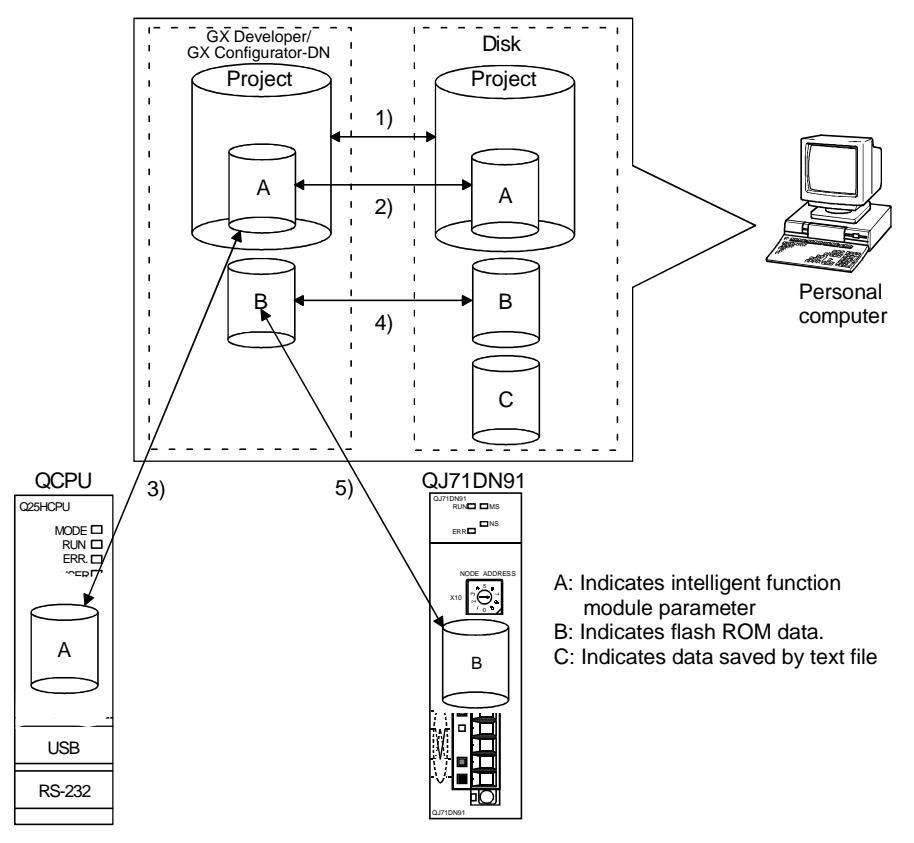

(b) The text files can be saved in a desired directory.

Figure 6.1 Correlation chart for data created with the utility package

# 6.3.2 Overview of operation

| 1) |
|----|
|    |
|    |
| 1  |

See Section 6.4.

| 1)                                                                                            | <b></b>                                                   |                     |                             |                               |
|-----------------------------------------------------------------------------------------------|-----------------------------------------------------------|---------------------|-----------------------------|-------------------------------|
| ,                                                                                             | [Online] - [Monitor/test]                                 |                     |                             | [Tools] - [Flash ROM setting] |
| Select monito                                                                                 | r/test module                                             |                     | Flash ROM                   | settings screen               |
| Select monitor/test module                                                                    | X                                                         | [                   | Flash ROM setting           | ×                             |
| Select monitor/test module                                                                    | kane name                                                 |                     | Package name                |                               |
|                                                                                               | evice Net Module                                          |                     | Device Net M                | odule                         |
| Moo                                                                                           | dule model name                                           |                     | Module model na             | me                            |
|                                                                                               | J71DN91                                                   |                     | 0.1710.091                  |                               |
| Module implementation status                                                                  |                                                           |                     | JOULDHAI                    |                               |
| Start I/O No. M.<br>0000 QJ71DN91                                                             | odule model name                                          |                     | Select                      | Cancel                        |
| 0020 QJ71DN91                                                                                 |                                                           | L                   |                             | Select "Package name"         |
|                                                                                               |                                                           |                     | Select                      | and "Module model name."      |
|                                                                                               |                                                           |                     |                             |                               |
|                                                                                               |                                                           |                     |                             |                               |
|                                                                                               |                                                           |                     |                             |                               |
| Monitor/test                                                                                  | Exit                                                      |                     |                             |                               |
| Monitor/test                                                                                  | Enter "Start I/O No.," then s<br>and "Module model name." | select "Package nam | ne"                         |                               |
| ▼<br>Monitor/Te                                                                               | est screen                                                |                     | Flash ROM                   | settings screen               |
| Monitor/Test                                                                                  |                                                           | Flash ROM se        | tting                       | ×                             |
| Module information<br>Module model name: QJ71DN91 Start I/O No.: 0                            | 000                                                       | Module inform       | nation<br>sl name: 0J71DN91 |                               |
| Module type: Device Net Module                                                                |                                                           | Module type:        | Device Net Module           |                               |
| Setting item 0                                                                                | Current value Setting value                               | Parameter Bac       | kup                         | Param, Backup 🗼               |
| Node Number Mode Switch Number                                                                |                                                           |                     |                             |                               |
| Bus Error Counter Bus Off Counter                                                             | 3                                                         |                     |                             |                               |
| H/W Test Item Display Area Before Sta<br>H/W Test Result Storing Area                         | rt Test 0000                                              |                     |                             |                               |
| Master Function Communication Status<br>Master Function For Error Information                 | 2304                                                      |                     |                             |                               |
| Present Link Scan Time "{Units:ms)"<br>Minimum Link Scan Time "{Units:ms)"                    | 2                                                         | File save           | File                        | read                          |
| Flash ROM setting<br>Write to File save Current value                                         | Details                                                   |                     | See Sec                     | tion 6.6.                     |
| module         display           Read from<br>module         File read         Make text file | Cannot execute test                                       |                     |                             |                               |
| Stert monitor Stop monitor Execute (es                                                        | Close                                                     |                     |                             |                               |
|                                                                                               |                                                           |                     |                             |                               |

See Section 6.5.

## 6.3.3 Starting the intelligent function module utility

## [Purpose of Setting]

By starting the intelligent function module utility from the GX Developer, display the Parameter Setting Module Selection screen. From this screen, the screens used to perform auto refresh and monitor/test module selection (selecting the module for which monitoring/testing is to be performed) of the QJ71DN91 can be started.

## [Startup procedure]

 $[\text{Tools}] \rightarrow [\text{Intelligent function Module utility}] \rightarrow [\text{Start}]$ 

## [Setting screen]

| <b>2 Intelligent</b>   | function Module utility    | C:\MELSEC\       | GPP 💶 🗆 🗶    |
|------------------------|----------------------------|------------------|--------------|
|                        | notion module parameter of | atting module se |              |
| Start L                | /0 No Park                 | ade name         | iect         |
| 0000 Device Net Module |                            |                  |              |
| Module model name      |                            |                  |              |
|                        | QJ                         | 71DN91           | •            |
|                        |                            |                  |              |
| Intelligent fu         | nction module parameter se | etting module    |              |
| Start I/O<br>No.       | Module model name          | Initial setting  | Auto refresh |
| 0000                   | QJ71DN91                   | Unavailable      | Available    |
|                        |                            |                  |              |
|                        |                            |                  |              |
|                        |                            |                  |              |
|                        |                            |                  |              |
|                        |                            |                  |              |
|                        |                            |                  | •            |
| Initial setting        | (Auto refresh)             | Delete           | Exit         |
|                        |                            |                  |              |

## [Explanation of items]

- (1) Startup operation on each screen
  - (a) Starting auto refresh settings
     "Start I/O No. \* " → "Package name" → "Module model name" →
     [Auto refresh]
  - (b) Monitor/Test Module Selection screen [Online]  $\rightarrow$  [Monitor/test]
  - \* Enter the start I/O No. in hexadecimal.
- (2) Explanation of screen command buttons
  - Delete Deletes the initial setting and auto refresh setting of the selected module.
  - Exit Closes the Parameter Setting Module Selection screen.

(3) Menu bar (a) File items

| Ø Ir         | ntelligen           | t funct       | ion        | Modu     |
|--------------|---------------------|---------------|------------|----------|
| <u>F</u> ile | <u>O</u> nline      | <u>T</u> ools | <u>H</u> e | þ        |
| <u>(</u>     | <u>)</u> pen file   | Ctrl+O        |            | lula na  |
| <u>[</u>     | <u>C</u> lose file  |               |            | iule pai |
| 2            | <u>à</u> ave file   | Ctrl+S        |            |          |
| [            | <u>)</u> elete file |               |            |          |
| E            | xit                 |               |            |          |

| In | telliger       | nt funcl      | tion Mo      | dul  |
|----|----------------|---------------|--------------|------|
|    | <u>O</u> nline | <u>T</u> ools | <u>H</u> elp |      |
|    | <u>M</u> or    | hitor/tesl    | t            |      |
| 11 | <u>R</u> ea    | ad from P     | PLC          | para |
|    | <u>W</u> rit   | te to PL(     | 2            |      |
|    | 00             | 00            |              |      |

|     | With file operatio | n, the parameters of the intelligent function module for the            |
|-----|--------------------|-------------------------------------------------------------------------|
|     | project opened w   | ith the GX Developer can be manipulated.                                |
|     | [Open file]        | : Reads the parameter file.                                             |
|     | [Close file]       | : Closes the parameter file. If the data in the file was                |
|     |                    | modified, a dialog box asking whether or not to save the                |
|     |                    | file will appear.                                                       |
|     | [Save file]        | : Saves the parameter file.                                             |
|     | [Delete file]      | : Deletes the parameter file.                                           |
|     | [Exit]             | : Closes the Parameter Setting Module Selection screen.                 |
| (b) | Online items       |                                                                         |
|     | [Monitor/test]     | : Starts the Monitor/Test Module Selection screen.                      |
|     | [Read from PLC]    | : Reads the intelligent function module parameters from the CPU module. |
|     | [Write to PLC]     | : Writes the intelligent function module parameters to the CPU module.  |

## POINT

- Saving the intelligent function module parameter files Since files cannot be saved using the GX Developer's project save operation, save the files using the Parameter Setting Module Selection screen described above.
   Reading/writing the intelligent function module parameters from/to a PC using the GX Developer
  - (a) The intelligent function module parameters can be read from and written into the PC after they are saved in a file.
  - (b) Set the subject PLC CPU using the GX Developer as follows: [Online]  $\rightarrow$  [Specify Connection Destination].
  - (c) Use [Read from PC] or [Write to PC] of the GX Developer when mounting the QJ71DN91 to a remote I/O node.
- (3) Checking for the required utility

The head I/O is displayed in the Intelligent function module utility setting screen, but a "\*" may be displayed for the model name.

This means that either the required utility is not installed or that the utility cannot be started from the GX Developer.

Check for the required utility in [Tools] - [Intelligent function utility] - [Utility list...] in GX Developer, and set it.

## 6.4 Auto Refresh Settings

## [Purpose of Setting]

Sets the QJ71DN91's buffer memory that is automatically refreshed.

For the auto refresh setting items, see Section 6.1.

Reading and writing with the sequence program will no longer be required by setting auto refresh.

## [Startup procedure]

 $\texttt{"Start I/O No. *"} \rightarrow \texttt{"Package name"} \rightarrow \texttt{"Module model name"} \rightarrow \textbf{[Auto refresh]}$ 

\* Enter the start I/O No. in hexadecimal.

## [Setting screen]

| Auto refresh setting                                                    |                            |                                       |          |                       | _                  |   |
|-------------------------------------------------------------------------|----------------------------|---------------------------------------|----------|-----------------------|--------------------|---|
| Module information<br>Module model name: QJ71DN91                       |                            | Start I/O No.                         | : 0000   |                       |                    |   |
| Module type: Device Net Module                                          |                            |                                       |          |                       |                    |   |
| Setting item                                                            | Module side<br>Buffer size | Module side<br>Transfer<br>word count |          | Transfer<br>direction | PLC side<br>Device |   |
| Master Function Communication Status                                    | 1                          | 1                                     |          | ->                    | D50                |   |
| Master Function For Error Information                                   | 1                          | 1                                     |          | ->                    |                    | - |
| Bus Error Counter                                                       | 1                          | 1                                     |          | ->                    |                    | - |
| Bus Off Counter                                                         | 1                          | 1                                     |          | ->                    |                    | - |
| Each Node Configuration Status                                          | 4                          | 4                                     |          | ->                    |                    |   |
| Each Node Communication Status,<br>Each Node Communication Error Status | 8                          | 8                                     |          | ->                    |                    |   |
| Each Node Obstacle Status                                               | 4                          | 4                                     |          | ->                    |                    |   |
| Down Node Detection Disable Status                                      | 4                          | 4                                     |          | ->                    |                    | - |
| Present Link Scan Time                                                  | 1                          | 1                                     |          | ->                    |                    | - |
| Make text file                                                          |                            |                                       | End setu | p                     | Cancel             |   |

## POINT

The data set using GX Configurator-DN of Version 1.15R or later should not be edited or written using GX Configurator-DN of Version 1.14Q or earlier. Doing so will corrupt the set data.

If a numerical value has been entered accidentally, press Cancel to interrupt.

## [Explanation of items]

| (1) | Description of the scre                                | en display                                                                                                    |
|-----|--------------------------------------------------------|----------------------------------------------------------------------------------------------------|
|     | Buffer size on module side<br>Number of transfer words | : Displays the buffer memory size of the setting item.                                                                                                    |
|     | on module side<br>Transfer direction                   | <ul> <li>Displays the number of words to be transferred.</li> <li>"←" indicates that data is written from the PLC CPU to the buffer memory.</li> <li>"→" indicates that data is read from the buffer memory to the PLC CPU</li> </ul>                                                                                                    |
|     | Device on CPU side                                     | <ul> <li>Enter the device on the CPU module side to be automatically refreshed.</li> <li>The devices that can be used are X, Y, M, L, B, T, C, ST, D, W, R, and ZR. When using bit device X, Y, M, L or B, set a number that can be divided by 16 points (examples: X10, Y120, M16, etc.).</li> <li>In addition, the buffer memory data is stored in 16-point portions starting from the device number that was set. For example, if X10 is set, data will be stored from X10 to X1F.</li> </ul> |

# (2) Explanation of command buttons

| Make text file | Creates a file containing the screen data in text file format. |
|----------------|----------------------------------------------------------------|
| End setup      | Saves the set data and ends the operation.                     |
| Cancel         | Cancels the setting and ends the operation.                    |

## POINT

The auto refresh settings are stored in the intelligent function module parameters. The auto refresh settings become valid by turning the power OFF and then ON or resetting the CPU module after the intelligent function module parameters are written to the CPU module.
The auto refresh settings cannot be changed from the sequence program. However, processing equivalent to auto refresh can be added using the FROM/TO instruction of the sequence program.

## 6.5 Monitor/Test

#### [Purpose of Setting]

Buffer memory monitoring/testing and I/O signal monitoring/testing are started from this screen.

#### [Startup procedure]

Select monitor/test module screen  $\rightarrow$  "Start I/O No. \* "  $\rightarrow$  "Package name"  $\rightarrow$  "Module model name"  $\rightarrow$  [Monitor/test]

\* Enter the start I/O No. in hexadecimal.

The screen can also be started from the GX Developer Version 6 or later system monitor.

See GX Developer Operating Manual for details.

## [Setting screen]

| Module information     Module information       Module model name: QJ7IDN91     Start I/D No: 0000       Module type: Device Net Module     Module type: Device Net Module       Setting item     Current value       Setting item     Current value       X/M Monitor/Test     X//Monitor/Test       Parameter Area Monitor/Test     Param. Area Monitor       Save Parameter To Flash RDM     Flash RDM Save       Lower Byte: Slave Node No. and Message Group     2000       Lower Byte: Slave Node No.     Polyte: Slave Node No.                                                                                                    | alue                                                                                                    |
|----------------------------------------------------------------------------------------------------|----------------------------------------------------------------------------------------------------|
| Module model name:     QJ71DNS1     Statt I/D No::     0000       Module type:     Device Net Module     Module type:     Device Net Module       Setting item     Current value     Setting value       X/Y Monitor/Test     X/Y/Monitor/Test       Parameter Area Monitor/Test     Param. Area Monitor/Test       Save Parameter To Flash RIDM     Flash RIDM Save       Each Node Configuration Status Monitor     Compti Status Monitor       Lower Bite Status Monitor     Compti Status Monitor                                                                                                    | alue                                                                                                    |
| Module type:         Device Net Module           Module type:         Device Net Module           Setting item         Current value           X// Monitor/Test         X// Monitor/Test           Parameter Area Monitor/Test         Param. Area Monitor/Test           Save Parameter         Parameter           Davie For Distant Module         Constant Scan "Unit::mill"           Constant Scan "Unit::mill"         1000           Fach Node Configuration Status Monitor         Config Status Monitor           Constant Scan "Unit::mill"         2000           Lower Byte: Status Monitor         Config Status Monitor                                                                                                    | alue                                                                                                    |
| Module type:         Device Net Module           Setting item         Current value           Setting value         Setting value           X/Y Monitor/Test         X/Y/Monitor/Test           Parameter rate         Device Net Module type:           Save Parameter To Flash ROM         Flash ROM Save           Each Node Configuration Status Monitor         Constant Xer Status Monitor           To room Status Monitor         Constant Xer Status Monitor           Teach Node Configuration Status Monitor         Constant Xer Status Monitor                                                                                                    | alue                                                                                                    |
| Setting item         Current value         Setting value         Setting item         Current value         Setting value           X// Monitor/Test         X// Monitor/Test         Matter Function For Parameter         Current value         Setting value           Save Parameter Area Monitor/Test         Parameter To Flash RDM         Flash RDM Save         Constant with Monitor         1000           Tach Node Configuration Status Monitor         Config Status Monitor         Constant Value Monitor         2000           Fach Node Configuration Status Monitor         Concess this Monitor         Constant Value Monitor         2000                                                                                                    | alue                                                                                                    |
| Setting item         Current value         Setting value         Setting item         Current value         Setting value           X// Monitor/Test         X//Monitor/Test         Master Function for Dearneter         Master Function for Dearneter         Master Function for Dearneter         Master Function for Dearneter         Master Function for Dearneter         Master Function for Dearneter         Master Function for Dearneter         Master Function for Dearneter         Master Function for Dearneter         Master Function for Dearneter         Master Function for Dearneter         Master Function for Master Function for Dearneter         Master Function for Dearneter         Master Function for Master Function for Master Function for Master Function for Dearneter         To master Function for Master Function for Master Funct                                                                                                    | alue                                                                                                    |
| Setting rem         Lurrent value         Setting value         A         Setting rem         Lurrent value         Setting value         Setting rem         Lurrent value         Setting value         Setting value         Master Function For Parameter         Master Function For Parameter         Master Function For Parameter         Master Function For Parameter         Master Function For Parameter         Master Function For Parameter         Master Function For Parameter         Master Function For Parameter         Master Function For Parameter         Master Function For Parameter         Function For Parameter                                                                                                    | aiue                                                                                                    |
| X/Y Monito/Test     X/YMonito/Test     Image: Function For Parameter       Parameter Area Mon.     Flash RDM     Constant Status Monitor       Save Parameter To Flash RDM     Flash RDM Save     Constant Status Monitor       Each Mode Configuration Status Monitor     Constant Status Monitor     Higher Status Monitor                                                                                                    |                                                                                                    |
| Parameter Area Monitor / rest     Param. Area Mon.     Control Scale (Circuits Inc)     Control Scale (Circuits Inc)     Contro      |                                                                                                    |
| Construction         Plant PUN Save         Construction         Construction         Constructio                                                                                                    | 0000                                                                                                    |
| Eden Mode Comparization Status Monton Comp Status Monton Higher Byter Message Group                                                                                                    |                                                                                                    |
|                                                                                                    |                                                                                                    |
| Each Node Communication Error Status Monitor [In: Status Monitor] [In: Status Monitor] [In: S | -                                                                                                    |
| Each Node Obstacle Status Monitor Obstacle Status Mon. 1st node Slave Node Byte Module Points 3000                                                                                                    | 0000                                                                                                    |
| Down Node Detection Disable Status Detect Disable Setting Higher BVerDuck Bve Module Items                                                                                                    |                                                                                                    |
| Message Communication Area Monitor/Test Msg. Comm. Area 114 pode: Stario Model Viced Module Points 4000                                                                                                    | 0000                                                                                                    |
| Master Function For ID Address Area Monitor Master For Address Area Lower Byleinput Word Module Hems 4000                                                                                                    |                                                                                                    |
| Master Function Receive Data Monitor Master Receive Data 💌 Hinher Rute: Dutnut Wratt Module Items                                                                                                    |                                                                                                    |
| - Flort PDM anting                                                                                                    |                                                                                                    |
| Flash ROM setting Details Details Details Details                                                                                                    |                                                                                                    |
| Write to File save Current value Monitoring module File save display monitoring                                                                                                    |                                                                                                    |
| Cannot execute test Based from                                                                                                    |                                                                                                    |
| Read from File read Make text file module Make text file                                                                                                    |                                                                                                    |
|                                                                                                    |                                                                                                    |
|                                                                                                    |                                                                                                    |
| Start monitor Stop monitor Execute test Close Start monitor Stop monitor Execute test                                                                                                    | Close                                                                                                    |
|                                                                                                    |                                                                                                    |
|                                                                                                    | 1                                                                                                    |
| Parameter Area                                                                                                    |                                                                                                    |
| Monitor/Test                                                                                                    |                                                                                                    |
|                                                                                                    | ]                                                                                                    |
|                                                                                                    |                                                                                                    |
|                                                                                                    |                                                                                                    |
|                                                                                                    | 2                                                                                                    |
| X/Y Monitor/Test                                                                                                    | <u> </u>                                                                                                    |
|                                                                                                    |                                                                                                    |
|                                                                                                    |                                                                                                    |
| 1                                                                                                    | ]                                                                                                    |
|                                                                                                    |                                                                                                    |
| X/Y Monitor/Test           Sove Parameter To Flash ROM                                                                                                    |                                                                                                    |
|                                                                                                    |                                                                                                    |
|                                                                                                    |                                                                                                    |
|                                                                                                    |                                                                                                    |
| K/Y Monitor/Test      Constraint      Constraint      Con      |                                                                                                    |
| Save Parameter To Flash RDM       Module information     Module information       Module type: Device Net Module     Start I/D No: 0000                                                                                                    |                                                                                                    |
|                                                                                                    |                                                                                                    |
| K/Y Monitor/Test      Save Parameter To Flash RUM      Module information      Module information      Module information      Module type: Device Net Module      Setting Rem     Current value     Setting value      Setting Rem     Current value     Setting value      Setting Rem     Current value     Setting value      Setting Rem     Current value     Setting value                                                                                                    | alue                                                                                                    |
| Save Parameter To Flash RUM       Save Parameter To Flash RUM       Module information       Module type: Device Net Module       Setting item     Current value       Setting item     Current value       Setting item     Current value       Setting item     Current value       Setting item     Current value       Setting item     Current value       Setting item     Current value       Setting item     Current value       Setting item     Current value       Setting value                                                                                                    | alue                                                                                                    |
| C/Y Monitor/Test      Commission      Module information      Module informatin      Module informatin      Module information      Module inform      | alue                                                                                                    |
| Sove Parameter To Flash RUM     Sove Parameter To Flash RUM     Module information     Module information     Module information     Module information     Module type: Device Net Module     Setting Rem     Current value     Setting rem     Current value     Setting rem     Current value     Setting Rem     Current value     Setting Rem     Current value     Setting rem     Current value     Setting rem     Setting rem     Current value     Setting rem     Setting rem     Current value     Setting rem     Setting rem     Setting re      | alue                                                                                                    |
| Save Parameter To Flash RUM       Module information       Module information       Module model name: QJ71DN91     Statt I/D No: 0000       Module type: Device Net Module       Setting item     Current value       Setting item     Current value       Setting value       V02/Message Communication     OFF       V03/Master Function For from Set Signal     Error Not Occurred       V03/Message Some Signal     Error Not Cocurred       V03/Store Down Signal     Error Not Cocurred                                                                                                    | alue                                                                                                    |
| C/Y Monitor/Test      Sove Parameter To Flash RDM      Module information      Module information      Information      Information      Information      Information      Information      Information      Information      Information      Information      Information      Information      Information      Information      Information      Information      Informatin      Information      Information      Information      Informat      | alue                                                                                                    |
| Save Parameter To Flash RUM       Save Parameter To Flash RUM       Module information       Module model name: QJ71DN31     Start I/O No: 0000       Module type: Device Net Module       Setting item     Current value       Setting item     Current value       Setting value     Setting value       Violation for form Signal     All Node form. Normal       Violation for form Signal     Error Not Occurred       Violition for form Signal     Error Not Oc                                                                                                    | alue                                                                                                    |
| K/Y Monitor/Test      Module information      Module information      Mod      | alue                                                                                                    |
| C/Y Monitor/Test      Sove Parameter To Flash RDM      Module information      Module information      If any parameter To Flash RDM      OFF      Sove Parameter To Flash RDM      OFF      Sove Parameter To Flash RDM      OFF      Sove Parameter To Flash RDM      OFF      Sove Parameter To Flash RDM      OFF      Sove Parameter To Flash RDM      OFF      Sove Parameter To Flash RDM      OFF      Sove Parameter To Flash RDM      OFF      Sove Parameter To Flash RDM      OFF      Sove Parameter To Flash RDM      OFF      Sove Parameter To Flash RDM      OFF      Sove Parameter To Flash RDM      O      | alue                                                                                                    |
| CV Monitor/Lest     Save Parameter To Flash RDM     Module information     Module information     Setting Rem     Current value     Setting value     Setting Rem     Current value     Setting value     Setting Rem     Current value     Setting value     Setting value     Setting value     Setting Value     Setting Val      | olue A                                                                                                    |
| C/Y Monitor/Test      Communication      Module information      Module informatinformation      Module information      Module information            | alue                                                                                                    |
| Save Parameter To Flash RDM         Module information         Module information         Module information         Module information         Module information         Module information         Module information         Module information         Module information         Module information         Module type: Device Net Module         Module type: Device Net Module         Module information         Module information <td>alue</td>                                                                                                    | alue                                                                                                    |
| Serve Parameter To Flash RDM         Module information         Module information         Module information         Module information         Module information         Module information         Module information         Module information         Module information         Module information         Module information         Module type: Device Net Module         Module type: Device Net Module         Module type: Device Net Module         Module type: Device Net Module         Module type: Device Net Module         Module type: Device Net Module         Module type: Device Net Module         Module type: Device Net Module         Module type: Device Net Module         Module type: Device Net Module         Module type: Device Net Module         Module type: Device Net Module         Module type: Device Net Module         State //D Communicating         Module type: Device Net Module         Module type: Device Net Module         Module type: Device Net Module         Module type: Device Net Module         Module type: Device Net Module         Module type: Device Net Module         Module type: Device Net Module         Module Comm                                                                                                    | aluo                                                                                                    |
| X/Y Monitor/Test       Save Parameter To Flash ROM         Module information       Module information         Module information       Module information         Module information       Module information         Module type: Device Net Module       Module information         Module type: Device Net Module       Module information         Module type: Device Net Module       Module information         Module type: Device Net Module       Module information         Module type: Device Net Module       Module information         Module type: Device Net Module       Setting item         Module type: Device Net Module       Setting item         Module type: Device Net Module       Setting item         Module type: Device Net Module       Setting item         Module type: Device Net Module       Setting item         Module type: Device Net Module       Setting item         Module type: Device Net Module       Setting item         Module type: Device Net Module       Setting item         Module type: Device Net Module       Setting item item item item item item item item                                                                                                    | alue                                                                                                    |
| Save Parameter To Flash RDM         Module information         Module information         Module information         Module information         Module information         Module information         Module information         Module information         Module information         Module information         Module type: Device Net Module         Module information         Module information                                                                                                    | alue                                                                                                    |
| Ar Monitor/Test      Ar Monitor/Test      Ar Monitor/Test      Module information      Module information      Module inf      | alue                                                                                                    |
| C/Y Monkior/Lest      Converting the model name: Q271DN31     Start I/O No: 0000      Module information      Module information      Module info      | alue                                                                                                    |
| SAVE Monitor/Fast       Same Parameter To Flash RDM         Module information       Module information         Module information       Module information         Module                                                                                                    | alue                                                                                                    |
| Art Monitor/Test       Save Parameter To Elash RDM         Module information       Module information         Module information       Module information         Module type: Device Net Module       Module information         Module type: Device Net Module       Module information         Module information       Module information         Module type: Device Net Module       Module information         Module information       Module information         Module information       Module information                                                                                                    | alue August and a second and a second and a |

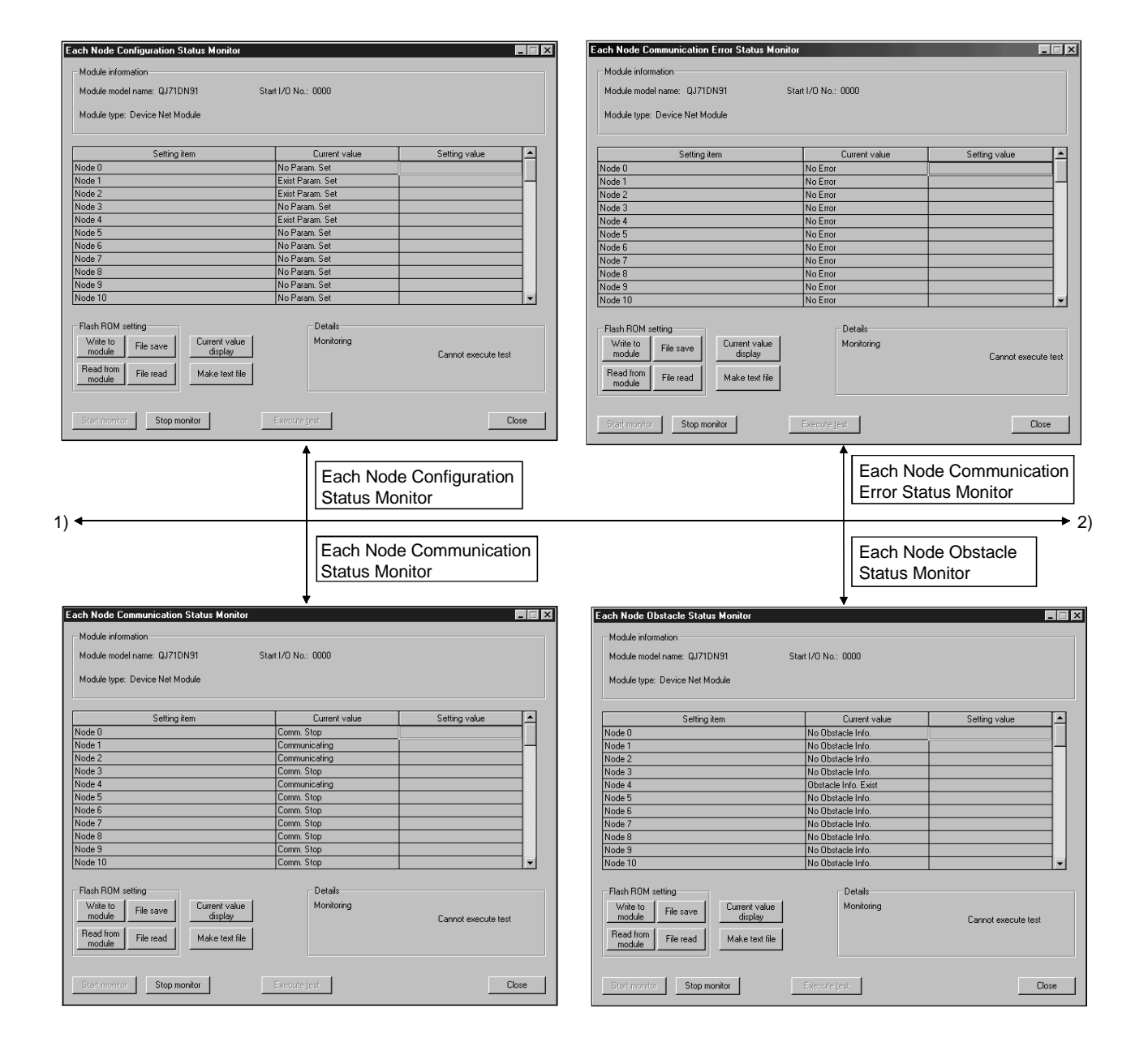

| Down Node Detection Disable Status      |                    |                             | Master Function For ID Address Area Monitor                                                |                                         |
|-----------------------------------------|--------------------|-----------------------------|--------------------------------------------------------------------------------------------|-----------------------------------------|
| Module information                      |                    |                             | Module information                                                                         |                                         |
| Module model name: QJ71DN91 St          | art 1/0 No.: 0000  |                             | Module model name: QJ71DN91 St.                                                            | art I/0 No.: 0000                       |
| Markela tura: Davias Mat Markela        |                    |                             | Madula tuna: Davias Nat Madula                                                             |                                         |
| module type. Device net module          |                    |                             | module type. Device net module                                                             |                                         |
| Contine hour                            | Construction       | California (1)              | California Dana                                                                            | Constructor Cathornal I                 |
| Node 0                                  | Detect             | Detect                      | Setting item<br>Module1:Slave Input Data Start Address                                     | 1700 Current Value                      |
| Node 1                                  | Detect             | Detect -                    | Module1:Slave Input Data Size(Word Count)                                                  | 1                                       |
| Node 2                                  | Detect             | Detect                      | Module1:Slave Dutput Data Start Address                                                    | 0900                                    |
| Node 3                                  | Detect             | Detect -                    | Module1:Slave Dutput Data Size(Word Count)                                                 | 0                                       |
| Node 5                                  | Detect             | Detect V                    | Module2: Slave Input Data Start Aduless<br>Module2: Slave Input Data Size(Word Count)      | 0                                       |
| Node 6                                  | Detect             | Detect 🔻                    | Module2:Slave Output Data Start Address                                                    | 0900                                    |
| Node 7                                  | Detect             | Detect                      | Module2:Slave Output Data Size(Word Count)                                                 | 1                                       |
| Node 8                                  | Detect             | Detect -                    | Module3:Slave Input Data Start Address                                                     | 0701                                    |
| Node 9<br>Node 10                       | Detect             | Detect v                    | Module3:Slave Input Data Size(Word Lount)                                                  | 4                                       |
| inde to                                 | - Decode           |                             | Indules state state state Address                                                          | 0001                                    |
| Flash ROM setting                       | Details            |                             | Flash ROM setting                                                                          | Details                                 |
| Write to File save Current value        | Monitoring         |                             | Write to File save Current value                                                           | Monitoring                              |
| module display                          |                    |                             |                                                                                            | Cannot execute test                     |
| Read from File read Make text file      |                    | Select input                | Read from File read Make text file                                                         |                                         |
|                                         |                    |                             |                                                                                            |                                         |
|                                         |                    |                             |                                                                                            |                                         |
| Start monitor Stop monitor              | Execute test       | Close                       | Start monitor Stop monitor                                                                 | Execute test Close                      |
| 2) <                                    | Message<br>Area Mo | Communication<br>nitor/Test |                                                                                            | Master Function Receive<br>Data Monitor |
| Massage Communication Area Monitor/Test | *                  |                             | Master Eurotion Reactive Data Meniter                                                      | +                                       |
| message communication Area Monitor/Test |                    |                             | Master Function Necerve Data Monitor                                                       |                                         |
| Module information                      |                    |                             | Module information                                                                         |                                         |
| Module model name: QJ71DN91 St          | art 1/0 No.: 0000  |                             | Module model name: QJ71DN91 Sta                                                            | art I/O No.: 0000                       |
| Module type: Device Net Module          |                    |                             | Module type: Device Net Module                                                             |                                         |
|                                         |                    |                             |                                                                                            |                                         |
| Cathing Barr                            | Construction       | Catting water               | C-Win-Done                                                                                 | Constanton Continentia                  |
| Message Communication Command           | Culterit value     | Setting value               | Master Euroction Beceive Data Word 1(0700H)                                                |                                         |
| Command Number                          | 000                | 0 0000                      | Master Function Receive Data Word 2(0701H)                                                 | 0000                                    |
| Lower Byte: Slave Node No.              | 000                | 0 0000                      | Master Function Receive Data Word 3(0702H)                                                 | 0000                                    |
| Higher Byte: Object Class ID            | 000                | 0000                        | Master Function Receive Data Word 4(0703H)                                                 | 0000                                    |
| Lower Bute: Object Attribute ID         | 000                | 0 0000                      | Master Function Receive Data Word 5(0/04H)<br>Master Function Receive Data Word 6(0705H)   | 0000                                    |
| Higher Byte: Attribute Data Byte Length |                    |                             | Master Function Receive Data Word 7(0706H)                                                 | 0000                                    |
| Message Communication Result            |                    |                             | Master Function Receive Data Word 8(0707H)                                                 | 0000                                    |
| Command Number                          | 000                | 0000                        | Master Function Receive Data Word 9(0708H)                                                 | 0000                                    |
| Lower Byte: Slave Node No.              | 000                | 0000                        | Master Function Receive Data Word 10(0709H)<br>Master Function Receive Data Word 11(070AH) | 0000                                    |
|                                         |                    |                             |                                                                                            |                                         |
| Flash ROM setting                       | Details            |                             | Flash ROM setting                                                                          | Details                                 |
| Write to File save Current value        | Monitoring         |                             | Write to File save Current value                                                           | Monitoring                              |
|                                         |                    | Cannot execute test         |                                                                                            | Cannot execute test                     |
| Read from File read Make text file      |                    |                             | Read from<br>module File read Make text file                                               |                                         |
|                                         |                    |                             |                                                                                            |                                         |
|                                         |                    |                             |                                                                                            |                                         |
| Stert monitor Stop monitor              | Execute test       | Close                       | Start monitor Stop monitor                                                                 | Execute jest Close                      |

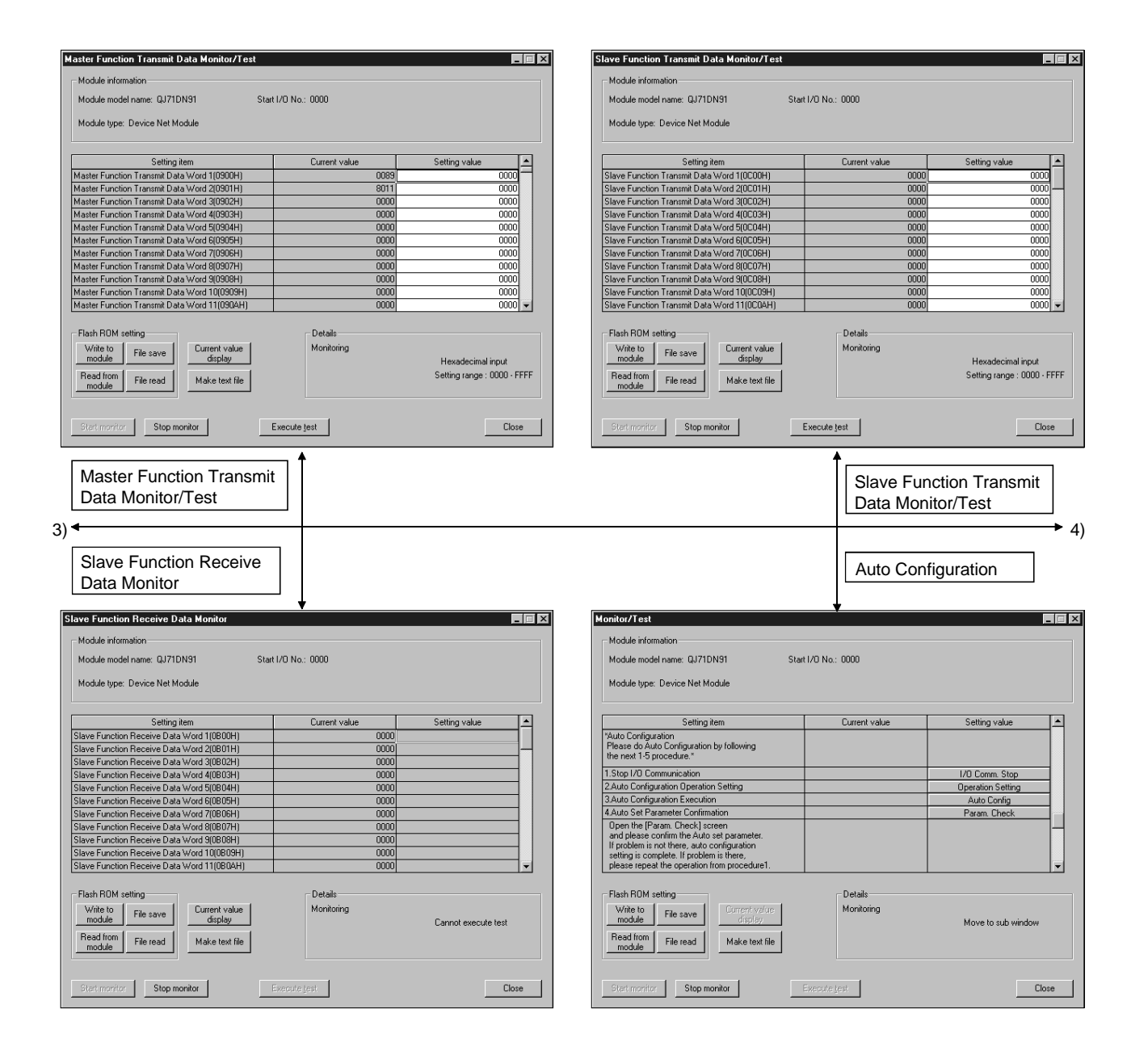

| philor/rest                                                                                                    |                     |                                            |          |
|----------------------------------------------------------------------------------------------------|---------------------|--------------------------------------------|----------|
| Module information                                                                                                    |                     |                                            |          |
| Module model name: QJ71DN91 9                                                                                                    | Start I/O No.: 0000 |                                            |          |
| Module type: Device Net Module                                                                                                    |                     |                                            |          |
| modulo gpc. Device net modulo                                                                                                    |                     |                                            |          |
| Setting item                                                                                                    | Current value       | Setting valu                               | IP (*    |
| *Flash ROM Parameter Clear                                                                                                    | Current Take        | o or any rate                              | <u> </u> |
| In the below screen [Flash ROM Clear],<br>Flash ROM Parameter can be cleared.*                                                                                                    |                     |                                            |          |
| Flash ROM Parameter Clear                                                                                                    |                     | Flash ROM C                                | lear     |
| *The Following is for Flack DOM Catting                                                                                                    |                     |                                            |          |
| screen.                                                                                                    |                     |                                            |          |
| It is possible to check the Flash HUM<br>contents read out using the [Module Read]                                                                                                    |                     |                                            |          |
| and save it in a file using [File Save].                                                                                                    |                     |                                            |          |
| Also, content saved in file can be read using<br>[File Read] and writing into Flash ROM using                                                                                                    |                     |                                            | -        |
| Deck DOM colline                                                                                                    | Datait              |                                            |          |
| Write to                                                                                                    | Monitoring          |                                            |          |
| module File save display                                                                                                    |                     | Move to sub                                | window   |
| Read from File read Make text file                                                                                                    |                     |                                            |          |
|                                                                                                    |                     |                                            |          |
| Start monitor                                                                                                    | Evente lest         |                                            | Close    |
| Stat maritar                                                                                                    | myoparo Test.       |                                            |          |
|                                                                                                    | ↑                   |                                            |          |
|                                                                                                    |                     |                                            |          |
| Flash ROM Clear                                                                                                    |                     |                                            |          |
|                                                                                                    |                     |                                            |          |
|                                                                                                    |                     |                                            |          |
|                                                                                                    |                     |                                            |          |
|                                                                                                    |                     |                                            |          |
| Parameter Backup                                                                                                    |                     |                                            |          |
| Parameter Backup                                                                                                    |                     |                                            |          |
| Parameter Backup                                                                                                    | Ļ                   |                                            |          |
| Parameter Backup                                                                                                    |                     |                                            |          |
| Arameter Backup                                                                                                    |                     | _                                          |          |
| Arameter Backup arameter Backup Module information Module model name: QJ71DN91 Module model name: Nat Module                                                                                                    | Start I/D No.: 0000 | -                                          |          |
| Parameter Backup<br>arameter Backup<br>Module information<br>Module model name: QJ71DN91<br>Module type: Device Net Module                                                                                                    | Start I/O No.: 0000 | -                                          |          |
| Parameter Backup arameter Backup Module information Module model name: QJ71DN91 Module type: Device Net Module Setting item                                                                                                    | Start 1/D No.: 0000 | Setting value                              |          |
| Parameter Backup arameter Backup Module information Module model name: QJ71DN91 Module type: Device Net Module Setting item 'In the case of writing Parameter into                                                                                                    | Start I/D No.: 0000 | Setting value                              |          |
| Parameter Backup arameter Backup Module information Module model name: QJ71DN91 Module type: Device Net Module Setting item In the case of writing Parameter into Flash RDM using Module Write), parameter selected in IParameter Savameter                                                                                                    | Start I/O No.: 0000 | Setting value                              |          |
| Parameter Backup arameter Backup Module information Module model name: QJ71DN91 Module type: Device Net Module Setting item In the case of writing Parameter into Flash ROM using [Module Write], parameter selected in [Parameter Saving Area Selection] setting given below is written."                                                                                                    | Start I/O No.: 0000 | Setting value                              |          |
| Parameter Backup arameter Backup Module information Module model name: QJ71DN91 Module type: Device Net Module Setting item "In the case of writing Parameter into Flash RDM using (Module Write) parameter selected in [Parameter Saving Area Selection] setting given below is written." Parameter Saving Area Selection                                                                                                    | Start I/O No.: 0000 | Setting value                              |          |
| Parameter Backup arameter Backup Module information Module model name: QJ71DN91 Module type: Device Net Module Setting item The case of writing Parameter info Falsh ROM using [Module Write], parameter Selection] setting given below is written.* Parameter Saving Area Selection Master Function For Parameter                                                                                                    | Start 1/0 No.: 0000 | Setting value<br>Master                    |          |
| Parameter Backup arameter Backup Module information Module model name: QJ71DN91 Module type: Device Net Module Setting item "In the case of writing Parameter into Flash RDM using (Module Write), parameter selected in (Parameter Saving Area Selection) setting given below is written." Parameter Saving Area Selection Master Function For Parameter Constant Scan "(Units:ms)"                                                                                                    | Start I/D No.: 0000 | Setting value                              |          |
| Parameter Backup arameter Backup Module information Module model name: QJ71DN91 Module type: Device Net Module Setting item In the case of writing Parameter into Flash RDM using Module Write], parameter selected in [Parameter Saving Area Selection Master Function For Parameter Constant Scan "(Units:ms)" Tat node:Slave Node No. and Message Grou Lower Byte:Slave Node No.                                                                                                    | Start I/D No.: 0000 | Setting value<br>Master                    |          |
| Parameter Backup arameter Backup Module information Module model name: QJ71DN91 Module type: Device Net Module  The case of writing Parameter into Flash RDM using [Module Write], parameter selector in [Parameter Saving Area Selectoin Master Function For Parameter Constant Scan "[Units:ms]* Tat node:Slave Node No. and Message Grou Lower Byte:Slave Node No. and Message Grou Lower Byte:Slave Node No. and Message Grou Higher Byte:Message Group                                                                                                    | Start I/O No.: 0000 | Setting value<br>Master                    |          |
| Parameter Backup arameter Backup Module information Module model name: QJ71DN91 Module type: Device Net Module Setting item In the case of writing Parameter into Flash RDM using [Module Write], parameter selected in [Parameter Saving Area Selection] setting given below is written." Parameter Saving Area Selection Master Function For Parameter Constant Scan [Unitsms]* 1st node:Slave Node No. and Message Grou Lower Byte:Slave Node No. and Message Grou Lower Byte:Slave Node No. and Message Grou Lower Byte:Slave Node No. and Message Grou Lower Byte:Slave Node No. and Message Grou Lat node:Slave Node No. and Message Grou Lat node:Slave Node No. and Message Grou Lat node:Slave Node No. and Message Group                                                                                                    | Start I/O No.: 0000 | Setting value<br>Master<br>(Not Specified) |          |
| Parameter Backup arameter Backup Module information Module model name: QJ71DN91 Module type: Device Net Module Setting item In the case of writing Parameter into Flash ROM using Module Writel, parameter selected in [Parameter Saving Area Selection] setting given below is written.* Parameter Saving Area Selection Master Function For Parameter Constant Scan "Units:ms]* Ist node:Slave Node No. and Message Grou Lower Byte:Slave Node No. Higher Byte:Message Group Ist node:Slave Node Connection Type Ist node:Slave Node Rometion Type Ist node:Slave Node Rometion Type Ist node:Slave Node Rometion Type                                                                                                    | Start I/O No.: 0000 | Setting value<br>Master<br>(Not Specified) |          |
| Parameter Backup arameter Backup Module information Module model name: QJ71DN91 Module ype: Device Net Module Setting item The case of writing Parameter into Flash ROM using Module Write], parameter selected in [Parameter Saving Area Selection] Parameter Saving Area Selection Master Function For Parameter Constant Scan "Unitisme)" 1st node Slave Node No. and Message Grou Higher Byte: Slave Node No. and Message Grou Stan ode Slave Node No. and Message Grou Standes Slave Node No. and Message Grou Standes Slave Node No. and | Start I/O No.: 0000 | Setting value<br>Master<br>[Not Specified] |          |
| Parameter Backup animeter Backup Module information Module model name: QJ71DN91 Module type: Device Net Module Setting item In the case of writing Parameter into Flash RDM using (Module Write) parameter selector in Jerameter Saving Area Selecton Master Function For Parameter Constant Scan 'Unitsms)* 1st node:Slave Node No. Higher Byte:Module Items Higher Byte:Module Items Higher Byte:Module Items Higher Byte:Module Items Higher Byte:Module Items Itel node:Slave Node Nord Items Itel node:Slave Node Node Items Itel node:Slave Node Node Node Items Itel node:Slave Node Node Node Items Itel node:Slave Node Node Node Items Itel node:Slave Node Node Node Items Itel node:Slave Node Node Node Items Itel node:Slave Node Node Node Items Itel node:Slave Node Node Node Items Itel node:Slave Node Node Node Items Itel node:Slave Node Node Node Items Itel node:Slave Node Node Items Items Ite | Start I/D No.: 0000 | Setting value<br>Master<br>(Not Specified) |          |
| Parameter Backup arameter Backup Module information Module model name: QJ71DN91 Module type: Device Net Module Setting item "In the case of writing Parameter into Flash RDM using IModule Write], parameter selected in [Parameter Saving Area Selection] setting given below is written." Parameter Saving Area Selection Master Function For Parameter Constant Scan "(Units:ms)" Tat node:Slave Node No. and Message Group Lower Byte:Slave Node No. Higher Byte:Module Points Lower Byte:Slave Node Connection Type Tat node:Slave Node Connection Type Tat node:Slave Node Connection Type Tat node:Slave Node Connection Type Tat node:Slave Node Byte Module Items Higher Byte:Unput Byte Module Items Tat node:Slave Node Word Module Items Higher Byte:Unput Byte Module Items Flash RDM setting                                                                                                    | Start I/D No.: 0000 | Setting value<br>Master<br>[Not Specified] |          |
| Parameter Backup arameter Backup Module information Module model name: QJ71DN91 Module type: Device Net Module Setting item In the case of writing Parameter into Flash RDM using Module Write], parameter selected in [Parameter Saving Area Selection Master Function For Parameter Constant Scan "(Units:ms)" 1st node:Slave Node No. and Message Group Ist node:Slave Node No. and Message Group Ist node:Slave Node State Module Items Lower Byte:Slave Node Not Module Items List node:Slave Node Not Module Items List node:Slave Node Not Module Items Tat node:Slave Node Not Module Items Tat node:Slave Node Not Module Items Tat node:Slave Node Not Module Items Tat node:Slave Node Not Module Items Flash RDM setting Yifie to Flash RDM setting                                                                                                    | Start 1/D No.: 0000 | Setting value<br>Master<br>[Not Specified] |          |
| Parameter Backup arameter Backup Module information Module model name: QJ71DN91 Module type: Device Net Module Setting item In the case of writing Parameter into Flash RDM using [Module Write], parameter selector in [Parameter Saving Area Selection Master Function For Parameter Constant Scan "[Units:ms]" Ist node:Slave Node No. and Message Group Ist node:Slave Node No. and Message Group Ist node:Slave Node No. and Message Group Ist node:Slave Node Nodule Points Lower Byte:Slave Node Nodule Items Higher Byte:Module Syte Module Items Ist node:Slave Node Module Items Higher Byte:Module Items Higher Byte:Module Items  | Start I/O No.: 0000 | Setting value Master (Not Specified) Canno |          |
| Parameter Backup arameter Backup Module information Module model name: QJ71DN91 Module type: Device Net Module Setting item In the case of writing Parameter into Flash ROM using [Module Write], parameter selector in [Parameter Saving Area Selecton Master Function For Parameter Constant Scan "Units:ms)" Ist node:Slave Node No. and Message Group Ist node:Slave Node No. and Message Group Ist node:Slave Node No. and Message Group Ist node:Slave Node No. and Message Group Ist node:Slave Node No. Module Points Lower Byte:Slave Node No. And Message Group Ist node:Slave Node No. and Message Group Ist node:Slave Node No. And Message Group Ist node:Slave Node No. And Message Group Ist node:Slave Node No. In Module Points Lower Byte:Slave Node Node Nodule Remist Higher Byte:Module Items Higher Byte:Output Byte Module Items Higher Byte:Node Node Nodule Points Lower Byte:Input Byte Module Items Higher Byte:Node Node Nodule Points Lower Byte:Input Byte Module Items Higher Byte:Node Node Node Nodule Points Lower Byte:Input Byte Module Items Higher Byte:Node Node Node Node Node Higher Byte:Node Node Node Node Higher Byte:Node Node Node Node Higher Byte:Node Node Node Node Higher Byte:Node Node Node Node Higher Byte:Node Node Node Node Higher Byte:Node Node Node Node Higher Byte:Node Higher Byte:Node Higher Byte:Node Node Node Node Higher Byte:Node Node Node Node Higher Byte:Node Higher Byte:Node Higher Byte:Node Node Node Node Higher Byte:Node Node Node Higher Byte:Node Node Node Higher Byte:Node Node Node Higher Byte:Node Higher Byte:Node Hig | Start I/O No.: 0000 | Setting value Master (Not Specified) Canno |          |
| Parameter Backup arameter Backup Module information Module model name: QJ71DN91 Module type: Device Net Module Setting item In the case of writing Parameter into Flash ROM using Module Writel, parameter Selection J setting given below is written." Parameter Saving Area Selection Master Function For Parameter Constan Scan "Units:ms)" Ist node:Slave Node No. and Message Grou Lower Byte:Slave Node No. and Message Grou Lower Byte:Slave Node No. and Message Grou Lower Byte:Slave Node No. and Message Grou Lower Byte:Message Group Ist node:Slave Node Connection Type Ist node:Slave Node Connection Type Ist node:Slave Node No. and Message Group Ist node:Slave Node No. and Message Group Ist node:Slave Node Node No. and Message Group Ist node:Slave Node Node Items Higher Byte:Muster Group Ist node:Slave Node Node Items Higher Byte:Muster Group Ist node:Slave Node Node Items Higher Byte:Muster Group Ist node:Slave Node Node Items Higher Byte:Muster Group Ist node:Slave Node Node Items Higher Byte:Muster Group Ist node:Slave Node Node Items Higher Byte:Muster Group Ist node:Slave Node Node Items Higher Byte:Muster Group Ist node:Slave Node Node Items Higher Byte:Muster Group Ist node:Slave Node Node Items Higher Byte:Muster Group Ist node:Slave Node Node Items Higher Byte:Muster Group Ist node:Slave Node Node Items Higher B | Start I/O No.: 0000 | Setting value Master (Not Specified) Canno |          |

Parameters saved in a file can be edited with "Flash ROM setting".

## [Explanation of items]

| (1) | Description of screen display |                                                                                       |  |
|-----|-------------------------------|---------------------------------------------------------------------------------------|--|
|     | Setting item                  | : Displays the I/O signal and buffer memory names.                                    |  |
|     | Current value                 | : Monitors the I/O signal status and present buffer memory value.                     |  |
|     | Setting (value)               | : Enter or select the value to be written into the buffer memory with test operation. |  |

#### (2) Explanation of the command buttons

| Write to module       | Writes the parameters into the flash ROM of the QJ71DN91.                                                                                                    |
|-----------------------|----------------------------------------------------------------------------------------------------|
| Read from module      | Reads the parameters from the flash ROM of the QJ71DN91.                                                                                                    |
| File save             | Saves the parameters in the hard disk, etc.                                                                                                    |
| File read             | Reads the parameters saved in the hard disk, etc.                                                                                                    |
| Current value display | Displays the current value of the item selected. (This is<br>used to check text that cannot be displayed in the<br>current value field. However, in this utility package, all<br>items can be displayed in the display fields). |
| Make text file        | Creates a file consisting of the screen data in text file format.                                                                                                    |
| Start monitor /       | Selects whether or not the current values are monitored.                                                                                                    |
| Execute test          | Performs a test on the selected items. To select more than one item, select them while holding down the Ctrl key.                                                                                                    |
| Close                 | Closes the screen that is currently open and returns to the previous screen.                                                                                                    |

## REMARK

The following explains the selective test operation, using an example of writing to "Down Node Detection Inhibit Settings".

- (1) Change the setting value field from "1 node" to "Do not detect". Nothing is written to the QJ71DN91 at this point.
- (2) Click the setting value field showing "1 node" to select. To write more than one setting item at the same time, select multiple items while holding down the Ctrl key.
- (3) Click Execute test to execute the write operation.

When the write operation is complete, the display in the current value field will change to "Do not detect".
## 6.6 Flash ROM Settings

[Purpose of Setting]

The contents of flash ROM settings are edited offline. The edited parameters can be written into the module on the "Parameter Backup" screen of "Monitor/Test".

[Startup procedure]

 $\textit{Flash ROM Setting screen} \rightarrow \textit{"Package name"} \rightarrow \textit{"Module model name"} \rightarrow \boxed{\textit{Select}}$ 

| [Setting s | creen] |
|------------|--------|
|------------|--------|

| Flash ROM setting                                                                                                    |                     |                     | ×      |
|----------------------------------------------------------------------------------------------------|---------------------|---------------------|--------|
| Module information                                                                                                    |                     |                     |        |
| Module model name: QJ71DN91                                                                                                    |                     |                     |        |
| Module type: Device Net Module                                                                                                    |                     |                     |        |
|                                                                                                    |                     |                     |        |
| Parameter Backup                                                                                                    |                     | Param. Backup       | -<br>- |
|                                                                                                    |                     |                     |        |
|                                                                                                    |                     |                     |        |
|                                                                                                    |                     |                     |        |
|                                                                                                    |                     |                     |        |
|                                                                                                    |                     |                     |        |
|                                                                                                    |                     |                     |        |
| File save                                                                                                    | File read           |                     | Close  |
|                                                                                                    |                     |                     |        |
|                                                                                                    |                     |                     |        |
|                                                                                                    |                     |                     |        |
|                                                                                                    |                     |                     |        |
|                                                                                                    | Dava                | es atax Da aluur    |        |
|                                                                                                    | Parar               | петег Васкир        |        |
| Parameter Backup                                                                                                    | +                   |                     |        |
| Module information                                                                                                    |                     |                     |        |
| Module model name: QJ71DN91<br>Module type: Device Net Module                                                                                                    | Start I/O No.: 0000 |                     |        |
| Setting item                                                                                                    |                     | Setting value       |        |
| "In the case of writing Parameter into<br>Flash ROM using (Module Write), parameter<br>selected in (Parameter Saving Area<br>Selection) setting given below is written." |                     |                     |        |
| Parameter Saving Area Selection<br>Master Function For Parameter                                                                                                    | Maste               | r 💌                 |        |
| Constant Scan "(Units:ms)*<br>1st node:Stave Node No. and Message Grou<br>Lower Byte:Stave Node No.<br>Higher Byte:Message Group                                         | p                   | 0000                |        |
| 1st node:Slave Node Connection Type<br>1st node:Slave Node Byte Module Points<br>Lower Byte:Input Byte Module Items                                                      | (Not S              | pecified)           |        |
| Higher Byte: Output Byte Module Items  1st.oode: Slave: Node Word Module Points                                                                                          |                     |                     |        |
| Flash RDM setting                                                                                                    | Details             |                     |        |
| Read from File read                                                                                                    |                     | Cannot execute test |        |
| Make text file                                                                                                    | Execute jest        | Close               |        |

## [Explanation of items]

- (1) Description of screen display
   Setting item : Displays the parameter names.
   Setting (value) : Enter or select the value to be set in the flash ROM.
- (2) Explanation of the command buttons
  - File save Saves the parameters in the hard disk, etc.
  - File read Reads the parameters saved in the hard disk, etc.
  - Close
    - Closes the screen that is currently open and returns to the previous screen.

## 7 PROGRAMMING WHEN EXECUTING THE MASTER FUNCTION

This chapter explains programming when the master function is executed.

#### 7.1 Precautions on Programming

This section explains the precautions when creating a program.

- (1) Observe the following to perform input/output communication with a slave node.
  - Place the I/O communication read processing program at the beginning of a sequence program.
  - Place the I/O communication write processing program at the end of a sequence program.

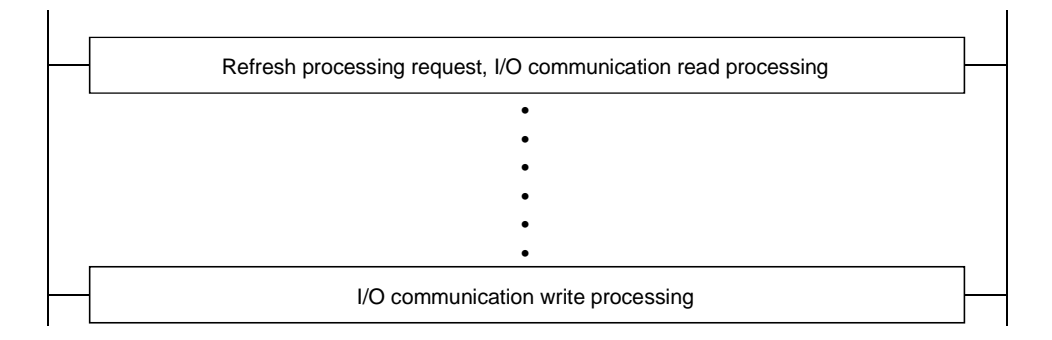

(2) Perform the reading of reception data and the writing of transmission data only when there is no error in the module and the module is in the ready status.

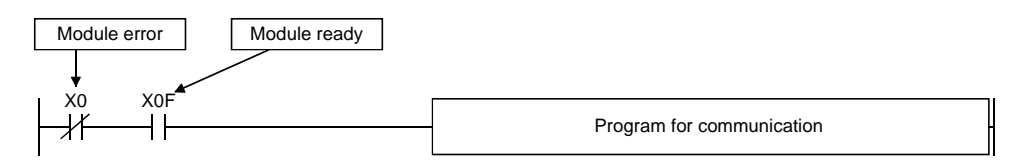

(3) Create a program that detects the communication status of each node and performs interlock. Also, create a program that handles errors when they occur.

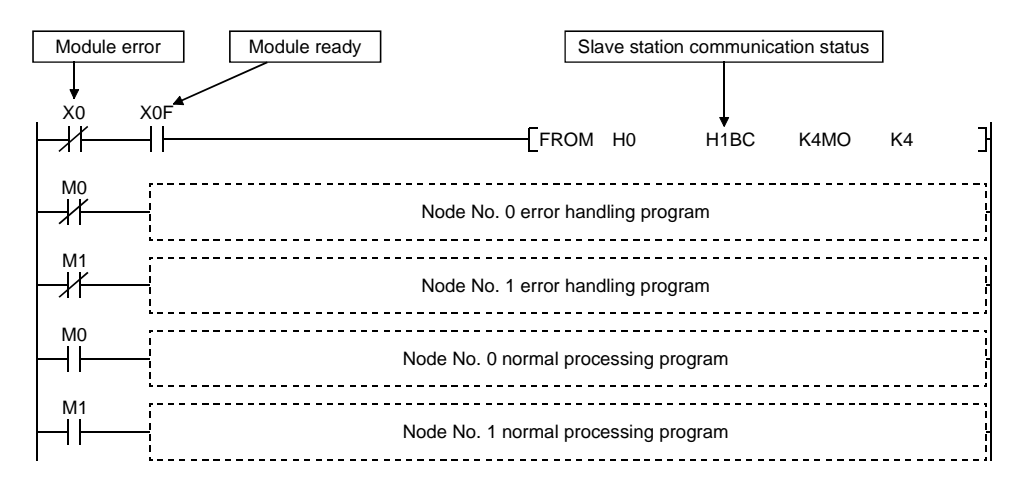

#### 7.2 System Configuration

The programs explains in this chapter are based on the following system configuration:

- The QJ71DN91 (master node) is set to node number 0, the first remote I/O is set to node number 1, the second remote I/O is set to node number 2, the third QJ71DN91 (slave node) is set to node number 4, and the fourth remote I/O is set to node number 3.
- 2) The QJ71DN91 (master node) and the nodes numbered 1, 2 and 4 perform polling communication, and the QJ71DN91 (master node) and the node numbered 3 perform bit strobe communication.
- 3) Input data is assigned to X100 to X16F, and output data is assigned to Y100 to Y14F.
- 4) Each node's communication status is stored in M101 to M104.
- 5) When an error occurs, the system reads that error information into D500, then stores the node number of the error causing node into D501 and the error code into D502 separately.
- 6) The attribute data for message communication write is set in D30.
- 7) It is assumed that the QJ71DN91 (master node) is mounted in slot 0 of the basic base.

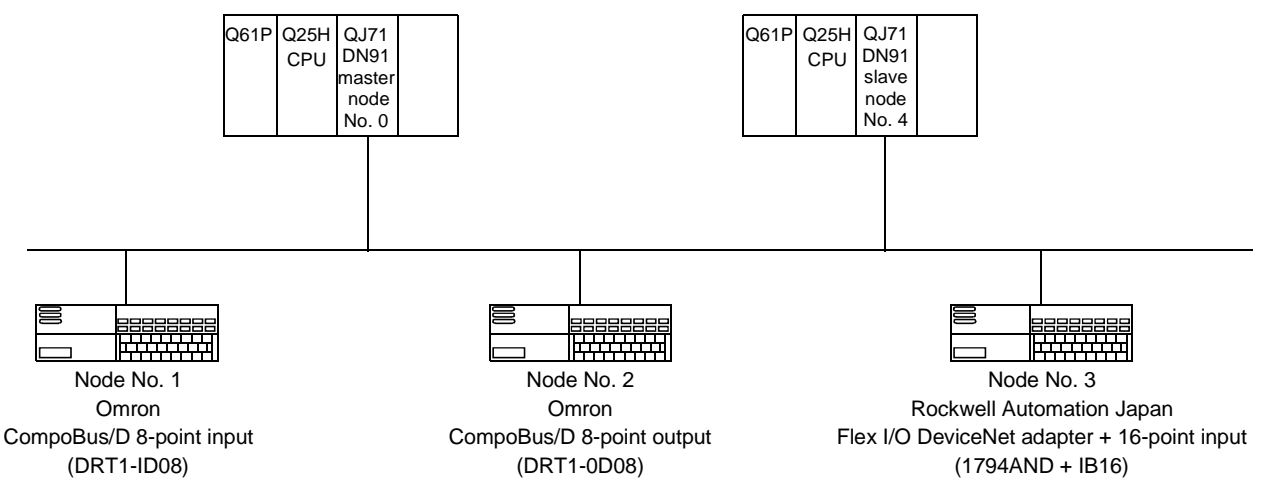

\* The Flex I/O DeviceNet adapter by Rockwell Automation Japan has 2-byte input data as a status, as well as 2-byte input data and 2-byte output data.

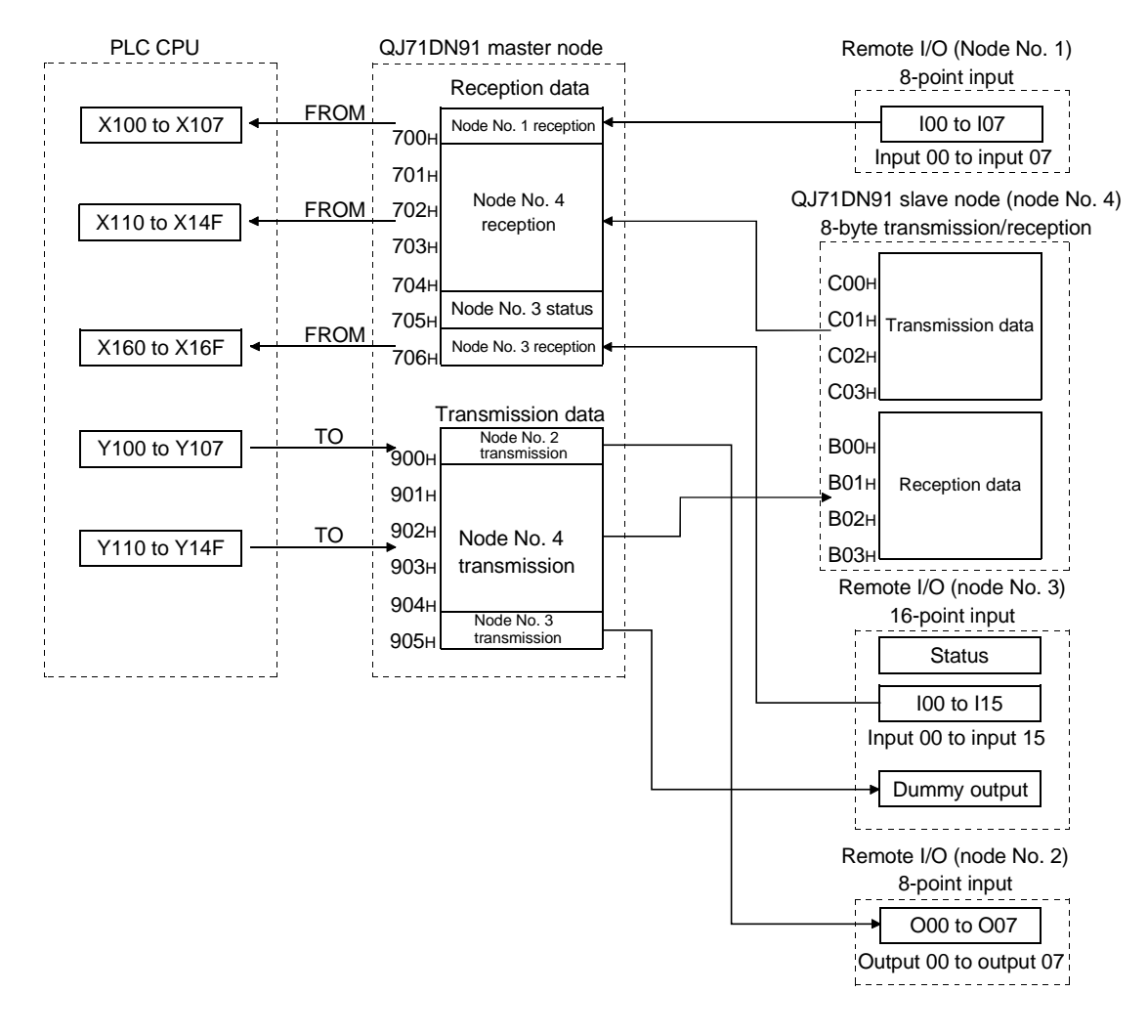

The following shows the relationships among the PLC CPU, master node buffer memory and each slave node.

7

**MELSEC-Q** 

## 7.3 Setting Parameters

This section explains examples of program for setting parameters. If GX Configurator-DN is used, the programs described in Section 7.3.1 through Section 7.3.3 will not be required.

#### 7.3.1 Parameter settings using the sequence program

The following shows a method for setting parameters using the sequence program.

| Command for setting the parameters |       |      |     |                                                                                     |
|------------------------------------|-------|------|-----|-------------------------------------------------------------------------------------|
| for the master function            | [movp | H101 | D4  | Sets the node number of the<br>first slave node to 1 and the<br>message group to 3. |
|                                    | [MOVP | H1   | D5  | Sets the connection type of the first slave node to polling.                        |
|                                    | [MOVP | H1   | D6  | Input byte module = 1,<br>output byte module = $0$                                  |
|                                    | [MOVP | НО   | D7  | Input word module = $0$ ,<br>output word module = $0$                               |
|                                    | [MOVP | HO   | D8  | Input double-word module = 0,<br>output double-word module = $0$                    |
|                                    | [MOVP | HO   | D9  | Expected packet rate default = 500 ms                                               |
|                                    | [MOVP | HO   | D10 | ل<br>Watchdog timeout action default<br>= timeout                                   |
|                                    | [MOVP | HO   | D11 | Production inhibit time<br>default = 10 ms                                          |
|                                    | [MOVP | H102 | D12 | Sets the station number of the second<br>slave node to 2 and the message            |
|                                    | [MOVP | H1   | D13 | Sets the connection type of the second slave node to polling.                       |
|                                    | [MOVP | H100 | D14 | ] Input byte module = 0,<br>output byte module = 1                                  |
|                                    | [MOVP | HO   | D15 | Input word module = 0,<br>output word module = 0                                    |
|                                    | [MOVP | HO   | D16 | Input double-word module = 0,<br>output double-word module = 0                      |
|                                    | [MOVP | HO   | D17 | Expected packet rate<br>default = 500 ms                                            |
|                                    | [MOVP | HO   | D18 | ] Watchdog timeout action<br>default = timeout                                      |
|                                    | [MOVP | HO   | D19 | Production inhibit time<br>default = 10 ms                                          |

## 7 PROGRAMMING WHEN EXECUTING THE MASTER FUNCTION MELSEC-Q

| for the master function       |                              |      |    | ——[MOVP | H104  | D20                                                              | Sets the node number of the<br>third slave node to 4 and<br>the message group to 3.  |
|-------------------------------|------------------------------|------|----|---------|-------|------------------------------------------------------------------|--------------------------------------------------------------------------------------|
|                               |                              |      |    | [MOVP   | H1    | D21                                                              | Sets the connection type of the third slave node to polling.                         |
|                               |                              |      |    | ——[MOVP | H808  | D22                                                              | Input byte module = 8,<br>output byte module = 8                                     |
|                               |                              |      |    | [MOVP   | HO    | D23                                                              | Input word module = 0,<br>output word module = 0                                     |
|                               |                              |      |    | [MOVP   | HO    | D24                                                              | Input double-word module = 0,<br>output double-word module = 0                       |
|                               |                              |      |    | [MOVP   | K501  | D25                                                              | Expected packet rate default<br>= 500 ms                                             |
|                               |                              |      |    | —_[MOVP | H2    | D26                                                              | Watchdog timeout action<br>default = Auto delete                                     |
|                               |                              |      |    | —_[MOVP | K21   | D27                                                              | Production inhibit time<br>default = 20 ms                                           |
|                               |                              |      |    | —_[MOVP | H103  | D28                                                              | Sets the node number of the<br>fourth slave node to 3 and<br>the message group to 3. |
|                               |                              |      |    | —_[MOVP | H2    | D29                                                              | Sets the connection type of the fourth slave node to bit strobe                      |
|                               |                              |      |    | —_[MOVP | H204  | D30                                                              | Input byte module = 4,<br>output byte module = 2                                     |
|                               |                              |      |    | ——[MOVP | HO    | D31                                                              | Input word module = 0,<br>output word module = 0                                     |
|                               |                              |      |    | [MOVP   | HO    | D32                                                              | Input double-word module = 0,<br>output double-word module = 0                       |
|                               |                              |      |    | [MOVP   | HO    | D33                                                              | Expected packet rate<br>default = 500 ms                                             |
|                               |                              |      |    | [MOVP   | HO    | D34                                                              | ل<br>Watchdog timeout action<br>default = Timeout                                    |
| Command for setting the param | ters for the master function |      |    | —_[MOVP | HO    | D35                                                              | Production inhibit time<br>default = 10 ms                                           |
|                               |                              | [тор | HO | H1D4    | DO    | K36                                                              | Writes the parameter data into the buffer memory.                                    |
| ·                             |                              |      |    |         | -ESET | I/O communication<br>start command                               | 1                                                                                    |
|                               |                              |      |    |         | —[RST | Command for setting<br>the parameters for<br>the master function | ng }                                                                                 |

#### 7.3.2 Creating parameters using auto configuration

The following explains a method for creating parameters using auto configuration.

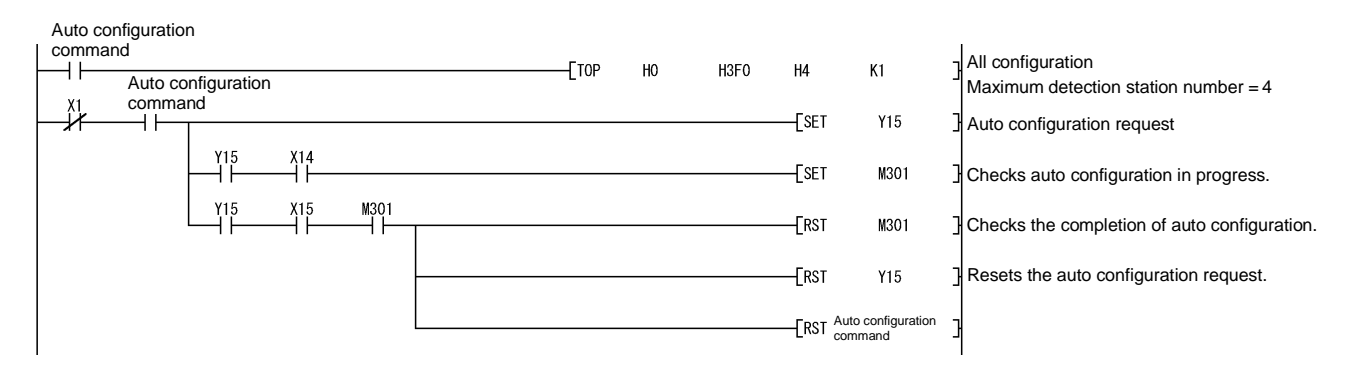

#### 7.3.3 Saving parameters in flash ROM

The following explains a method for saving parameters in flash ROM. Once parameters are saved, it is not necessary to save them again until they are changed.

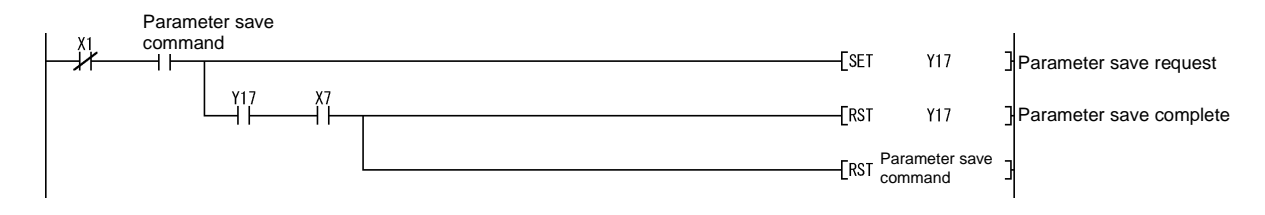

#### 7.4 I/O Communication with Slave Nodes

This section explains an example of a sequence program that performs I/O communication.

If GX Configurator-DN is used, the FROM and TO instructions are not required.

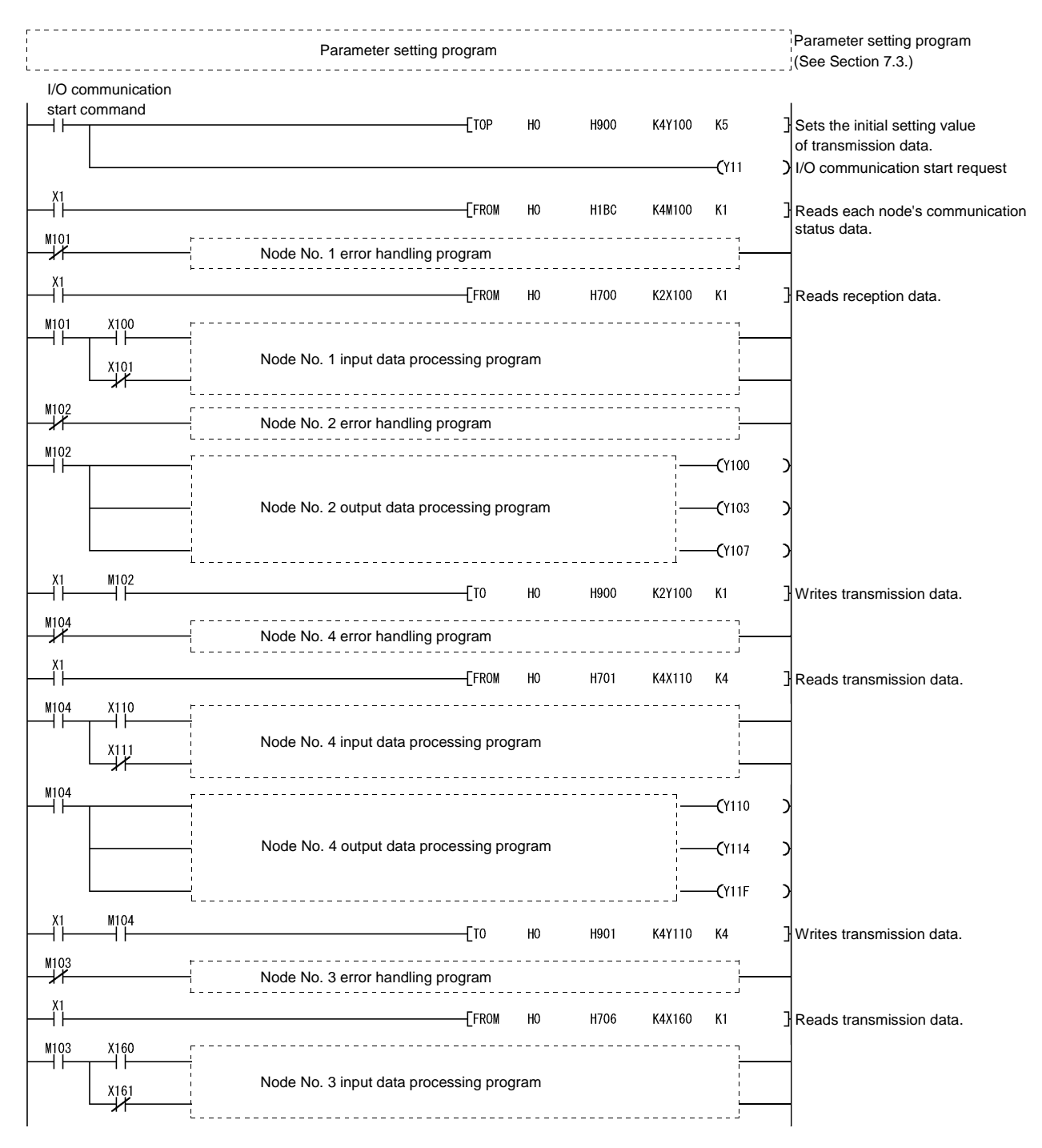

#### 7.5 Performing Message Communication

This section explains an example of a sequence program that performs message communication.

#### 7.5.1 Example of message communication read

The following shows an example of a sequence program that reads attributes from node number 3.

In sections enclosed with a dashed line, the area that is actually read and written as well as the class ID, instance ID and attribute ID are different depending on the slave node. Therefore, refer to the applicable manual of the slave node.

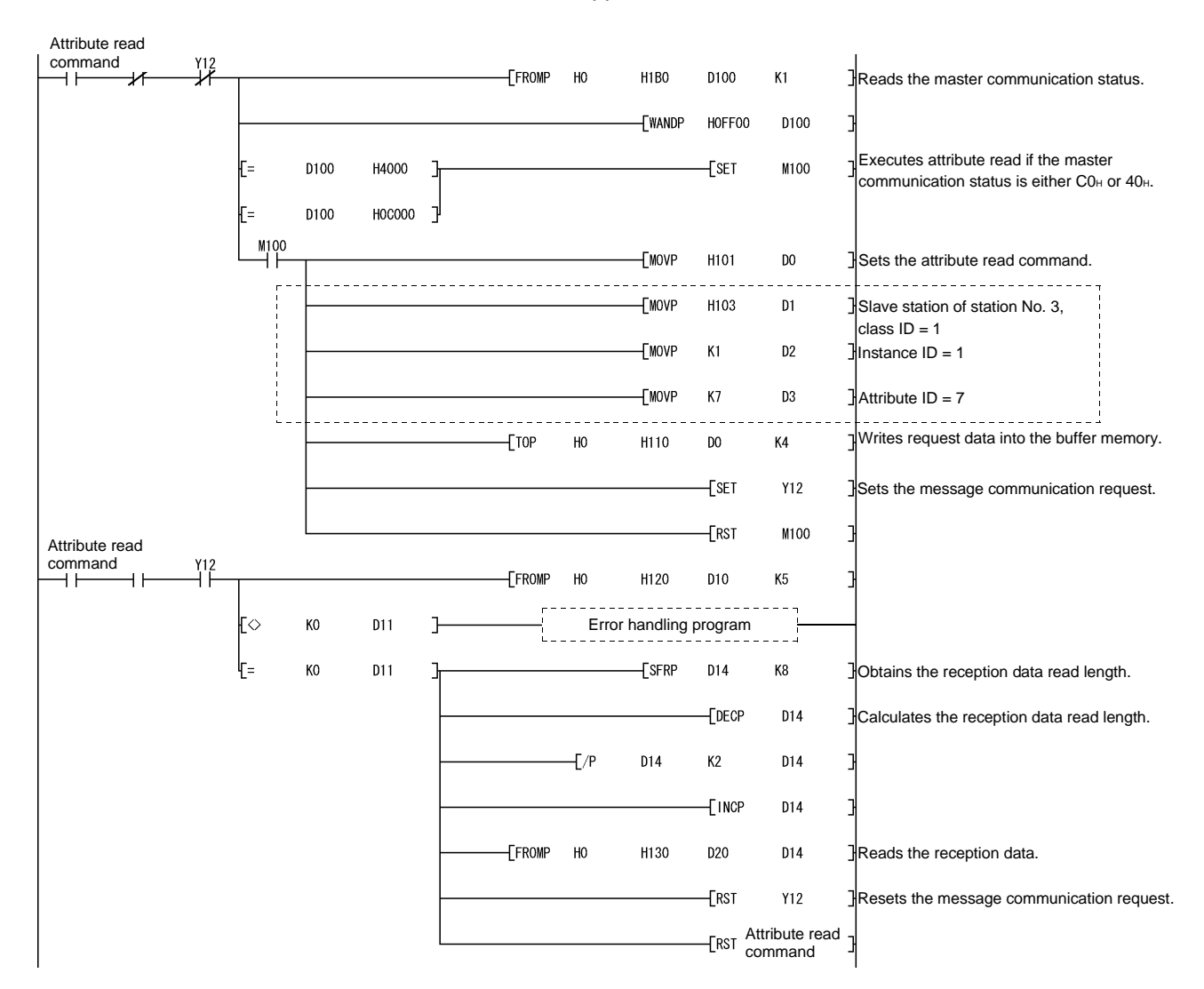

#### 7.5.2 Example of message communication write

The following shows an example of a sequence program that writes attributes to node number 3.

In sections enclosed with a dashed line, the area that is actually read and written as well as the class ID, instance ID and attribute ID are different depending on the slave node. Therefore, refer to the applicable manual of the slave node.

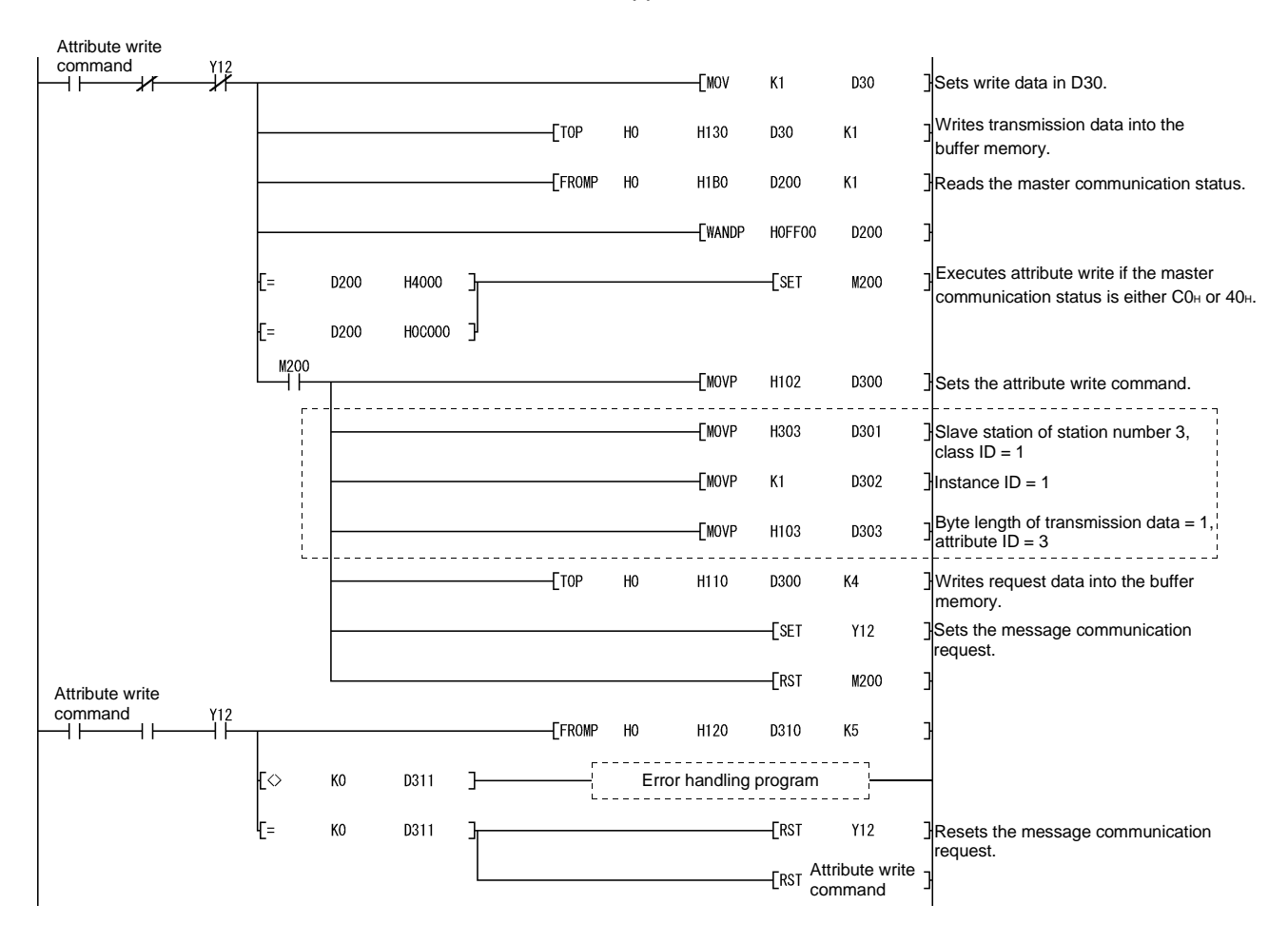

## 7.6 Obtaining Error Information

This section explains an example of a sequence program that obtains the error information for the master function.

|          |      |        | [FROMP | HO     | H1B1   | D500  | K1                          | Reads the error code from the buffer memory.     |
|----------|------|--------|--------|--------|--------|-------|-----------------------------|--------------------------------------------------|
|          |      |        |        | [WANDP | HOFF   | D500  | D501                        | Number of station in which an error has occurred |
|          |      |        |        |        | —[MOVP | D500  | D502                        | Error information                                |
|          |      |        |        |        | [SFRP  | D502  | K8                          | Error code                                       |
| Error re | eset |        |        |        |        | —[SET | Y13                         | Sets the error reset request.                    |
| Y13<br>  | X3   | 3<br>7 |        |        |        |       | <b>—с</b> то <sup>К10</sup> | >                                                |
|          |      |        |        |        |        | [RST  | Y13                         | Resets the error reset request.                  |

#### 7.7 Allocating Transmission/Reception Data Storage Devices for Future Expansion

If the transmission/reception data of each slave node varies depending on the system, it is necessary to change the sequence program when the transmission/reception data length changes. However, this can be avoided by allocating a transmission/reception data storage device for each node, using the I/O address area information for the master function in the buffer memory, and executing the FROM and TO instructions.

The following figure shows an example that allocates a transmission/reception data storage device for each node at every fixed 64 points, using the same system configuration described in Section 7.2. In this example, the reception data storage device of node number 1 is allocated for 64 points from X200, the reception data storage device of node number 2 is allocated for 64 points from X240, and so on. The I/O address area information for the master function is stored from D1000 to D1251, and the FROM and TO instructions are executed while using the read and write starting addresses of the buffer memory of this information and the data length.

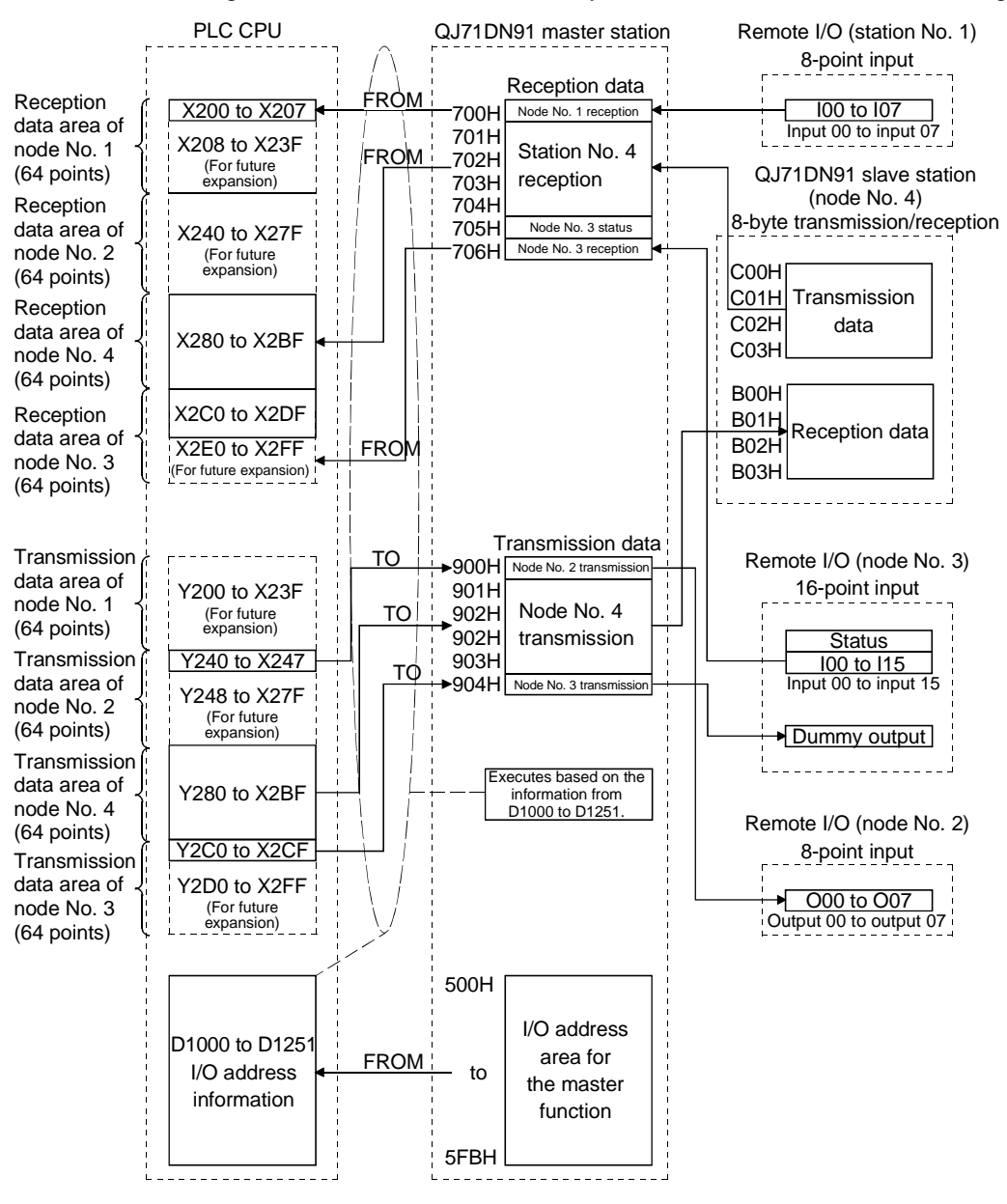

| F<br>I<br>I<br>I<br>L<br>L |             | Parameter setting program           |        |            |                     |                |   | Parameter setting program (See Section 7.3.)   |
|----------------------------|-------------|-------------------------------------|--------|------------|---------------------|----------------|---|------------------------------------------------|
| I/O co                     | mmunication |                                     |        |            |                     |                |   |                                                |
|                            |             |                                     |        |            |                     | <b>—(</b> Y11  | ) | Starts I/O communication.                      |
|                            |             | [FROMF                              | у НО   | H500       | D1000               | HOFC           | 3 | Reads the I/O address area information.        |
|                            |             | [FROM                               | HO     | D1000      | K4X200              | D1001          | 3 | J                                              |
|                            |             | [FROM                               | HO     | D1004      | K4X240              | D1005          | 3 | Reads the reception data                       |
|                            |             | [FROM                               | HO     | D1008      | K4X280              | D1009          | 3 | according to the I/O address area information. |
|                            |             | [FROM                               | НО     | D1012      | K4X2C0              | D1013          | 3 | ļ                                              |
|                            |             |                                     |        |            |                     | <b>—(</b> Y240 | С |                                                |
|                            |             |                                     |        |            |                     | <b>—(</b> Y241 | ) |                                                |
|                            |             | Controls based on the reception dat | a that | has been r | ead.                | <b>—(</b> Y242 | ) |                                                |
|                            |             |                                     |        |            |                     | <b>—(</b> Y2C0 | ) |                                                |
|                            | X2C0        |                                     |        |            | <br> <br> <br> <br> | <b>(</b> Y2C1  | ) |                                                |
|                            |             | [то                                 | HO     | D1002      | K4Y200              | D1003          | ] | J                                              |
|                            |             | [то                                 | HO     | D1006      | K4Y240              | D1007          | 3 | Writes the transmission data                   |
|                            |             | Ето                                 | HO     | D1010      | K4Y280              | D1011          | 3 | area information.                              |
|                            |             | [то                                 | HO     | D1014      | K4Y2C0              | D1015          | 3 | J                                              |

The following explains an example of the sequence program used in this case.

## 8 PROGRAMMING WHEN EXECUTING THE SLAVE FUNCTION

This chapter explains programming when the slave function is executed.

#### 8.1 System Configuration

The programs explained in this chapter are based on the following system configuration:

- 1) The reception data is allocated from X200 to X27F, and the transmission data is allocated from Y200 to Y27F.
- 2) If an error occurs, the error information is read to D500.
- 3) It is assumed that the QJ71DN91 (slave node) is mounted in slot 0 of the basic base.

## 8.2 Setting Parameters Using the Sequence Program

This section explains an example of a sequence program for setting parameters.

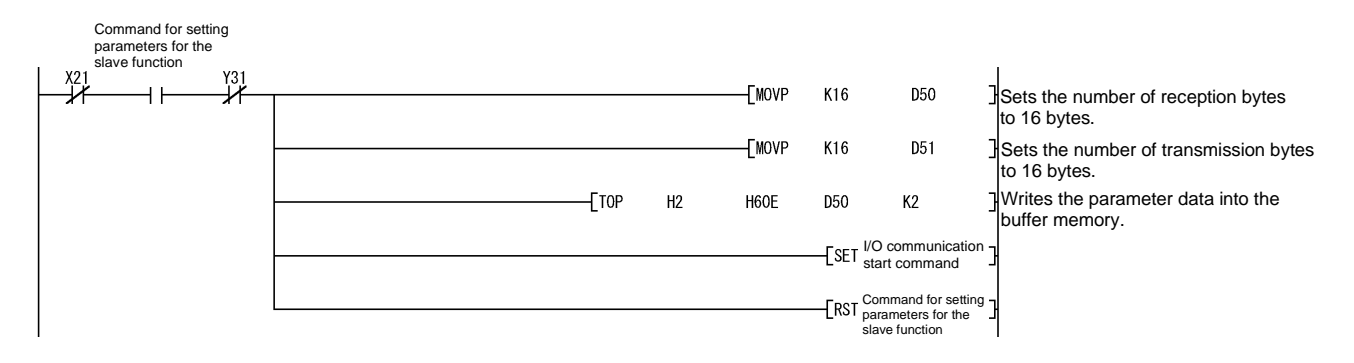

## 8 PROGRAMMING WHEN EXECUTING THE SLAVE FUNCTION

MELSEC-Q

#### 8.3 I/O Communication with the Master Node

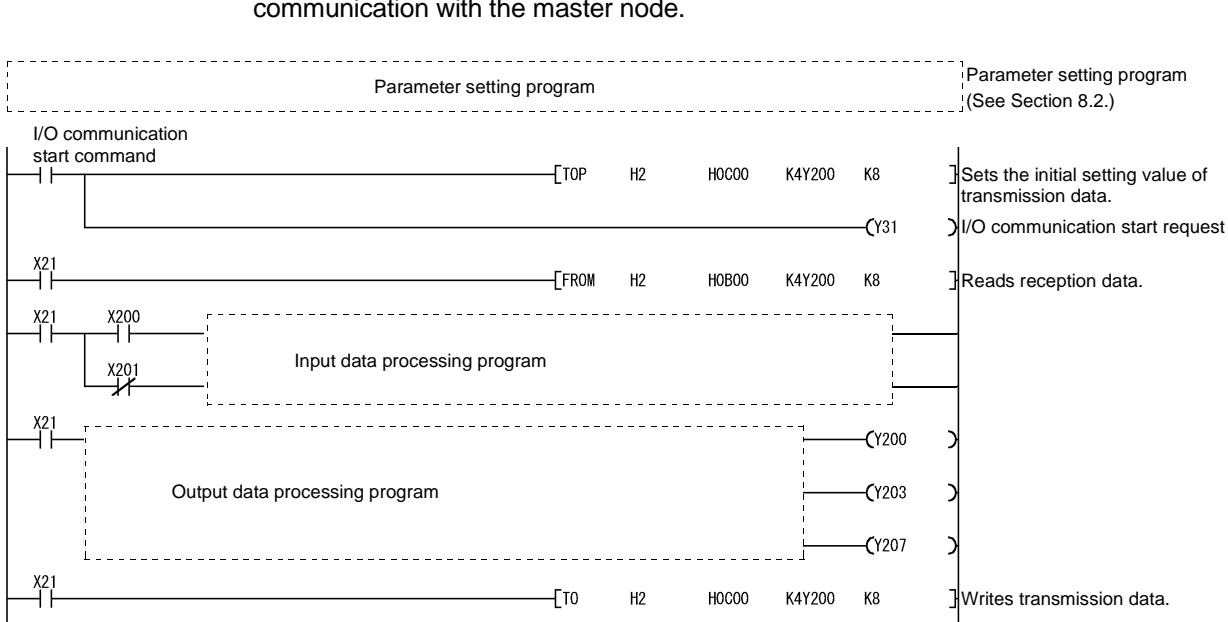

This section explains an example of a sequence program that performs I/O communication with the master node.

## 8.4 Obtaining Error Information

This section explains an example of a sequence program that obtains the error information for the slave function.

|          |      |                        | [FROMP | H2 | H601 | D500  | K1               | Reads the error code from the buffer memory. |
|----------|------|------------------------|--------|----|------|-------|------------------|----------------------------------------------|
|          |      | Error handling program |        |    |      |       |                  | _                                            |
| Error re | eset |                        |        |    |      | -ESET | Y38              | Sets the error reset request.                |
| Y38      | X28  |                        |        |    |      |       | <b>—</b> (то К10 | c                                            |
|          |      |                        |        |    |      | [rst  | Y38              | Resets the error reset request.              |

This chapter explains the contents of errors that may occur while using the QJ71DN91 as well as their troubleshooting procedures.

This chapter consists of the following two sections:

 Section 9.1 Items to Check When an Error Occurs Shows troubleshooting procedures based on the phenomenon of errors.
 Section 9.2 Error Codes Shows the action to be taken based on the error codes.

#### 9.1 Items to Check When an Error Occurs

This section explains the items to check when an error occurs and its troubleshooting procedure:

#### 9.1.1 Checking the LEDs

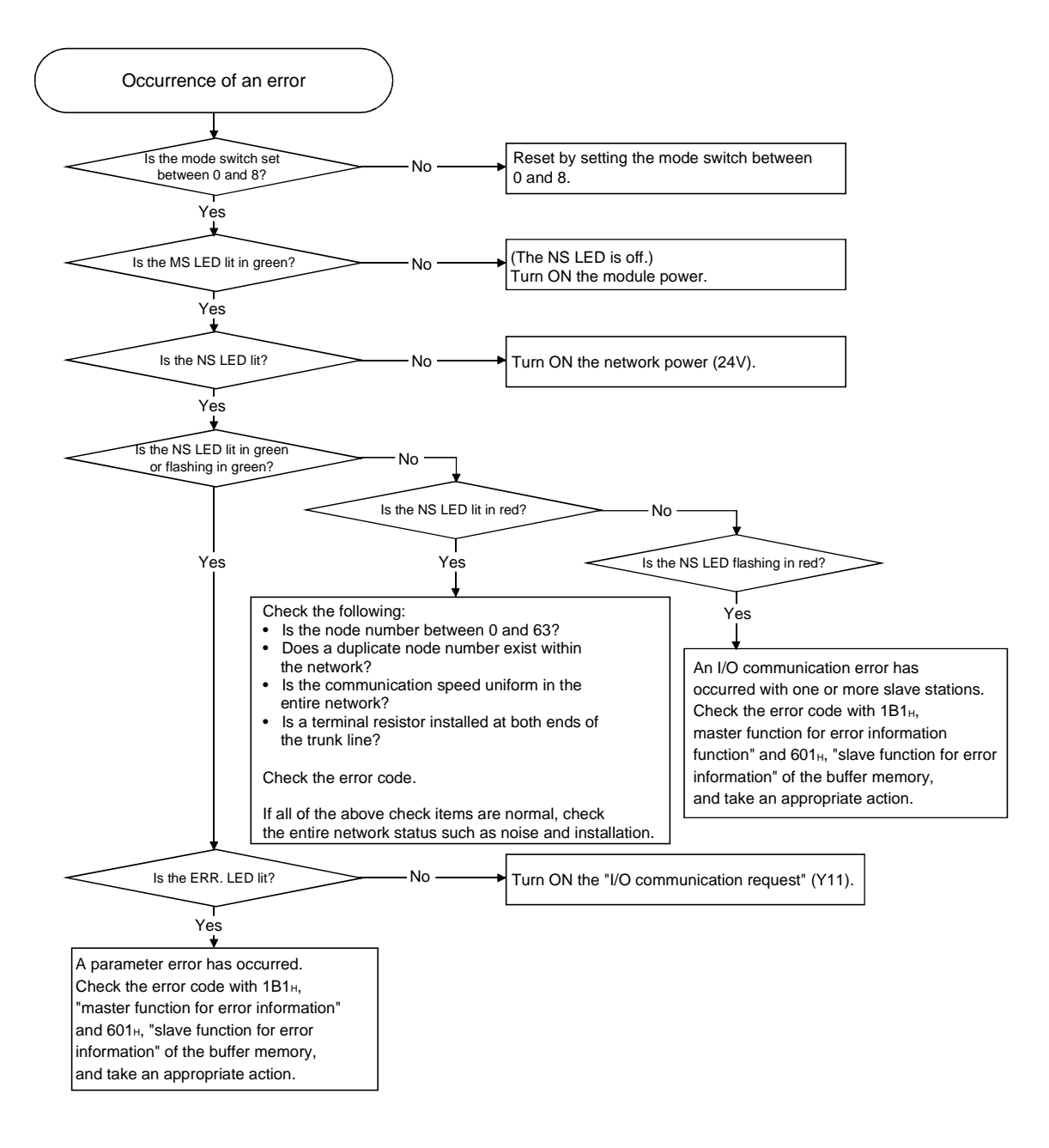

9.1.2 When communication with all slave nodes cannot be performed (using the master function)

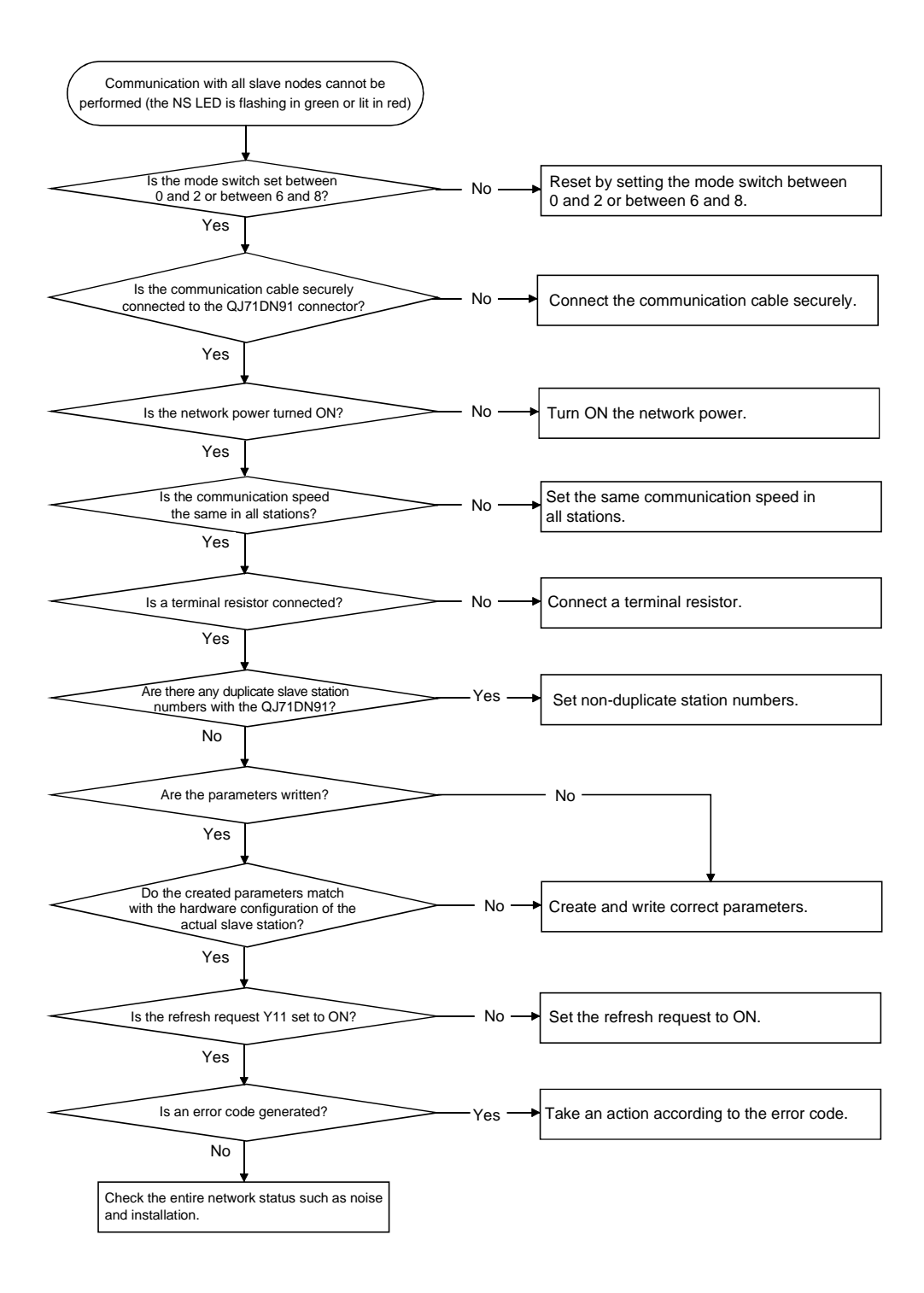

9.1.3 When communication with a specific slave node cannot be performed (using the master function)

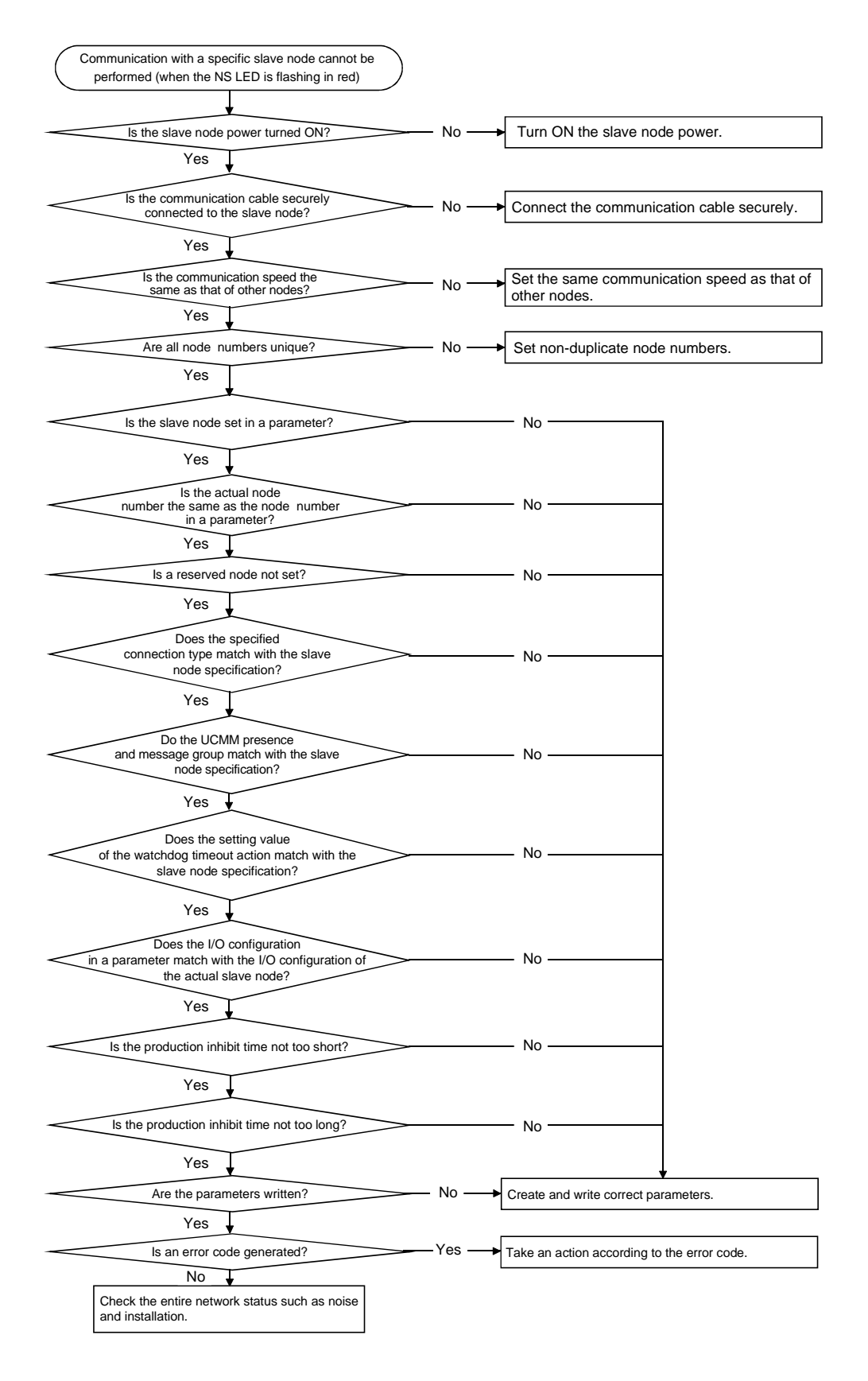

9.1.4 When communication with the master node cannot be performed (using the slave function)

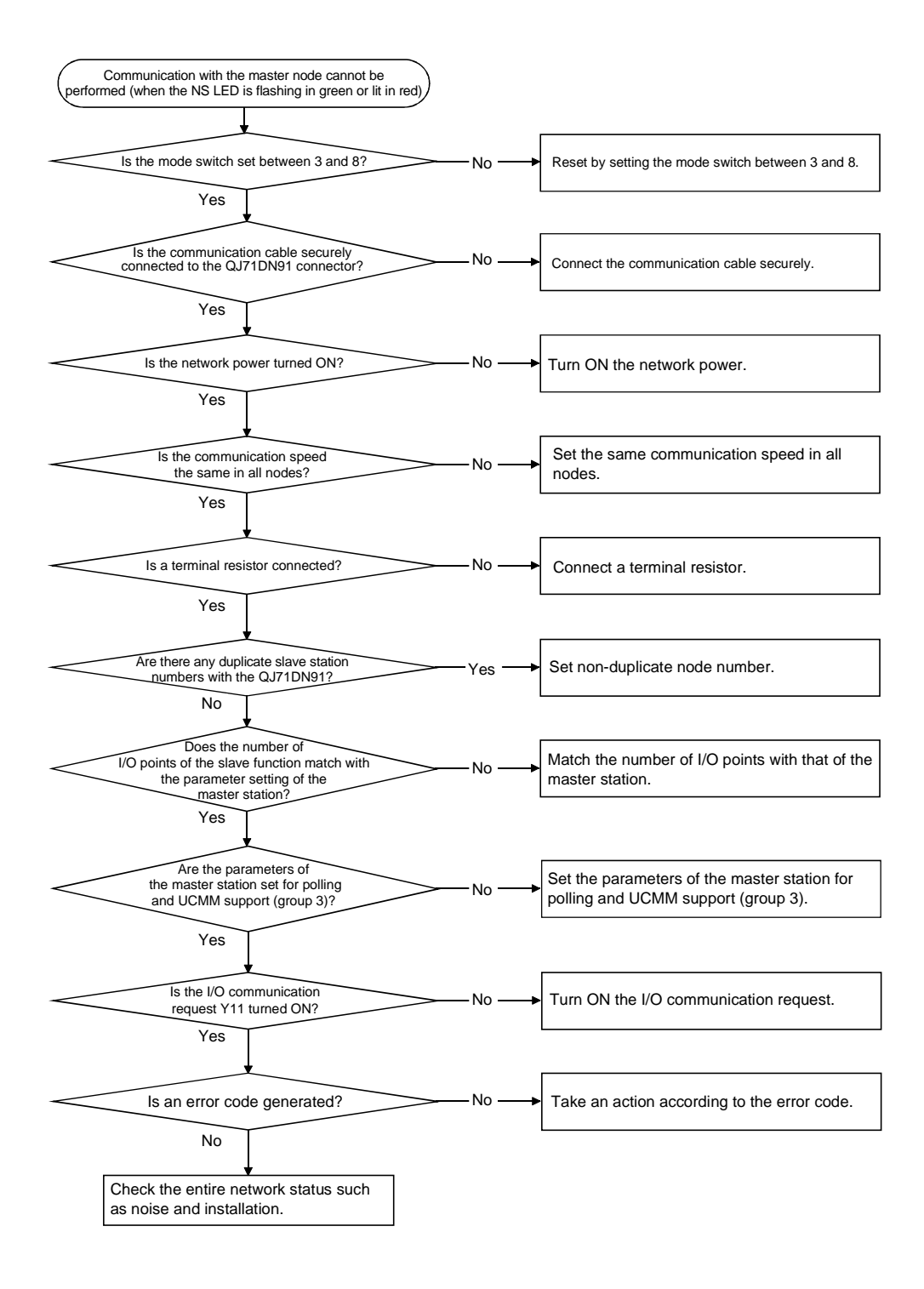

#### 9.2 Error Codes

This section explains the contents of error codes and actions to be taken. Error codes are classified into the communication error codes and the execution error codes during message communication.

- As for the communication error codes, read them when either the master function for error set signal (X03) or the slave function for error set signal (X08) is turned ON, and check the contents of the errors.
- (2) As for the message communication execution error codes, read them when the message communication completion (X02) is turned ON, and check the contents of the errors.

#### 9.2.1 Communication error codes

The error information is stored in buffer memory address 01B1H when the master function is used, and is stored in buffer memory address 0601H when the slave function is used. It is separated into the higher byte and lower byte. Higher byte: Error code

Lower byte: Node number of the node in which an error is detected

Buffer memory

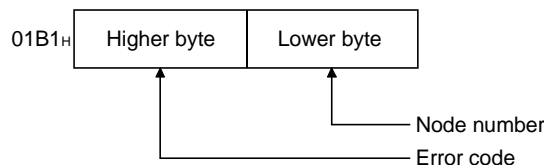

Node number of the node in which an error is detected Error code

| 1 | 1) | When the error-detected | node number | (lower byte of | error information | ) is FF⊾ |
|---|----|-------------------------|-------------|----------------|-------------------|----------|
| l | 1) | when the endi-detected  | noue number |                | enorimonnation    | ) 15 ГГГ |

| Error  |                 |                                                                                                    |                                                                                                    | Detection | time period |
|--------|-----------------|----------------------------------------------------------------------------------------------------|----------------------------------------------------------------------------------------------------|-----------|-------------|
| code   | Error detection | Description                                                                                                    | Corrective action                                                                                                | Master    | Slave       |
| (HEX.) |                 |                                                                                                    |                                                                                                    | function  | function    |
| 36н    | QJ71DN91        | The value of the local node number (MAC ID) is<br>out of range.<br>The value of the mode switch is out of range. | <ul><li>Set the local node number between 0 and 63.</li><li>Set the mode switch to other than D and E.</li></ul> | 0         | 0           |
| 39н    | QJ71DN91        | Two or more nodes that have the same node number (MAC ID) exist in the network.                                  | Set non-duplicate node numbers.                                                                                  | 0         | 0           |
| E0H    | QJ71DN91        | Network power is not being supplied.                                                                             | Supply the network power (24V DC).                                                                               | 0         | 0           |
| E1H    | QJ71DN91        | Other modules are not found in the network.                                                                      | Connect other modules in the network.                                                                            | 0         | 0           |
| F0⊦    | QJ71DN91        | Node number setting switch or mode switch<br>setting was changed during operation.                               | • Return the node number setting switch or mode switch setting to the original setting.                          | 0         | 0           |

#### (2) When the error-detected node number (lower byte of error information) is FEH

| Error            |                 |                                                                                                    |                                                                                                    | Detection time period |          |
|------------------|-----------------|----------------------------------------------------------------------------------------------------|----------------------------------------------------------------------------------------------------|-----------------------|----------|
| code             | Error detection | Description                                                                                                    | Corrective action                                                                                                    | Master                | Slave    |
| (HEX.)           |                 |                                                                                                    |                                                                                                    | function              | function |
| 02н              | QJ71DN91        | The number of input points and output points of the slave node set by parameters are both 0.                     | <ul> <li>Set the number of input points and output points<br/>according to the slave node specifications.</li> </ul> | 0                     | ×        |
| 03н              | QJ71DN91        | The lower byte of the slave node number in the buffer memory is out of range.                                    | • Set it between 0 and 63.                                                                                           | 0                     | ×        |
| 04н              | QJ71DN91        | The higher byte of the slave node number in the<br>buffer memory is out of range.                                | • Set it between $01_{H}$ and $04_{H}$ , or to $80_{H}$ .                                                            | 0                     | ×        |
| 05 <sup></sup> ⊦ | QJ71DN91        | The connection type in the buffer memory is out of range.                                                        | <ul> <li>Set it to one of the following:<br/>0001н, 0002н, 0004н ог 0008н</li> </ul>                                 | 0                     | ×        |
| 06н              | QJ71DN91        | A slave node having the same node number as<br>the node number of the local node is set in the<br>buffer memory. | Set non-duplicate node numbers in all nodes.                                                                         | 0                     | ×        |

| Error           |                 |                                                                                                    |                                                                                                    | Detection | time period |
|-----------------|-----------------|----------------------------------------------------------------------------------------------------|----------------------------------------------------------------------------------------------------|-----------|-------------|
| code            | Error detection | Description                                                                                                    | Corrective action                                                                                                    | Master    | Slave       |
| (HEX.)          |                 |                                                                                                    |                                                                                                    | function  | function    |
| 07н             | QJ71DN91        | No slave node has been set.                                                                                                    | Set at least one slave node.                                                                                                    | 0         | ×           |
| 08н             | QJ71DN91        | The total input data length of all slave nodes is too long.                                                                              | <ul> <li>Reduce the total input data length of all slave<br/>nodes to 512 bytes or less.</li> </ul>                                                                                                    | 0         | ×           |
| 09н             | QJ71DN91        | The total output data length of all slave nodes is too long.                                                                             | Reduce the total output data length of all slave<br>nodes to 512 bytes or less.                                                                                                    | 0         | ×           |
| 0Ан             | QJ71DN91        | The watchdog timeout action value in a parameter is invalid.                                                                             | <ul> <li>Set it to one of the following:<br/>0000н, 0001н, 0002н ог 0003н</li> </ul>                                                                                                    | 0         | ×           |
| 0Вн             | QJ71DN91        | The expected packet rate value in the buffer memory is smaller than the production inhibit time value.                                   | Change the value so that the expected packet<br>rate value is greater than or equal to the<br>production inhibit time value.                                                                                                    | 0         | ×           |
| 0Сн             | QJ71DN91        | Flash ROM checksum error (parameter area for the master function)                                                                        | <ul> <li>Save the parameters again.</li> <li>Do not turn OFF the power or reset while saving the parameters.</li> </ul>                                                                                                    | 0         | 0           |
| 0DH             | QJ71DN91        | Flash ROM checksum error (parameter area for the slave function)                                                                         | <ul> <li>Save the parameters again.</li> <li>Do not turn OFF the power or reset while saving<br/>the parameters.</li> </ul>                                                                                                    | 0         | 0           |
| 0Ен             | QJ71DN91        | Flash ROM checksum error (auto communication start setting area)                                                                         | <ul> <li>Save the parameters again.</li> <li>Do not turn OFF the power or reset while saving<br/>the parameters.</li> </ul>                                                                                                    | 0         | 0           |
| 0FH             | QJ71DN91        | Flash ROM all clear error                                                                                                    | <ul> <li>Clear all parameters again.</li> <li>Do not turn OFF the power or reset while<br/>clearing all parameters.</li> </ul>                                                                                                    | 0         | 0           |
| 10н             | QJ71DN91        | The number of input points per slave node has exceeded 256 bytes.                                                                        | <ul> <li>Correct the number of input points per slave<br/>node to 256 bytes or less.</li> </ul>                                                                                                    | 0         | ×           |
| 11н             | QJ71DN91        | The number of output points per slave node has exceeded 256 bytes.                                                                       | <ul> <li>Correct the number of output points per slave<br/>node to 256 bytes or less.</li> </ul>                                                                                                    | 0         | ×           |
| 15 <sub>H</sub> | QJ71DN91        | The production inhibit time value was set to 0 ms (setting value 1) in cyclic.                                                           | <ul> <li>Set the production inhibit time value to a value<br/>other than 0 ms.</li> </ul>                                                                                                    | 0         | ×           |
| 16 <sub>H</sub> | QJ71DN91        | Slave nodes that were set by parameters are all reserved nodes.                                                                          | <ul> <li>Set the parameters according to the slave<br/>nodes connected to the network.</li> </ul>                                                                                                    | 0         | ×           |
| 80H             | QJ71DN91        | The number of reception bytes of the slave function is out of range.                                                                     | <ul> <li>Set it within the range between 0 and 128<br/>bytes.</li> </ul>                                                                                                    | ×         | 0           |
| 81н             | QJ71DN91        | The number of transmission bytes of the slave function is out of range.                                                                  | Set it within the range between 0 and 128 bytes.                                                                                                    | ×         | 0           |
| 81н             | QJ71DN91        | The numbers of transmission bytes and reception bytes of the slave function are both set to 0.                                           | • Set either the number of transmission bytes or the number of reception bytes to a value other than 0.                                                                                                    | ×         | 0           |
| АОн             | QJ71DN91        | The numbers of I/O points of both the master and<br>slave functions were set to 0 when both the<br>master and slave functions were used. | <ul> <li>Set the number of I/O points of the slave node<br/>in a master function parameter.</li> <li>Set the number of transmission/reception bytes<br/>in a slave function parameter.<br/>(Be sure to set either the master function or<br/>slave function.)</li> </ul> | 0         | 0           |

| (3) | when the error-detected node number (lower byte of error information) is other |
|-----|--------------------------------------------------------------------------------|
|     | than FFH and FEH                                                               |

| Error                |            |                                                                                                    |                                                                                                    | Detection time period |          |
|----------------------|------------|----------------------------------------------------------------------------------------------------|----------------------------------------------------------------------------------------------------|-----------------------|----------|
| code Error detection |            | Description                                                                                                    | Corrective action                                                                                                    | Master                | Slave    |
| (HEX.)               |            |                                                                                                    |                                                                                                    |                       | function |
| 01н                  | QJ71DN91   | A network problem was detected after<br>communication was started.                                                                          | Check that the cable is connected correctly.                                                                                                    | 0                     | 0        |
| 1Eн                  | QJ71DN91   | Slave node did not respond.                                                                                                    | <ul> <li>Check the entire network and slave node<br/>statuses such as whether or not the MAC ID<br/>and baud rate are set correctly, a slave node is<br/>down, or a terminal resistor is disconnected.</li> </ul>                                                                             | 0                     | ×        |
| 20н                  | Slave node | Slave node responded with a non-prescribed error.                                                                                           | <ul> <li>Read the communication error information, and<br/>take an appropriate action according to the<br/>error information.</li> </ul>                                                                                                    | 0                     | ×        |
| 23н                  | Slave node | Slave node responded with an error when establishing a connection.                                                                          | <ul> <li>Read the communication error information, and<br/>take an appropriate action according to the<br/>error information.</li> </ul>                                                                                                    | 0                     | ×        |
| 24н                  | QJ71DN91   | The input data size of a parameter is different from the size of the actual slave node.                                                     | <ul> <li>Check the slave node manual and set the<br/>correct input data size.</li> </ul>                                                                                                    | 0                     | ×        |
| 25н                  | QJ71DN91   | The output data size of a parameter is different from the size of the actual slave node.                                                    | Check the slave node manual and set the correct output data size.                                                                                                    | 0                     | ×        |
| 26н                  | QJ71DN91   | Response data of a function that is not supported by the QJ71DN91 was received.                                                             | <ul> <li>Check the slave node manual, and change the setting so that any data of functions not supported by the QJ71DN91 will not be sent by the slave node.</li> <li>Check the entire network and slave node statuses such as whether or not a terminal resistor is disconnected.</li> </ul> | 0                     | ×        |
| 27н                  | Slave node | The connection is set to the mode that was already specified.                                                                               | <ul> <li>Check the entire network and slave node<br/>statuses such as whether or not a terminal<br/>resistor is disconnected.</li> </ul>                                                                                                    | 0                     | ×        |
| 28н                  | QJ71DN91   | Unexpected invalid data was received when<br>establishing a connection.                                                                     | <ul> <li>Check the entire network and slave node<br/>statuses such as whether or not a terminal<br/>resistor is disconnected.</li> </ul>                                                                                                    | 0                     | ×        |
| 29н                  | Slave node | Connection has already been established with that slave node.                                                                               | • Wait a while, and reset the slave node if the connection cannot be established.                                                                                                    | 0                     | ×        |
| 2Ан                  | QJ71DN91   | The data length of a polling response is different<br>from the data length read from the slave node<br>when establishing a connection.      | <ul> <li>Check the entire network and slave node<br/>statuses such as whether or not a terminal<br/>resistor is disconnected.</li> </ul>                                                                                                    | 0                     | ×        |
| 2Вн                  | QJ71DN91   | The first division data was received twice in the division reception of a polling response.                                                 | <ul> <li>Check the entire network and slave node<br/>statuses such as whether or not a terminal<br/>resistor is disconnected.</li> </ul>                                                                                                    | 0                     | ×        |
| 2Cн                  | QJ71DN91   | The received division data number is different<br>from the expected number in the division<br>reception of a polling response.              | <ul> <li>Check the entire network and slave node<br/>statuses such as whether or not a terminal<br/>resistor is disconnected.</li> </ul>                                                                                                    | 0                     | 0        |
| 2DH                  | QJ71DN91   | Intermediate data or last data was received<br>before receiving the first division data in the<br>division reception of a polling response. | <ul> <li>Check the entire network and slave node<br/>statuses such as whether or not a terminal<br/>resistor is disconnected.</li> </ul>                                                                                                    | 0                     | 0        |
| 3Вн                  | QJ71DN91   | Two or more identical node numbers (MAC IDs) were detected in parameters.                                                                   | <ul> <li>Two or more slave nodes having the same<br/>node number are set in the parameters. Set the<br/>correct node numbers.</li> <li>A slave node having the same node number as<br/>that of the local node exists in the parameters.</li> </ul>                                            | 0                     | 0        |
| <b>47</b> н          | QJ71DN91   | Incorrect connection type was specified.                                                                                                    | <ul> <li>Check that the connection type value is correct.</li> <li>Read the communication error information, and take an appropriate action according to the error information.</li> </ul>                                                                                                    | 0                     | ×        |
| 80н                  | QJ71DN91   | Timeout occurred during the polling connection of the slave function.                                                                       | <ul> <li>Check the entire network and slave node<br/>statuses such as whether or not a terminal<br/>resistor is disconnected.</li> <li>Check the master node status.</li> </ul>                                                                                                    | ×                     | 0        |
| 81 <sub>H</sub>      | QJ71DN91   | A connection other than explicit messages and<br>polling was allocated.                                                                     | Do not allocate I/O connections other than polling.                                                                                                    | ×                     | 0        |
| 82 <sub>H</sub>      | QJ71DN91   | The number of reception bytes of polling is<br>greater than the maximum number of reception<br>points                                       | <ul> <li>Match the I/O point setting of the master node<br/>with that of the QJ71DN91.</li> </ul>                                                                                                    | ×                     | 0        |

#### 9.2.2 Execution error codes of message communication (using the master function only)

The execution error codes are stored in buffer memory address 0121<sub>H</sub>. At normal end: 0 When abnormal: Execution error code Buffer memory 0121<sub>H</sub> \_\_\_\_\_\_\_At normal completion: 0 When abnormal: Execution error code

#### (1) When reading the communication error information

| Error<br>code<br>(Dec.) | Error<br>detection | Description                                            | Corrective action                             |
|-------------------------|--------------------|--------------------------------------------------------|-----------------------------------------------|
| 161                     | QJ71DN91           | The specified slave node number is other than 0 to 63. | Specify a slave node number between 0 and 63. |

| (2) | When | reading | writing/ | /resetting | attributes |
|-----|------|---------|----------|------------|------------|
| ``  | -    |         |          |            |            |

| Error<br>code<br>(Dec.) | Error<br>detection | Description                                                                                    | Corrective action                                                                                                    |
|-------------------------|--------------------|------------------------------------------------------------------------------------------------|----------------------------------------------------------------------------------------------------|
| 2                       | Slave node         | The object could not use the resource required to execute the requested service.               | <ul> <li>Referring to the slave node manual, check the condition under<br/>which the slave node notifies this error, and take an appropriate<br/>action.</li> </ul>                                                                                                    |
| 8                       | Slave node         | The requested service was not installed, or it was not defined for this object class/instance. | <ul> <li>Check whether or not the specified MAC ID, class ID, instance<br/>ID and attribute ID are correct.</li> <li>Referring to the slave node manual, check the condition under<br/>which the slave node notifies this error, and take an appropriate<br/>action.</li> </ul>                                                           |
| 9                       | Slave node         | Invalid attribute data was detected.                                                           | <ul> <li>Check whether or not the specified MAC ID, class ID, instance<br/>ID and attribute ID are correct.</li> <li>Referring to the slave node manual, check the condition under<br/>which the slave node notifies this error, and take an appropriate<br/>action.</li> </ul>                                                           |
| 11                      | Slave node         | The object is already placed in the mode/status that is requested by the service.              | <ul> <li>Check whether or not the specified MAC ID, class ID, instance<br/>ID and attribute ID are correct.</li> <li>Verify the current status by reading attributes.</li> <li>Referring to the slave node manual, check the condition under<br/>which the slave node notifies this error, and take an appropriate<br/>action.</li> </ul> |
| 12                      | Slave node         | The object cannot execute the requested service in the current mode/status.                    | <ul> <li>Check whether or not the specified MAC ID, class ID, instance<br/>ID and attribute ID are correct.</li> <li>Verify the current status by reading attributes.</li> <li>Referring to the slave node manual, check the condition under<br/>which the slave node notifies this error, and take an appropriate<br/>action.</li> </ul> |
| 14                      | Slave node         | A request to change an attribute whose change is inhibited was received.                       | <ul> <li>Check whether or not the specified MAC ID, class ID, instance<br/>ID and attribute ID are correct.</li> <li>Referring to the slave node manual, check the condition under<br/>which the slave node notifies this error, and take an appropriate<br/>action.</li> </ul>                                                           |
| 15                      | Slave node         | Permission/privilege check failed.                                                             | <ul> <li>Check whether or not the specified MAC ID, class ID, instance<br/>ID and attribute ID are correct.</li> <li>Referring to the slave node manual, check the condition under<br/>which the slave node notifies this error, and take an appropriate<br/>action.</li> </ul>                                                           |
| 16                      | Slave node         | The requested service cannot be executed in the current device status.                         | <ul> <li>Check whether or not the specified MAC ID, class ID, instance<br/>ID and attribute ID are correct.</li> <li>Referring to the slave node manual, check the condition under<br/>which the slave node notifies this error, and take an appropriate<br/>action.</li> </ul>                                                           |
| 17                      | QJ71DN91           | Slave node did not respond.                                                                    | <ul> <li>Check the entire network and slave node statuses such as<br/>whether or not a slave node is down or a terminal resistor is<br/>disconnected.</li> </ul>                                                                                                    |

| Error<br>code<br>(Dec.) | Error<br>detection | Description                                                          | Corrective action                                                                                                    |
|-------------------------|--------------------|----------------------------------------------------------------------|----------------------------------------------------------------------------------------------------|
| 19                      | Slave node         | Sufficient data to execute the specified operation was not provided. | <ul> <li>Check that the specified MAC ID, class ID, instance ID and attribute ID are correct.</li> <li>In case of attribute write, verify that the specified data is sufficient and the data length is correct.</li> <li>Referring to the slave node manual, check the condition under which the slave node notifies this error, and take an appropriate action.</li> </ul> |
| 20                      | Slave node         | The specified attribute is not supported.                            | <ul> <li>Check that the specified MAC ID, class ID, instance ID and attribute ID are correct.</li> <li>Referring to the slave node manual, check the condition under which the slave node notifies this error, and take an appropriate action.</li> </ul>                                                                                                    |
| 21                      | Slave node         | The service provided excessive data.                                 | Set the data to be returned by the slave node to 240 bytes or less.                                                                                                    |
| 22                      | Slave node         | The specified object does not exist in a slave node.                 | <ul> <li>Check that the specified MAC ID, class ID, instance ID and attribute ID are correct.</li> <li>Referring to the slave node manual, check the condition under which the slave node notifies this error, and take an appropriate action.</li> </ul>                                                                                                    |
| 50                      | QJ71DN91           | The response data format is invalid.                                 | Check the entire network and slave node statuses such as whether or not a terminal resistor is disconnected.                                                                                                    |
| 55                      | QJ71DN91           | The specified slave node number is other than 0 to 63.               | Specify a slave node number between 0 and 63.                                                                                                    |
| 57                      | QJ71DN91           | The sequence of the division reception is invalid.                   | Check the entire network and slave node statuses such as whether or not a terminal resistor is disconnected.                                                                                                    |
| 257                     | QJ71DN91           | The data length set in the buffer memory is 241 or more.             | Set the data length to 240 bytes or less.                                                                                                    |
| 050                     | 0.174.D.104        | An invalid value was set as a command number in the message          | Set a command number to either                                                                                                    |
| 200                     | QJ/ IDINS I        | communication command area of the buffer memory.                     | 0001н, 0101н, 0102н, 0201н or FE**н.                                                                                                    |
| 300                     | QJ71DN91           | The local node is offline.                                           | Turn ON Y11 to set the local node online.                                                                                                    |
| 301                     | QJ71DN91           | An error occurred during data queuing.                               | Execute a hardware test to verify whether or not hardware is normal.                                                                                                    |
| 302                     | QJ71DN91           | A timeout occurred while waiting for a response.                     | Check the entire network and slave node statuses such as whether or not a terminal resistor is disconnected.                                                                                                    |
| 303                     | QJ71DN91           | An invalid response was obtained.                                    | Check the entire network and slave node statuses such as whether or not a terminal resistor is disconnected.                                                                                                    |
| 304                     | QJ71DN91           | A node number being used for a reserved node was specified.          | Set a node number that is not being used for a reserved node.                                                                                                    |
| 305                     | QJ71DN91           | A message was sent to the local node.                                | Specify a node other than the local node to send messages.                                                                                                    |
| 306                     | QJ71DN91           | Opening of the message connection failed.                            | Check whether the parameter message group has been set correctly or not.                                                                                                    |
| 317                     | Slave node         | The response data length is too long.                                | Verify that the transmission message can be responded by a slave node.                                                                                                    |

## 9.3 Verifying the QJ71DN91 Status on the GX Developer System Monitor

When the QJ71DN91 detailed information is selected on the GX Developer system monitor, the error codes and LED illumination status can be verified.

(a) Setting procedure

Select the module by clicking "Diagnostics" - "System Monitor," and then click "Module's is Detailed Information" - "H/W Information."

| Module's Detailed Info  | rmation                                                                            |                                                                               | ×                                                                         |
|-------------------------|------------------------------------------------------------------------------------|-------------------------------------------------------------------------------|---------------------------------------------------------------------------|
| Module                  |                                                                                    |                                                                               |                                                                           |
| Module Name             | QJ71DN91                                                                           | Product information 03052                                                     | 0000000000 - B                                                            |
| I/O Address             | 0                                                                                  |                                                                               |                                                                           |
| Implementation Position | Main Base OSlot                                                                    |                                                                               |                                                                           |
| Module Information      |                                                                                    |                                                                               |                                                                           |
| Module access           | Possible                                                                           | 1/O Clear / Hold Settings                                                     |                                                                           |
| Status of External Powe | r Supply                                                                           | Noise Filter Setting                                                          |                                                                           |
| Fuse Status             |                                                                                    | Input Type                                                                    |                                                                           |
| Status of I/O Address V | erify Agreement                                                                    | Remote password setting                                                       |                                                                           |
| Error Display           | Present Error Er<br>Error History<br>The display seq<br>an old error. Th<br>under. | DFF<br>Juence turn of the error history<br>e error of the latest is displayed | Display format<br>HEX<br>DEC<br>is displayed from<br>d in the line in the |
| H/W Information         | Start monitor                                                                      | (Stop monitor)                                                                | Close                                                                     |

(b) Product information

Displays the function version and serial No. as shown below:

<u>03052</u>0000000000-<u>B</u>

Function version BSerial No. (first 5 digits) 03052

| H/W Informatio | on       |      |              |                  |            |              | ×     |
|----------------|----------|------|--------------|------------------|------------|--------------|-------|
| _ Module       |          |      |              |                  |            | Display form | at    |
| Module Name    | QJ71DN91 | Pro  | duct informa | tion 02111000000 | 0000 - B   | O HEX        | • DEC |
| H/W LED Info   | rmation  |      |              | H/W SW Infor     | mation     |              |       |
| Item           | Value    | Item | Value        | Item             | Value      | Item         | Value |
| ERR            | 0        |      |              | NA               | 0          |              |       |
| MS RED         | 0        |      |              | MODE             | 2          |              |       |
| MS GREEN       | 1        |      |              |                  |            |              |       |
| NS RED         | 0        |      |              |                  |            |              |       |
| NS GREEN       | 1        |      |              |                  |            |              |       |
|                |          |      |              |                  |            |              |       |
|                |          |      |              |                  |            |              |       |
|                |          |      |              |                  |            |              |       |
|                | -        |      |              |                  |            |              |       |
|                |          |      |              |                  |            |              |       |
|                | <u> </u> |      |              |                  |            |              |       |
|                | <u> </u> |      |              |                  |            |              |       |
|                | <u> </u> |      |              |                  |            |              |       |
|                | <u>+</u> |      |              |                  |            |              |       |
|                |          |      |              |                  |            |              |       |
|                |          |      |              |                  |            |              |       |
|                |          |      |              |                  |            |              |       |
|                |          |      |              | Start monitor    | Stop monit | tor          | Close |

(c) H/W LED Information

| Displays the LED | illumination status of the QJ71DN91. (0: off, 1: | on) |
|------------------|--------------------------------------------------|-----|
|                  |                                                  |     |

|           | Indicates the ERR LED on Status.        |
|-----------|-----------------------------------------|
| MS RED:   | Indicates the "MS red" LED on status.   |
| MS GREEN: | Indicates the "MS green" LED on status. |
| NS RED:   | Indicates the "NS red" LED on status.   |
| NS GREEN: | Indicates the "NS green" LED on status. |

(d) H/W SW Information

Displays the switch setting status of the QJ71DN91.

| NA:   | Displays the node number setting status. |
|-------|------------------------------------------|
| MODE: | Displays the mode switch status.         |

## APPENDIX

Appendix 1 External Dimension Diagram

QJ71DN91 RUN 🗖 🥅 MS 00 ERR. NODE ADDRESS 5 ODE/DF : M/125 : M/250 : M/500 : S/125 : S/250 : S/250 : S/500 : D/125 : D/250 : D/250 86 0 Ο 0 0 0 QJ71DN91 Ē 90 12 27.4

The following figure shows an external dimension diagram of the QJ71DN91:

App.

## Appendix 2 Differences between the QJ71DN91 and the AJ71DN91/A1SJ71DN91

## The following table lists the differences between the QJ71DN91 and the AJ71DN91/A1SJ71DN91:

| Model name<br>Function                                   | QJ71DN91                                                                                                    | AJ71DN91/A1SJ71DN91                                                                                              |
|----------------------------------------------------------|----------------------------------------------------------------------------------------------------|----------------------------------------------------------------------------------------------------|
| DeviceNet master/slave function                          | DeviceNet master function and DeviceNet slave function                                                                                                    | DeviceNet master function only                                                                                   |
| Number of I/O points of the DeviceNet<br>master function | Input 4096 points, output 4096 points                                                                                                    | Input 2048 points, output 2048 points                                                                            |
| Auto configuration function                              | Available                                                                                                    | Not available                                                                                                    |
| Auto refresh function with PLC CPU                       | Available (requires GX Configurator-DN)                                                                                                    | Not available                                                                                                    |
| Constant scan                                            | Available                                                                                                    | Not available                                                                                                    |
| Hardware test/communication test function                | Available                                                                                                    | Not available                                                                                                    |
| Parameter setting method                                 | <ul> <li>3 types</li> <li>Setting with sequence programs</li> <li>Setting with GX Configurator-DN</li> <li>Setting with the auto configuration function</li> </ul> | <ul><li>2 types</li><li>Setting with sequence programs</li><li>Setting with the configuration software</li></ul> |

## Appendix 3 Parameter Setting Sheet (For the Master Function)

| Item          | Setting range    | Buffer memory<br>address | Remark                                       | Setting value |
|---------------|------------------|--------------------------|----------------------------------------------|---------------|
| Constant scan | 0 ms to 65535 ms | 01D7н                    | Setting to make the link scan time constant. |               |

| Item                                                    | Setting range                                                                                          | Buffer memory<br>address | Remark                                                                                                    | Setting value |
|---------------------------------------------------------|----------------------------------------------------------------------------------------------------|--------------------------|----------------------------------------------------------------------------------------------------|---------------|
| Node number<br>and message<br>group of the              | Higher byte: 01н to<br>04н or 80н                                                                      | 01D8⊧+(□-1)×8            | Node that supports $01_{H} \rightarrow UCMM$ and uses either message group 3, 2 or 1.<br>Node that supports $02_{H} \rightarrow UCMM$ and uses message group 2.<br>Node that supports $03_{H} \rightarrow UCMM$ and uses message group 1.<br>Node that does not support $04_{H} \rightarrow UCMM$ (group 2 dedicated server).<br>$80_{H} \rightarrow Reserved$ node                                                                                                   |               |
|                                                         | Lower byte:<br>00h to 3F <sub>H</sub> (0 to 63)                                                        |                          | Node number of the nth slave node                                                                                                    |               |
| Connection<br>type of the nth<br>slave node             | 0001н, 0002н,<br>0004н, 0008н,                                                                         | 01D9н+(□-1)×8            | Connection type of I/O communication<br>0001 <sub>H</sub> : Polling<br>0002 <sub>H</sub> : Bit strobe<br>0004 <sub>H</sub> : Change-of-state<br>0008 <sub>H</sub> : Cyclic                                                                                                    |               |
| Byte module<br>count of the<br>nth slave node           | Higher byte:<br>Output byte module<br>count                                                            | 01DАн+(□-1) × 8          | Both are in byte unit.                                                                                                    |               |
|                                                         | Lower byte:<br>Input byte module<br>count                                                              |                          |                                                                                                    |               |
| Word module<br>count of the<br>nth slave node           | Higher byte:<br>Output word module<br>count                                                            |                          | Deth are is used usit                                                                                                    |               |
|                                                         | Lower byte:<br>Input word module<br>count                                                              | 01DBн+(LI-1) ^ 8         | Both are in word unit.                                                                                                    |               |
| Double-word<br>module count<br>of the nth<br>slave node | Higher byte:<br>Output double-word<br>module count<br>Lower byte:<br>Input double-word<br>module count | 01DC∺+(□-1) × 8          | Both are in double-word unit.                                                                                                    |               |
| Expected<br>packet rate of<br>the nth slave<br>node     | Communication<br>watchdog timer value<br>for slave node (ms)                                           | 01DD⊦+(□-1) × 8          | Set the communication watchdog timer value for a slave node. When<br>communication between the master node and the first slave node is<br>interrupted for the period of time set here, the first slave node performs the<br>operation specified in buffer memory 01DE <sub>H</sub> .<br>Setting value = $0000_{\text{H}}$ (default value) $\rightarrow$ 500 ms<br>Setting value $\neq 0000_{\text{H}} \rightarrow$ Setting value -1 is the expected packet rate (ms). |               |
| Watchdog<br>timeout action<br>of the nth<br>slave node  | 0000н, 0001н<br>0002н, 0003н                                                                           | 01DE++(□-1) × 8          | Watchdog timeout action at a slave node<br>Setting value = 0000H: Timeout (default value)<br>Setting value = 0001H: Timeout<br>Setting value = 0002H: Auto delete<br>Setting value = 0003H: Auto reset                                                                                                    |               |
| Production<br>inhibit time of<br>the nth slave<br>node  | Minimum<br>transmission interval<br>of slave node (ms)                                                 | 01DFн+( <b>□-</b> 1)×8   | Minimum transmission interval of a slave node: Set the minimum time that is<br>required for the slave node to prepare transmission data.<br>The master node sends the polling request and bit strobe request to the slave<br>node using this time interval.<br>Setting value = 0000H: (default value) → 10 ms<br>Setting value ≠ 0000H: → Setting value -1 is the minimum transmission<br>interval (ms).                                                              |               |

Note: (1) "n" indicates a number between 1 and b3.

(2) Use a copy of this sheet when setting the parameter.

## Appendix 4 Parameter Setting Sheet (For the Slave Function)

| Item                                                              | Setting range Buffer memory address |       | Remark                                                                 | Setting value |
|-------------------------------------------------------------------|-------------------------------------|-------|------------------------------------------------------------------------|---------------|
| Setting area for the<br>number of slave<br>function input points  | 0 to 128 bytes                      | 060Eн | Sets the I/O data reception size for the slave function parameters.    |               |
| Setting area for the<br>number of slave<br>function output points | 0 to 128 bytes                      | 060F⊦ | Sets the I/O data transmission size for the slave function parameters. |               |

## Appendix 5 List of Communication Parameters of Slave Nodes Manufactured by Various Manufacturers

# The following table lists an example of parameter setting values in order to communicate with slave nodes manufactured by various manufacturers. For more details on the parameter settings, please contact each manufacturer.

|                                       |                 |                                                                 | Setting value (setting values in parentheses indicate when parameters are<br>set with sequence programs) |                      |               |                   |       |                             |       |                   |                   |                                | Remark |         |
|---------------------------------------|-----------------|-----------------------------------------------------------------|----------------------------------------------------------------------------------------------------|----------------------|---------------|-------------------|-------|-----------------------------|-------|-------------------|-------------------|--------------------------------|--------|---------|
| Name of                               | Model<br>name   | Name                                                            | Connection<br>type                                                                                       | Byte<br>module count |               | Word module count |       | Double-word<br>module count |       | Expected          | Watch-<br>dog     | Production                     |        | Message |
| manufacturer                          |                 |                                                                 |                                                                                                    | Output               | Input         | Output            | Input | Output                      | Input | Packet<br>Rate    | Timeout<br>Action | Time                           | UCMM   | group   |
| Mitsubishi<br>Electric<br>Corporation | QJ71DN91        | DeviceNet<br>master/slave<br>module                             | Polling (H1)                                                                                             | 00н to<br>80н        | 00н to<br>80н | 00н               | 00н   | 00н                         | 00н   | 200ms<br>(K201)   | Timeout<br>(H1)   | 0ms<br>(H0)                    | Yes    | 3       |
|                                       | FR-A5ND         | A500 Series<br>inverter<br>DeviceNet<br>option                  | Polling (H1)                                                                                             | 04н                  | 04н           | 00н               | 00н   | 00н                         | 00н   | 1000ms<br>(K1001) | Timeout<br>(H1)   | 10ms<br>(K11)                  | Yes    | 3       |
|                                       |                 |                                                                 | Polling (H1)                                                                                             |                      |               |                   |       |                             | 00н   | 1000ms<br>(K1001) |                   | 10ms<br>(K11)<br>10ms<br>(K11) | Vac    | 2       |
|                                       |                 | Flex I/O                                                        | Bit strobe (H2)                                                                                          |                      | 02            | 00.               |       | 00                          |       | 1000ms<br>(K1001) | Timeout           |                                |        |         |
| Rockwell<br>Automation                | 1794ADIN        | Devicenet<br>adapter                                            | Change-of-<br>state (H4)                                                                                 | ООн                  | 02н           | 00н               | UUH   | UOH                         |       | 0ms<br>(H0)       | (H1)              | 0ms<br>(H0)                    | 162    | 3       |
| Ltd.                                  |                 |                                                                 | Cyclic (H8)                                                                                              |                      |               |                   |       |                             |       | (K31)             |                   | (K26)                          |        |         |
|                                       | 1794-IB16       | Flex I/O input<br>module                                        | —                                                                                                    | 02н                  | 02н           | 00н               | 00н   | 00н                         | 00н   | —                 | _                 | —                              | _      | —       |
|                                       | 1794-<br>OB16   | Flex I/O output<br>module                                       | _                                                                                                    | 02н                  | 02н           | 00н               | 00н   | 00н                         | 00н   |                   |                   | _                              |        | _       |
|                                       | DRT1-<br>ID08   | CompoBus/D<br>8-point input                                     | Polling (H1)/<br>bit strobe (H2)                                                                         | 00н                  | 01н           | 00н               | 00н   | 00н                         | 00н   | 1000ms<br>(K1001) | Timeout<br>(H1)   | 10ms<br>(K11)                  | No     | _       |
|                                       | DRT1-<br>ID16   | CompoBus/D<br>16-point output                                   | Polling (H1)/<br>bit strobe (H2)                                                                         | 00н                  | 02н           | 00н               | 00н   | 00н                         | 00н   | 1000ms<br>(K1001) | Timeout<br>(H1)   | 10ms<br>(K11)                  | No     | _       |
|                                       | DRT1-<br>OD08   | CompoBus/D<br>8-point output                                    | Polling (H1)                                                                                             | 01н                  | 00н           | 00н               | 00н   | 00н                         | 00н   | 1000ms<br>(K1001) | Timeout<br>(H1)   | 10ms<br>(K11)                  | No     | _       |
| Omron<br>Corporation                  | DRT1-<br>OD16   | CompoBus/D<br>16-point input                                    | Polling (H1)                                                                                             | 02н                  | 00н           | 00н               | 00н   | 00н                         | 00н   | 1000ms<br>(K1001) | Timeout<br>(H1)   | 10ms<br>(K11)                  | No     | _       |
|                                       | DRT1-<br>AD04   | CompoBus/D<br>4-point analog<br>input                           | Polling (H1)/<br>bit strobe (H2)                                                                         | 00н                  | 00н           | 00н               | 04н   | 00н                         | 00н   | 1000ms<br>(K1001) | Timeout<br>(H1)   | 10ms<br>(K11)                  | No     |         |
|                                       | DRT1-<br>DA02   | CompoBus/D<br>2-point analog<br>output                          | Polling (H1)                                                                                             | 00н                  | 00н           | 02н               | 00н   | 00н                         | 00н   | 1000ms<br>(K1001) | Timeout<br>(H1)   | 10ms<br>(K11)                  | No     |         |
| IDEC (Izumi)<br>Corporation           | SX5D-<br>SBN16S | DeviceNet<br>16-point digital<br>input                          | Polling (H1)                                                                                             | 00н                  | 02н           | 00H               | 00н   | 00н                         | 00н   | 1000ms<br>(K1001) | Timeout<br>(H1)   | 10ms<br>(K11)                  | No     | _       |
|                                       | SX5D-<br>SBT16K | DeviceNet<br>16-point digital<br>output                         | Polling (H1)                                                                                             | 02н                  | 00н           | 00н               | 00н   | 00н                         | 00н   | 1000ms<br>(K1001) | Timeout<br>(H1)   | 10ms<br>(K11)                  | No     | _       |
|                                       | SX5D-<br>SBM16K | DeviceNet<br>8-point digital<br>input/8-point<br>digital output | Polling (H1)                                                                                             | 01н                  | 01н           | 00н               | 00н   | 00н                         | 00н   | 1000ms<br>(K1001) | Timeout<br>(H1)   | 10ms<br>(K11)                  | No     | _       |

Appendix 6 EDS File of the QJ71DN91

The following shows the EDS file of the QJ71DN91. The EDS file is stored in the CD-ROM of GX Configurator-DN.

\$ Mitsubishi Master/Slave EDS file

\$ File Description Section [File] DescText="QJ71DN91 EDS file"; CreateDate=08-28-2000; \$ created CreateTime=12:00:00; ModDate=08-28-2000; \$ last change ModTime=12:00:00; Revision=1.1; \$ Revision of EDS **\$ Device Description Section** [Device] VendCode=0xA1; VendName="MITSUBISHI ELECTRIC CORPORATION"; ProdType=0x0C; \$ Communication Adapter Device ProdTypeStr="Communication Adapter"; **\$** Communication Adapter Device ProdCode=4: MajRev=1; MinRev=1; ProdName="QJ71DN91"; Catalog=""; \$ I/O Characteristics Section [IO Info] Default=0x0001; \$ Poll Only PollInfo=0x0001, 1, \$ Default Input = Input1 1; \$ Default Output = Output1 \$ Input Connections Input1= \$Input(Producing) 8, \$8 byte \$ 0 bits are significant 0, 0x0001, **\$ Poll Only Connection** "Input Data", \$ Name \$ Path Size 6. "20 04 24 64 30 03", \$ Assembly Object Instance 100 "Data": \$ Help \$ Output Connections Output1= \$Output(Consuming) \$8 byte 8, \$0 bits are significant 0, 0x0001. **\$ Poll Only Connection** "Output Data", \$ Name \$ Path Size 6, "20 04 24 65 30 03", \$ Assembly Object Instance 101 "Data"; \$ Help [ParamClass] MaxInst=0; Descriptor=0x00; CfgAssembly=0;
# MEMO

| <br> | <br> |
|------|------|
|      |      |
|      |      |
|      |      |
|      |      |
|      |      |
|      |      |
|      |      |
|      |      |
|      |      |
|      |      |
|      |      |
|      |      |
|      |      |
| <br> | <br> |
|      |      |
|      |      |
|      |      |
| <br> | <br> |
|      |      |
|      |      |
|      |      |
|      |      |
|      |      |
|      |      |
|      |      |
|      |      |

## INDEX

## [A]

| -1                                   |      |
|--------------------------------------|------|
| Auto configuration completion        | 3-23 |
| Auto communication start setting     | 3-46 |
| Auto configuration executing         | 3-23 |
| Auto configuration operation setting | 3-40 |
| Auto configuration request           | 3-23 |

## [B]

| Bit strobe         | 3-5  |
|--------------------|------|
| Buffer memory list | 3-24 |
| Bus error counter  | 3-33 |
| Bus off counter    | 3-33 |
|                    |      |

## [C]

## [D]

| DeviceNet general error code list       | 3-31  |
|-----------------------------------------|-------|
| Differences between the QJ71DN91 and th | e     |
| AJ71DN91/A1SJ71DN91                     | App-2 |
| Down node detection disable status      | 3-36  |

## [E]

| Each node communication error status | 3-35  |
|--------------------------------------|-------|
| Each node communication status       | 3-34  |
| Each node configuration status       | 3-33  |
| Each node obstacle status            | 3-35  |
| EDS file                             | App-6 |
| Error codes                          | 9-6   |
| Execution error cords of message     |       |
| communication                        | 9-9   |
| Expected packet rate                 | 3-39  |
| External dimension diagram           | App-1 |

### -] Function version.....2-4

## [G]

[F]

| GX Configurator-DN | . 2-4, 6-1 |
|--------------------|------------|
| GX Developer       | 2-4        |

## [H]

| H/W test completion          | .3-22 |
|------------------------------|-------|
| H/W test error detection     | .3-22 |
| H/W testing                  | .3-22 |
| H/W test item display area   | .3-45 |
| H/W test result storing area | .3-45 |

## [I]

| I/O communicating                      | 3-14 |
|----------------------------------------|------|
| I/O communication request              | 3-14 |
| I/O communication with the master node | 8-3  |
| I/O communication with the slave nodes | 7-7  |
| I/O signal list                        | 3-13 |

## [L]

List of communication parameters of slave nodes manufactured by various manufacturers ... App-5

### [M]

| Master function (I/O communication function) | 3-2 |
|----------------------------------------------|-----|
| Master function communication status3        | -32 |
| Master function for IO address area3         | -41 |
| Master function for error Information3       | -33 |
| Master function for error set signal3        | -18 |
| Master function for error reset request3     | -18 |
| Master function receive data3                | -47 |
| Master function transmit data3               | -48 |
| Maximum link scan time3                      | -41 |
| Message communication command3               | -26 |
| Message communication completion3            | -17 |
| Message communication data3                  | -29 |
| Message communication error signal3          | -17 |
| Message communication function               | 3-8 |
| Message communication request3               | -17 |
| Message communication result3                | -28 |
| Minimum link scan time3                      | -41 |
| Mode switch number3                          | -44 |
| Node switch number                           | -44 |

|      | [M]                |      |
|------|--------------------|------|
|      | Model name display | 3-44 |
| Ind. | Module ready       | 3-22 |
|      |                    |      |

| [N]         |      |
|-------------|------|
| Node number | 3-44 |

## [O]

| 10  |
|-----|
| -4  |
| 2-2 |
|     |

## [P]

| Parameter save area selection bit  | 3-45 |
|------------------------------------|------|
| Parameters for the master function | 3-36 |
| Performance specifications         | 3-1  |
| Performing message communication   | 7-8  |
| Polling                            | 3-4  |
| Precautions on programming         | 7-1  |
| Present link scan time             | 3-41 |
| Production inhibit time            | 3-39 |
|                                    |      |

## [S]

| Save parameter to flash ROM               |
|-------------------------------------------|
| completion                                |
| Save parameter to flash ROM               |
| request3-19, 3-20                         |
| Saving parameter to flash ROM3-19, 3-20   |
| Scan time 3-50                            |
| Setting area of the number of slave       |
| function transmission bytes 3-43          |
| Setting area of the number of slave       |
| function reception bytes 3-43             |
| Setting parameters (master function)7-4   |
| Setting parameters (slave function)       |
| Slave function                            |
| (I/O communication function)              |
| Slave function communication status       |
| Slave function for error set signal 3-22  |
| Slave function for error reset request    |
| Slove function for error information 2.42 |
|                                           |
| Slave function receive data               |
| Slave function receive data               |
| Slave function receive data               |

| [T]                 |      |
|---------------------|------|
| Transmission delays | 3-50 |
|                     |      |

## [W]

| Watchdog timer error |  |
|----------------------|--|
|----------------------|--|

## WARRANTY

Please confirm the following product warranty details before starting use.

### 1. Gratis Warranty Term and Gratis Warranty Range

If any faults or defects (hereinafter "Failure") found to be the responsibility of Mitsubishi occurs during use of the product within the gratis warranty term, the product shall be repaired at no cost via the dealer or Mitsubishi Service Company. Note that if repairs are required at a site overseas, on a detached island or remote place, expenses to dispatch an engineer shall be charged for.

### [Gratis Warranty Term]

The gratis warranty term of the product shall be for one year after the date of purchase or delivery to a designated place.

Note that after manufacture and shipment from Mitsubishi, the maximum distribution period shall be six (6) months, and the longest gratis warranty term after manufacturing shall be eighteen (18) months. The gratis warranty term of repair parts shall not exceed the gratis warranty term before repairs.

#### [Gratis Warranty Range]

- (1) The range shall be limited to normal use within the usage state, usage methods and usage environment, etc., which follow the conditions and precautions, etc., given in the instruction manual, user's manual and caution labels on the product.
- (2) Even within the gratis warranty term, repairs shall be charged for in the following cases.
  - 1. Failure occurring from inappropriate storage or handling, carelessness or negligence by the user. Failure caused by the user's hardware or software design.
  - 2. Failure caused by unapproved modifications, etc., to the product by the user.
  - 3. When the Mitsubishi product is assembled into a user's device, Failure that could have been avoided if functions or structures, judged as necessary in the legal safety measures the user's device is subject to or as necessary by industry standards, had been provided.
  - 4. Failure that could have been avoided if consumable parts (battery, backlight, fuse, etc.) designated in the instruction manual had been correctly serviced or replaced.
  - 5. Failure caused by external irresistible forces such as fires or abnormal voltages, and Failure caused by force majeure such as earthquakes, lightning, wind and water damage.
  - 6. Failure caused by reasons unpredictable by scientific technology standards at time of shipment from Mitsubishi.
  - 7. Any other failure found not to be the responsibility of Mitsubishi or the user.

### 2. Onerous repair term after discontinuation of production

- (1) Mitsubishi shall accept onerous product repairs for seven (7) years after production of the product is discontinued. Discontinuation of production shall be notified with Mitsubishi Technical Bulletins, etc.
- (2) Product supply (including repair parts) is not possible after production is discontinued.

### 3. Overseas service

Overseas, repairs shall be accepted by Mitsubishi's local overseas FA Center. Note that the repair conditions at each FA Center may differ.

### 4. Exclusion of chance loss and secondary loss from warranty liability

Regardless of the gratis warranty term, Mitsubishi shall not be liable for compensation to damages caused by any cause found not to be the responsibility of Mitsubishi, chance losses, lost profits incurred to the user by Failures of Mitsubishi products, damages and secondary damages caused from special reasons regardless of Mitsubishi's expectations, compensation for accidents, and compensation for damages to products other than Mitsubishi products and other duties.

### 5. Changes in product specifications

The specifications given in the catalogs, manuals or technical documents are subject to change without prior notice.

### 6. Product application

- (1) In using the Mitsubishi MELSEC programmable logic controller, the usage conditions shall be that the application will not lead to a major accident even if any problem or fault should occur in the programmable logic controller device, and that backup and fail-safe functions are systematically provided outside of the device for any problem or fault.
- (2) The Mitsubishi general-purpose programmable logic controller has been designed and manufactured for applications in general industries, etc. Thus, applications in which the public could be affected such as in nuclear power plants and other power plants operated by respective power companies, and applications in which a special quality assurance system is required, such as for Railway companies or National Defense purposes shall be excluded from the programmable logic controller applications.

Note that even with these applications, if the user approves that the application is to be limited and a special quality is not required, application shall be possible.

When considering use in aircraft, medical applications, railways, incineration and fuel devices, manned transport devices, equipment for recreation and amusement, and safety devices, in which human life or assets could be greatly affected and for which a particularly high reliability is required in terms of safety and control system, please consult with Mitsubishi and discuss the required specifications.

Microsoft, Windows, Windows NT are registered trademarks of Microsoft Corporation in the United States and other countries.

Pentium is a registered trademark of Intel Corporation in the United States and other countries.

Other company and product names herein are either trademarks or registered trademarks of their respective owners.

SPREAD

Copyright (c) 1996 FarPoint Technologies, Inc.

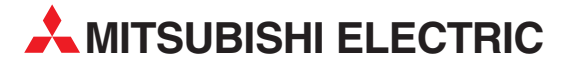

| IVITI SUBISHI ELECTRIC                                                                                                    | EUROPE                                                     |
|----------------------------------------------------------------------------------------------------|------------------------------------------------------------|
| EUROPE B.V.                                                                                                    |                                                            |
| German Branch                                                                                                    |                                                            |
| Gothaer Straße 8                                                                                                    |                                                            |
| D-40880 Ratingen                                                                                                    |                                                            |
| Phone: +49 (0)2102 486-0                                                                                                    |                                                            |
| Fax: +49 (0)2102 486-1120                                                                                                    |                                                            |
| e mail: megramail@meg.me                                                                                                    | e.com                                                      |
|                                                                                                    | FRANCE                                                     |
| EUROPE B.V.                                                                                                    |                                                            |
| French Branch                                                                                                    |                                                            |
| E-92741 Nantorro Codox                                                                                                    |                                                            |
| Phone: +33 1 55 68 55 68                                                                                                    |                                                            |
| Fax: +33 1 55 68 56 85                                                                                                    |                                                            |
| e mail: factory.automation@fra.                                                                                                    | mee.com                                                    |
|                                                                                                    | IRFI AND                                                   |
| EUROPE B.V.                                                                                                    | MELNIND                                                    |
| Irish Branch                                                                                                    |                                                            |
| Westgate Business Park, Bal                                                                                                    | lymount                                                    |
| IRL-Dublin 24                                                                                                    |                                                            |
| Phone: +353 (0) 1 / 419 88 0                                                                                                    | 0                                                          |
| Fax: +353 (0) 1 / 419 88 90                                                                                                    | com                                                        |
| e mail: sales.info@meir.mee                                                                                                    | .com                                                       |
| MITSUBISHI ELECTRIC .                                                                                                    | ITALY                                                      |
| EUKOPE B.V                                                                                                    |                                                            |
| Nia Paracolco 12                                                                                                    |                                                            |
| I-20041 Agrate Brianza (M                                                                                                    | II)                                                        |
| Phone: +39 039 60 53 1                                                                                                    | ,                                                          |
| Fax: +39 039 60 53 312                                                                                                    |                                                            |
| e mail: factory.automation@it.                                                                                                    | mee.com                                                    |
| MITSUBISHI ELECTRIC                                                                                                    | SPAIN                                                      |
| EUROPE B.V.                                                                                                    |                                                            |
| Spanish Branch                                                                                                    |                                                            |
| Carretera de Rubí 76-80                                                                                                    |                                                            |
| E-08190 Sant Cugat del Va                                                                                                    | allés                                                      |
| Phone: +34 9 3 565 3131                                                                                                    |                                                            |
| Fax: +34 9 3 589 2948                                                                                                    |                                                            |
| e mail: industrial@sp.mee.co                                                                                                    | Jm                                                         |
| MITSUBISHLELECTRIC                                                                                                    |                                                            |
|                                                                                                    | UK                                                         |
| EUROPE B.V.                                                                                                    | UK                                                         |
| EUROPE B.V.<br>UK Branch<br>Travellers Lape                                                                                                    | UK                                                         |
| EUROPE B.V.<br>UK Branch<br>Travellers Lane<br><b>GB-Hatfield Herts, Al 10 8</b>                                                                                                    | UK<br>XB                                                   |
| EUROPE B.V.<br>UK Branch<br>Travellers Lane<br><b>GB-Hatfield Herts. AL10 8</b><br>Phone: +44 (0) 1707 / 27 61                                                                                                    | UK<br>XB<br>00                                             |
| EUROPE B.V.<br>UK Branch<br>Travellers Lane<br><b>GB-Hatfield Herts. AL10 8</b><br>Phone: +44 (0) 1707 / 27 61<br>Fax: +44 (0) 1707 / 27 86 95                                                                                                    | UK<br>X <b>B</b><br>00                                     |
| EUROPE B.V.<br>UK Branch<br>Travellers Lane<br><b>GB-Hatfield Herts. AL10 8</b><br>Phone: +44 (0) 1707 / 27 61<br>Fax: +44 (0) 1707 / 27 86 95<br>e mail: automation@meuk.r                                                                                                    | UK<br>XB<br>00<br>nee.com                                  |
| EUROPE B.V.<br>UK Branch<br>Travellers Lane<br><b>GB-Hatfield Herts. AL10 8</b><br>Phone: +44 (0) 1707 / 27 61<br>Fax: +44 (0) 1707 / 27 86 95<br>e mail: automation@meuk.r<br>MITSUBISHI ELECTRIC                                                                                                    | UK<br>XB<br>00<br><u>mee.com</u><br>JAPAN                  |
| EUROPE B.V.<br>UK Branch<br>Travellers Lane<br><b>GB-Hatfield Herts. AL10 8</b><br>Phone: +44 (0) 1707 / 27 61<br>Fax: +44 (0) 1707 / 27 86 95<br>e mail: automation@meuk.r<br>MITSUBISHI ELECTRIC<br>CORPORATION                                                                                                    | UK<br>XB<br>00<br><u>mee.com</u><br>JAPAN                  |
| EUROPE B.V.<br>UK Branch<br>Travellers Lane<br><b>GB-Hatfield Herts. AL10 8</b><br>Phone: +44 (0) 1707 / 27 86 95<br>e mail: automation@meuk.r<br>MITSUBISHI ELECTRIC<br>CORPORATION<br>Office Tower "Z" 14 F                                                                                                    | UK<br>200<br>JAPAN                                         |
| EUROPE B.V.<br>UK Branch<br>Travellers Lane<br><b>GB-Hatfield Herts. AL10 8</b><br>Phone: +44 (0) 1707 / 27 61<br>Fax: +44 (0) 1707 / 27 86 95<br>e mail: automation@meuk.r<br>MITSUBISHI ELECTRIC<br>CORPORATION<br>Office Tower "Z" 14 F<br>8-12,1 chome, Harumi Chuc                                                                                                    | UK<br>200<br><u>mee.com</u><br>JAPAN<br>5-Ku               |
| EUROPE B.V.<br>UK Branch<br>Travellers Lane<br><b>GB-Hatfield Herts. AL10 8</b><br>Phone: +44 (0) 1707 / 27 61<br>Fax: +44 (0) 1707 / 27 86 95<br>e mail: automation@meuk.r<br>MITSUBISHI ELECTRIC<br>CORPORATION<br>Office Tower "Z" 14 F<br>8-12,1 chome, Harumi Chuc<br><b>Tokyo 104-6212</b>                                                                                                    | UK<br>00<br><u>mee.com</u><br>JAPAN<br>p-Ku                |
| EUROPE B.V.<br>UK Branch<br>Travellers Lane<br><b>GB-Hatfield Herts. AL10 8</b><br>Phone: +44 (0) 1707 / 27 61<br>Fax: +44 (0) 1707 / 27 86 95<br>e mail: automation@meuk.r<br>MITSUBISHI ELECTRIC<br>CORPORATION<br>Office Tower "Z" 14 F<br>8-12,1 chome, Harumi Chuc<br><b>Tokyo 104-6212</b><br>Phone: +81 3 622 160 60                                                                                                    | UK<br>XB<br>00<br>nee.com<br>JAPAN<br>5-Ku                 |
| EUROPE B.V.<br>UK Branch<br>Travellers Lane<br><b>GB-Hatfield Herts. AL10 8</b><br>Phone: +44 (0) 1707 / 27 61<br>Fax: +44 (0) 1707 / 27 86 95<br>e mail: automation@meuk.r<br>MITSUBISHI ELECTRIC<br>CORPORATION<br>Office Tower "Z" 14 F<br>8-12,1 chome, Harumi Chuc<br><b>Tokyo 104-6212</b><br>Phone: +81 3 622 160 60<br>Fax: +81 3 622 160 75                                                                                                    | UK<br>XB<br>00<br><u>nee.com</u><br>JAPAN                  |
| EUROPE B.V.<br>UK Branch<br>Travellers Lane<br><b>GB-Hatfield Herts. AL10 8</b><br>Phone: +44 (0) 1707 / 27 61<br>Fax: +44 (0) 1707 / 27 86 95<br>e mail: automation@meuk.r<br>MITSUBISHI ELECTRIC<br>CORPORATION<br>Office Tower "Z" 14 F<br>8-12,1 chome, Harumi Chuc<br><b>Tokyo 104-6212</b><br>Phone: +81 3 622 160 60<br>Fax: +81 3 622 160 75<br>MITSUBISHI ELECTRIC                                                                                                    | UK<br>200<br>Mee.com<br>JAPAN<br>2-Ku<br>USA               |
| EUROPE B.V.<br>UK Branch<br>Travellers Lane<br><b>GB-Hatfield Herts. AL10 8</b><br>Phone: +44 (0) 1707 / 27 61<br>Fax: +44 (0) 1707 / 27 86 95<br>e mail: automation@meuk.r<br>MITSUBISHI ELECTRIC<br>CORPORATION<br>Office Tower "Z" 14 F<br>8-12,1 chome, Harumi Chuc<br><b>Tokyo 104-6212</b><br>Phone: +81 3 622 160 60<br>Fax: +81 3 622 160 75<br>MITSUBISHI ELECTRIC<br>AUTOMATION<br>FOO COMMENTION                                                                                                 | UK<br>XB<br>00<br><u>nee.com</u><br>JAPAN<br>JAPAN<br>USA  |
| EUROPE B.V.<br>UK Branch<br>Travellers Lane<br><b>GB-Hatfield Herts. AL10 8</b><br>Phone: +44 (0) 1707 / 27 61<br>Fax: +44 (0) 1707 / 27 86 95<br>e mail: automation@meuk.r<br>MITSUBISHI ELECTRIC<br>CORPORATION<br>Office Tower "Z" 14 F<br>8-12,1 chome, Harumi Chuc<br><b>Tokyo 104-6212</b><br>Phone: +81 3 622 160 60<br>Fax: +81 3 622 160 75<br>MITSUBISHI ELECTRIC<br>AUTOMATION<br>500 Corporate Woods Parkw                                                                                      | UK<br>200<br><u>nee.com</u><br>JAPAN<br>2-Ku<br>USA<br>vay |
| EUROPE B.V.<br>UK Branch<br>Travellers Lane<br><b>GB-Hatfield Herts. AL10 8</b><br>Phone: +44 (0) 1707 / 27 61<br>Fax: +44 (0) 1707 / 27 86 95<br>e mail: automation@meuk.r<br>MITSUBISHI ELECTRIC<br>CORPORATION<br>Office Tower "Z" 14 F<br>8-12,1 chome, Harumi Chuc<br><b>Tokyo 104-6212</b><br>Phone: +81 3 622 160 60<br>Fax: +81 3 622 160 75<br>MITSUBISHI ELECTRIC<br>AUTOMATION<br>500 Corporate Woods Parkw<br><b>Vernon Hills, IL 60061</b><br>Phone: + 84 7478 21 00                           | UK<br>00<br><u>nee.com</u><br>JAPAN<br>>-Ku<br>USA<br>vay  |
| EUROPE B.V.<br>UK Branch<br>Travellers Lane<br><b>GB-Hatfield Herts. AL10 8</b><br>Phone: +44 (0) 1707 / 27 61<br>Fax: +44 (0) 1707 / 27 86 95<br>e mail: automation@meuk.r<br>MITSUBISHI ELECTRIC<br>CORPORATION<br>Office Tower "Z" 14 F<br>8-12,1 chome, Harumi Chuc<br><b>Tokyo 104-6212</b><br>Phone: +81 3 622 160 60<br>Fax: +81 3 622 160 75<br>MITSUBISHI ELECTRIC<br>AUTOMATION<br>500 Corporate Woods Parkw<br><b>Vernon Hills, IL 60061</b><br>Phone: +1 847 478 21 00<br>Fax: +1 847 478 21 83 | UK<br>00<br><u>nee.com</u><br>JAPAN<br>0-Ku<br>USA<br>vay  |

#### **EUROPEAN REPRESENTATIVES** GEVA AUSTRIA Wiener Straße 89 AT-2500 Baden Phone: +43 (0)2252 / 85 55 20 Fax: +43 (0)2252 / 488 60 e mail: office@geva.at **TEHNIKON** BELARUS Oktjabrskaya 16/5, Ap 704 BY-220030 Minsk Phone: +375 (0)17 / 2104626 Fax: +375 (0)17 / 2275830 e mail: tehnikon@belsonet.net BELGIUM Getronics b.v. **Control Systems** Pontbeeklaan 43 BE-1731 Asse-Zellik Phone: +32 (0)2 / 467 17 51 Fax: +32 (0)2 / 467 17 45 e mail: infoautomation@getronics.com TELECON CO. **BUI GARIA** 4, A. Ljapchev Blvd. BG-1756 Sofia Phone: +359 (0)2 / 97 44 058 Fax: +359 (0)2 / 97 44 061 e mail: -INEA CR d.o.o. CROATIA Losiniska 4 a HR-10000 Zagreb Phone: +385 (0) 1 / 36 940-01 Fax: +385 (0) 1 / 36 940-03 e mail: inea@inea.hr **C7FCH RFPUBLIC** AutoCont Control Systems s.r.o. Nemocnicni 12 CZ-70200 Ostrava 2 Phone: +420 59 / 6152 111 Fax: +420 59 / 6152 562 e mail: consys@autocont.cz DENMARK louis poulsen industri & automation Geminivej 32 DK-2670 Greve Phone: +45 (0)43 / 95 95 95 Fax: +45 (0)43 / 95 95 91 e mail: lpia@lpmail.com **ESTONIA** UTU Elektrotehnika AS Pärnu mnt.160i EE-10621 Tallinn Phone: +372 (0)6 / 51 72 80 Fax: +372 (0)6 / 51 72 88 e mail: utu@utu.ee UTU POWEL OY FINLAND Box 236 FIN-28101 Pori Phone: +358 (0)2 / 550 800 Fax: +358 (0)2 / 550 8841 e mail: tehoelektroniikka@urhotuominen.fi UTECO A.B.E.E. GREECE 5, Mavrogenous Str. GR-18542 Piraeus Phone: +302 (0)10 / 42 10 050 Fax: +302 (0)10 / 42 12 033 e mail: uteco@uteco.gr Meltrade Automatika Kft. HUNGARY 55, Harmat St. HU-1105 Budapest Phone: +36 (0)1 / 2605 602 Fax: +36 (0)1 / 2605 602 e mail: office@meltrade.hu SIA POWEL LATVIA Lienes iela 28 LV-1009 Riga Phone: +371 784 2280 Fax: +371 784 2281 e mail: utu@utu.lv

#### **EUROPEAN REPRESENTATIVES** LITHUANIA UAB UTU POWEL Savanoriu Pr. 187 LT-2053 Vilnius Phone: +370 (0)52323-101 Fax: +370 (0)52322-980 e mail: powel@utu.lt MOLDOVA Intehsis Srl Cuza-Voda 36/1-81 MD-2061 Chisinau Phone: +373 (0)2 / 562 263 Fax: +373 (0)2 / 562 263 e mail: intehsis@mdl.net NETHERLANDS Getronics b.v. **Control Systems** Donauweg 2 B NL-1043 AJ Amsterdam Phone: +31 (0)20 / 587 6700 Fax: +31 (0)20 / 587 6839 e mail: info.gia@getronics.com Motion Control NFTHFRI ANDS Automation b.v. Markenweg 5 NL-7051 HS Varsseveld Phone: +31 (0)315 / 257 260 Fax: +31 (0)315 / 257 269 e mail: **Beijer Electronics AS** NORWAY Teglverksveien 1 NO-3002 Drammen Phone: +47 (0)32 / 24 30 00 Fax: +47 (0)32 / 84 85 77 e mail: info@beijer.no MPL Technology Sp. z o.o. POLAND ul. Sliczna 36 PL-31-444 Kraków Phone: +48 (0)12 / 632 28 85 Fax: +48 (0)12 / 632 47 82 e mail: krakow@mpl.pl Sirius Trading & Services srl ROMANIA Str. Biharia Nr. 67-77 RO-013981 Bucuresti 1 Phone: +40 (0) 21 / 201 1146 Fax: +40 (0) 21 / 201 1148 e mail: sirius@siriustrading.ro ACP Autocomp a.s. **SLOVAKIA** Chalupkova 7 SK-81109 Bratislava Phone: +421 (02)5292-2254 Fax: +421 (02)5292-2248 e mail: info@acp-autocomp.sk SLOVENIA INEA d.o.o. Stegne 11 SI-1000 Ljubljana Phone: +386 (0)1 513 8100 Fax: +386 (0)1 513 8170 e mail: inea@inea.si **Beijer Electronics AB** SWEDEN Box 426 S-20124 Malmö Phone: +46 (0)40 / 35 86 00 Fax: +46 (0)40 / 35 86 02 e mail: info@beijer.de ECONOTEC AG SWIT7FRI AND Postfach 282 CH-8309 Nürensdorf Phone: +41 (0)1 / 838 48 11 Fax: +41 (0)1 / 838 48 12 e mail: info@econotec.ch GTS TURKEY Darülaceze Cad. No. 43A KAT: 2 **TR-80270 Okmeydani-Istanbul** Phone: +90 (0)212 / 320 1640 Fax: +90 (0)212 / 320 1649 e mail: gts@turk.net

#### **EUROPEAN REPRESENTATIVES**

CSC Automation UKRAINE 15, M. Raskova St., Fl. 10, Off. 1010 UA-02002 Kiev Phone: +380 (0)44 / 238 83 16 Fax: +380 (0)44 / 238 83 17 e mail: csc-a@csc-a.kiev.ua

#### **EURASIAN REPRESENTATIVE**

CONSYS RUSSIA Promyshlennaya St. 42 **RU-198099 St Petersburg** Phone: +7 812 / 325 36 53 Fax: +7 812 / 325 36 53 e mail: consys@consys.spb.ru ELEKTROSTYLE RUSSIA ul. Garschina 11 RU-140070 Moscow Oblast Phone: +7 095/ 557 9756 Fax: +7 095/ 746 8880 e mail: mjuly@elektrostyle.ru ELEKTROSTYLE RUSSIA Krasnij Prospekt 220-1, Office 312 RU-630049 Novosibirsk Phone: +7 3832 / 10 66 18 Fax: +7 3832 / 10 66 26 e mail: elo@elektrostyle.ru ICOS RUSSIA Ryazanskij Prospekt, 8A, Office 100 RU-109428 Moscow Phone: +7 095 / 232 0207 Fax: +7 095 / 232 0327 e mail: mail@icos.ru SMENA RUSSIA Polzunova 7 RU-630051 Novosibirsk Phone: +7 095 / 416 4321 Fax: +7 095 / 416 4321 e mail: smena-nsk@yandex.ru SSMP Rosgidromontazh Ltd RUSSIA 23, Lesoparkovaya Str. RU-344041 Rostov On Don Phone: +7 8632 / 36 00 22 Fax: +7 8632 / 36 00 26 e mail: STC Drive Technique RUSSIA Poslannikov per., 9, str.1 RU-107005 Moscow Phone: +7 095 / 786 21 00 Fax: +7 095 / 786 21 01 e mail: info@privod.ru

#### **MIDDLE EAST REPRESENTATIVE**

SHERF Motion Techn. Ltd ISRAEL Rehov Hamerkava 19 IL-58851 Holon Phone: +972 (0)3 / 559 54 62 Fax: +972 (0)3 / 556 01 82 e mail: —

#### **AFRICAN REPRESENTATIVE**

CBI Ltd SOUTH AFRICA Private Bag 2016 **ZA-1600 Isando** Phone: +27 (0)11 / 928 2000 Fax: +27 (0)11 / 392 2354 e mail: cbi@cbi.co.za

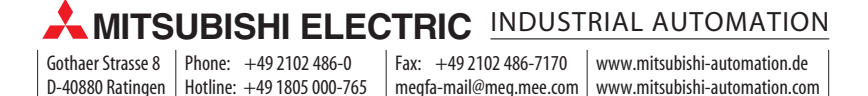